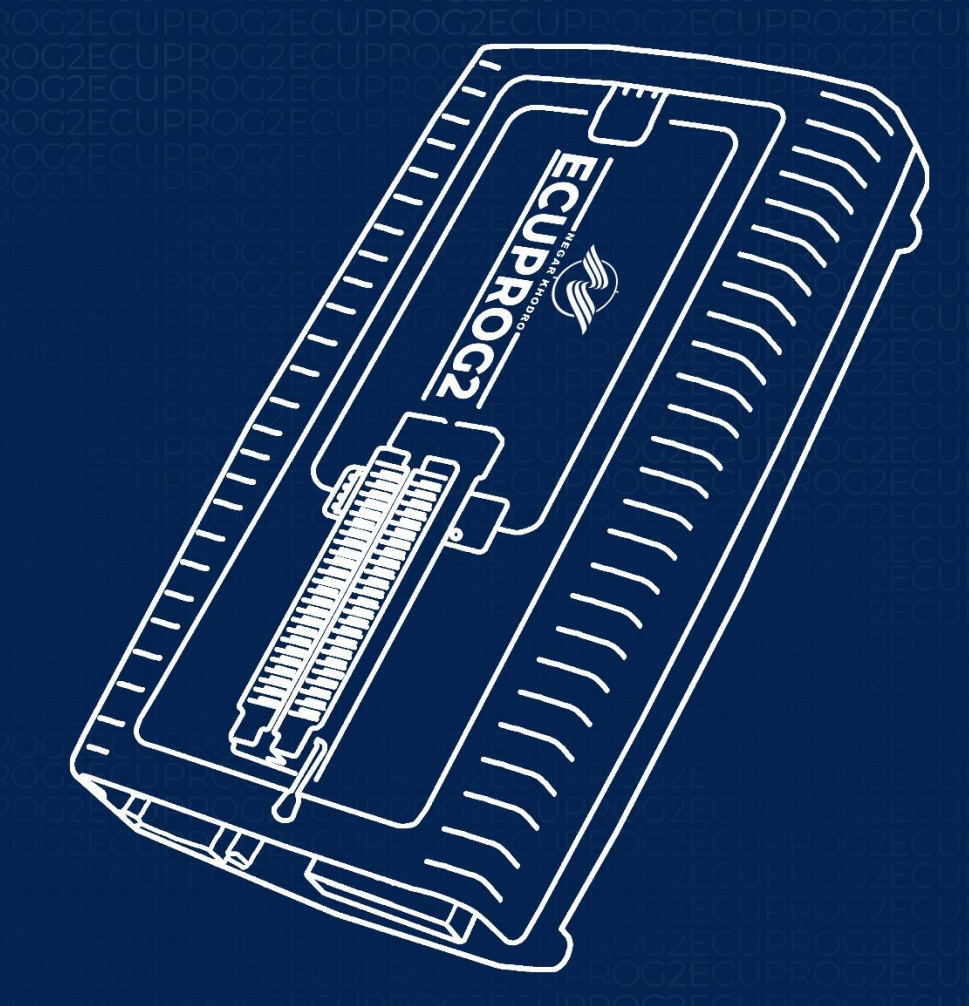

Plus One, Every Day...

www.NEGARKHODRO.com

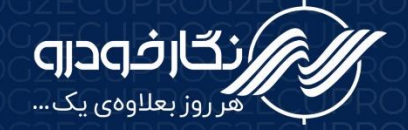

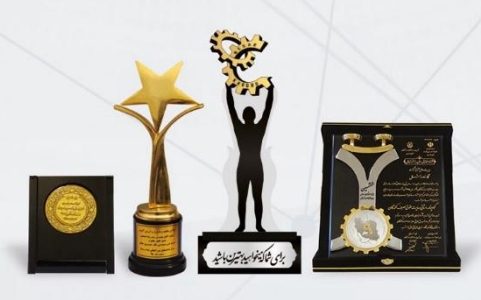

📀 کارخانه و دفتر مرکزی: کیلومتر ۲ جاده بابل به آمل 🤌 تلفکس: ۲۵۹۹۱۰۰۰ سال 📀 از ۲۰

www.NEGARKHODRO.com info@negarkhodro.com

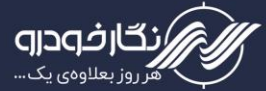

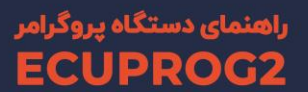

#### مقدمه

دستگاه ECUPROG2 وسیلهای است برای پروگرام کردن آیسیها، نودهای مورد استفاده در خودروها و انجام عملیات روی حافظه فلش ایسیو خودروهای داخلی و خارجی؛ که از طریق پروتکلهای مختلف ارتباطی و تحت نرمافزار و سیستم عامل ویندوز صورت میگیرد.

پس از ساخت نسخه قبلی و به درخواست مشتریان محترم، قابلیت اتصال مستقیم به خودرو از طریق کابل OBD نیز به این نسخه از دستگاه اضافه شده است.

در ادامه به معرفی کامل دستگاه و قابلیتها، لوازم جانبی، نرم افزار و نحوه کار با آن و همچنین توضیح روشهای J-TAG ایسیوها به تفکیک خواهیم پرداخت.

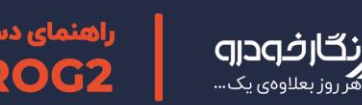

UPRC

RO

ECUP

JPR

|                                                                                                    | ECUPROG2ECUP                                                                                                    |
|----------------------------------------------------------------------------------------------------|----------------------------------------------------------------------------------------------------|
| دستگاه ECUPROG2 دستگاه                                                                                                    | A.C.U.P.ROG2ECUF                                                                                                    |
| ROG2ECUPROG2ECUPROG | A <u>CUPROGZECUE</u>                                                                                                    |
| معات و لوازم جانبی                                                                                                    | ECUPROG2ECUP                                                                                                    |
| ROCZECUPROGZECUPROGZECUPROCZECUPRO                                                                                                    | ECUPROG2ECUP                                                                                                    |
| ROGZECUPROGZECUPROGZECUPROGZECUPROGZECUPRO<br>POGZECUPROGZECUPROGZECUPROGZECUPROG<br>DOGZECUPROGZECUPROGZECUPROGZECUPROGZECUPROGZECUPROGZECUPROGZECUPROGZECUPROG                                                                                                    | FCUPROG2ECUF                                                                                                    |
| PRO EPC02ECUPRO (، ( ) د د جنر ۱۱ ) د د جنر ۲۵ ) EPC02                                                                                                    | ECUPROG2ECUF                                                                                                    |
| بود در ECUPBOC (برد تست EPC01 م.)                                                                                                    | ECUPROG2ECUP                                                                                                    |
|                                                                                                    | ECUPROG2ECUE                                                                                                    |
| برد EPC03 برد PRO                                                                                                    | ECUPRO02 CUP                                                                                                    |
| EPC04 برد BPC04 برد PRC                                                                                                    | ECUPROG2LCUP                                                                                                    |
| بود EPC06 بود                                                                                                    | ۱۳<br>ECUPRO02EUF                                                                                                    |
| برد EPC07                                                                                                    | ۱۳                                                                                                    |
| طریقه نصب مبدل ۸ پایه روی برد ISP EEPROM                                                                                                    | ۱۳                                                                                                    |
| حوه شناسایی پایه شماره یک آیسیها                                                                                                    | ۱٤                                                                                                    |
| کات ایمنی در نگهداری از دستگاه                                                                                                    | ۱۰                                                                                                    |
| ی نرم افزار                                                                                                    | 18                                                                                                    |
| لريقه نصب نرم افزار ECUPROG                                                                                                    | ۱۷                                                                                                    |
|                                                                                                    | ۲                                                                                                    |
| شخصات ظاهری نرم افزار                                                                                                    |                                                                                                    |
| شخصات ظاهری نرم افزار<br>حوه برنامه ریزی آیسیها                                                                                                    | Y1                                                                                                    |
| شخصات ظاهری نرم افزار<br>حوه برنامه ریزی آیسیها<br>دهای خطا                                                                                                    | ۲۱<br>۲۷                                                                                                    |
| شخصات ظاهری نرم افزار<br>حوه برنامه ریزی آیسیها<br>دهای خطا<br>حوه بی کد کردن ECU                                                                                                    | Y 1<br>YV<br>YA                                                                                                    |
| شخصات ظاهری نرم افزار<br>هوه برنامه ریزی آیسیها<br>دهای خطا<br>هوه بی کد کردن ECU<br>هوه خام کردن ECU                                                                                                    | <pre> 7 1 7 V 7 A 7 · </pre>                                                                                                    |
| شخصات ظاهری نرم افزار<br>حوه برنامه ریزی آیسیها<br>دهای خطا<br>حوه بی کد کردن ECU<br>حوه خام کردنECU<br>حوه دانلهد ECU                                                                                                    | Y 1         YV         YA         Y.         Y.         Y.         Y.                                                                                                    |
| شخصات ظاهری نرم افزار<br>حوه برنامه ریزی آیسیها<br>دهای خطا<br>حوه بی کد کردن ECU<br>حوه خام کردنECU<br>حوه دانلود ECU                                                                                                    | <pre></pre>                                                                                                    |
| شخصات ظاهری نرم افزار<br>حوه برنامه ریزی آیسیها<br>موه بی کد کردن ECU<br>حوه خام کردنECU<br>حوه دانلود ECU<br>موه تبدیل ECU                                                                                                    | * 1       * V       * A       * A                                                                                                    |
| شخصات ظاهری نرم افزار<br>حوه برنامه ریزی آیسیها<br>هوه بی کد کردن ECU<br>حوه خام کردنECU<br>حوه دانلود ECU<br>فش ECU<br>فش ISP                                                                                                    | Υ 1<br>Υ Λ<br>Υ Λ<br>Υ Λ<br>Υ Λ<br>Υ Γ<br>Υ Γ<br>Υ Υ |
| شخصات ظاهری نرم افزار<br>حوه برنامه ریزی آیسیها<br>حوه بی کد کردن ECU<br>حوه خام کردنECU<br>حوه دانلود ECU<br>فش ECU<br>فش ISP                                                                                                    | Y 1         Y 2         Y 1         Y 2         Y 1         Y 2         Y 2         Y 3         Y 4         Y 4         Y 5         Y 4         Y 5         Y 6         Y 7         Y 7         Y 8         Y 9         Y 9         Y                                                                                                    |
| شخصات ظاهری نرم افزار<br>هوه برنامه ریزی آی سیها<br>دهای خطا<br>هوه بی کد کردن ECU<br>هوه خام کردنECU<br>هوه دانلود ECU<br>موه تبدیل ISP<br>نناسایی اتومات با OBD                                                                                                    | ۲ ۱         ۲ ۰         ۲ ۰         ۳ ۰         ۳ ۰         ۳ ۰         ۳ ۰         ۳ ۰         ۳ ۰         ۳ ۰         ۳ ۰         ۳ ۰         ۳ ۰         ۳ ۰         ۳ ۰         ۳ ۰         ۳ ۰         ۳ ۰         ۳ ۰         ۳ ۰         ۳ ۰         ۳ ۰         ۳ ۰         ۳ ۰         ۳ ۰         ۳ ۰         ۳ ۰         ۳ ۰         ۳ ۰         ۳ ۰         ۳ ۰         ۳ ۰         ۳ ۰         ۳ ۰         ۳ ۰         ۳ ۰         ۳ ۰         ۳ ۰         ۳ ۰         ۳ ۰         ۳ ۰         ۳ ۰         ۳ ۰         ۳ ۰         ۳ ۰         ۳ ۰         ۳ ۰         ۳ ۰         ۳ ۰         ۳ ۰         ۳ ۰         ۳ ۰         ۳ ۰         ۳                                                                                                    |
| شخصات ظاهری نرم افزار<br>حوه برنامه ریزی آی سی ها<br>دهای خطا<br>حوه بی کد کردن ECU<br>موه نام کردن ECU<br>موه دانلود ECU<br>فش ECU<br>وضیحات بخش فلش<br>موه اصلاح کیلومتر ECU                                                                                                    | ۲ 1         ۲ V         ۲ A         ۳ A         ۳                                                                                                    |
| شخصات ظاهری نرم افزار<br>موه برنامه ریزی آیسی ها<br>موه بی کد کردن ECU<br>موه نام کردن ECU<br>موه دانلود ECU<br>فش ECU<br>فض ISP<br>یناسایی اتومات با OBD<br>وضیحات بخش فلش<br>موه اصلاح کیلومتر ECU                                                                                                    | Y 1         Y V         Y A         Y A         Y                                                                                                    |

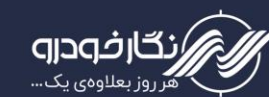

----- ECU BOSCH

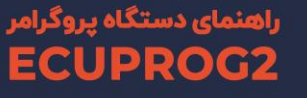

**"**%

٤ ..... نحوه دریافت کد سوئیچ ۔ دریافت کد سوئیچ از ایسیو ---------- ECU BOSCH ± ------Bosch SSAT έ. Bosch 7.4.4 (206) FCUDDOCOECUDDOCO -----Bosch 7.4.5 ٤٠----- ECU VALEO ٤١------Valeo J34 ٤١-----Valeo J35 ٤١------ Valeo S2000 (206) Siemens (ایران خودرو - ساییا)-----دریافت کد سوئیچ از یونیت های دیگر ------دریافت کد سوئیچ از یونیت های دیگر ٤٣-----BSI (206 – 207 – 407 – C5) ٤٣------ UCH L90 CPH زانتیا -----روشهای ارتباطی -----۵۰ دستورالعمل کار با K-TAG دستورالعمل کار با راهنمای دسته سیم زیمنس بنزینی و زیمنس بایفیول معمولی------۷-راهنمای دسته سیم زیمنس بنزینی CBR & CA6 دسته سیم زیمنس بنزینی راهنمای دسته سیم زیمنس بنزینی CGE ----- CGE راهنمای دسته سیم زیمنس بنزینی راهنمای دسته سیم زیمنس بنزینی و دوگانه سوز cix34 & cix48-CGE -----دستور عمل کار یا J-TAG ----- دستور عمل کار یا J-TAG ----- ECU BOSCH o.\_\_\_\_\_Bosch M7.4.11 -----Bosch ME7.4.5 (206) ٥٢------ Bosch ME7.4.9 07 -----Bosch M7.9.7 Bosch ME17.9.71 (خودروهای ایرانی) -----۵۰ (خودروهای ایرانی) -----۵۰ ٥٦------ Bosch ME17.8 ----- Bosch MED17.8.5 Bosch MEG17.9.12 ----- Bosch M7.4.4 (Samand - Pars - 405)

-----Bosch ME7.4.4 (206)

UPRO

UPROG2 UPROG2

UPROG2

UPRO

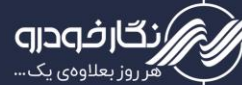

| ECUPROG2EC                     |                                                            | 2ECUPRO            |
|--------------------------------|------------------------------------------------------------|--------------------|
| TCUPROG2ECUPP                  | Bosch SSAT (با آىسى فلش ۴۸ پايە)Bosch SSAT                 | 2ECUPRO            |
| ECUPROGZECUPR<br>ECUPROGZECUPR | Bosch M7.8 UPROG                                           | ZECUPRO<br>ZECUPRO |
| F <u>EUPROG2ECUPR</u>          | Bosch ME7                                                  |                    |
| TCUPROG2ECUPR                  | Bosch ME17 (چینی)                                          |                    |
| TV_UPROG2ECUPR                 | Bosch EDC16C39 نیسان دیزل                                  | 2ECUPRO            |
| TALIPROGZECUPR                 | Benz - Bosch ME2.8                                         |                    |
| FCUPROG2ECUPR                  | Benz- Bosch ME9.7                                          |                    |
| V                              | Bosch ME7.9.7-MVM530                                       |                    |
| FCUPROG2ECUPR                  | Bosch ME7.9.7-MVM550                                       |                    |
| V7                             | Bosch MED17.4.2                                            |                    |
| vr                             | Bosch MEV17.4.2                                            |                    |
| ٧٤                             |                                                            |                    |
| ٧٥                             | Kesens                                                     |                    |
| ٧٧                             | MG6 Bosch Kefico                                           |                    |
| ٧٨                             | ECU SIEMENS                                                |                    |
| ٧٨                             | Siemens Bi-fuel                                            |                    |
| ٧٩                             | Siemens Petrol                                             |                    |
| ٨                              | Siemens L90 Bi-fuel                                        |                    |
| ۸۱                             | Siemens L90 Petrol                                         |                    |
| ۸۲                             | ( L90 Auto) Siemens EMS3134                                |                    |
| ۸۳                             | Siemens جت اسکی                                            |                    |
| ٨٤                             | ی Siemens کې Siemens ديو                                   |                    |
| ٨٥                             | Siemens کروز (CGX / CGX با فلش ۴۸ پایه)                    |                    |
| ۸٦                             | Siemens كروز (CGE با فلش Siemens)                          |                    |
| ٨٧                             | Siemens كروز (CIX48 / CIX34)                               |                    |
| ٨٨                             | Siemens Gaz                                                |                    |
| ٨٩                             | Siemens تيبا (CR3) تيبا                                    |                    |
| FCUPROG2ECUPR                  | Siemens CGD                                                |                    |
| a CUPPOGZECUPP                 | LZNF                                                       |                    |
| FCUPROG2ECUPR                  | Sportage-ecu motor                                         |                    |
| ۹۳_LIPPOG2ECLIPP               | Siemens_EMS3150_Renault                                    |                    |
| ECUPROG2ECUPR                  | Sim2k_TC1767                                               |                    |
| 96_UPROG2ECUPB                 | (sonata-ecu motor) Sim2k140                                |                    |
| ECUPROGZECUPR                  | oczecuproczecuproczecuproc<br>سوناتا Sim2k-141 سوناتا PROC |                    |
| ECUPROG2ECUPR                  | OG2ECUPROG2ECUPROG2ECUPROG2ECUPROG                         |                    |
| CUPROG2ECUPR                   | Sigmons (SSAT) (no floch)                                  |                    |
| ECUPROG2ECUPR                  | Siemens SID305 HW01 TC 1766 Report                         | 2ECUPRO            |
| ECUIDDOG2ECUIDD                |                                                            |                    |

JPR

UPRO

UPRO

UPROG2 UPROG2

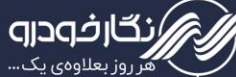

| ecuprog<br>F <del>cuprog</del> | Continental – sim2k-240 UPROCZECUP                                                                                                    |  |
|--------------------------------|----------------------------------------------------------------------------------------------------|--|
| FGUPROG                        | 2ECUPROG2ECUPROG2ECUPROG2ECUPEMS3110                                                                                                    |  |
| ECUPROG<br>E <del>CUPROG</del> | ECUPROGZECUPROGZ                                                                                                    |  |
| F. YUPROG                      | ZECUPROGZECUPROGZECUPROGZECUP                                                                                                    |  |
| LCUPROC                        | Sagem PL4 S2000 UPROCZECUPI                                                                                                    |  |
| L·£                            | PROCZECUPI (اروپانی)                                                                                                    |  |
| FCUPROG                        | 2ECUPROG2ECUPROG2ECUPROG2ECUP                                                                                                    |  |
| LOUPROO                        |                                                                                                    |  |
| F. UPROC                       | Valeo J35                                                                                                    |  |
| 1.Y                            | Valeo PL4 S2000                                                                                                    |  |
| FCUPROC                        | PPOD والله فلش بندين VB44                                                                                                    |  |
| FCUPROG                        |                                                                                                    |  |
| 11.                            | SAA 500<br>Valeo \$3000                                                                                                    |  |
| EQUPROC                        |                                                                                                    |  |
|                                | MAW ايسيو السيو المتيل MAW عرب استيل المنابع المنابع المنابع المنابع المنابع المنابع المنابع المنابع المنابع ال                                                                                                    |  |
| 117                            | MAW 1001                                                                                                    |  |
| 117                            | MAW 1002/1003                                                                                                    |  |
| 112                            | ECU Delphi                                                                                                    |  |
| 112                            | JAC J5 -Delphi MT60-1.5MT-2                                                                                                    |  |
| 110                            | JAC S5 -Delphi MT80-2                                                                                                    |  |
|                                | Hyundai Genesis Coupe-Delphi                                                                                                    |  |
| ) ) V                          | BDM - ARIO                                                                                                    |  |
| 114                            | (Jac S3)Delphi M122.3                                                                                                    |  |
| 17.                            | Hyundai Kenco                                                                                                    |  |
| 171                            | Delphi MT86                                                                                                    |  |
| ١٢٢                            | Delphi M100                                                                                                    |  |
| ١٢٣                            | ECU Hitachi                                                                                                    |  |
| ١٢٤                            | Hitachi WRITE                                                                                                    |  |
| 170                            | ECU Gearbox                                                                                                    |  |
| 170                            | sim2k 341-TCM Sportage-Gearbox                                                                                                    |  |
| 171                            |                                                                                                    |  |
| 177                            | sim2k240- Gearbox -TC1738                                                                                                    |  |
| 117                            | کب بکت , سو ناتا sim2k-34 و sim2k-34 کت بکت , سو ناتا PPOOP                                                                                                    |  |
| ECUPROG                        | 2ECUPROG2ECUPROG2ECUPROG2ECUPROG2ECUPROG2ECUP                                                                                                    |  |
| ECUPROG                        | Coarboy AL4 (206)                                                                                                    |  |
| ECUPROG                        |                                                                                                    |  |
| FUPROG                         | $= \frac{1}{2} - \frac{1}{2} - $ |  |
| ECUPROG                        |                                                                                                    |  |
| ECUPROG                        | ROUZECUPROGZECUPROGZECUPR                                                                                                    |  |

Plus One, Every Day...

JPROG2ECUPRO

UPRO

JPRO

UPRO

UPRO

UPROG2 UPROG2

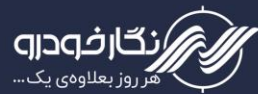

JPROG2 JPROG2

JPROG2ECUPROG2

JPRC

|              | PRO فرمان برقی مگان              |
|--------------|----------------------------------|
|              | Node FN فاز صفر کروز             |
|              | Node FN SMS سازه پویش            |
| UPROG2ECUPRO | Node CCN فاز صفر کروز            |
| UPROG2ECUPRO | Node CCN SMS سازه پویش           |
| ۱۳۸          | Node BCM اکو ماکس رانا و پژو ۲۰۶ |
| ۱۳۹          | SBCM سازه پویش                   |
| ۱٤۰ <u></u>  | Node ICN                         |
| ۱٤۱          | Node RN سمند و دنا سازه پویش     |
| ۱٤۲          | Node DCN SMS سازه پویش           |
| ۱ ٤٣         | ICN SMS                          |
| ۱٤٤          | Node DCN سازه پویش               |
| ۱٤٥          | نود CEC سازه پویش                |
| ۱٤٦          | نود BCM-EKS                      |
| ١٤٧          | ايموبيلايزر                      |
| ١٤٧          | ايموبيلايزر زيمنس                |
| ۱٤٨          | یشت آمبر دنا (R5F10)             |

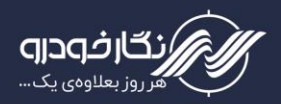

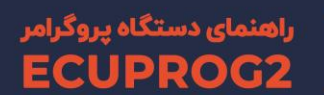

## درباره دستگاه ECUPROG2

شرکت فنی مهندسی نگارخودرو، دستگاه پروگرامر ECUPROG2 هوشمند سخنگو را با هدف برنامهریزی آیسیها، نودها و ایسیوهای خودرویی، با کاربری ساده معرفی میکند. یکی از قابلیتهای اصلی این دستگاه انجام عملیات به صورت اتوماتیک است. اضافه شدن برنامهریزی از طریق کانکتور OBD، بهینه شدن نرمافزار، پشتیبانی از تمامی پروتکلهای لازم اعم از (Parallel, I2C, SPI)، این دستگاه را برای حرفهایها متمایز میکند.

#### قابليتها

از جمله قابلیتهای این پروگرامر میتوان به موارد زیر اشاره کرد:

- ۱- دانلود و تبدیل ایسیو
  - ۲- تنظیم کیلومتر ایسیو
    - ۳- خواندن کد سوئیچ
- ۴- ارتباط با ECU از طریق رابط OBD و قابلیت شناسایی اتوماتیک
  - ۵- حذف بردهای جانبی متعدد
  - ۶- خواندن و نوشتن آی سی ایپرام
    - ۷- تیونینگ اتوماتیک
- ۸- خواندن و نوشتن آیسی فلشهای ایسیو به طور مستقیم با آداپتور از طریق ریف سوکت
  - ۹- بیکد کردن ایسیوها و اضافه شدن ماژول بیکد (دامپ دلخواه مشتری)
    - ۱۰- برنامه ریزی نودهای الکترونیکی خودرو داخلی و خارجی
  - ۱۱- اضافه شدن پروتکل جدید آی سی های Renesas (کاربردی در ایسیوهای ژاپنی)
    - ۱۲- اضافه شدن کلیر ایربگ در خودروهای خارجی
  - ۱۳-اضافه شدن پروتکل جدید برای آیسیهای STM8 (کاربردی در مالتی پلکسها)
- ۱۴- اضافه شدن آپشن ولتاژ متغیر برای پروتکلهایی که نیاز به ولتاژ برای برنامهریزی دارند (کاربردی در آیسیهای PIC)

قطعات و لوازم جانبی

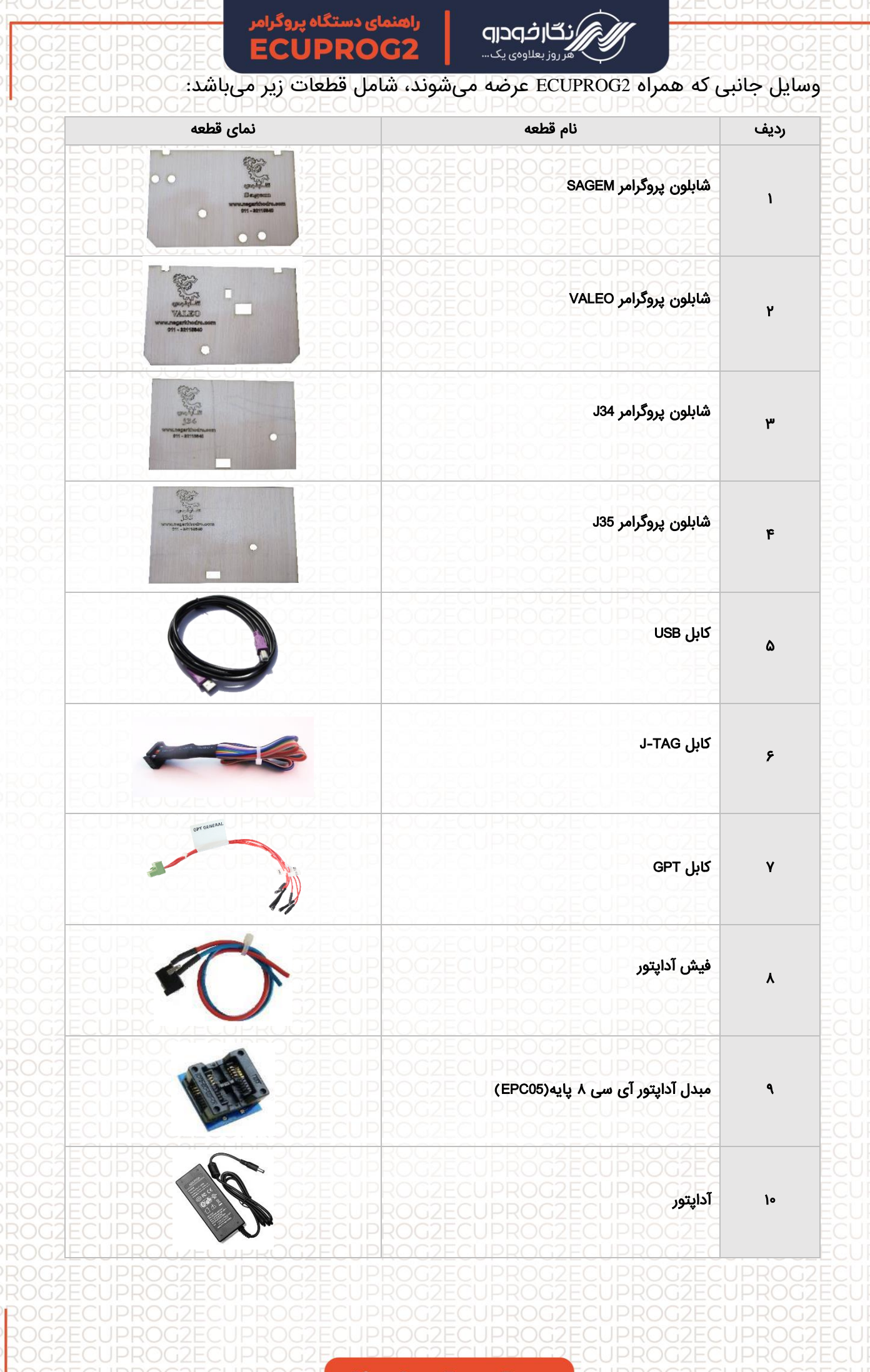

| 2ECUPRO<br>2ECUPRO<br>2ECUPRO                            | نئمای دستگاه پروگرامر<br>22EC <b>ECUPROG</b><br>22EC D2EC | راهم<br>2 مروز بعلاوهی یک                                                                        | UPROG2 |
|----------------------------------------------------------|-----------------------------------------------------------|--------------------------------------------------------------------------------------------------|--------|
|                                                          |                                                           | OG2ECUPROG2ECUPROG2EC<br>OG2ECUPROG2ECUPROG2EC<br>OG2ECUPROG2ECUPROG2EC<br>OG2ECUPROG2ECUPROG2EC | 11     |
| ZECUPR<br>ZECUPR<br>ZECUPR<br>ZECUPR<br>ZECUPR<br>ZECUPR |                                                           | OG2ECUPROG2ECUPROG2EC<br>OG2ECUPROG2ECUPROG2EC<br>OG2ECUPROG2ECUPROC2EC<br>OG2ECUPROG2ECUPROG2EC | או     |
| 2 ECUPRO<br>2 ECUPRO<br>2 ECUPRO<br>2 ECUPRO<br>2 ECUPRO |                                                           | OG2ECUPROG2ECUPROG2EC<br>OG2ECUPROG2ECUPROGEC<br>OG2ECUPROG2ECUPRO <b>EPC07</b>                  | ١٣     |
|                                                          |                                                           | EPC04                                                                                            | ۱۴     |
|                                                          |                                                           | برد جنرال(EPC02)                                                                                 | ۱۵     |
|                                                          |                                                           | برد تست ایسیوپروگ(EPC01)                                                                         | ١۶     |

#### مشخصات دستگاه

| ارتفاع: ۴۷میلیمتر | عرض: ۱۲۴میلیمتر | طول: ۲۱۱ میلیمتر | ابعاد |
|-------------------|-----------------|------------------|-------|
|                   |                 | ۵۰۰ گرم          | وزن   |
|                   |                 | 5V – 50mA        | تغذيه |

# بخشهاي مختلف دستگاه

- سوکت تغذیه از شارژر
- سوکت اتصال کابل USB
- چراغها ( انتقال دیتا، حالت روشن دستگاه و حالت فعال(چشمک زن))
  - سوکت زیف (ZIF)
    - کانکتور OBD
  - کانکتور ارتباطی برد

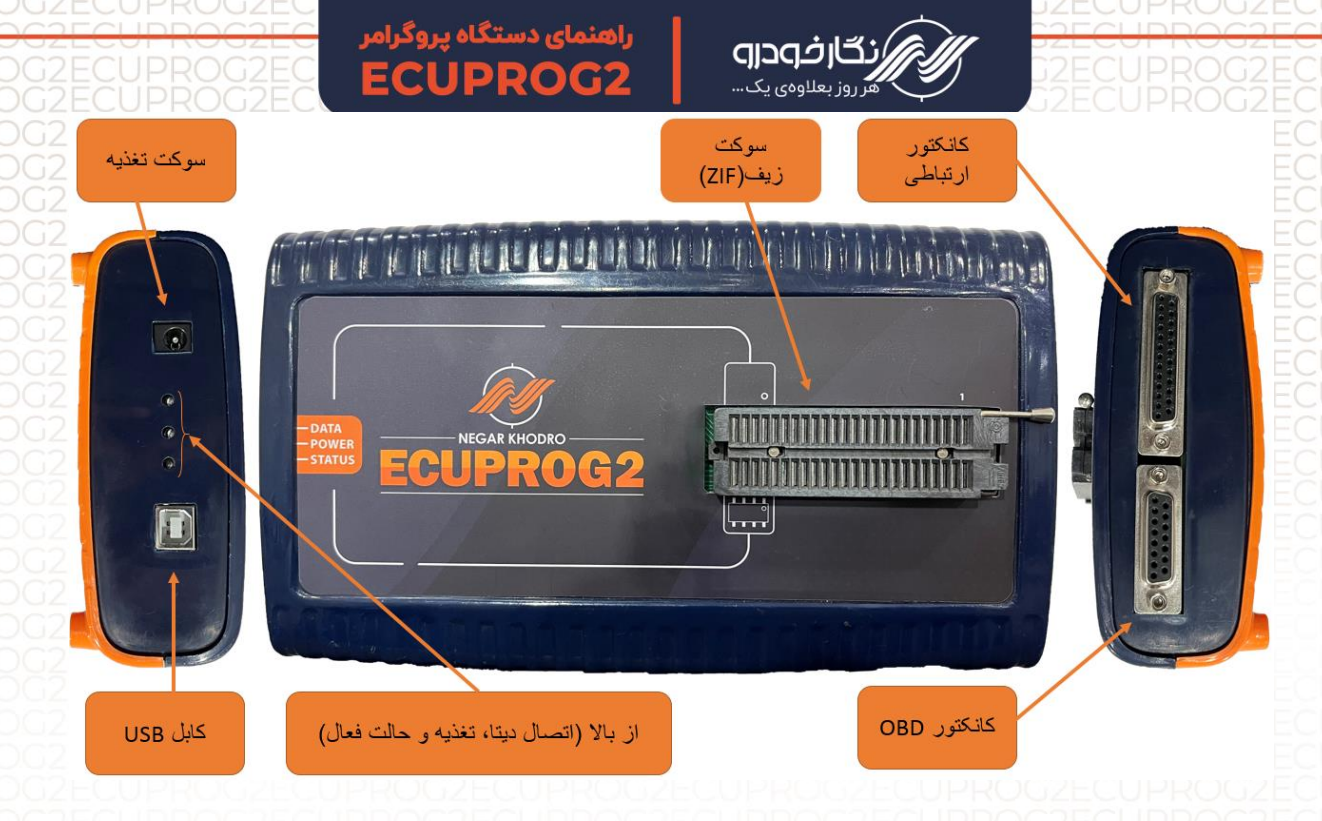

# برد ها

## برد EPC02 (برد جنرال)

برای انجام پروگرامینگ به روشهای GPT ،K-TAG ،J-TAG از این برد استفاده میشود. این برد دارای خروجیهای مختلف است که پروتکلهای مختلف را پشتیبانی میکند. خروجیهای مختلف این برد با دسته سیمهای تعبیه شده، انواع ایسیوها را به دستگاه مرتبط میسازد. این برد میتواند به صورت دائمی و غیر از زمانی که از طریق کابل OBD با دستگاه کار میکنید به دستگاه متصل باشد.

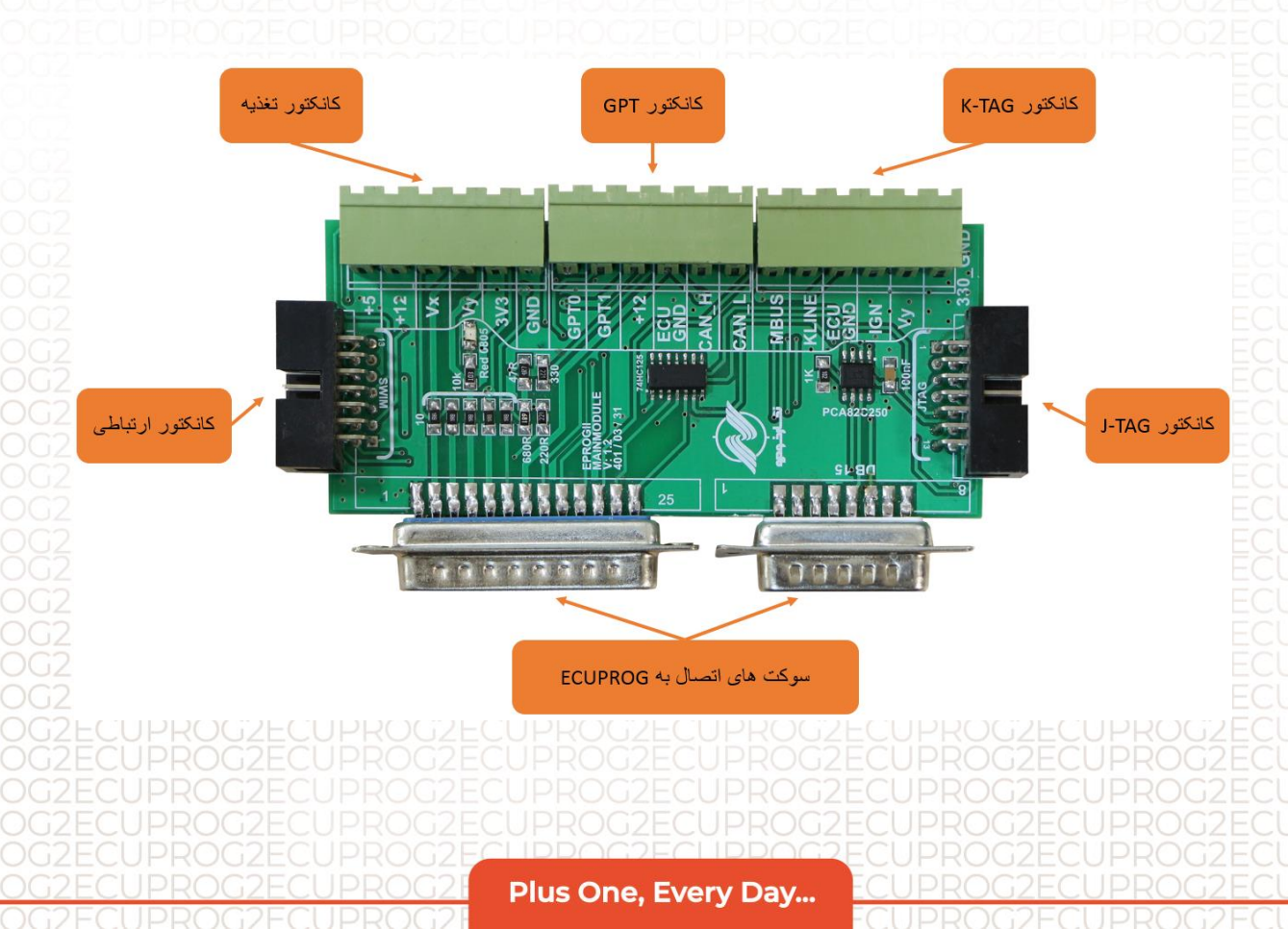

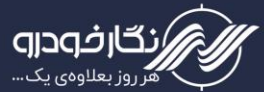

#### برد EPC01 (برد تست EPC01)

این برد برای تست کارکرد دستگاه پروگرامر طراحی شده است. در صورت بروز مشکل در عملکرد پروگرامر، برد تست را به پروگرامر وصل کرده و توسط گزینه " تست سخت افزار " میتوانید از عملکرد دستگاه اطمینان حاصل کنید.

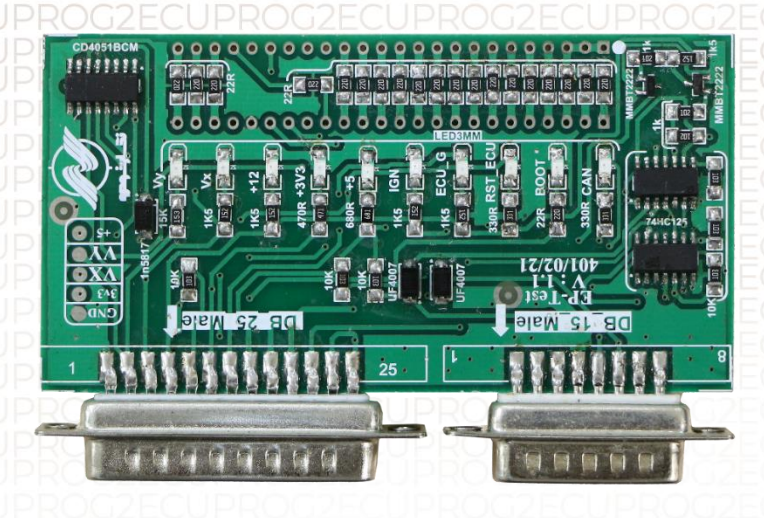

#### EPC03 برد

این برد برای پروگرام آیسیهای ۴۸ پایه استفاده میشود که باید روی برد زیف قرار بگیرد.

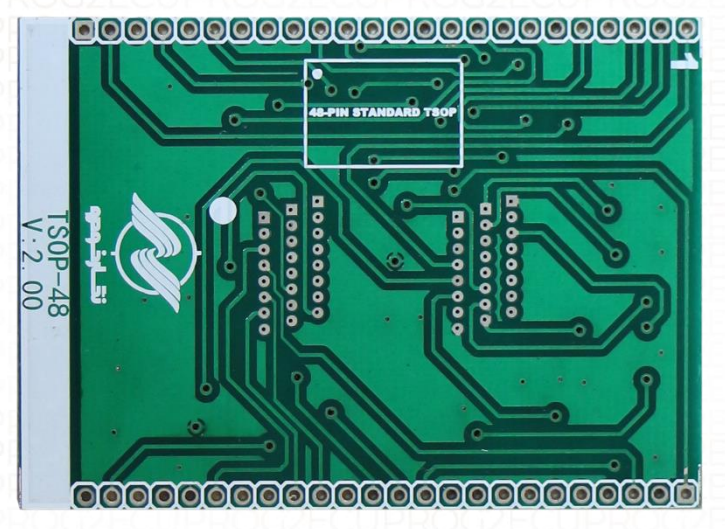

#### برد EPC04

این برد برای پروگرام آیسیهای ۴۴ پایه استفاده میشود که باید روی برد زیف قرار بگیرد.

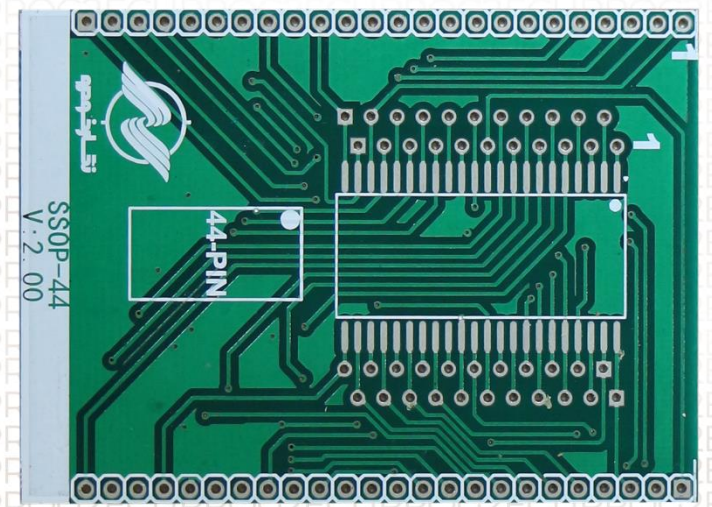

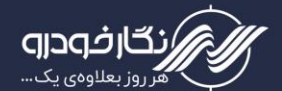

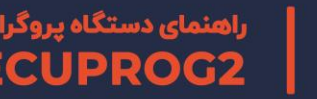

برد EPC06

این برد برای برنامهریزی ایسیوهای Denso استفاده میشود که باید روی برد زیف قرار بگیرد.

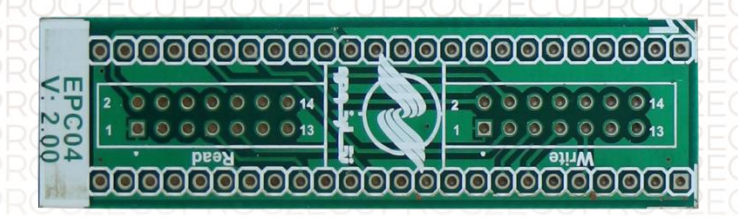

#### برد EPC07

این برد برای پروگرام آیسیهای ۳۳ پایه استفاده میشود که باید روی برد زیف قرار بگیرد.

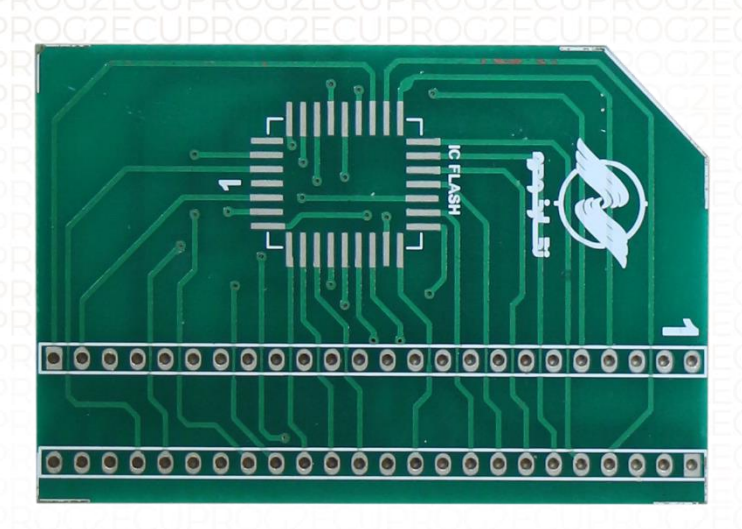

# **طریقه نصب مبدل ۸ پایه روی برد ISP EEPROM**

توجه : دقت کنید جهت آی سی مطابق عکس بالا روی مبدل ۸ پایه قرار داده شود تا مراحل پروگرام کردن آی سی به درستی انجام شود. نقطه دایرهای شکل جهت پایه یک آی سی را یادآور میشود.

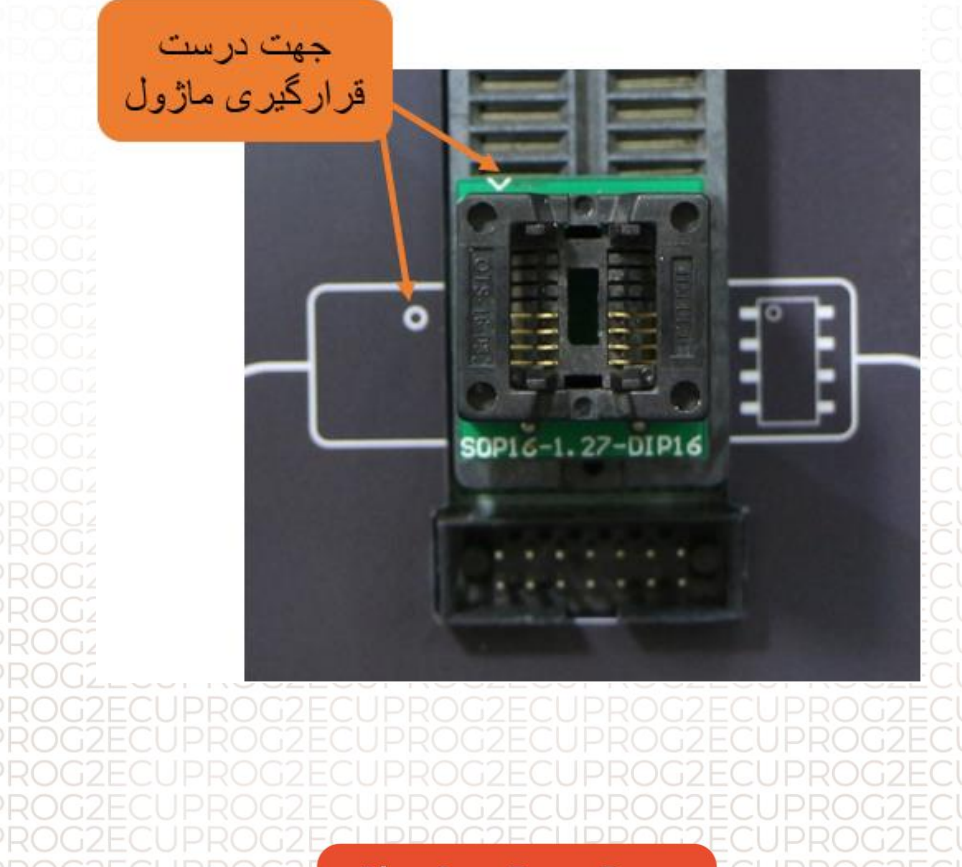

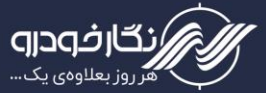

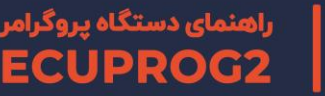

# نحوه شناسایی پایه شماره یک آیسیها

تشخیص نادرست پایه آی سی موجب آسیب به آیسی و خسارت به برد میشود. برای پیدا کردن پایه شماره یک، به قواعد زیر توجه کنید:

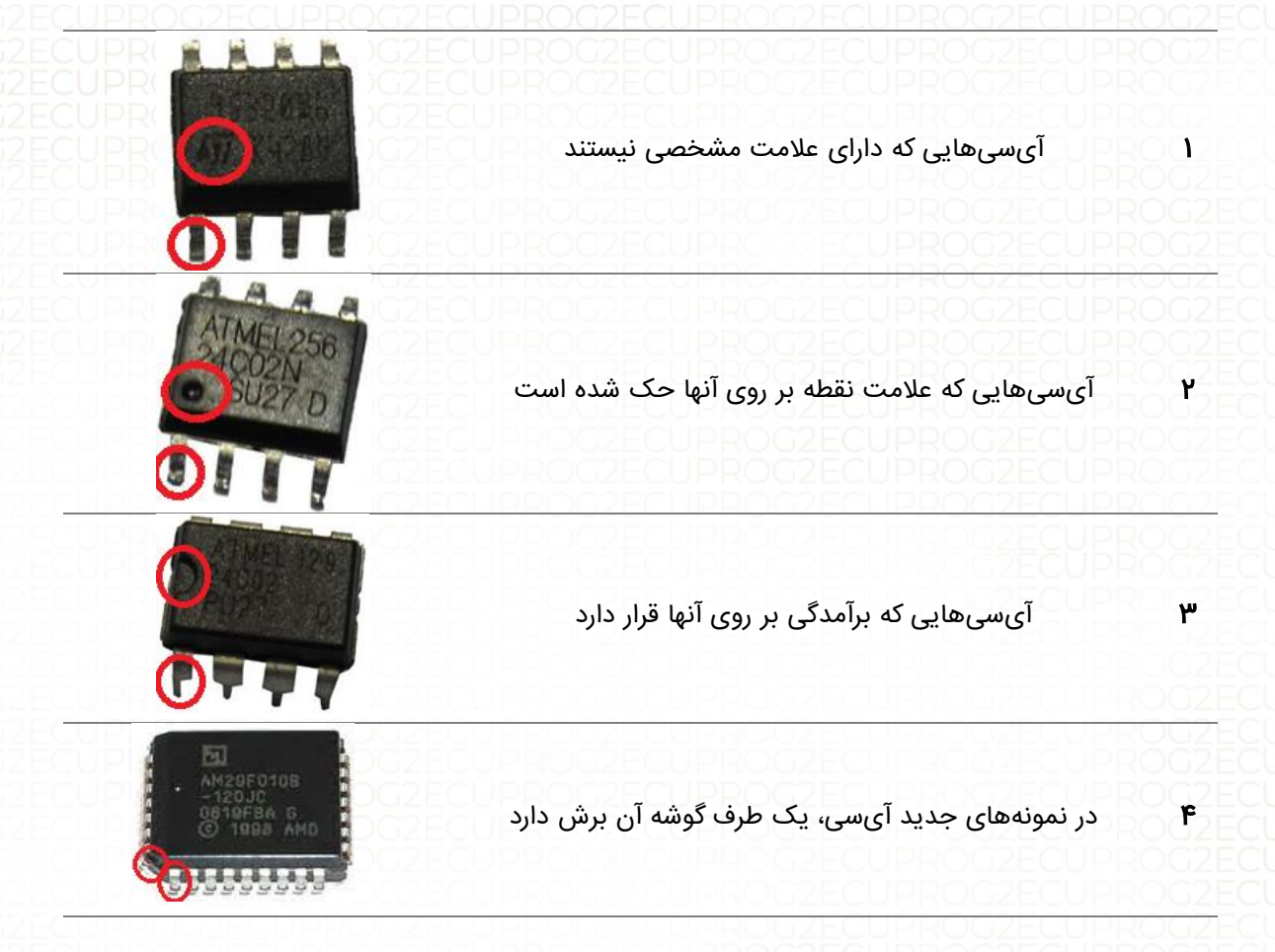

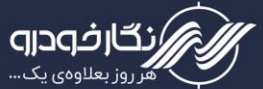

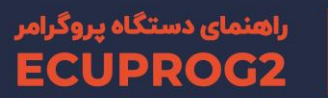

## نکات ایمنی در نگهداری از دستگاه

ترجیحا سعی شود از کابلها، آداپتور و تجهیزات درون جعبه استفاده شود. در غیر این صورت:

- از کابل USB مرغوب، شیتدار و دارای نویزگیر استفاده نمایید تا از نوسانات و صدمات احتمالی جلوگیری شود.
  - از آداپتور ۱۲ ولت، ۲ تا ۳ آمپری استفاده شود.
  - برای نصب سیمهای فلت به برد، طبق نقشه و با دقت عمل کنید.
- در هنگام اتصال آیسی به دستگاه از جهت درست نصب آیسی اطمینان حاصل کنید.
  - این دستگاه قبل از تحویل به مشتری در چندین مرحله مورد تست قرار میگیرد. در صورت بروز مشکل، با مرکز خدمات پس از فروش شرکت نگار خودرو تماس بگیرید. همچنین این مرکز پاسخگو سوالات تعمیرکاران نیز میباشد.
  - حتما در حالت سوئیچ باز و موتور خاموش دستگاه را به ایسیو خودرو وصل نمایید،
     زیرا در حالت موتور روشن ممکن است به دستگاه آسیب وارد شود.
    - در زمان جا به جایی دقت نمایید که به دستگاه صدمهای وارد نشود.

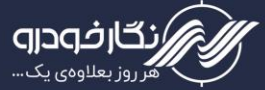

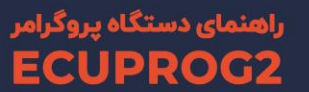

# معرفي نرم افزار

این نرم افزار در واقع رابط بین دستگاه ECUPROG2 و کامپیوتر شما به حساب میآید. از طریق این برنامه شما میتوانید تمام عملیات دانلود، آپلود، بیکد کردن و .... در بستر سیستم عامل ویندوز انجام دهید.

آخرین نسخه نرم افزار ECUPROG از طریق آدرس سایت www.negarkhodro.com و در بخش دانلود با نام " فایل نصبی نرم افزار ECUPROG " قابل دریافت است. این برنامه از سیستم عامل ویندوز ۲-۸-۱/۱-۸ و نسخههای ۳۲ و ۶۴ بیتی پشتبانی میکند.

از تفاوتهای نسخه آبدیت ۲۳/۳۵ نسبت به نسخه قبلی میتوان به بازطراحی محیط کاربری و کاربری سادهتر آن اشاره کرد.

این نرمافزار رایگان بوده و نیازی به فعال سازی ندارد.

با کلیک بر روی لینک زیر، به طور مسقتیم نرم افزار دانلود خواهد شد.

https://www.negarkhodro.com/file\_part/download\_part/ECU%20Prog%20setup%20V23.35.1.exe

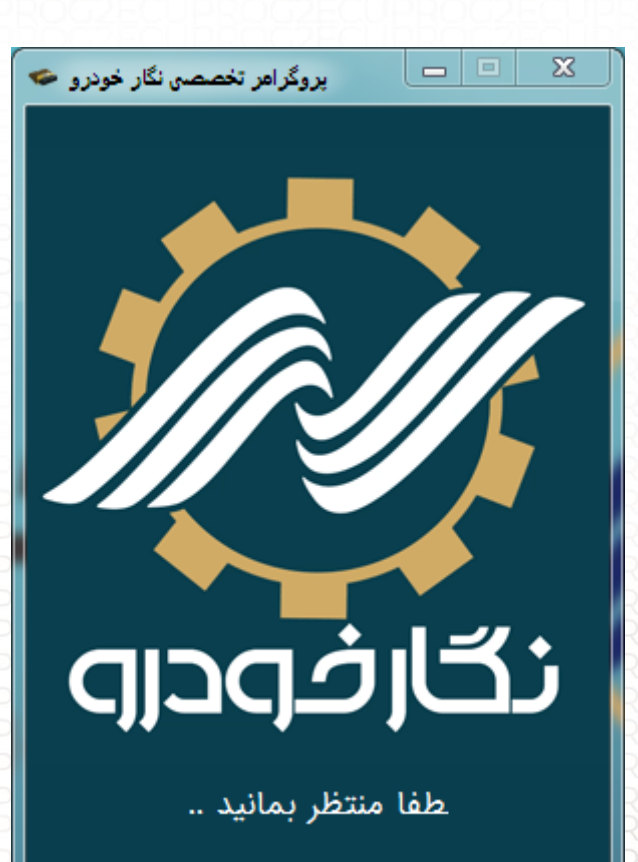

توجه: قبل از دانلود نرمافزار بروز شده، نسخه قبلی را پاک نموده و سپس نسخه جدید را نصب نمایید.

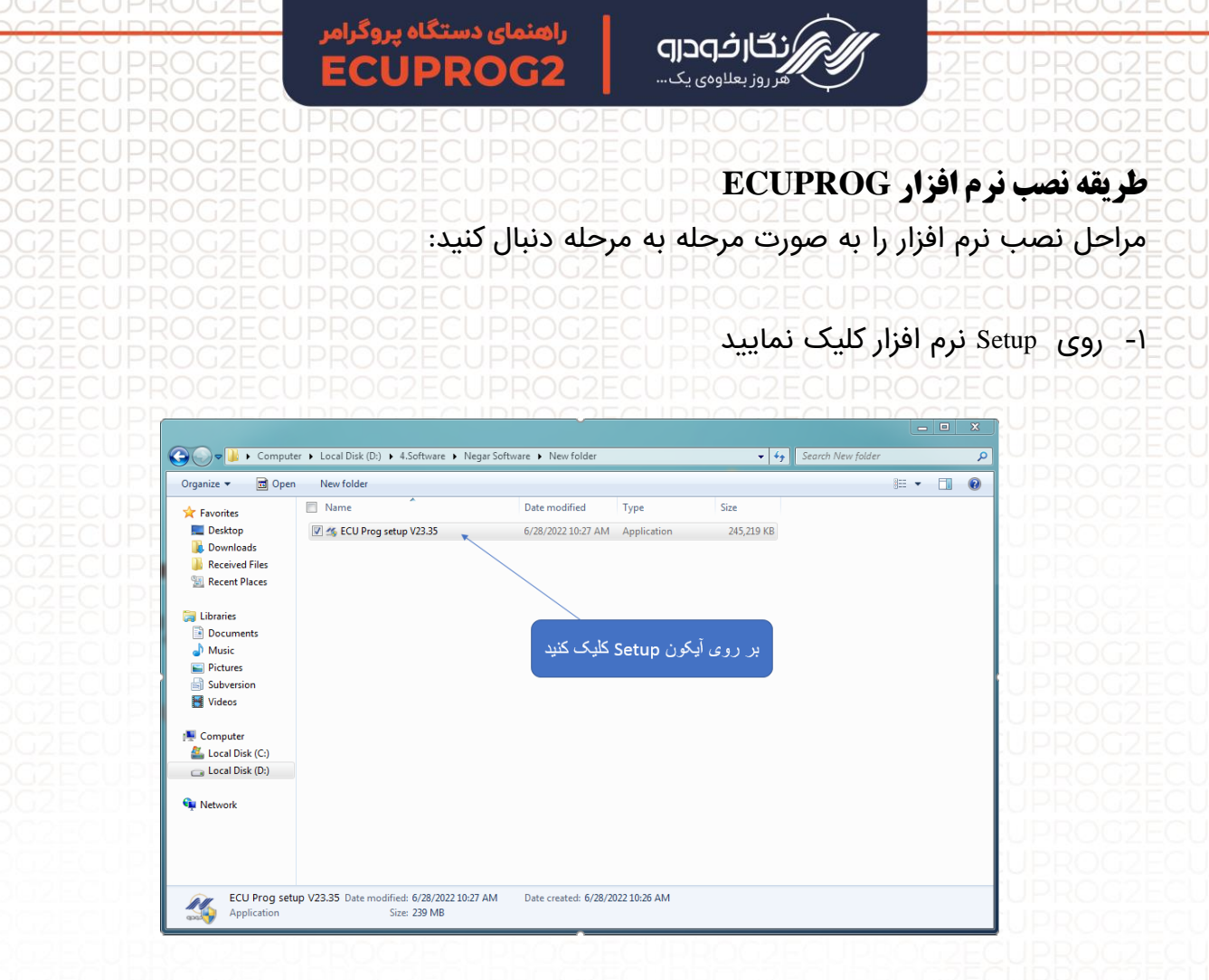

۲- با کلیک نمودن بر روی Setup پنجره زیر باز می گردد و سپس بر روی آیکون Next کلیک نمایید.

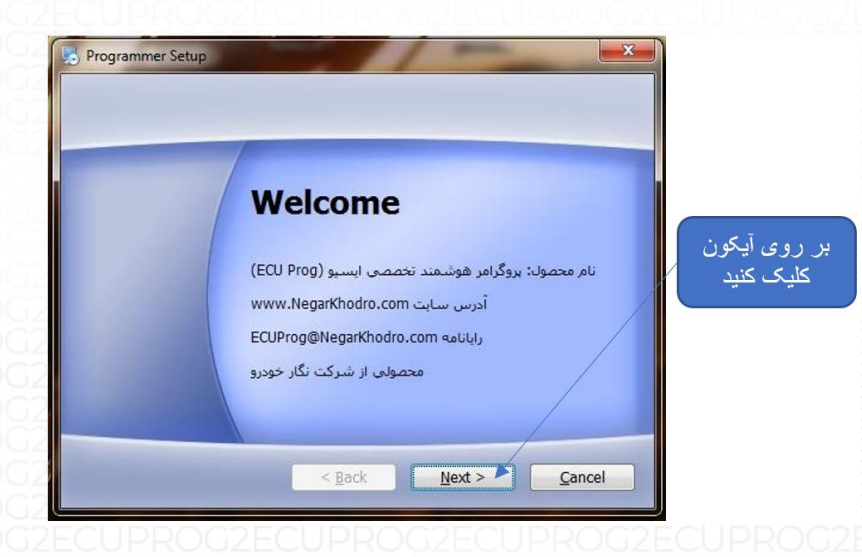

۳- سپس صبر نمایید تا نرم افزار نصب گردد و پنجره زیر بر روی دسکتاپ ظاهر شود و بر روی آیکون Extract کلید نمایید.

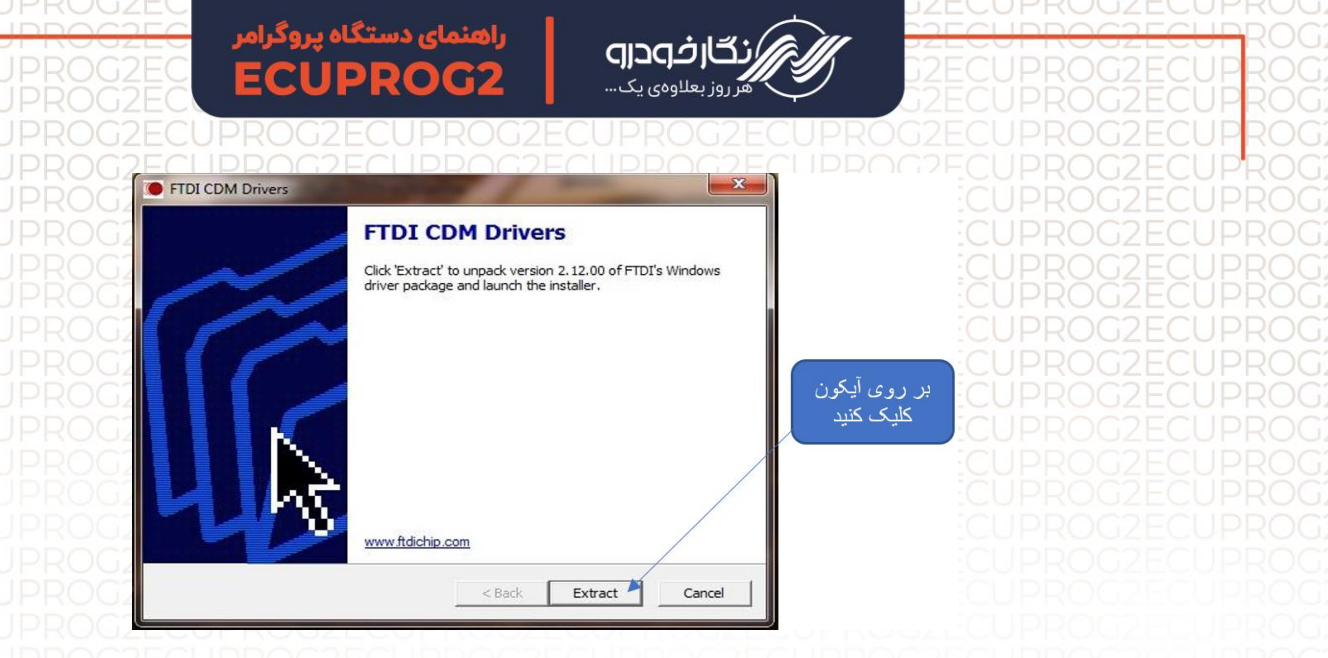

۲- بعد از کلیک بر روی آیکون Extract ، پنجره زیر باز شده و با کلیک بر روی آیکون Next پنجره بعد باز شده و بر روی آن پنجره عبارت I accept this agreement انتخاب کرده و برروی آیکون Next کلیک نمایید.

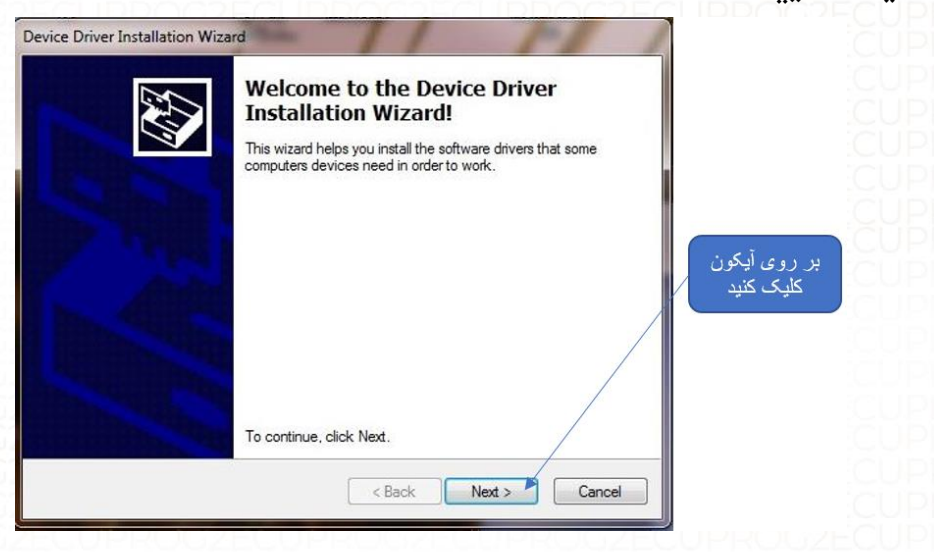

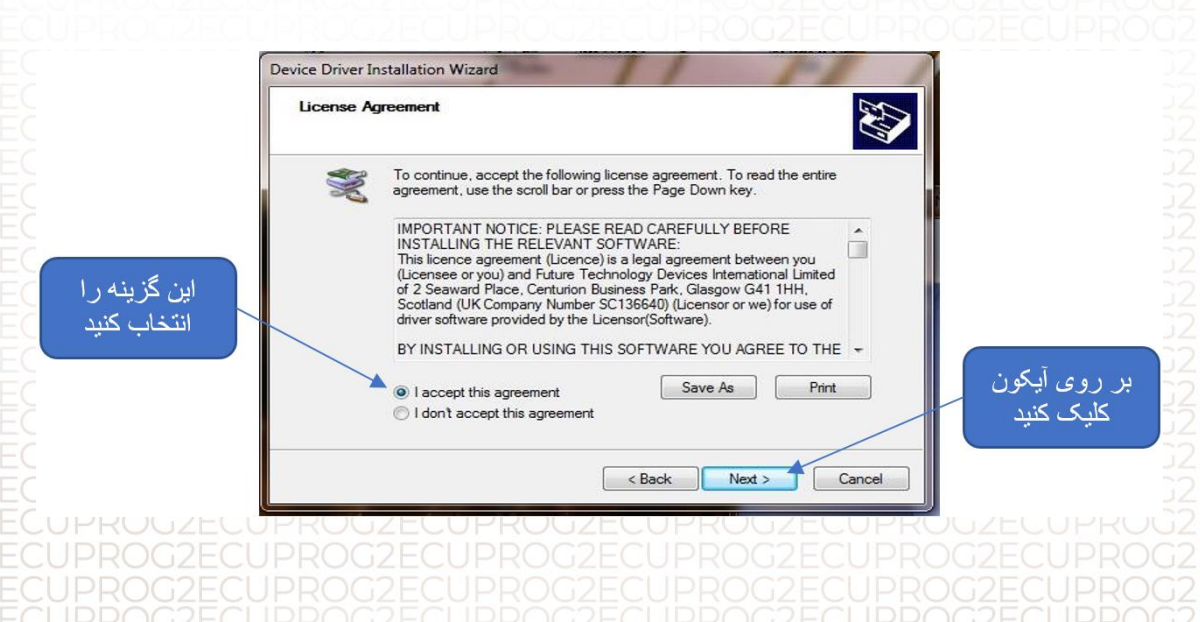

۵- بعد از کلیک بر روی Next نرم افزار ادامه نصب را انجام داده و پنجره زیر باز زده و بر روی کلمه Finish کلیک نموده تا نصب برنامه به پایان برسد.

0

ئارفودرو

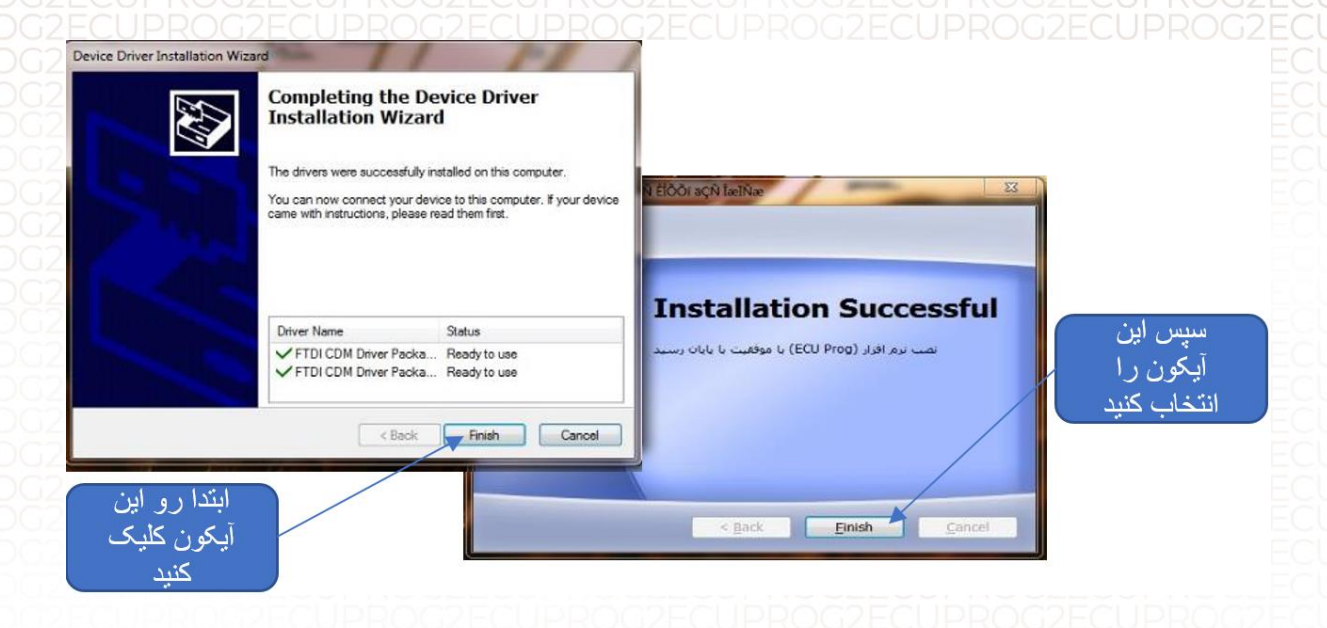

۶- بعد از به پایان رسیدن مراحل نصب آیکون نرم افزار پروگرامر بر روی دسکتاپ قرار گرفته و برای استفاده آماده میباشد.

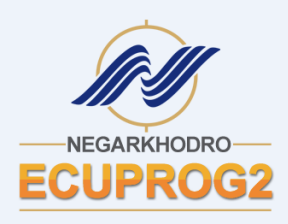

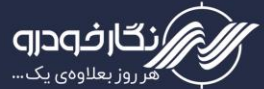

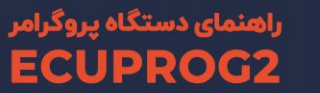

### مشخصات ظاهري نرم افزار

نرم افزار پروگرامر شامل بخشهای مختلفی برای برنامهریزی ایسیو میباشد که این بخشها به شرح زیر است:

- ۱- نوار ابزار بالا
- ۲- نوار ابزار پروگرامر
- ۳- بخش بافر ( هگزا باکس )
  - ٤- بخش جستجو
- ٥- بخش آدرس و مشخصات فنى ايسيو

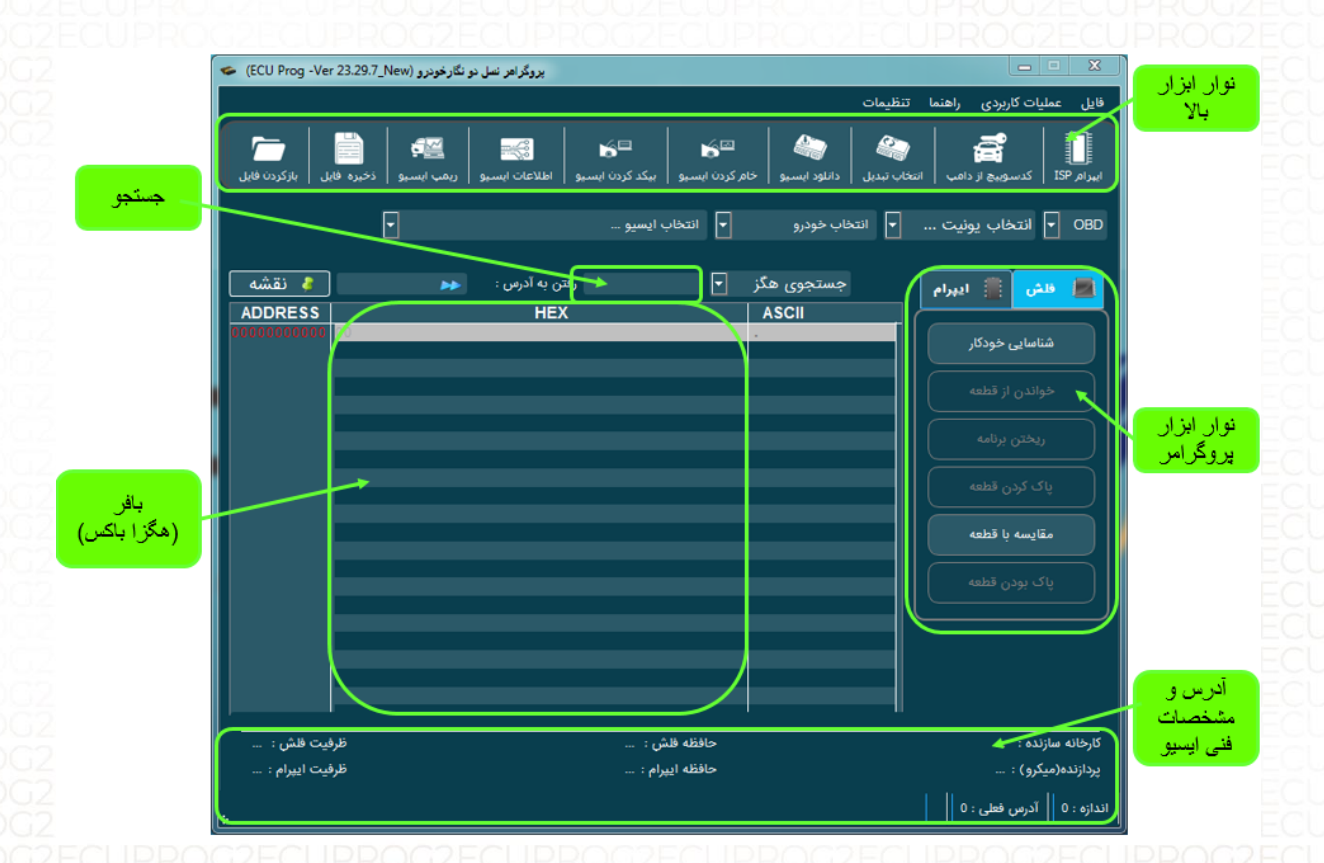

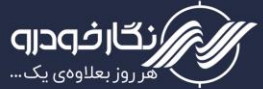

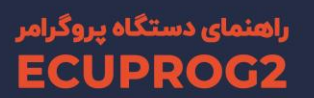

# نحوه برنامه ریزی آیسیها

ابتدا قاب پشت ایسیو را باز نمایید تا برد ایسیو مشخص گردد. سیم فلت ۱۰ رشته رنگی را طبق نقشههای داده شده بر روی ایسیو لحیم نمایید. به نکات زیر توجه کنید:

- ابتدا سیمهای مربوطه را بر روی ECU نصب کرده و از درستی آنها اطمینان حاصل
   نمایید، سپس در مواردی که لازم هست تغذیه خارجی ۱۲ ولت را متصل و روشن کنید.
- اتصال تمامی سیمهای فلت رنگی که در راهنمای مربوط به هر ایسیو به آن اشاره شده
   است ضروری میباشد.
- ب به اتصال صحیح سیم های فلت رنگی بر روی ایسیو، با توجه به راهنمای مربوطه دقت نمایید.
- ، سیم GND همان سیم زمین است که به زمین برد ایسیو ( منفی باتری ) وصل میشود.
- تغذیه ۱۲ ولت را پس از انجام اتصال سیمهای فلت رنگی بر روی برد ECU، متصل کنید.

| توضيحات                                                      | رنگ سیم                                       | شمارہ پین |
|--------------------------------------------------------------|-----------------------------------------------|-----------|
| GND                                                          | مشکی                                          | ۱         |
| RST                                                          | سفيد                                          | ۲         |
| BDM                                                          | خاکستری                                       | ٣         |
| پايه کمکي ياP03                                              | بنفش                                          | ۴         |
| RX                                                           | FROGZECU آبی<br>PROG2ECU                      | ۵         |
| P04                                                          | CUPROGZECUPROG2ECU<br>CUPROG2ECUPROG2ECU      | ۶         |
| P002E(P05)P002E                                              | CUPROGZECUPROGZECU<br>CUPROGZECU زرد PROGZECU | Y         |
| ROGZECUPROGZE<br>ROGZE <del>GUP</del> ROGZE<br>DOGZECUDDOGZE | CUPROC2 نارنجی POC2ECU                        | ٨         |
| ROCZECTX PROCZE                                              | PROG2ECU قرمز PROG2ECU<br>CUPROG2ECU PROG2ECU | ٩         |
| ROCZ VCC-5V                                                  | قهوهای ۲۰۰۵ قهوهای                            | ٥١        |
| ROGZECUPROGZE<br>ROG2E <del>GUP</del> ROG2E                  | ۲۰۰۷ آبی ( دارای مغزی و شیلد )                | n         |

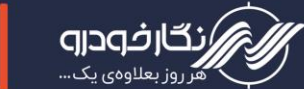

در هنگام نصب سیمهای رنگی باید به نکات زیر توجه نمایید:

- ۱. سیم شماره ۱ پروگرامر (سیم مشکی رنگ یا GND) را همواره به منفی ECU یا منفی تغذیه متصل نمایید. «هرگز ۱۲ ولت تغذیه خارجی را به پروگرامر متصل نکنید.»
- ۲. همان طور که در نقشه های راهنما اشاره شده است در بعضی موارد یك پایه آیسی از روی برد ایسیو باید با دقت بلند شود تا کار برنامهریزی صورت گیرد و پس از اتمام کار برنامهریزی؛ با لحیم کاری مجدد پایه بلند شده را به حالت اولیه برگردانید.

به نکات زیر توجه کنید:

به نقشهها و نحوه اتصال سیمهای مربوطه کاملا دقت نمایید، نصب اشتباه آنها ممکن
 است به قطعه و یا پروگرامر آسیب وارد نماید و همچنین به نوع حافظههای قابل
 برنامهریزی و توضیحات خاص هر کدام توجه فرمایید.

سپس سیم فلت ۱۰ رشته رنگی و کابل USB را به دستگاه پروگرامر متصل نمایید

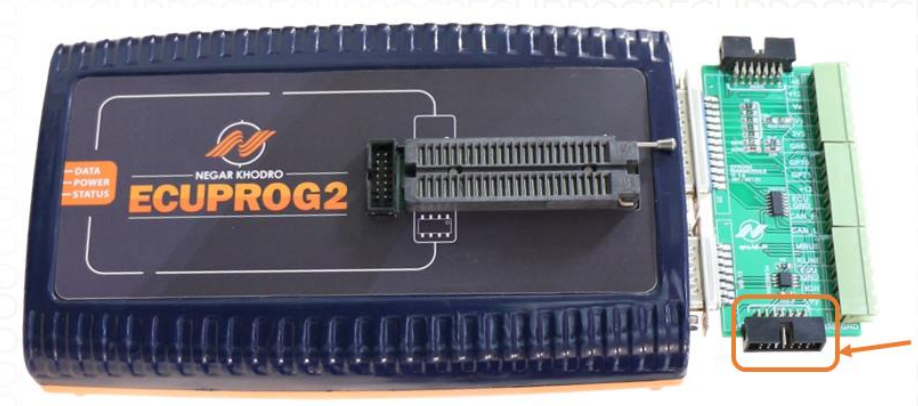

- ب برای تامین جریان می توانید از منبع تغذیه آداپتور ۱۲ ولت با شدت جریان ۲ تا ۳ آمپر استفاده نمایید.
- درصورت داشتن دستگاه تستر NKH6000 میتوانید از کانکتور ایسیو مربوطه و منبع تغذیه طراحی شده بر روی تستر استفاده نمود.

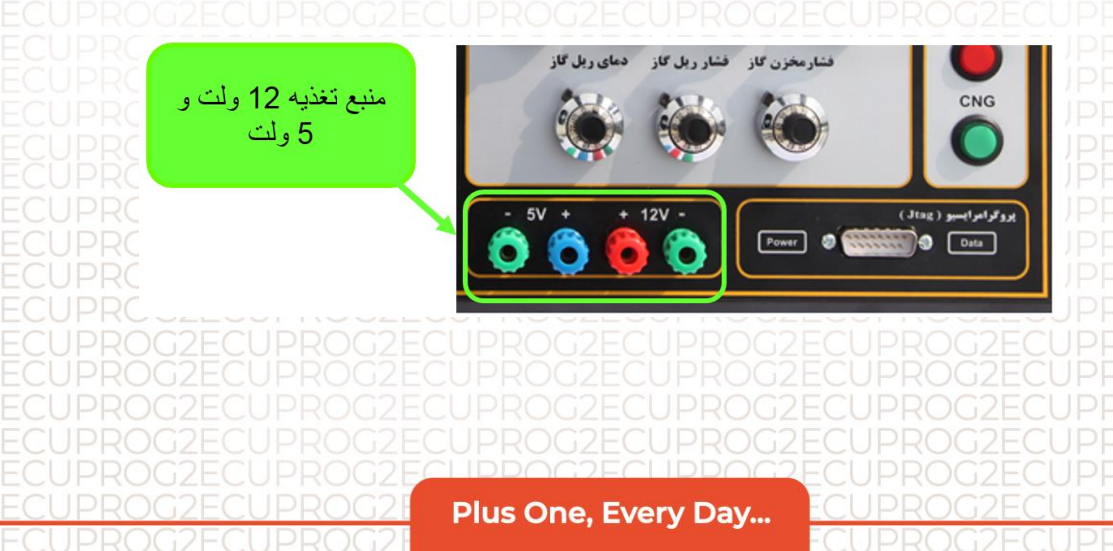

- پس از اتصال کانکتور و کابل USB، کابل USB را به کامپیوتر متصل نمایید تا برای برنامهریزی ایسیو آماده گردد.
  - سعی نمایید از کابل USB مرغوب استفاده نمایید.

٠

تمامی مراحل کار با نرم افزار پروگرامر به صورت جدا برای شما توضیح داده میشود تا در انجام کار با دستگاه تعمیرکار محترم مشکل خاصی نداشته باشد.

بر روی آیکون نرم افزار پروگرامر کلیک نمایید تا نرم افزار فعال گردد.

فحداه

| (ECU Prog -Ver                          | , دو نگارخودرو (Rew 23.29.7            | پروگرامر نسل                                                        | <b>— —</b> X                           |
|-----------------------------------------|----------------------------------------|---------------------------------------------------------------------|----------------------------------------|
|                                         |                                        |                                                                     | فايل عمليات كاربردى راهنما تنظيمات     |
|                                         |                                        |                                                                     |                                        |
|                                         |                                        |                                                                     | 🖓   🚔   📕                              |
| بل بازگردن فایل                         | و ريمب ايسيو ذخيره فار                 | و ا دانلود ایسیو ا خام کردن ایسیو ا بیکد کردن ایسیو ا اطلاعات ایسیو | ایبرام ISP کدسوبیچ از دامب تبدیل ایسیا |
|                                         | _                                      |                                                                     |                                        |
|                                         |                                        | ◄ بوش 7.4.11 پرايد بايفيول                                          | جيتگ 🚽 بوش                             |
|                                         |                                        |                                                                     |                                        |
| 🍦 نقشه                                  | *                                      | جستجوی هگز 🔻 رفتن به آدرس :                                         | 🔳 میکرو 📋 ایپرام                       |
| ADDRESS                                 |                                        | HEX ASCII                                                           |                                        |
| 000000000000                            | FA 00 70 64 FA 82                      | 04 00 FA 00 18 67 FA 82 0C 00 ú.pdú.ú.gú                            | اجرای اتوماتیک                         |
| 000000000000000000000000000000000000000 | FA 82 20 00 FA 82                      | 24 00 FA 00 60 67 FA 82 2C 00 úú.s.ú.`gú                            |                                        |
| 00000000030                             | FA 82 30 00 FA 82                      | 34 00 FA 82 38 00 FA 82 3C 00 ú.0.ú.4.ú.8.ú                         | خواندن از قطعه                         |
| 00000000040                             | FA 82 40 00 FA 82                      | 44 00 FA 82 48 00 FA 82 4C 00 ú.@.ú.D.ú.H.ú                         |                                        |
| 00000000050                             | FA 82 50 00 FA 82                      | 54 00 FA 82 58 00 FA 82 5C 00 ú.P.ú.T.ú.X.ú                         |                                        |
| 0000000000000                           | FA 82 60 00 FA 82                      | 64 00 FA 82 68 00 FA 82 6C 00 ú.`.ú.d.ú.h.ú                         | ريختن برنامه                           |
| 00000000070                             | FA 82 70 00 FA 82                      | 74 00 FA 82 78 00 FA 82 7C 00 ú.p.ú.t.ú.x.ú                         |                                        |
| 08000000080                             | FA 82 80 00 FA 82                      | 84 00 FA 82 88 00 FA 82 8C 00 úúúú                                  | یاک کردن قطعه                          |
| 000000000000000000000000000000000000000 | FA 00 2C 13 FA 00                      | A 00 PR 92 39 00 PR 00 50 20 4 4 4 4 1 4                            |                                        |
| 000000000000000000000000000000000000000 | FA 02 R0 00 FA 02<br>FA 00 28 20 FA 82 | B4 00 FA 82 B8 00 FA 82 BC 00 ú ) ú í ú ú                           |                                        |
| 000000000000000000000000000000000000000 | FA 82 CO 00 FA 82                      | C4 00 FA 82 C8 00 FA 82 CC 00 ú. À. ú. Ä. ú. È. ú                   |                                        |
| 00000000000000                          | FA 82 DO 00 FA 82                      | D4 00 FA 82 D8 00 FA 82 DC 00 ú.Đ.ú.Ô.ú.Ø.ú                         | .0                                     |
| 000000000E0                             | FA 00 42 20 FA 82                      | E4 00 FA 82 E8 00 FA 82 EC 00 ú.B ú.ä.ú.è.ú                         | پاک بودن قطعه 🔋 👔 .                    |
| 000000000F0                             | FA 82 FO 00 FA 82                      | 08 01 FA 82 F8 00 FA 82 FC 00 ú.ð.úú.ø.ú                            |                                        |
| 00000000100                             | FA 82 00 01 FA 82                      | 04 01 FA 82 08 01 FA 82 0C 01 ú. ú. ú. ú                            |                                        |
| 00000000110                             | FA 82 10 01 FA 82                      | 14 01 FA 82 18 01 FA 82 1C 01 úúú                                   |                                        |
| 00000000120                             | FA 82 20 01 FA 82                      | 24 01 FA 82 28 01 FA 82 2C 01 ú ú \$ ú ) ú                          |                                        |
| 00000000130                             | FA 82 30 01 FA 82                      | 34 UI FA 82 38 UI FA 82 3C UI U.U.U.4.U.8.U                         |                                        |
| 0000000140                              | 00 50 01 FA 00                         | 76 67 FM 00 M6 67 FM 62 90 01 u.e.u.kgu. gu                         | ÷                                      |
|                                         |                                        | C:/Users/d.chaghmi/Desktop/Persia_M7.4.4.bin                        |                                        |
| 786432 (768 k                           | ظرفیت فلش : (۵)                        | حافظه فلش : ندارد                                                   | کارخانه سازنده : Bosch                 |
| 4096 (4 KB)                             | ظرفيت ايپرام :                         | حافظه ايپرام : 95320                                                | پردازنده(میکرو) : ST10F275             |
|                                         |                                        |                                                                     | ب مستاله ب                             |
|                                         |                                        | اخر: 0                                                              | دازه : KB 512 ادرس فعلى : 0 ادرس       |

ابتدا نوع ایسیو را دربخش تعیین نوع ایسیو انتخاب نمایید

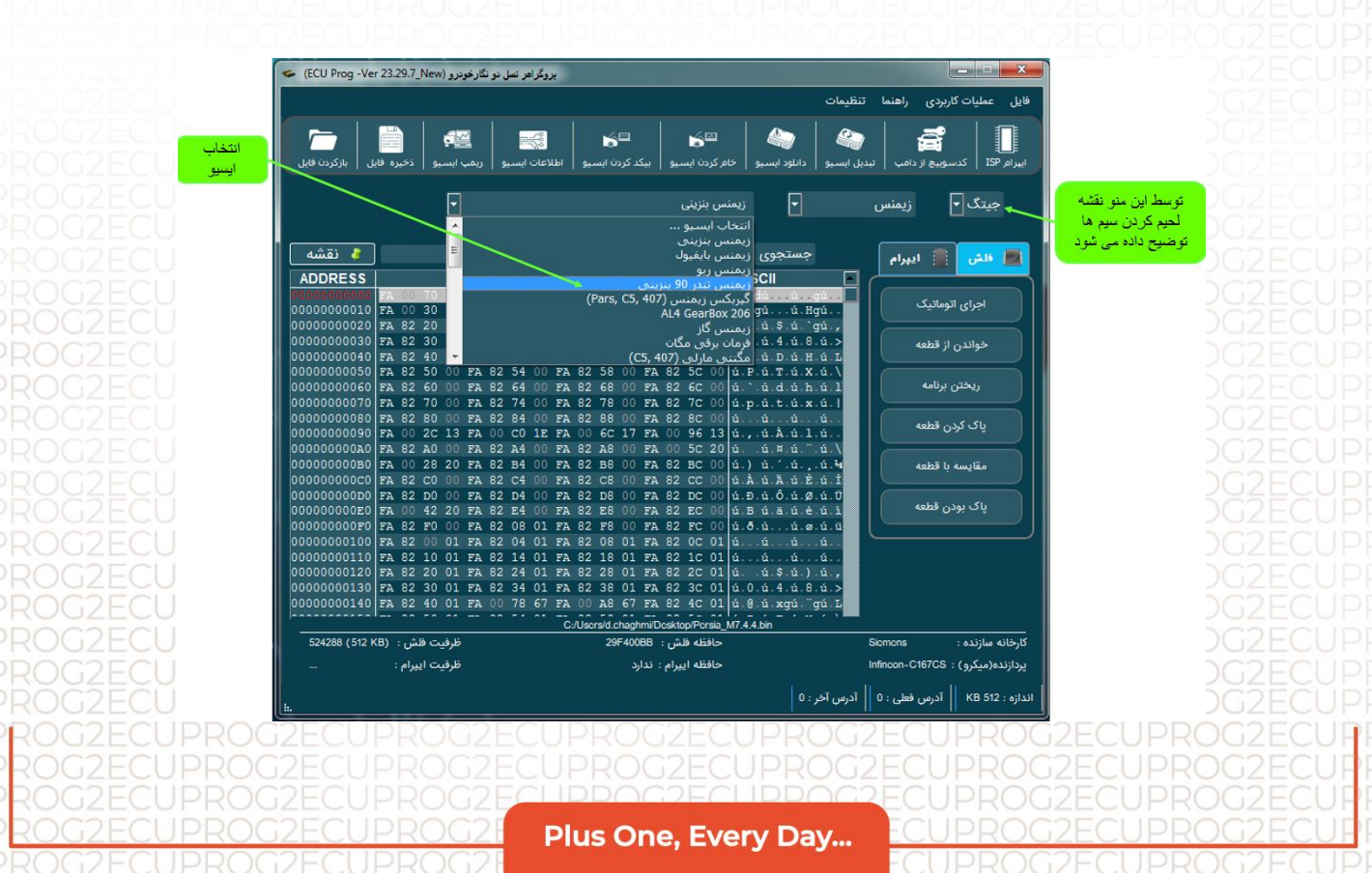

۲- سپس نوع آی سی را انتخاب نمایید و مراحل زیر انجام دهید. • بر روی گزینه خواندن کلیک نمایید تا اطلاعات ایسیو در بخش بافر ایسیو قرار گیرد. • سپس بر روی گزینه مقایسه کردن کلیک نمایید تا از درست بودن عمل خواندن اطمینان حاصل کنید ( در صورت مغایر بودن فایل ها هگز پیغام خطا بر روی صفحه نمایش داده میشود )

|                                    |                                         |                                                                            |                                                                   |                                                                                                    | ملیات کاربردی راهنما تنظیمات          | فايل ء                                 |
|------------------------------------|-----------------------------------------|----------------------------------------------------------------------------|-------------------------------------------------------------------|----------------------------------------------------------------------------------------------------|---------------------------------------|----------------------------------------|
|                                    | ایل بازکردن فایل                        | ی ایسیو در میں ایسیو در اور اور اور اور اور اور اور اور اور او             | یکد کردن ایسیو اطلاعا                                             | السيو المركزية السيو المركزية المسيو المركزية المسيو المركزية المسيو المركزية المسيو المركزية المركزية الم | ا کدسویچ از دامب ا تبدیل ایسیو        | 1- ابتدا نوع آی سی<br>را انتخاب نمایید |
| 4- بر روی گزینه<br>ذخیره کردن فایل |                                         |                                                                            | (S200                                                             | والنو.ساژم(PL4 0                                                                                                    | تگ 🚽 والئو                            | به                                     |
| کلیک نمایید                        | 🖇 نقشه                                  | س : 🔸                                                                      | رفتن به آدر                                                       | جستجوی هگز 🔻                                                                                                    | يكرو 🚆 ايپرام                         | - 🔳 🛛                                  |
|                                    | ADDRESS                                 |                                                                            | HEX                                                               | ASCII                                                                                                    |                                       |                                        |
|                                    | 00000000000000000000000000000000000000  | FA 00 70 64 FA 82 04<br>FA 00 30 67 FA 82 14                               | 00 FA 00 18 67 FA 8<br>00 FA 00 48 67 FA 8                        | 2 0C 00 ú.pdúú<br>2 1C 00 ú.0gúú.H                                                                                                    | ون<br>gú                              |                                        |
|                                    | 000000000000000000000000000000000000000 | FA 82 20 00 FA 82 24<br>FA 82 30 00 FA 82 34<br>FA 82 40 00 FA 82 44       | DO FA 00 60 67 FA 8<br>DO FA 82 38 00 FA 8<br>DO FA 82 48 00 FA 8 | 32 2C 00 ú. ú.ş.ú.<br>32 3C 00 ú.0.ú.4.ú.8<br>32 4C 00 ú.8 ú D.ú.H                                                                                                    | gu ,<br>.ú.><br>ش L                   | 2- بر روی گزینه                        |
|                                    | 00000000050                             | FA 82 50 00 FA 82 54<br>FA 82 60 00 FA 82 64                               | 00 FA 82 58 00 FA 8<br>00 FA 82 68 00 FA 8                        | 2 5C 00 ú.P.ú.T.ú.X<br>2 6C 00 ú.`ú.d.ú.h                                                                                                    | . ú. \<br>. ú. 1 , ريختن برنامه       |                                        |
|                                    | 00000000070                             | FA 82 70 00 FA 82 74<br>FA 82 80 00 FA 82 84<br>FA 00 20 13 FA 00 00       | 00 FA 82 78 00 FA 8<br>00 FA 82 88 00 FA 8<br>15 FA 00 60 17 FA 0 | 32 7C 00 ú.p.ú.t.ú.x<br>32 8C 00 ú. ú. ú.<br>10 96 13 ú. úλúl                                                                                                    | ن .<br>یاک کردن قطعه<br>باک کردن قطعه |                                        |
|                                    | 000000000A0<br>000000000B0              | FA 82 A0 00 FA 82 A4 FA 00 28 20 FA 82 A4                                  | 00 FA 82 A8 00 FA 0<br>00 FA 82 B8 00 FA 0                        | 0 5C 20 ú. ú.¤.ú."<br>32 BC 00 ú.) ú.′.ú.                                                                                                    | . ش. /<br>. ش. با قطعه                |                                        |
|                                    | 00000000000000000000000000000000000000  | FA 82 CO 00 FA 82 C4 6<br>FA 82 DO 00 FA 82 D4 6<br>FA 82 D0 00 FA 82 D4 6 | 00 FA 82 C8 00 FA 8<br>00 FA 82 D8 00 FA 8                        | 2 CC 00 ú.À.ú.Ä.ú.Ě<br>2 DC 00 ú.Đ.ú.Ô.ú.Ø                                                                                                    | .ú.Ì<br>.ú.Ü                          | $\rightarrow$                          |
|                                    | 00000000000000000000000000000000000000  | FA 00 42 20 FA 82 E4<br>FA 82 F0 00 FA 82 08 (<br>FA 82 00 01 FA 82 04     | 00 FA 82 E8 00 FA 8<br>01 FA 82 F8 00 FA 8<br>01 FA 82 08 01 FA 8 | 32 FC 00 ú.8 ú.a.ú.ø<br>32 FC 00 ú.8.úú.ø<br>32 0C 01 ú. ú. ú                                                                                                    | ú.ü                                   | 3- بر روی گزینه                        |
|                                    | 0000000110                              | FA 82 10 01 FA 82 14 0<br>FA 82 20 01 FA 82 24                             | 01 FA 82 18 01 FA 8<br>01 FA 82 28 01 FA 8                        | 82 1C 01 úúú.<br>82 2C 01 ú. ú.\$ú.)                                                                                                    | .ú.,                                  | مفایسه کردن کلیک<br>نمایید             |
|                                    | 00000000130                             | FA 82 30 01 FA 82 34 0<br>FA 82 40 01 FA 00 78                             | 01 FA 82 38 01 FA 8                                               | 32 3C 01 ú.0.ú.4.ú.8<br>32 4C 01 ú 8 ú xrrú "                                                                                                    | .ú.>                                  |                                        |
|                                    |                                         |                                                                            | C:/Users/d.chaohmi/Des                                            | ktop/Persia M7.4.4.bin                                                                                                    |                                       |                                        |
|                                    | 524288 (512 KI                          | ظرفيت فلش : (8                                                             | : ئدارد                                                           | حافظه فلش                                                                                                    | بازنده : Valco                        | كارخانه س                              |
|                                    | 2048 (2 KB)                             | ظرفیت ایپرام :                                                             | 95160 ;                                                           | حافظه اييرام                                                                                                    | مىكرو) : ST10F273                     | پردازنده(                              |
|                                    | i.,                                     |                                                                            |                                                                   |                                                                                                    | KB 5 آدرس قعلی : 0 آدرس آخر           | اندازه : 12                            |

ب بر روی گزینه ذخیره کردن فایل کلیک نمایید تا اطلاعات ایسیو در بخش هگزا باکس نرم افزار ذخیره گردد ( تا در صورت اشتباه در بارگذاری بتوانید دوباره فایل اولیه را بارگذاری نمایید )

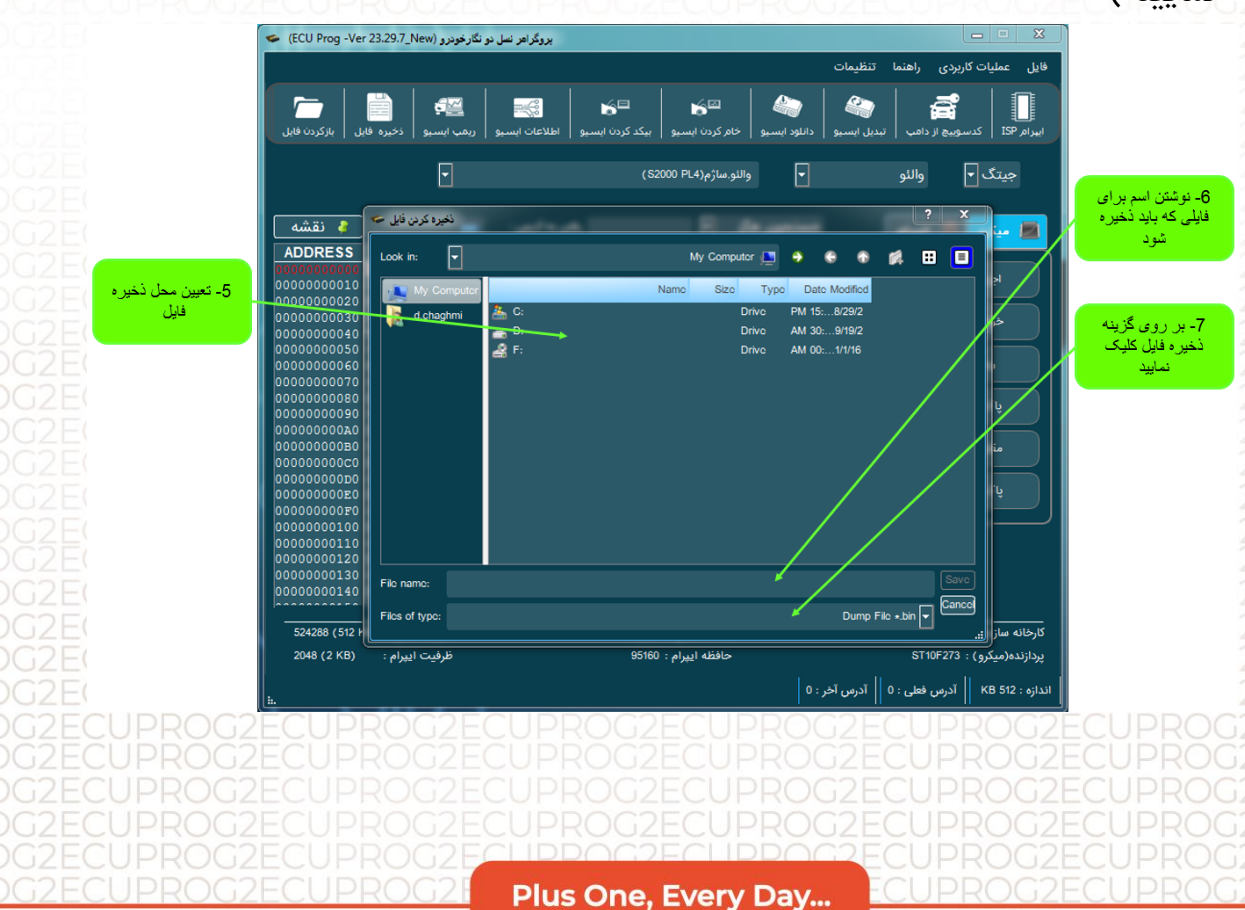

۳- پس از اتمام ذخیره نمودن فایل شما می توانید فایل مورد نظر را طبق مراحل زیر را در حافظه ایسیو ذخیره نمایید

فودرو

بر روی گزینه باز کردن فایل کلیک نموده و فایل که باید بر روی ایسیو ذخیره نمایید را انتخاب نمایید تا در بخش هگزا باکس نرم افزار قرار گیرد.

| 1- بر روی گزینه باز<br>کردن فایل کلیک<br>نمایید | کردن ایسیو افلاعات ایسیو ریمب ایسیو دخیره قابل بازکردن قابل<br>باز کردن قابل بازگردن قابل بازگردن قابل بازگردن قابل بازگردن قابل بازگردن قابل بازگردن قابل بازگردن قابل بازگر<br>باز کردن قابل بازگردن قابل بازگردن قابل ب                                                                                                    | اربردی راهنما تنظیمات<br>سویم از دامی<br>سویم از دامی<br>(C)<br>(C)<br>(C)<br>(C)<br>(C)<br>(C)<br>(C)<br>(C)                                                                                                    | فانل عملیات ک<br>ایبرام 159 کند<br>جیتگ<br>سنگرو                          |
|-------------------------------------------------|----------------------------------------------------------------------------------------------------|----------------------------------------------------------------------------------------------------|---------------------------------------------------------------------------|
| 2- فایل مورد نظر را<br>انتخاب کنید              | Downloads     Downloads     Received Files     Received Files     Documents     Documents     D | Date modified         Type         Size           9/19/2022 8:26 AM         File folder         7/14/2009 7:50 AM         File folder           7/14/2009 7:50 AM         File folder         8/2022 1:206 PM         File folder           8/29/2022 1:206 PM         File folder         9/19/2022 1:205 PM         File folder           9/19/2022 1:205 PM         File folder         6/20/202 5:21 PM         File folder           9/19/2022 1:205 PM         File folder         5/22/202 1:23 PM         File folder           5/22/2022 1:23 PM         File folder         5/22/202 1:23 PM         File folder           8/24/2022 8:32 AM         File folder         8/24/2022 8:32 AM         File folder                                                                                                    | اجرای<br>خواند<br>پاک<br>پاک                                              |
|                                                 | ان ان ان ان ان ان ان ان ان ان ان ان ان ا                                                                                                    | ل المربعة: 10 كلي المربعة: 10 كلي المربعة: 1 | کہ بر روی گزینه باز<br>کردن کلیک نمایید<br>یردازدد(میکرو)<br>اندازہ 512 ہ |

ا سپس بر روی گزینه نوشتن کلیک نمایید تا فایل مورد در ایسیو ذخیره گردد ( به نکات زیر توجه نمایید)

| کارینه<br>ایرام ۲۹۲         کوری الفاس<br>ایرام ۲۹۲         کوری البوس<br>البورام ۲۹۹         کوری البوس<br>البور الم البوري<br>البوری البوری البوری<br>البوری البوری<br>البور البوری<br>البور البوری<br>البور البوری<br>البور البور<br>البور البوری<br>البور البور<br>البور البوری<br>البور البور<br>البور البور<br>البور البور<br>البور البوری<br>البور البور<br>البور البور<br>البور البور<br>البور البور<br>البور البور<br>البور البور<br>البور البور البور<br>البور البور<br>البور البور<br>البور البور<br>البور البور<br>البور<br>البور البور<br>البور<br>البور البور<br>البور ا |                                         |                    |                               | -1.1                                    |                                       |       |
|----------------------------------------------------------------------------------------------------|-----------------------------------------|--------------------|-------------------------------|-----------------------------------------|---------------------------------------|-------|
| التوريج       التوريج                                                                                                    |                                         |                    |                               | ييمان                                   | فایل عملیات فربردی راهنما م           |       |
| کاریند،<br>ایبار ۲۳       کسری هر از سال این این این این این این این این این این                                                                                                    |                                         |                    | <b>6</b>                      | 🖌 🖉 🖌 🖓                                 |                                       |       |
| جبتگ و اللو و الله و الله و و الله و الله و الله و الله و و الله و و و الله و و الله و و الله و و الله و و الله و و الله و و و الله و و الله و و الله و و الله و و الله و و الله و و و الله و و الله و و و الله و و الله و و و و الله و و الله و و و و و و و الله و و الله و و و و و و و الله و و الله و و و و و و و و و و و و و و و و و و                                                                                                    | ايل بازكردن فايل                        | ريمب ايسيو ذخيره ف | بيكد كردن ايسيو اطلاعات ايسيو | ايسيو دانلود ايسيو خام كردن ايسيو       | ت<br>ایبرام ISP کدسوبیچ از دامب تبدیل |       |
| جیتک و<br>وللنو<br>وللنو<br>ولل<br>ولل                                                                                                    |                                         |                    |                               |                                         |                                       |       |
| مشتوی مگز         سیکرو         سیکرو                                                                                                    |                                         | -                  | (52                           | والئو.ساژم(PL4 000                      | جيتگ 🔻 والئو                          |       |
| الجام المرابع       الجام الحري الحري                                                                                                    |                                         |                    |                               |                                         |                                       |       |
| ADDRESS       HEX       ASCII         ADDRESS       FA 0.07 06 4 FA 82 04 00 FA 0.18 67 FA 82 0C 01 Å politik vå endet.       Å politik vå endet.         0000000010 FA 0.07 06 4 FA 82 24 00 FA 00 60 67 FA 82 2C 00 Å vå s å. "gå, då gå, då gå, få s å "gå, få 1.0 vå 4 vå 6.1 vå s å." gå, få 1.0 vå 4 vå 6.1 vå 1.0 vå 1.0 vå                                                                                                    | 🌡 نقشه                                  |                    | رفتن به آدرس :                | حستجوي هگز                              | and the second                        |       |
| ADDITION       ADDITION       ADDITION       ADDITION       ADDITION       ADDITION         0000000010       FA 00 30 67 FA 82 14 00 FA 00 48 67 FA 82 12 00 6       0.094ú.Hgú.       ADDITION       ADDITION       AD                                                                                                    |                                         |                    | HEX                           | ASCIL                                   | 1 Projeter (1)                        |       |
| 0000000010 [FA 00 30 67 FA 82 14 00 FA 00 48 67 FA 82 1C 00 [á 0.9úú.Hgú.,       (a. 0.9úú.Hgú.,         0000000020 [FA 82 20 00 FA 82 24 00 FA 82 38 00 FA 82 2C 00 [á. ú. ú.gú.,       (a. 0.9úú.Hgú.,       (a. 0.9úú.Hgú.,         0000000020 [FA 82 20 00 FA 82 34 00 FA 82 38 00 FA 82 3C 00 [á. ú. ú.gú.,       (a. 0.9úú.Hú.,       (a. 0.9úú.Hú.,       (a. 0.9úú.Hú.,         0000000020 [FA 82 20 00 FA 82 34 00 FA 82 38 00 FA 82 3C 00 [á. ú. ú.gú.,       (a. 0.9úú.Hú.,       (a. 0.9úú.Hú.,       (a. 0.9úú.Hú.,       (a. 0.9úú.Hú.,         0000000050 [FA 82 50 00 FA 82 54 00 FA 82 66 00 FA 82 6C 00 [á. ú. ú.tú.,       (a. 0.1.ú.hú.,       (a. 0.1.ú.hú.,<                                                                                                    | 0000000000                              | FA 00 70 64 FA 1   | 82 04 00 FA 00 18 67 FA       | 82 0C 00 ú.pdúúqú                       |                                       | 12.28 |
| 0000000020 [FA 82 20 00 FA 82 24 00 FA 00 FA 60 FA 7 FA 82 2C 00 [A . ú. 5 ú. 5 ú. 5 ú. 5 ú. 5 ú. 5 ú. 5 ú                                                                                                    | 0000000010                              | FA 00 30 67 FA     | 82 14 00 FA 00 48 67 FA       | . 82 1C 00 ú.0gúú.Hgú                   | اجرای اتوماتیک                        | دريب  |
| 000000000000000000000000000000000000                                                                                                    | 0000000020                              | FA 82 20 00 FA     | 82 24 00 FA 00 60 67 FA       | . 82 2C 00 úú.\$.ú.`gú.,                |                                       | يختن  |
| 00000000040       FA 82 40 00 FA 82 44 00 FA 82 48 00 FA 82 46 00 FA 82 46 00 FA 82 58 00 FA 82 50 01 Å. 9 Å. 0 Å. 1 Å. 1 Å. 1 Å. 1 Å. 1 Å. 1 Å. 1                                                                                                    | 000000030                               | FA 82 30 00 FA     | 82 34 00 FA 82 38 00 FA       | .82 3C 00 ú.0.ú.4.ú.8.ú.>               | خواندن از قطعه                        | رنامه |
| 0000000050 [FA 82 50 00 FA 82 54 00 FA 82 56 00 FA 82 56 00 FA 82 56 00 FA 82 56 00 FA 82 56 00 FA 82 56 00 FA 82 56 00 FA 82 56 00 FA 82 56 00 FA 82 56 00 FA 82 56 00 FA 82 56 00 FA 82 56 00 FA 82 56 00 FA 82 76 00 FA 82 74 00 FA 82 78 00 FA 82 76 00 FA 82 76 00 FA 82 76 00 FA 82 74 00 FA 82 78 00 FA 82 76 00 FA 82 76 00 FA 82 76 00 FA 82 80 00 FA 82 80 00 FA 80 80 FA 80                                                                                                    | 000000040                               | FA 82 40 00 FA     | 82 44 00 FA 82 48 00 FA       | . 82 4C 00 ú.@.ú.D.ú.H.ú.L              |                                       |       |
| 0000000060       FA 82 60 00 FA 82 64 00 FA 82 68 00 FA 82 6C 00 10. 10.10.10.10.10.10.10.10.10.10.10.10.10.1                                                                                                    | 000000050                               | FA 82 50 00 FA     | 82 54 00 FA 82 58 00 FA       | . 82 5C 00 ú.P.ú.T.ú.X.ú.               |                                       |       |
| 0000000000 7 FA 82 70 00 FA 82 74 00 FA 82 76 00 FA 82 76 00 FA 82 76 00 Å 2, 0 Å, 0 Å, 0 Å, 0 Å, 0 Å, 0 Å, 0                                                                                                    | 0000000060                              | FA 82 60 00 FA     | 82 64 00 FA 82 68 00 FA       | . 82 6C 00 ú. <sup>°</sup> .ú.d.ú.h.ú.l | ريختن برنامه                          |       |
| 0000000000 FA 82 80 00 FA 82 84 00 FA 82 86 00 FA 82 80 00 fA 82 80 00 FA 82 80 00 FA 82 80 00 FA 82 80 00 FA 82 80 00 FA 82 80 00 FA 82 80 00 FA 82 80 00 FA 80 FA 80 FA                                                                                                    | 0000000070                              | FA 82 70 00 FA     | 82 74 00 FA 82 78 00 FA       | 82 7C 00 ú.p.ú.t.ú.x.ú.                 |                                       |       |
| 00000000000 (FA 00 2C 13 FA 00 CO 1E FA 00 6C 17 FA 00 96 13 (م, ú Å ú.1 ú.<br>0000000000 (FA 02 C 13 FA 00 CO 1E FA 00 6C 17 FA 00 96 13 (م, ú Å ú.1 ú.<br>0000000000 (FA 02 C 10 FA 82 A4 00 FA 82 A8 00 FA 82 EC 00 (a.) ú ú., ú.<br>0000000000 (FA 02 C 00 FA 82 C 4 00 FA 82 B8 00 FA 82 EC 00 (a.) ú ú., ú.<br>0000000000 (FA 82 C 00 FA 82 C 4 00 FA 82 E8 00 FA 82 EC 00 (a.) ú ú. ú.<br>0000000000 (FA 82 C 0 0 FA 82 C 4 00 FA 82 B0 00 FA 82 EC 00 (a.) ú ú. ú. ú.<br>0000000000 (FA 82 C 0 0 FA 82 C 4 00 FA 82 E8 00 FA 82 EC 00 (a.) ú ú. ú. ú.<br>0000000000 (FA 82 C 0 0 FA 82 C 4 00 FA 82 E8 00 FA 82 EC 00 (a.) ú. a ú. á. ú.<br>0000000000 (FA 82 C 0 0 FA 82 C 4 00 FA 82 E8 00 FA 82 EC 00 (a.) ú. ú. ú. ú. ú.<br>0000000000 (FA 82 C 0 0 FA 82 C 4 00 FA 82 E8 00 FA 82 EC 00 (a.) ú. ú. ú. ú. ú. ú.<br>0000000000 (FA 82 C 0 0 FA 82 C 4 00 FA 82 E8 00 FA 82 EC 00 (a.) ú. ú. ú. ú. ú. ú.<br>0000000010 (FA 82 00 01 FA 82 14 01 FA 82 80 01 FA 82 C 01 (a. ú. ú. ú. ú. ú.<br>0000000010 (FA 82 2 0 01 FA 82 24 01 FA 82 28 01 FA 82 C 01 (a. ú. ú. ú. ú. ú.<br>0000000010 (FA 82 2 0 01 FA 82 24 01 FA 82 28 01 FA 82 C 01 (a. ú. ú. ú. ú. ú.<br>000000010 (FA 82 2 0 01 FA 82 24 01 FA 82 28 01 FA 82 C 01 (a. ú. ú. ú. ú. ú.<br>0000000010 (FA 82 2 0 01 FA 82 24 01 FA 82 28 01 FA 82 C 01 (a. ú. ú. ú. ú. ú.<br>0000000010 (FA 82 2 0 01 FA 82 34 01 FA 82 38 01 FA 82 30 01 FA 82 30 01 FA 8                                                                                                    | 0800000000                              | FA 82 80 00 FA     | 82 84 00 FA 82 88 00 FA       | 82 8C 00 ú. ú. ú. ú.                    |                                       |       |
| 0000000000 PA       PA       82 A0       A0       0 PA       82 A8       A0       PA       82 A8       A0       PA       82 A8       A0       PA       82 A8       A0       PA       82 A8       A0       PA       82 A8       A0       PA       82 A8       A0       PA       82 A8       A0       PA       82 A8       A0       PA       82 A8       A0       PA       82 A8       A0       PA       82 A8       A0       PA       82 A8       A0       DA       A0       DA       A                                                                                                    | 00000000000                             | FA 00 2C 13 FA     | 00 CO 1E FA 00 6C 17 FA       | 00 96 13 ú.,.ú.À.ú.l.ú.                 | پاک کردن قطعه                         |       |
| 0000000000 FA 00 28 20 FA 82 B4 00 FA 82 B8 00 FA 82 B6 00 FA 82 B6 00 FA 82 B6 00 FA 82 C4 00 FA 82 C4 00 FA 82 C6 00 FA 82 C6 00 FA 82 FA 00 FA 82 FA 80 FA 82 FA 80 FA 82 FA 80 FA 82 FA 80 FA 82 FA 80 FA 82 FA 80 FA 82 FA 80 FA 82 C6 01 FA 82 C6 01 FA 82 C6 0                                                                                                    | 0A00000000                              | FA 82 A0 00 FA     | 82 A4 00 FA 82 A8 00 FA       | 00 5C 20 ú. ú.¤.ú."ú.\                  |                                       |       |
| 0000000000 FA 82 C0 00 FA 82 C4 00 FA 82 C8 00 FA 82 CC 00 1 Â.û.Â.ú.Â.ú.Â.ú.Â.ú.l.                                                                                                    | 0000000080                              | PA 00 28 20 FA     | 82 B4 00 FA 82 B8 00 FA       | 82 BC 00 ú.) ú. ú. ú. ú. 4              | dohā lu duulā e                       |       |
| للله المحلم المحلم<br>محلول المحلم المحلم المحلم المحلم المحلم المحلم المحلم المحلم المحلم المحلم المحلم المحلم المحلم المحلم المحلم المحلم المحلم المحلم المحلم المحلم المحلم المحلم المحلم المحلم المحلم المحلم المحلم المحلم المحلم المحلم المحلم المحلم المحلم المحلم المحلم المحلم المحلم المحلم المحلم المحلم المحلم المحل<br>محلو المحلم المحلم المحلم المحلم المحلم المحلم المحلم المحلم المحلم المحلم المحلم المحلم المحلم المحلم المحلم ال<br>محلو المحلم المحلم المحلم المحلم المحلم المحلم المحلم المحلم المحلم المحلم المحلم المحلم المحلم المحلم المحلم ا<br>محلو                                                                                                    | 00000000000                             | FA 82 CO 00 FA     | 82 C4 00 FA 82 C8 00 FA       | 82 CC 00 0 4 0 5 0 7                    |                                       |       |
| لان المحمد المحمد ا<br>محمد المحمد المحمد المحمد المحمد المحمد المحمد المحمد المحمد المحمد المحمد المحمد المحمد المحمد المحمد المحمد المحمد المحمد المحمد المحمد المحمد المحمد المحمد المحمد المحمد المحمد المحمد المحمد المحمد المحمد المحمد المحمد المحمد المحمد المحمد المحمد المحمد المحمد المحمد المحمد المحمد المحمد المحم<br>المحمد المحمد المحمد المحمد المحمد المحمد المحمد المحمد المحمد المحمد المحمد المحمد المحمد المحمد المحمد المحمد المحمد المحمد المحمد المحمد المحمد المحمد المحمد المحمد المحمد المحمد المحمد المحمد المحمد المحمد المحمد المحمد المحمد ال                                                                                                    | 000000000000000000000000000000000000000 | EA 82 DO 00 FA     | 82 D4 00 FA 82 D8 00 FA       | 82 DC 00 ú Đ ú Ô ú Ø ú Ü                |                                       |       |
| للمن من المن من المن من من المن من المن من المن من المن من المن من المن من المن من المن من المن من من من من من من من من من من من من م                                                                                                    | 000000000000000000000000000000000000000 | EA 00 42 20 EA     | 82 F4 00 FA 82 F8 00 FA       |                                         | باک بودن قطعه                         |       |
| للمن المن المن المن المن المن المن المن                                                                                                    | 000000000000000000000000000000000000000 | EA 82 EO 00 EA     | 82 08 01 FA 82 F8 00 FA       | 82 80 00 0 5 0 0 0 0 0                  |                                       |       |
| 000000010 [RA 22 00 0] RA 22 04 0] RA 22 04 0] RA 22 05 0] RA 22 06 0] RA 22 06 0] RA 22 00 0] RA 22 00 0] RA 22 00 0] RA 22 20 0] RA 22 20 0] RA 2                                                                                                    | 0000000100                              | EA 02 FO 00 FA     | 02 04 01 FA 02 FO 00 FA       | 82 0C 01 ú ú ú ú                        |                                       |       |
| للمن المن المن المن المن المن المن المن                                                                                                    | 0000000100                              | CA 02 00 01 FA     | 82 04 01 FA 82 08 01 FA       |                                         |                                       |       |
| للمعنى المعنى عن من المعنى عن من المعنى عن المعنى المعنى عن المعنى عن المعنى عن من من المعنى من من المعنى عن من المعنى المعنى<br>المعنى المعنى المعنى المعنى المعنى المعنى المعنى المعنى المعنى المعنى المعنى المعنى المعنى المعنى المعنى المعن<br>المعنى المعنى المعنى المعنى المعنى المعنى المعنى المعنى المعنى المعنى المعنى المعنى المعنى المعنى المعنى المعنى                                                                                                     | 0000000110                              | FA 82 10 01 FA     | 82 14 01 FA 82 18 01 FA       | 82 1C 01 uuuu                           |                                       |       |
| للمن من المن المن من المن من المن من المن من المن من المن من المن من المن من المن من من من من من من من من من من<br>Crubiorsid chaghmiDocktopPensa, M7.4.4.bin<br>524288 (512 KB) نوافيك المنازده : فرفيت اليبرام : Statisfic chaghmiDocktopPensa, M7.4.4.bin<br>524288 (2 KB) نوافيك المنازده : فرفيت اليبرام : Statisfic chaghmiDocktopPensa, M7.4.4.bin<br>52488 (2 KB) نوافيك المنازده : Statisfic chaghmiDocktopPensa, M7.4.4.bin<br>524288 (2 KB) نوافيك المنازده : Statisfic chaghmiDocktopPensa, M7.4.4.bin<br>524288 (2 KB) نوافيك المنازده : Statisfic chaghmiDocktopPensa, M7.4.4.bin                                                                                                    | 000000120                               | FA 82 20 01 FA     | 62 24 01 FA 82 28 01 FA       | 00 02 01 u u s u ) u ,                  |                                       |       |
| 0000000140 (FA 82 40 00 FA 80 76 7FA 80 AB 67 FA 82 4C 01 (a. 6. ú. xgů, °gů, L<br>C:Ulsorsid.choghmiDcokkopFersia, M7.4.4.bin<br>524288 (512 KB) خلافتك و تاريخ مان المارنده : مان المارنده : مان المارنده : مان المارنده : 248 (512 KB) يردازنده(سيكرو) : 2048 (2 KB) يردازنده(سيكرو) : 2048 (2 KB) مان المارنده : 2048 (2 KB) مان المارنده : 2048 (2 KB) مانده : 2048 (2 KB) مان المارنده : 2048 (2 KB) مان المارندى : 2048 (2 KB) مان المارندى : 2048 (2 KB) مان المارندى : 2048 (2 KB) مان المارندى : 2048 (2 KB) مان المارندى : 2048 (2 KB) مان المارندى : 2048 (2 KB) مان المارندى : 2048 (2 KB) مان المارندى : 2048 (2 KB) مان الما                                                                                                    | 000000130                               | FA 82 30 01 FA     | 82 34 UI FA 82 38 UI FA       | 82 3C 01 u.0.u.4.u.8.u.>                |                                       |       |
| C:Usorsid chaghmi/Desktop/Porsia_M7.4.4.bin<br>کارخانه سازنده : Valco حافظه ظنی : ندارد ظرفیت فلش : (KB) :<br>یودازنده(سیکرو) : ST10F273 حافظه اییرام : 95160 ظرفیت اییرام : (KB) 2048 (ظرفیت اییرام : (KB) 2048 (                                                                                                    | 000000140                               | FA 82 40 01 FA     | 00 78 67 FA 00 A8 67 FA       | 82 4C 01 ù @ ù xgù gú L                 |                                       |       |
| كارخانه سازنده : Valco حافظه للش : ندارد ظرفیت قلش : (8/ 512 85)<br>پردازنده(میکرو) : ST10F273 حافظه ایبرام : 95160 ظرفیت ایبرام : (2KB 2/ 2048<br>بردازنده(میکرو) : ST10F273 حافظه ایبرام : 95160 ظرفیت ایبرام : (2KB 2/ 2010                                                                                                    |                                         |                    | C:/Uscrs/d.chaghmi/[          | Desktop/Persia_M7.4.4.bin               |                                       |       |
| يردازنده(ميكرو) : ST10F273 حافظه ايبرام : 95160 طرقيت ايبرام : 2048 (XB) وردازنده(ميكرو) : ST10F273                                                                                                    | 524288 (512 KI                          | ظرفيت فلش : (3     | ندارد                         | حافظه فلش :                             | کارخانه سازنده : Valco                |       |
|                                                                                                    | 2048 (2 KB)                             | ظرفیت ایپرام :     | 95160                         | حافظه ايپرام :                          | پردازنده(میکرو) : ST10F273            |       |
|                                                                                                    |                                         |                    |                               |                                         | 1                                     |       |

<mark>توجه:</mark> در هنگام برنامه دادن به آی سی فلش و میکرو حتما باید قبل از زدن گزینه نوشتن ، حافظه فلش و میکرو باید پاک گردد که مراحل پا ک کردن آن به صورت زیر می باشد.

ابتدا بر روی گزینه پاک کردن کلیک نمایید و سپس بر روی پنجره پیغام آیا مایل به پاک
 کردن حافظه فلش ایسیو می باشد نمایش داده می شود و با کلیک نمودن بر روی گزینه
 بله ،عمل پاک کردن آغاز می گردد

گارفودرو

سپس پس از پایان عمل پاک کردن برای اطمینان از پاک شدن حافظه بر روی گزینه خالی بودن کلیک نمایید.

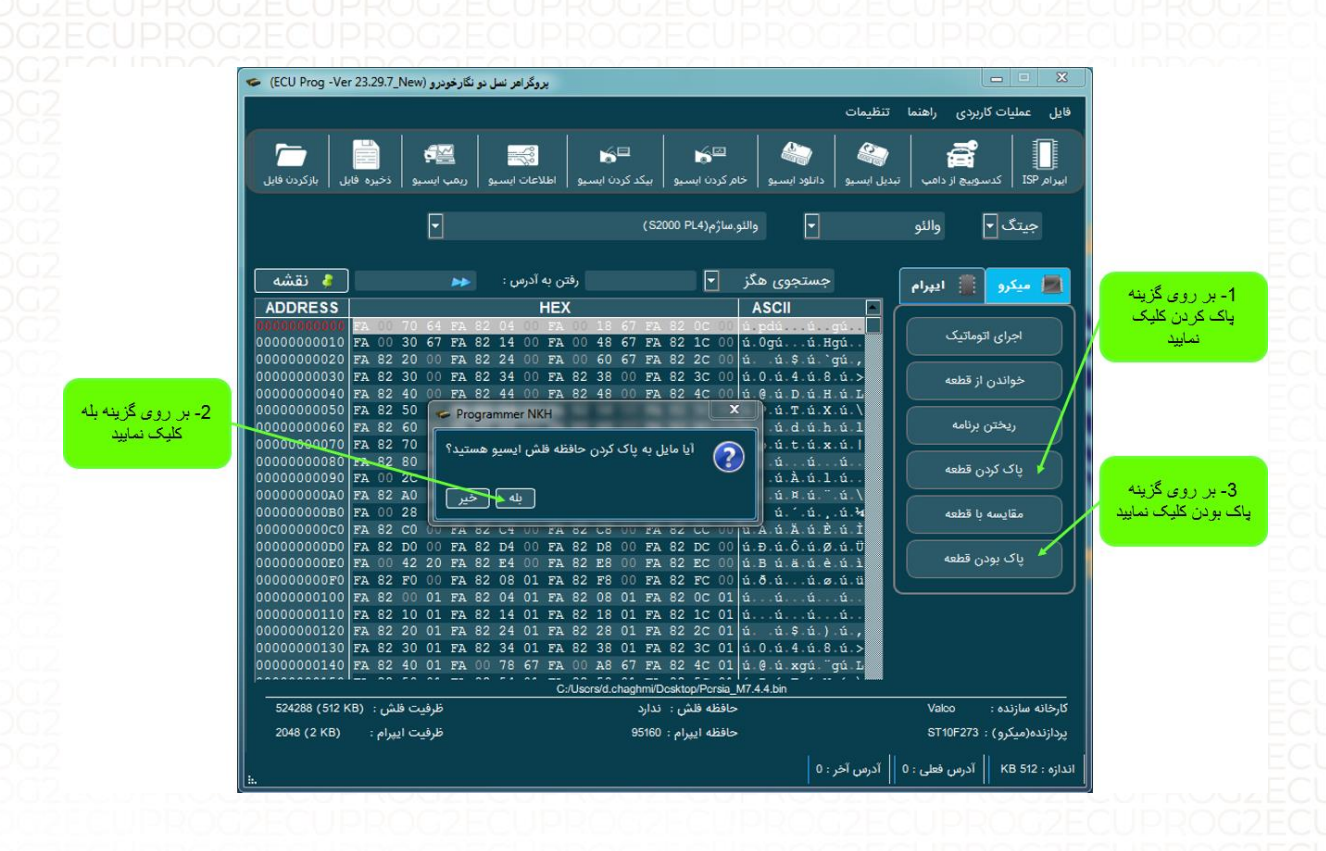

سپس بر روی گزینه مقایسه کردن کلیک نمایید تا از درست بودن عمل نوشتن اطمینان حاصل کنید (در صورت مغایر بودن فایل ها هگز پیغام خطا بر روی صفحه نمایش داده میشود)

شرکت فنی و مهندسی نگار خودرو برای راحتی حال تعمیرکاران محترم گزینه اتوماتیک را در نرم افزار طراحی نموده که تمامی مراحل را به صورت اتوماتیک انجام دهد.که کار با این گزینه طبق مراحل زیر برای شما توضیح داده می شود:

- همانند روش دستی ابتدا نوع آی سی را انتخاب نمایید.
- ۲- سپس بر روی گزینه اتوماتیک کلیک نمایید تا پنجره زیر بر روی صفحه نرم افزاز باز گردد و با انتخاب گزینه انجام عملیات تمامی مراحل به صورت اتوماتیک انجام گیرد

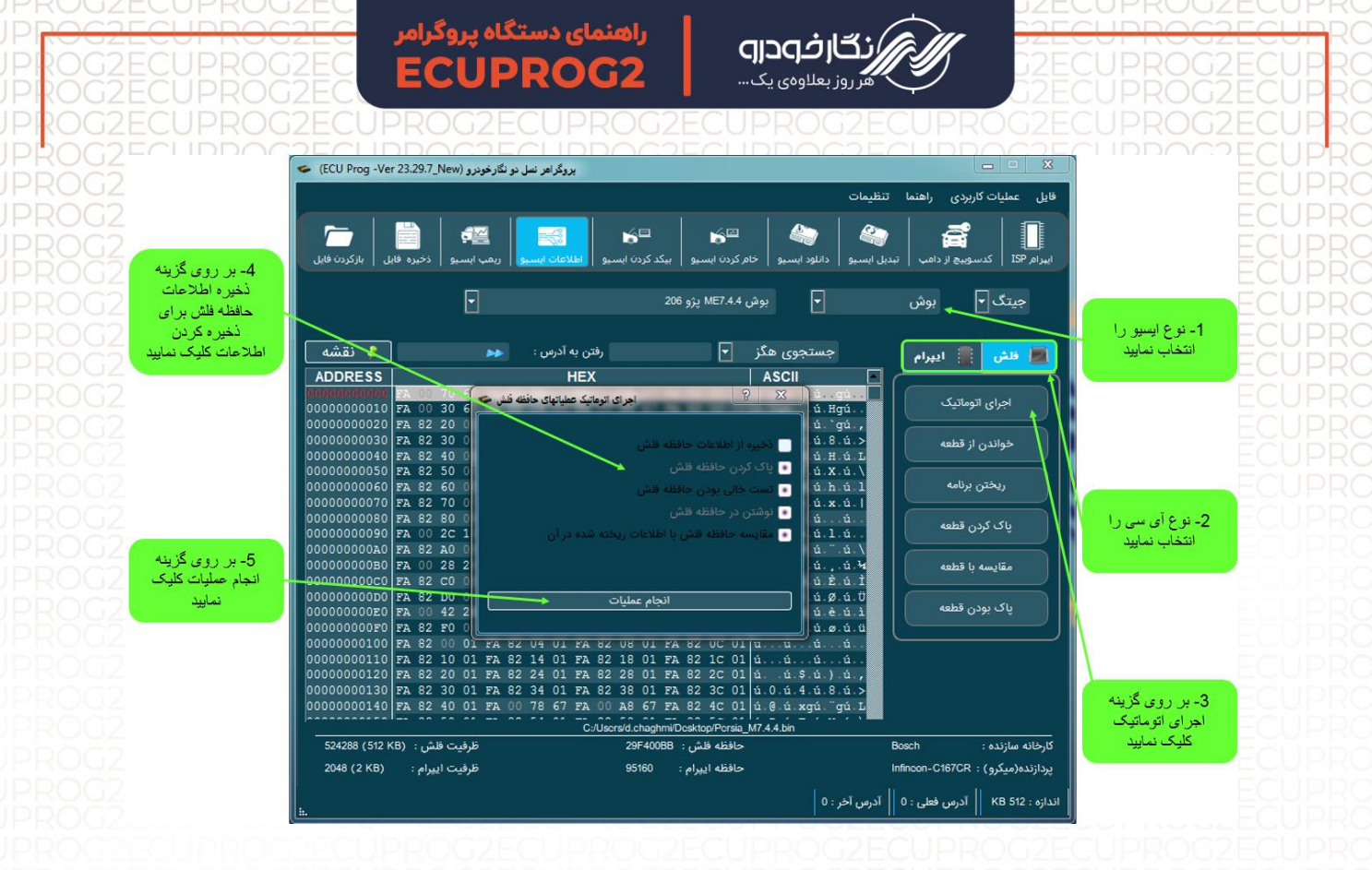

توجه : پس از کلیک بر روی گزینه انجام اطلاعات، پیغام برای ذخیره نمودن اطلاعات بر روی پنجره نرم افزار نمایش داده میشود و میتوانید با کلیک نمودن بر روی گزینه بله همانند روش دستی اطلاعات داخل ایسیو را ذخیره نمایید.

#### کدهای خطا

در هنگام کار با نرم افزار امکان دارد که کاربر با خطا های زیر در هنگام برنامه ریزی مواجه گردد که باید ابتدا این خطا ها را برطرف نماید :

-۱- خطای شماره ۱۰۰۹ ( عدم ارتباط با ایسیو )

- تغذیه ایسیو پروگ که توسط آداپتور و یا OBD تامین می شود بررسی گردد. به سطح ولتاژ و جریان قابل تامین منبع تغذیه دستگاه دقت شود.
  - صحت و سلامت کابل پرینتری رابط دستگاه و کامپیوتر مورد بررسی قرار گیرد.

۲- خطای شماره ۱۰۱۹ ( محتویات حافظه فلش با بافر یکسان نیست )

- 🔾 کابل رابط ایسیو و دستگاه بررسی گردد و از سلامت مسیر اطمینان حاصل شود.
  - از سلامت ایسیو و میکرو اطمینان حاصل گردد.
  - ۳- خطای شماره ۱۰۲۶ ( پاسخی از ایسیو دریافت نشد )
    - ایسیو انتخاب شده درست نمیباشد.
  - اتصال صحیح پینهای کابل به ایسیو بررسی شود.

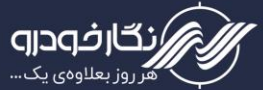

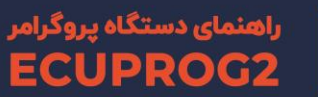

## نحوہ بی کد کردن ECU

برای بی کد کردن ایسیوهایی که دارای کد سوئیچ میباشد گزینهای به نام بیکد کردن ایسیو در نرم افزار طراحی شده که در این قسمت نحوه کار با آن شرح داده میشود.

دو روش میتوان عملیات بیکد کردن را انجام داد:

**در روش اول** با اتصال ایسیو به تستر و ارتباط آن از طریق ECUPROG2 به کامپیوتر، میتوانید به حافظه فلش ایسیو دسترسی پیدا کنید و فایل دامپ را بیکد کنید.

اگر تستر ایسیو ندارید، میتوانید با اتصال ۱۲ ولت تغذیه به ایسیو توسط یک آداپتور و ارتباط ایسیو به ECUPROG2 و کامپیوتر، عملیات بیکد کردن را انجام دهید.

۱- همانند روش برنامهریزی ایسیو، سیم ها و کانکتورها را به دستگاه متصل کنید.

۲- سپس نوع ایسیو را در قسمت انتخاب ایسیو انتخاب نمایید.

۳- پس از انتخاب نوع خودرو، برنامه آیسی فلش و ایپرام را انتخاب نموده و بر روی گزینه اجرا کلیک نموده تا به صورت اتوماتیک آیسی فلش و ایپرام را پاک،برنامه و مقایسه نماید.

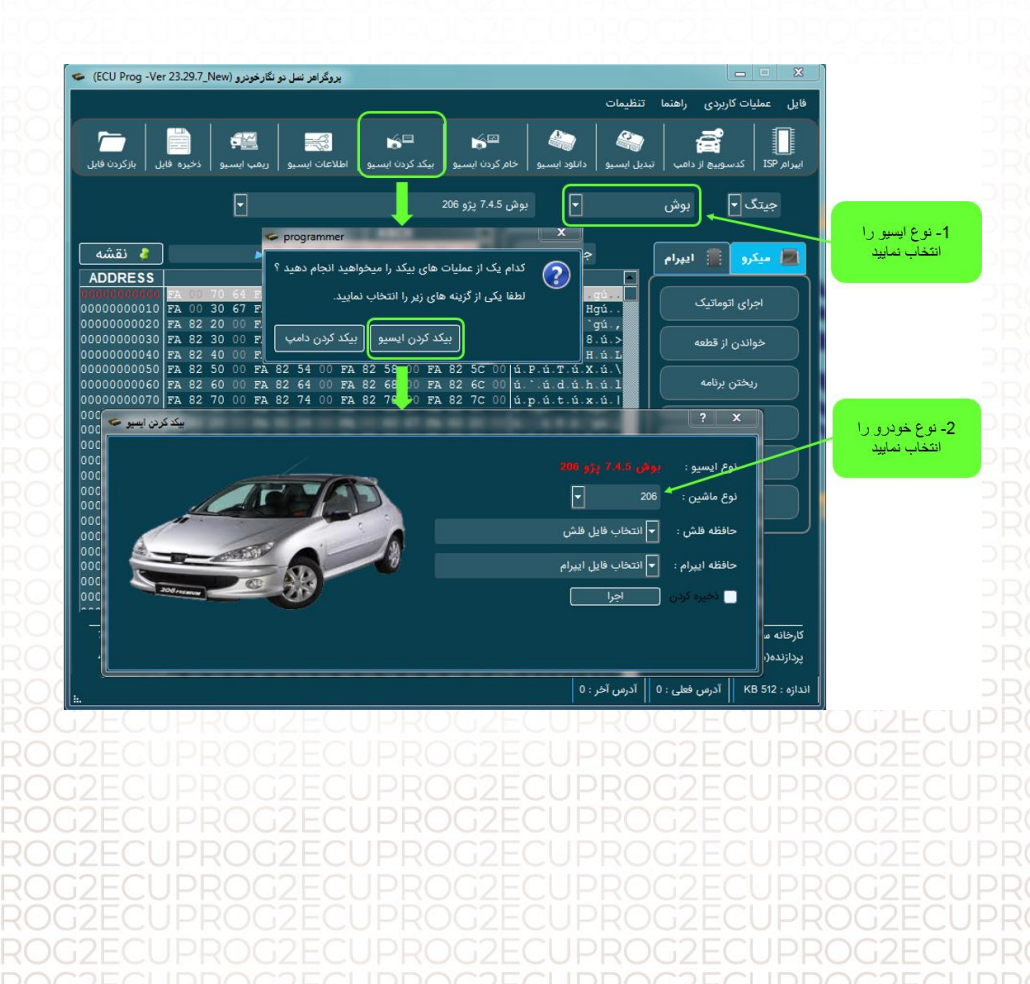

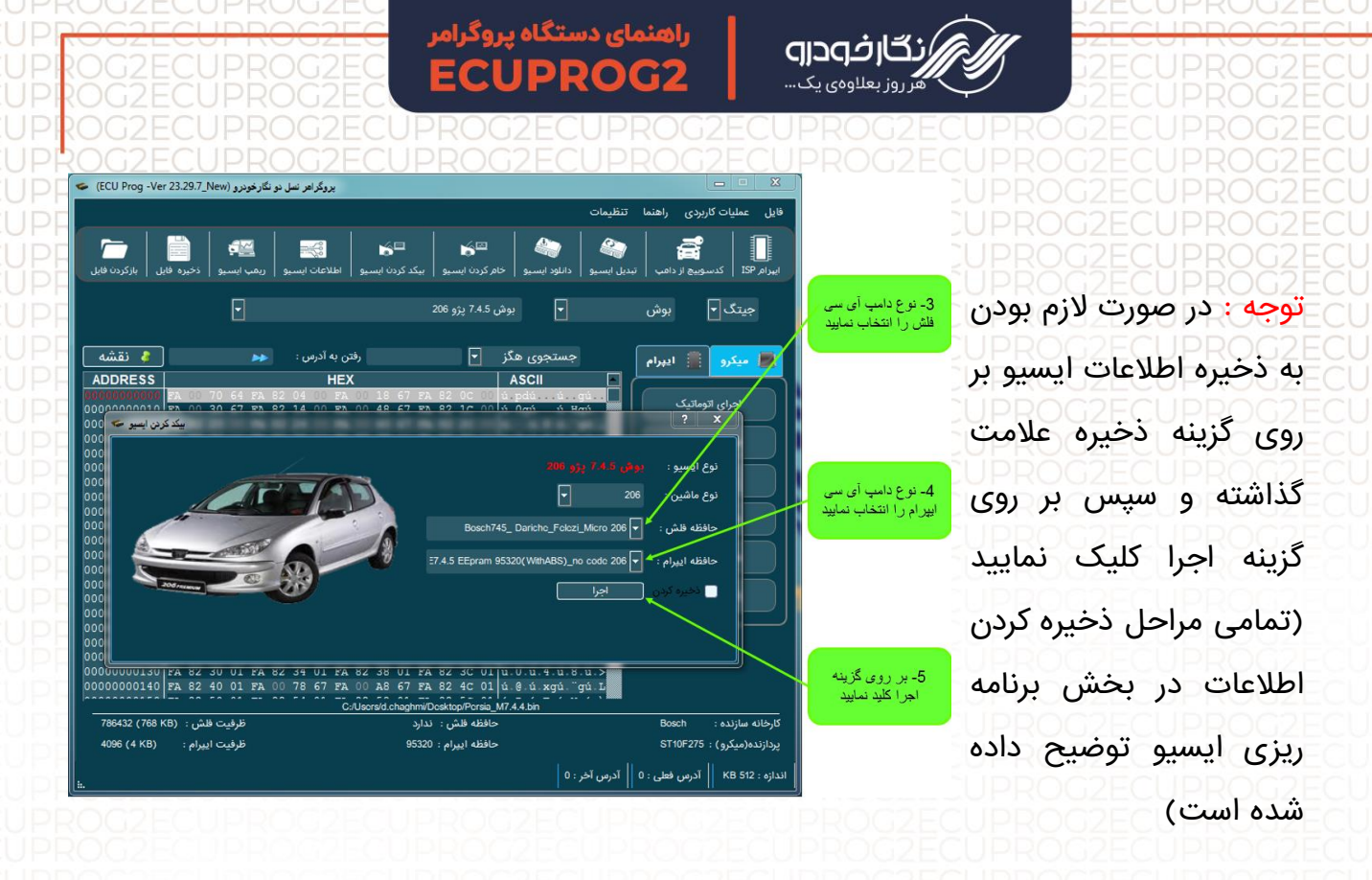

اما در روش دوم که قابلیتی جدید در این دستگاه میباشد شما میتوانید دامپی که در سیستم از قبل ذخیره کردهاید (دانلود کردهاید یا از طریق دیاگ دریافت کردهاید) را توسط نرمافزار شناسایی کرده و بیکد کنید.

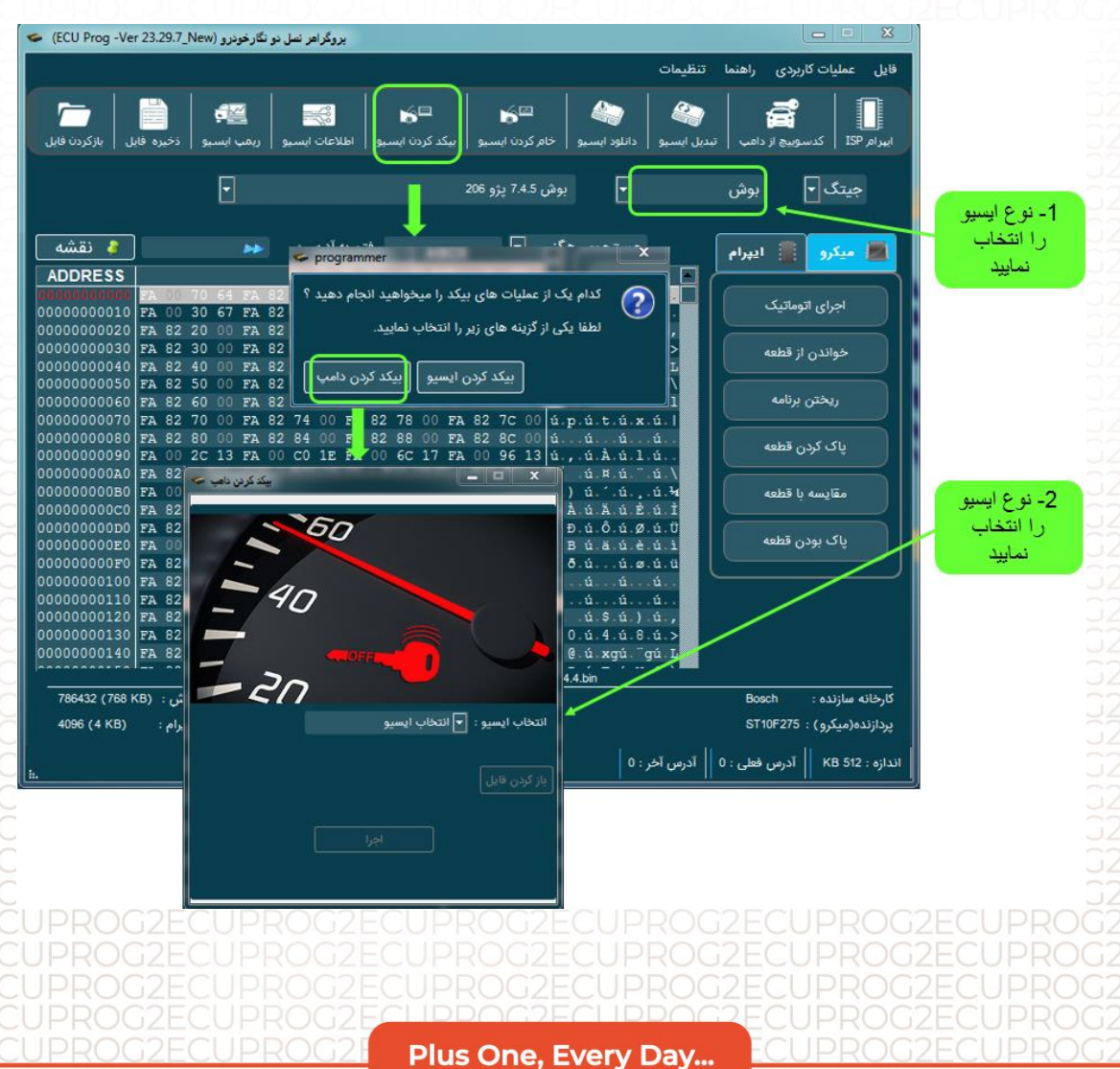

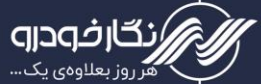

#### نحوه خام کردن ECU

شرکت فنی و مهندسی نگار خودرو برای خام کردن ایسیو هایی که دارای کد سوئیچ میباشد و میخواهند سوئیچهای جدید تعریف کردد گزینه ایی به نام خام کردن ایسیو در نرم افزار طراحی نموده است که در این قسمت نحوه کار با این گزینه برایتان شرح داده می شود.

- ۱- همانند روش برنامه ریزی ایسیو ، سیم ها و کانکتورها را به دستگاه متصل کنید.
  - ۲- سپس نوع ایسیو را در قسمت انتخاب ایسیو انتخاب نمایید.

۳- پس از انتخاب نوع
خودرو، برنامه آی
سی فلش و ایپرام را
انتخاب نموده و بر
روی گزینه اجرا
کلیک نموده تا به
صورت اتوماتیک آی
سی فلش و ایپرام را
پاک کرد ،برنامه داد
و مقایسه نمود.

تنظيمات فايل عمليات كاربردى راهنما 60 đ 1- نوع ايسيو را جستجوی هگز 🔻 🤞 نقشه ايپرام 2- نوع خودرو را 🔻 انتخاب فایل فلش 🔻 انتخاب فایل ایپرام ظرفيت ايبرام : حافظه ابيرام KB 512 الدرس قعلى : 0 الدرس آخر : 0

روگراهر نسل دو نگارخودرو (ECU Prog -Ver 23.29.7\_New) 🗢

بروگزاهر نسل دو نگارخودرو (ECU Prog -Ver 23.29.7\_New)

توجه : در صورت لزوم بر روی گزینه ذخیره کردن علامت گذاشته و سپس بر روی گزینه اجرا کلیک نمایید (تمامی مراحل ذخیرهکردن اطلاعات در بخش برنامهریزی ایسیو توضیح داده شده است)

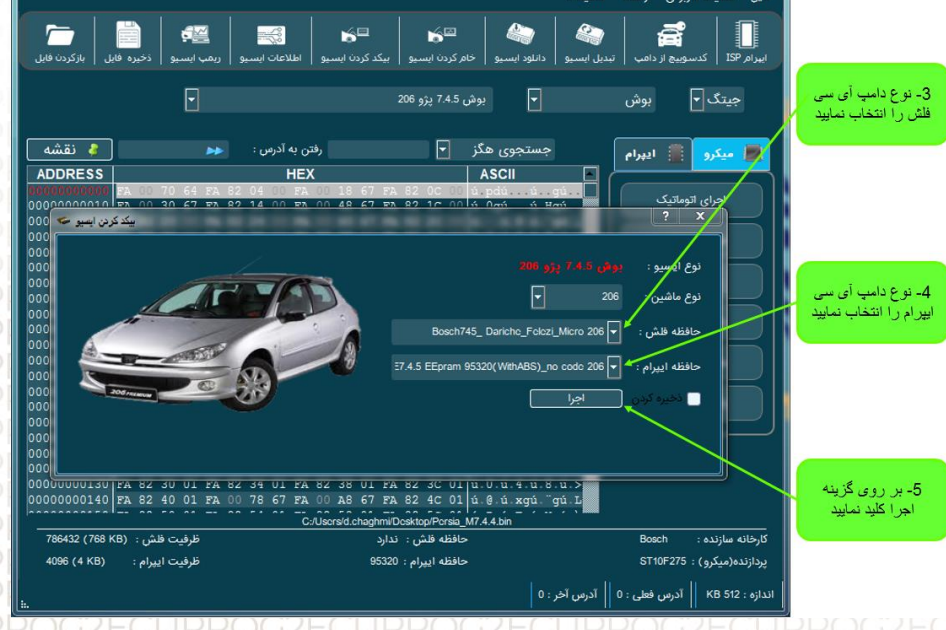

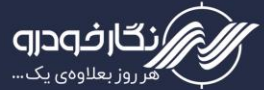

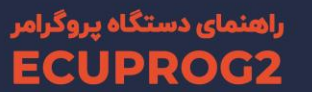

## نحوه دانلود ECU

برای ایسیوهایی که از نظر برنامه دارای مشکل شدهاند گزینه به نام دانلود ایسیو در دستگاه طراحی نموده که توسط آن کاربر بتواند برنامه آیسیها را ریکاوری نماید، در این قسمت نحوه کار با این گزینه برایتان شرح داده می شود.

۱- همانند روش برنامه ریزی ایسیو ، سیم ها و کانکتورها را به دستگاه متصل کنید

۲- سپس نوع ایسیو را در قسمت انتخاب ایسیو انتخاب نمایید.

روگراهر نسل دو نگارخونرو (ECU Prog -Ver 23.29.7\_New) 🐱 ۳- پس از انتخاب نوع 40 -خودرو ، برنامه آی سی جستجوی هگز ASCII 🍦 نقشه فلش ویا ایپرام را انتخاب 📰 میکرو نموده و بر روی گزینه اجرا کلیک نمودہ تا به صورت 2- نوع خودرو را اتوماتیک آی سی فلش یا ایپرام را دانلود نماید درس KB 512 : د

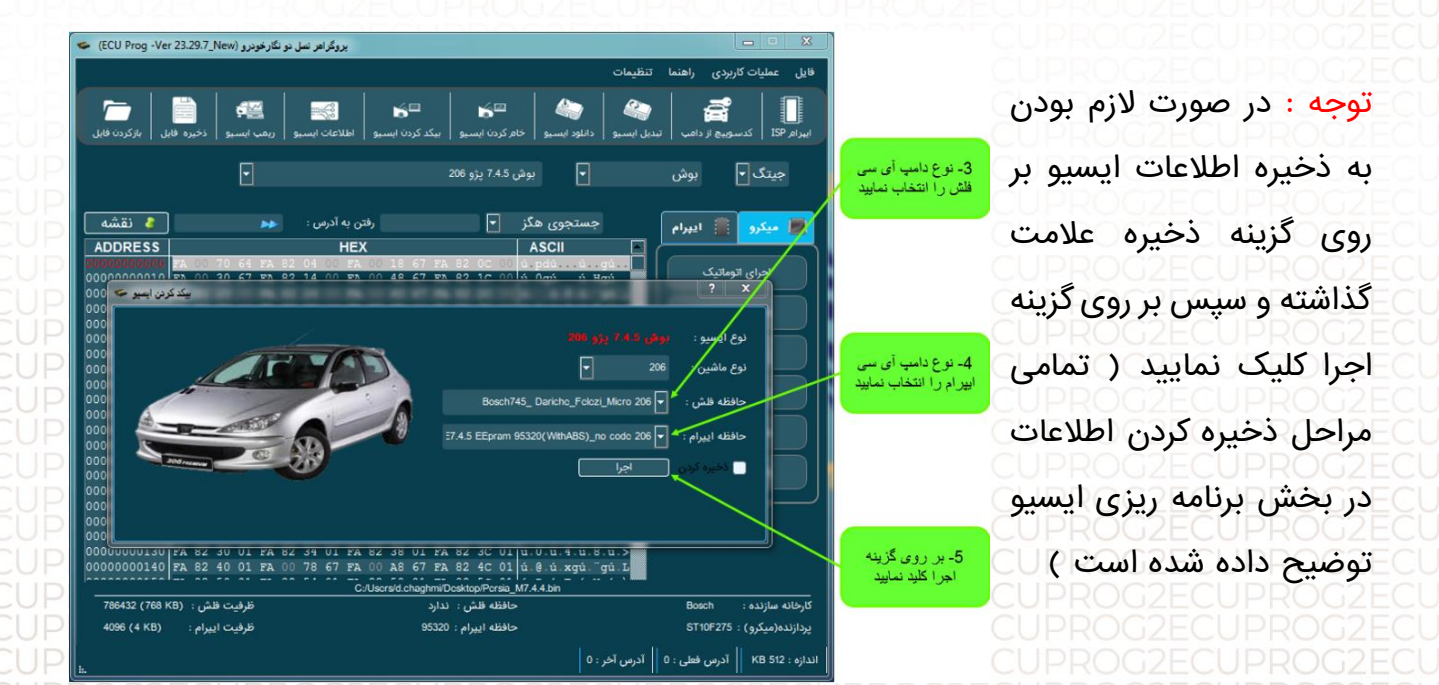

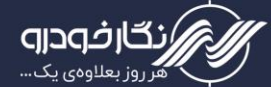

بروگراهر نسل دو نگارخودرو (ECU Prog -Ver 23.29.7\_New) 🗢

#### نحوه تبديل ECU

برای تبدیل ایسیوهای مشابه که قابلیت تبدیل به یکدیگر دارند تبدیل نمایند، گزینه به نام تبدیل ایسیو در دستگاه طراحی نموده که توسط آن کاربر بتواند ایسیو شبیه به هم را به یکدیگر تبدیل نماید ، در این قسمت نحوه کار با این گزینه برایتان شرح داده میشود.

- ۱- همانند روش برنامه ریزی ایسیو ، سیم ها و کانکتورها را به دستگاه متصل کنید.
  - ۲- سپس نوع ایسیو را در قسمت انتخاب ایسیو انتخاب نمایید.
- **# \*** ⊌= is≊ ۳- پس از انتخاب نوع - نوع ایسیو را خودرو، برنامه آی سی 🍦 نقشه 💻 میکرو 📲 ایپرام فلش و یا اییرام را انتخاب نموده و بر روی 2- نوع خودرو را 🔻 انتخاب فایل فلش گزینه اجرا کلیک نموده تا ◄ انتخاب فايل ايبرام صورت اتوماتیک به برنامه آیسی فلش یا ایپرام به برنامه جدید ندە(مىكە): ST10F275 تبدیل شود. آدرس فعلى : 0 آدرس آخر : 0

بروگراهر نسل دو نگارخودرو (ECU Prog -Ver 23.29.7\_New) توجه : در صورت لازم بودن - نوع دامپ آي سي جیتگ 🔻 يەش، 7.4.5 يە 206 F به ذخيره اطلاعات ايسيو بر 🧯 نقشه جوی هگز 🔻 ايپرام روی گزینه ذخیره علامت گذاشته و سپس بر روی گزینه اجرا کلیک نمایید ( تمامی مراحل ذخيره كردن اطلاعات در بخش برنامه ریزی ایسیو 5- بر روی گزینه توضيح داده شده است ) ه : KB 512 م ا آدرس فعلى : 0 ا آدرس آخر : 0

در ECUPROG2 قابلیت تبدیل ایسیو از طریق کابل OBD نیز اضافه شده است. برای استفاده ازین قابلیت در نرمافزار پس از انتخاب "روش"

0

فودرو

- گزینه OBD
- انتخاب يونيت ايسيو
  - انتخاب خودرو
  - انتخاب كاليبر
- گزینه "انتخاب تبدیل" را انتخاب کرده و مطابق تصاویر عملیات را انجام دهید.

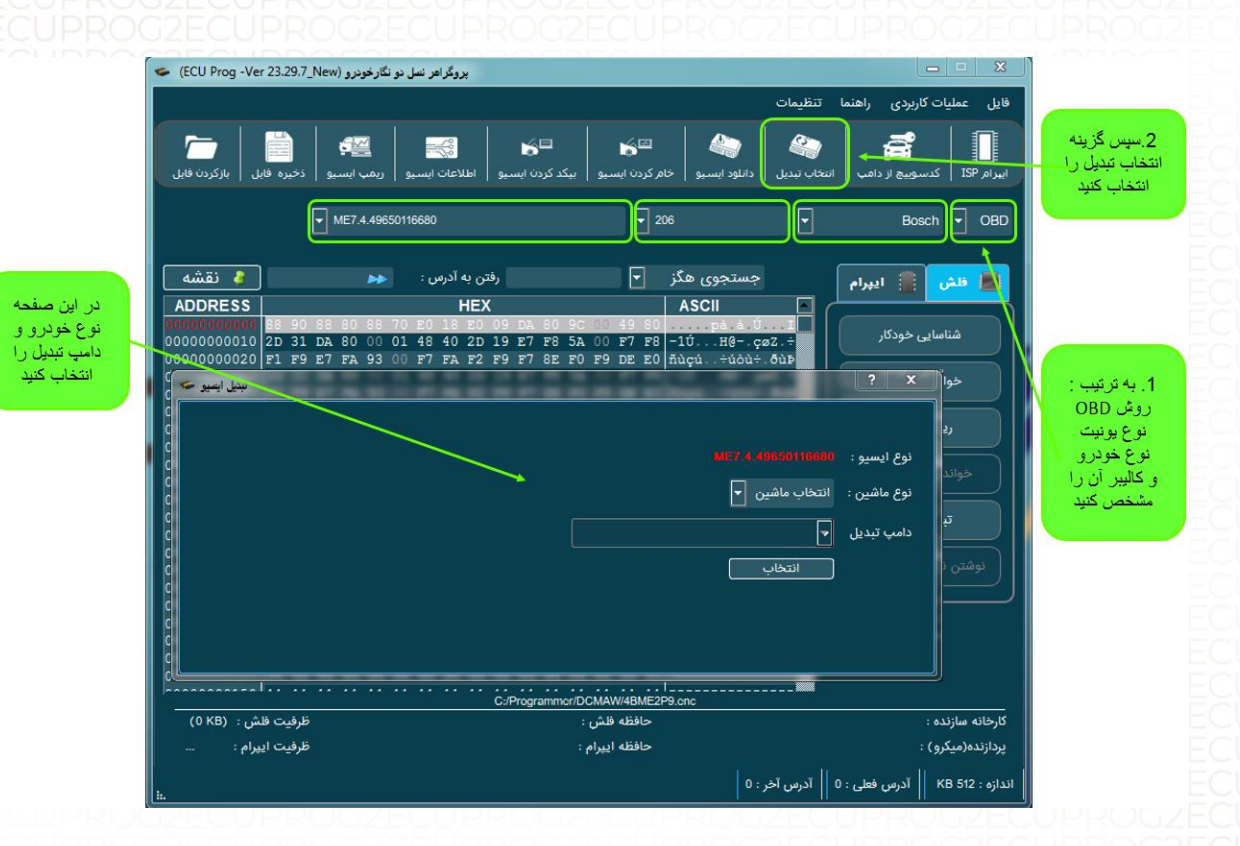

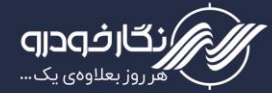

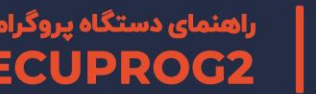

## بخش ISP

این افزونه برای پروگرام آیسی های نودها (پشت آمپر، ایربگ و ایمو) کاربرد دارد.

عملیاتهای مربوط به خانم کردن نود Clean Airbag ،BSI، اصلاح کیلومتر با استفاده از پروتکلهای مختلف انجام میشود.

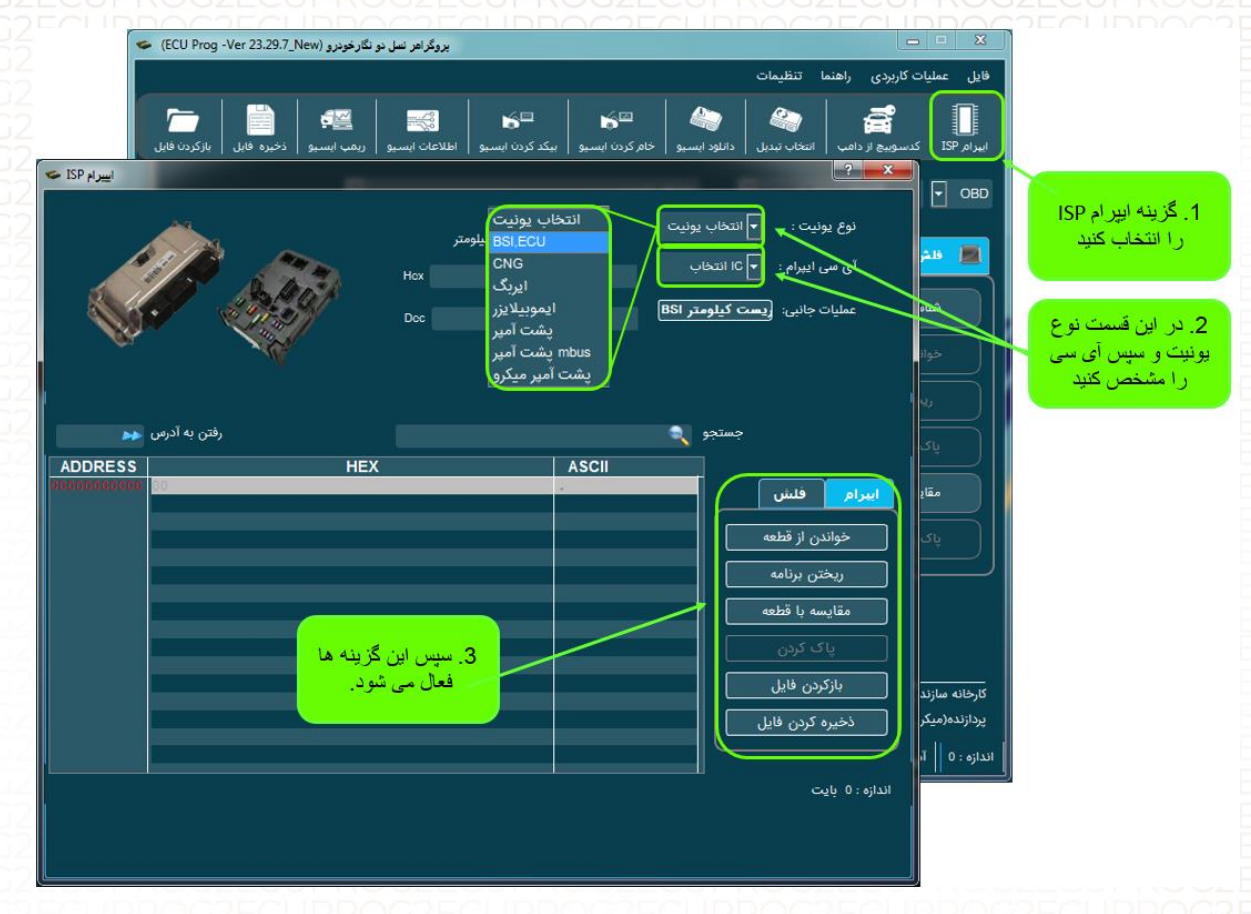

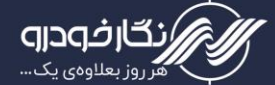

# شناسایی اتومات با OBD

قابلیت اتصال از طریق کابل OBD در این ورژن از دستگاه اضافه شده است. در صورتی که مدل ایسیو را میدانید. مشخصات آن را وارد کنید. در غیر این صورت میتوانید پس از اتصال دستگاه از طریق گزینه "شناسایی خودکار" عملیاتهایی مانند دانلود، خامکردن و .... را انجام دهید.

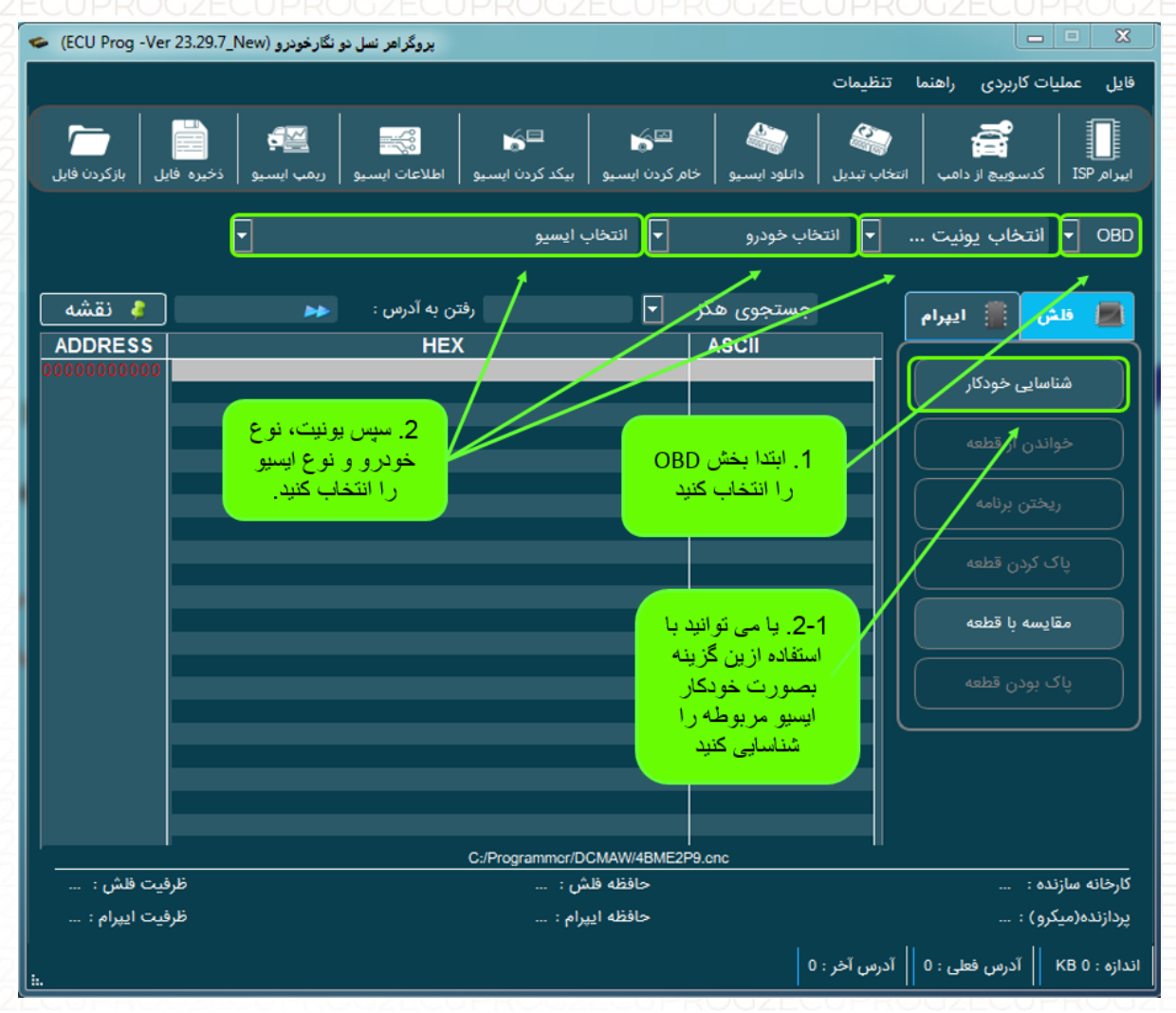
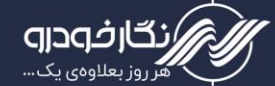

### توضيحات بخش فلش

در این بخش با انتخاب گزینه "فلش" میتوانید توسط بردهای EPC03 و EPC04 عملیات خواندن و نوشتن را بر روی آیسیهای ۴۴ و ۴۸ پایه انجام دهید.

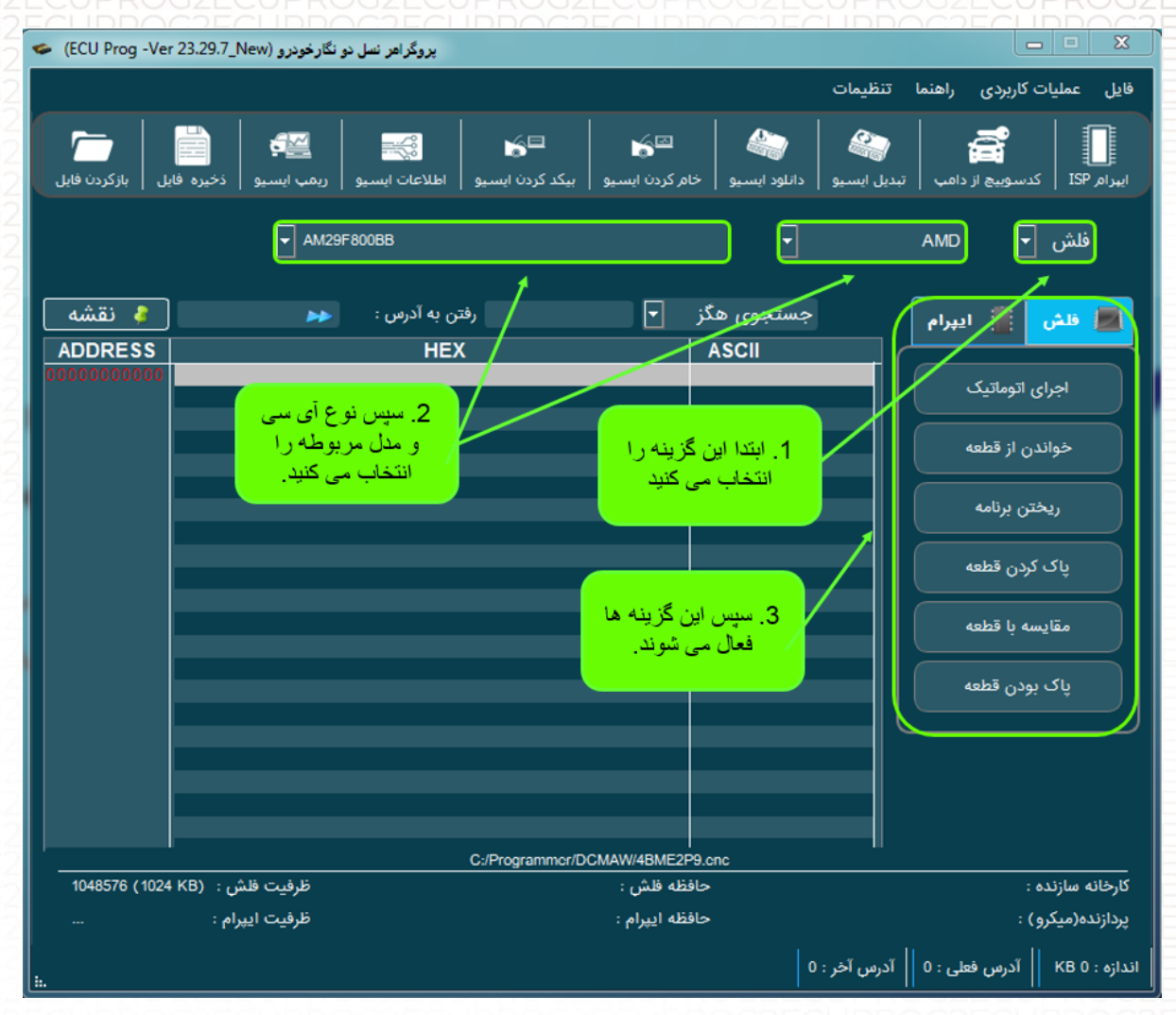

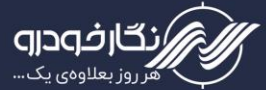

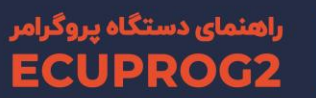

# نحوه اصلاح کیلومتر ECU

در این قسمت روش اصلاح کیلومتر داخلی ایسیو و هماهنگ نمودن آن با پشت آمپر را توضیح خواهیم داد.

### ECU Siemens (ایران خودرو - ساپیا)

۱- همانند روش برنامهریزی ایسیو، سیم ها و کانکتورها را به دستگاه متصل کنید.

۲- سپس نوع ایسیو را در قسمت انتخاب ایسیو انتخاب نمایید.

۳- اطلاعات روی ایسیو را با کلیک بر روی گزینه خواندن، بخوانید و یا با کلیک بر روی گزینه

بازکردن فایل، فایل از قبل ذخیره شده را در قسمت بافر بارگذاری کنید.

توجه: براساس نوع ایسیو، باید نوع آیسی ( فلش و ایپرام ) انتخاب و خوانده شود ( در بعضی ایسیوها کیلومتر در آیسی فلش قرار میگیرد )

توجه : در ایسیوهای زیمنس کیلومتر بر روی آیسی فلش قرار میگیرد و برای اصلاح کیلومتر باید آیسی فلش را انتخاب نمود.

نکته : در این نوع ایسیو علاوه بر مقدار مسافت پیموده شده که به نمایش در خواهد آمد، کد سوئیچ ایسیو نیز نمایش میدهد.

|      |                                     | 🥌 (ECU Prog -Ver 23.29                                         | پروگراهر نسل دو نگارخودرو (New.7_New.                                   |                                                                               |                                                                                 | <b>— —</b> X                           |                 |
|------|-------------------------------------|----------------------------------------------------------------|-------------------------------------------------------------------------|-------------------------------------------------------------------------------|---------------------------------------------------------------------------------|----------------------------------------|-----------------|
|      |                                     |                                                                |                                                                         |                                                                               | يمات                                                                            | فایل عملیات کاربردی راهنما تنظ         |                 |
|      |                                     | نیز کردن فایل ا                                                | اللاعات ايسيو درمب ايسيو ذ                                              | ن ایسیو ایکد کردن ایسیو اه                                                    | کے ایک کے 🗠 🗠 ا                                                                 | ی ایپرام ISP کدسوبیچ از دامب 🛛 تبدیل ا | 1- نوع ایسیو را |
|      |                                     | 1                                                              |                                                                         | نزينى                                                                         | ا زیمنس ب                                                                       | جیتگ 🚽 زیمنس                           | انتخاب نمایید   |
| Ğſ   | 3- بر روي گزينه                     | ا فقشه ا                                                       | به آدرس : 🔫                                                             | رفتن و                                                                        | جستجوی هگز [ <sup>.</sup>                                                       | 🔳 فلش 🏢 ایپرام                         |                 |
|      | خواندن و يا باز کردن<br>کليک نماييد | ADDRESS<br>00000000010 FA 0                                    | H<br>0 70 64 FA 82 04 00<br>0 30 67 FA 82 14 00                         | EX<br>FA 00 18 67 FA 82 OC<br>FA 00 48 67 FA 82 1C                            | ASCII<br>00 ú.pdú ú.gú<br>00 ú.0gú ú.Hgú                                        | اجرای اتوماتیک                         |                 |
| G    |                                     | 000000000000000 FA 8<br>000000000000 FA 8<br>000000000040 FA 8 | 2 20 00 FA 82 24 00<br>2 30 00 FA 82 34 00 :<br>2 40 00 FA 82 44 00 :   | FA 80 60 67 FA 82 30<br>FA 82 38 00 FA 82 3C<br>FA 82 48 00 FA 82 4C          | 00 ú.0.ú.4.ú.8.ú.><br>00 ú.0.ú.4.ú.8.ú.><br>00 ú.0 ú.D.ú.H.ú.L                  | خواندن از قطعه                         |                 |
|      |                                     | 000000000000000 FA 8<br>000000000000 FA 8<br>000000000070 FA 8 | 2 50 00 FA 82 54 00 .<br>2 60 00 FA 82 64 00 .<br>2 70 00 FA 82 74 00 . | FA 82 58 00 FA 82 5C<br>FA 82 68 00 FA 82 6C<br>FA 82 78 00 FA 82 7C          | 00 ú. P.ú. T.ú. X.ú. (<br>00 ú. `ú. d.ú. h.ú. 1<br>00 ú. p.ú. t.ú. x.ú.         | ريختن برنامه                           | 2- نوع آی سی را |
|      |                                     | 00000000080 FA 8<br>00000000090 FA 0<br>00000000000 FA 8       | 2 80 00 FA 82 84 00 .<br>0 2C 13 FA 00 CO 1E .<br>2 AO 00 FA 82 A4 00 . | FA 82 88 00 FA 82 8C<br>FA 00 6C 17 FA 00 96<br>FA 82 A8 00 FA 00 5C          | 00 ú ú ú ú ú<br>13 ú, ú À ú l ú<br>20 ú ú ¤ ú ″ ú \                             | پاک کردن قطعه                          | التكاب تماييد   |
|      |                                     | 000000000B0 FA 0<br>0000000000C0 FA 8<br>0000000000D0 FA 8     | 0 28 20 FA 82 B4 00 :<br>2 C0 00 FA 82 C4 00 :<br>2 D0 00 FA 82 D4 00 : | FA 82 B8 00 FA 82 BC<br>FA 82 C8 00 FA 82 CC<br>FA 82 D8 00 FA 82 DC          | 00 ú.) ú. ú. ú. ú. ú. 4<br>00 ú. À. ú Ä. ú È. ú. Ì<br>00 ú. Đ. ú. Ô. ú. Ø. ú. Ü | مقايسه با قطعه                         |                 |
|      |                                     | 000000000E0 FA 0<br>000000000F0 FA 8                           | 0 42 20 FA 82 E4 00 2<br>2 FO 00 FA 82 08 01                            | FA 82 E8 00 FA 82 EC<br>FA 82 F8 00 FA 82 FC                                  | 00 ú.B ú.ä.ú.è.ú.ì<br>00 ú.ð.úú.ø.ú.ü                                           | پاک بودن قطعه                          |                 |
|      |                                     | 00000000100 FA 8<br>00000000110 FA 8<br>00000000120 FA 8       | 2 10 01 FA 82 04 01<br>2 10 01 FA 82 14 01<br>2 20 01 FA 82 24 01       | FA 82 08 01 FA 82 0C<br>FA 82 18 01 FA 82 1C<br>FA 82 28 01 FA 82 2C          | 01 ú ú ú ú<br>01 ú ú ú ú<br>01 ú ú \$ ú ) ú ,                                   |                                        |                 |
|      |                                     | 00000000130 FA 8<br>00000000140 FA 8                           | 2 30 01 FA 82 34 01<br>2 40 01 FA 00 78 67                              | FA 82 38 01 FA 82 3C<br>FA 00 A8 67 FA 82 4C<br>C:/Uscrs/d.chaqhmi/Dcsktop/Pc | 01 ú.0.ú.4.ú.8.ú.≻<br>01 ú.0.ú xgú ¨gú L<br>rsia M7.4.4.bin                     |                                        |                 |
|      |                                     | 524288 (512 KB) : (                                            | ظرفيت قلش                                                               | ظه فلش : 29F400BB                                                             | <br>حاف                                                                         | کارخانه سازنده : Sicmons               |                 |
|      |                                     | م:                                                             | ظرفیت ایپرا                                                             | ظه ایپرام : ندارد                                                             | حاف                                                                             | پردازنده(میکرو) : Infincon-C167CS      |                 |
|      |                                     | i                                                              |                                                                         |                                                                               | رس آخر : 0                                                                      | اندازه : KB 512    آدرس فعلى : 0    آد |                 |
| )G28 |                                     | G2ECUP                                                         |                                                                         |                                                                               |                                                                                 |                                        |                 |
|      | ECUPRO                              |                                                                |                                                                         |                                                                               |                                                                                 |                                        |                 |
|      | ECUPRO                              |                                                                |                                                                         |                                                                               |                                                                                 |                                        |                 |
|      |                                     |                                                                |                                                                         |                                                                               |                                                                                 |                                        |                 |
|      |                                     |                                                                |                                                                         |                                                                               |                                                                                 |                                        | ECUPROG         |
|      |                                     |                                                                |                                                                         |                                                                               |                                                                                 |                                        |                 |

۴- سپس بر روی گزینه اطلاعات ایسیو کلیک نمایید تا پنجره جدیدی بر روی نرم افزار باز گردد
 ۵- در پنجره باز شده اطلاعات ایسیو به نمایش در آمده و سپس با نوشتن عدد کیلومتر در بخش مربوطه و کلیک بر روی ذخیره کیلومتر، دامپ کلیومتر تغییر نموده و آماده ذخیره در ایسیو میباشد

افودرو

|                                            | CCLI Drog Ver 22 20 7 New)                                                  | 1 1 4 al 2                                                                             |                                                                                                    |                                            |                                |  |
|--------------------------------------------|-----------------------------------------------------------------------------|----------------------------------------------------------------------------------------|----------------------------------------------------------------------------------------------------|--------------------------------------------|--------------------------------|--|
|                                            | يرودرافز من دو مندرودرو (۲۰۰۷ در ۲۰۰۵ در ۲۰۰۵ در در (۲۰۰۷ مندرو)            |                                                                                        |                                                                                                    |                                            |                                |  |
|                                            |                                                                             |                                                                                        | مات                                                                                                    | فایل عملیات کاربردی راهنما تنظیہ           |                                |  |
|                                            | ريمب ايسيو ذخيره فابل بازكردن فابل                                          | یکد کردن ایسیو اطلاعات ایسیو                                                           | کی ایسیو انسیو ایسیو ا                                                                                                    | کی ایپرام ISP ایپرام ISP ایپرام ISP        |                                |  |
|                                            |                                                                             |                                                                                        | زىمنس ىنزىنى                                                                                                    | حیتگ 🔻 زیمنس                               |                                |  |
|                                            |                                                                             |                                                                                        |                                                                                                    |                                            |                                |  |
| 1- گزینه اطلاعات<br>ایسیو را انتخاب نمایید | 🔸 🧳 نقشه                                                                    | رفتن به آدرس :                                                                         | جستجوی هگز 💌                                                                                                    | 🗾 قلش 📋 ايپرام                             |                                |  |
| ···                                        | ADDRESS                                                                     | HEX                                                                                    | ASCII                                                                                                    |                                            |                                |  |
|                                            | اطلاعات ليسو 🍽                                                              | 00 48 67 FZ                                                                            | 82 0C 0 ú.pduu.gu<br>82 1C 00 ú.Ogú ú.Hgú                                                                                                    | اجرای اتوماتیک                             |                                |  |
|                                            | کالببراسیون :<br>TURM20P1                                                   | 00 60 67 FZ<br>82 38 00 FZ<br>82 48 00 FZ<br>82 58 00 FZ                               | 82 2C 00 ú. ú. sú. gú.,<br>82 3C 00 ú. 0.ú. 4.ú. 8.ú.><br>82 4C 00 ú. g.ú. D.ú. H.ú. L<br>82 5C 00 ú. P.ú. T.ú. X.ú.                                                             | خواندن از قطعه                             |                                |  |
|                                            | ·····                                                                       | 82 68 00 F7                                                                            | 82 6C 00 ú. ú.d.ú.h.ú.l                                                                                                    | ريختن برنامه                               |                                |  |
| نمايش اطلاعات ايميو                        | لاستحة ترم الزارى :<br>KR77225161<br><br>F615 - كد سوبيج : F615<br>276155N0 | 82 78 00 FF<br>82 88 00 FF<br>00 6C 17 FF<br>82 88 00 FF<br>82 88 00 FF<br>82 88 00 FF | <ul> <li>82 7C 00 ú.p.ú.t.ú.x.ú.  </li> <li>82 8C 00 ú. ú. ú. ú.</li> <li>00 96 13 ú., ú.À.ú.l.ú.</li> <li>00 5C 20 ú. ú.ドル. び.、</li> <li>82 BC 00 ú.) ú. ú. ú. 北. 14</li> </ul> | پاک کردن قطعه<br>مقایسه با قطعه            |                                |  |
|                                            | سابیا کد :                                                                  | 82 C8 00 FF                                                                            | 82 CC 00 ú.À.ú.Ä.ú.È.ú.Ì                                                                                                    |                                            | 2- نوشتن عدد                   |  |
| 3- انتخاب گزینه                            | F6152760000000<br>                                                          | 82 D8 00 F7<br>82 E8 00 F7<br>82 F8 00 F7<br>82 F8 00 F7<br>82 08 01 F7                | 182 DC 00 ú.Đ.ú.O.ú.Ø.ú.U<br>182 EC 00 ú.B.ú.ä.ú.è.ú.ì<br>182 FC 00 ú.ð.úú.ø.ú.ü                                                                                                 | باک بودن قطعه                              | کیلومتر مورد نظر در<br>این محل |  |
| ذخبر ہ کبلو متر                            |                                                                             | 82 18 01 F                                                                             | 82 1C 01 úúúú.                                                                                                    |                                            |                                |  |
|                                            | خبره كبلومتر                                                                | 82 28 01 FZ نعبر كيلومبر :                                                             | 82 2C 01 ú ú \$ ú ) ú ,                                                                                                    |                                            |                                |  |
|                                            |                                                                             | 00 A8 67 FF                                                                            | 82 4C 01 ú @ ú xgú ¨gú L                                                                                                    |                                            |                                |  |
|                                            |                                                                             | C:/Users/d.chaghmi/l                                                                   | Dosktop/Porsia_M7.4.4.bin                                                                                                    |                                            |                                |  |
|                                            | ظرفيت فلش :   (512 KB) 524288                                               | 29F400BB                                                                               | حافظه فلش :                                                                                                    | کارخانه سازنده : Siemens                   |                                |  |
|                                            | ظرفیت ایپرام :                                                              | ندارد                                                                                  | حافظه ايپرام :                                                                                                    | پردازنده(میکرو) : Infincon-C167CS          |                                |  |
|                                            | i                                                                           |                                                                                        | س آخر : 0                                                                                                    | اندازه : 12 KB KB ا  آدرس فعلى : 0    آدره |                                |  |

توجه: در منو اطلاعات ایسیو اطلاعات زیر به نمایش در خواهد آمد :

- a) نام و مدل ایسیو
- b) کد سوئیچ ایسیو
- c) كاليبراسيون ايسيو
- d) مسافت پیموده شده
- ۶- پس از ذخیره نمودن کیلومتر بر روی بافر، بر روی گزینه اتوماتیک کلیک نمایید و طبق روش
   برنامه ریزی ایسیو اطلاعات را بر روی ایسیو ذخیره گردد.

# ECU VALEO (ایران خودرو - سایپا)

نحوه اصلاح کیلومتر در این نوع ایسیو همانند ایسیو زیمنس میباشد با این تفاوت که در این نوع ایسیو شما باید اطلاعات حافظه آی سی ایپرام را بازخوانی کنیدو تغییرات را انجام دهید.

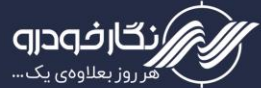

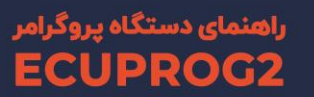

#### **ECU BOSCH**

نحوه اصلاح کیلومتر در این نوع ایسیو همانند ایسیو زیمنس می باشد با تفاوت که در این نوع ایسیو شما باید اطلاعات حافظه آیسی ایپرام را باز خوانی کنید وتغییرات را انجام دهید.

توجه : در هنگام انتخاب ایسیو ، ایسیو بوش SSAT با آیسی فلش ۴۸ پایه را انتخاب نمایید نکته : در این نوع ایسیو علاوه بر مقدار مسافت پیموده شده که به نمایش در خواهد آمد ، کد سوئیچ ایسیو نیز نمایش داده می شود.

توجه : در تمامی ایسیو ها مسافت پیموده شده در حافظه ذخیره نمی گردند.

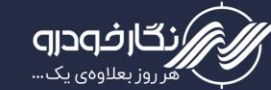

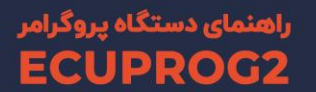

## نحوه دریافت کد سوئیچ

برای دریافت کد سوئیچ از ایسیو هایی که دارای کد سوئیچ می باشد گزینه ایی به نام دریافت کد سوئیچ در نرم افزار طراحی شده است که در این قسمت نحوه کار با این گزینه شرح داده می شود

> کد سوئیچ در خودرو های مختلف بر روی ایسیو یا بر روی نودهای مربوطه قرار دارد برای دریافت کد سوئیچ دو روش را در نرم افزار پروگرامر خود طراحی نموده است:

## دریافت کد سوئیچ از ایسیو

در این روش دریافت کد سوئیچ همانند روش دریافت کیلومتر می باشد با این تفاوت در پنجره اطلاعات ایسیو کاربر می تواند علاوه بر مسافت پیموده شده ، کد سوئیچ ایسیو نیز مشاهده نماید.

### **ECU BOSCH**

#### **Bosch SSAT**

در این نوع ایسیو کد سوئیچ بر روی آی سی فلش قرار می گیرد و برای دریافت کد سوئیچ باید آی سی فلش را انتخاب نمود و اطلاعات ایسیو را مشاهد نمایید.

توجه : در هنگام انتخاب ایسیو ، ایسیو بوش SSAT با آی سی فلش ۴۸ پایه را انتخاب نمایید.

### Bosch 7.4.4 (206)

در این نوع ایسیو کد سوئیچ بر روی آی سی ایپرام قرار می گیرد و برای دریافت کد سوئیچ باید آی سی ایپرام را انتخاب نمود و اطلاعات ایسیو را مشاهد نمایید.

#### Bosch 7.4.5

در این نوع ایسیو کد سوئیچ بر روی آی سی ایپرام قرار می گیرد و برای دریافت کد سوئیچ باید آی سی ایپرام را انتخاب نمود و اطلاعات ایسیو را مشاهد نمایید.

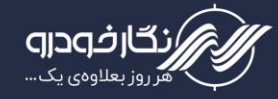

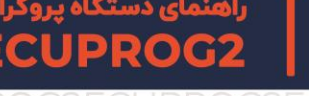

# ECU VALEO

### Valeo J34

در این نوع ایسیو کد سوئیچ بر روی آی سی ایپرام قرار می گیرد و برای دریافت کد سوئیچ باید آی سی ایپرام را انتخاب نمود و اطلاعات ایسیو را مشاهد نمایید.

### Valeo J35

در این نوع ایسیو کد سوئیچ بر روی آی سی ایپرام قرار می گیرد و برای دریافت کد سوئیچ باید آی سی ایپرام را انتخاب نمود و اطلاعات ایسیو را مشاهد نمایید.

### Valeo S2000 (206)

در این نوع ایسیو کد سوئیچ بر روی آی سی ایپرام قرار می گیرد و برای دریافت کد سوئیچ باید آی سی ایپرام را انتخاب نمود و اطلاعات ایسیو را مشاهد نمایید.

### Siemens (ایرانخودرو - سایپا)

در این نوع ایسیو کد سوئیچ بر روی آی سی فلش قرار می گیرد و برای دریافت کد سوئیچ باید آی سی فلش را انتخاب نمود و اطلاعات ایسیو را مشاهد نمایید.

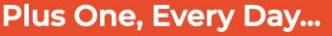

۵- پس از بارگذاری فایل مربوطه ، کد سوئیچ برای شما نشان داده می شود.

۴- بعد از انتخاب نوع یونیت بر روی گزینه بازکردن فایل کلیک نموده و فایل مورد نظر را انتخاب نمايىد.

۳- سپس از باز شدن پنجره ، در بخش نوع یونیت ، یونیت مورد نظر انتخاب نمایید.

سوئیچ از دامپ کلیک 🍦 نقشه جستجوی هگز 🔻 رفتن به آدرس 📕 قلش ايپرام ADDRESS اجراى اتوماتيك خواندن از قطعه پاک کردن قطعه مقايسه با قطعه پاک بودن قطعه 524288 (512 KB) : L کارخانه سازنده : یردازنده(میکرو) : Infincon-C167CS اندازه : KB 512 آدرس فعلی : 0 آدرس آخر : 0

زيمنس بنزينى

1

سکد کردن ای

۲- سپس نرم افزار پروگرامر را باز نموده و بر روی گزینه کد سوئیچ از دامپ کلیک نمایید.

فايل عمليات كاربردى راهنما تنظيمات

đ

جیتگ 🔻

2

در این روش دریافت کد سوئیچ به روش قبلی خوانده نمی شود و برای دریافت کد سوئیچ در این نوع نود ها، ابتدا توسط دستگاه دیگری برنامه روی آی سی مربوطه را خوانده و ذخیره نمود و سپس طبق مراحلی که برای شما توضیح داده می شود کد سوئیچ را دریافت نمایید:

ابتدا توسط دستگاهی که قابلیت خواندن ایپرام را دارد اطلاعات ایسیو را خوانده و ذخیره

پروگراهر نسل دو نگارخودرو (ECU Prog -Ver 23.29.7\_New) 🗢

-

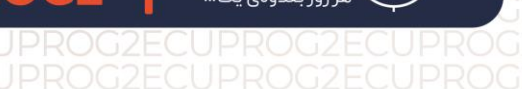

دریافت کد سوئیچ از یونیت های دیگر

نمايىد.

بر روی گزینه کد

گار فه داه

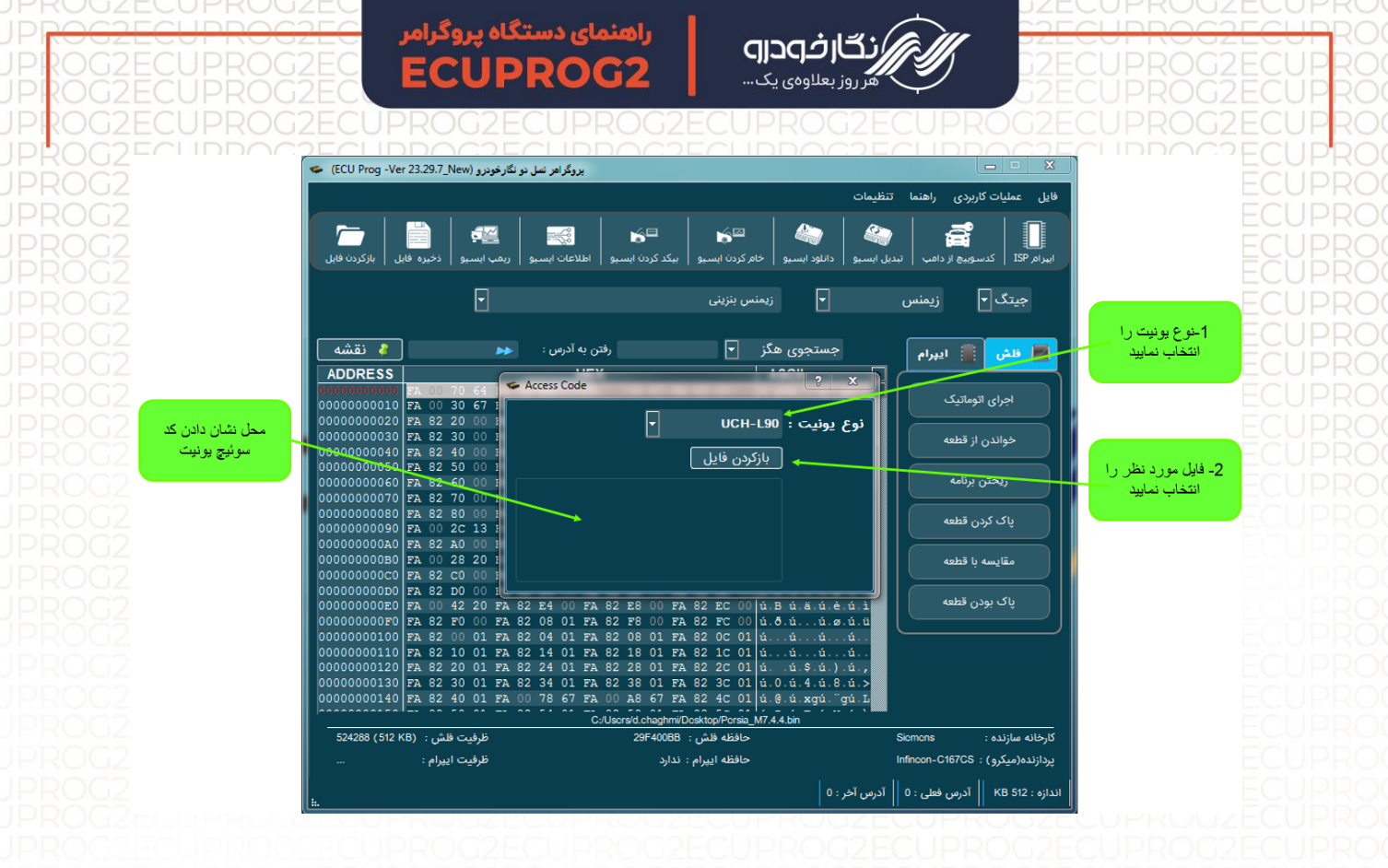

#### BSI(206 - 207 - 407 - C5)

با انجام دادن مراحل بالا کاربر می تواند از فایل ذخیره شده اطلاعات زیر دریافت نماید:

- ۱- کد سوئیچ
- ۲- شماره VIN خودرو

توجه : برای دریافت کد سوئیچ BSI باید اطلاعات آی سی ایپرام ذخیره شده را انتخاب نمایید.

#### **UCH L90**

با انجام دادن مراحل بالا کاربر می تواند از فایل ذخیره شده اطلاعات کد سوئیچ را دریافت نماید. ت<mark>وجه</mark> : برای دریافت کد سوئیچ UCH باید اطلاعات آی سی ایپرام ذخیره شده را انتخاب نمایید.

#### CPH زانتيا

با انجام دادن مراحل بالا کاربر می تواند از فایل ذخیره شده اطلاعات کد سوئیچ را دریافت نماید. توجه : برای دریافت کد سوئیچ CPH باید اطلاعات آی سی ایپرام ذخیره شده را انتخاب نمایید.

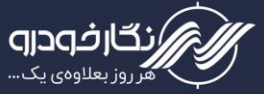

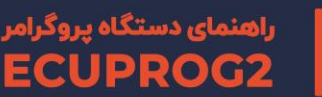

# درباره برنامه پروگرامر

در برنامه پروگرامر گزینهای به نام درباره برنامه در نظر گرفته شده است که می توانید با کلیک بر روی این گزینه، اطلاعات مربوطه پروگرامر را دریافت نمایید که این اطلاعات شامل سریال دستگاه و نسخه نرم افزار می باشد.

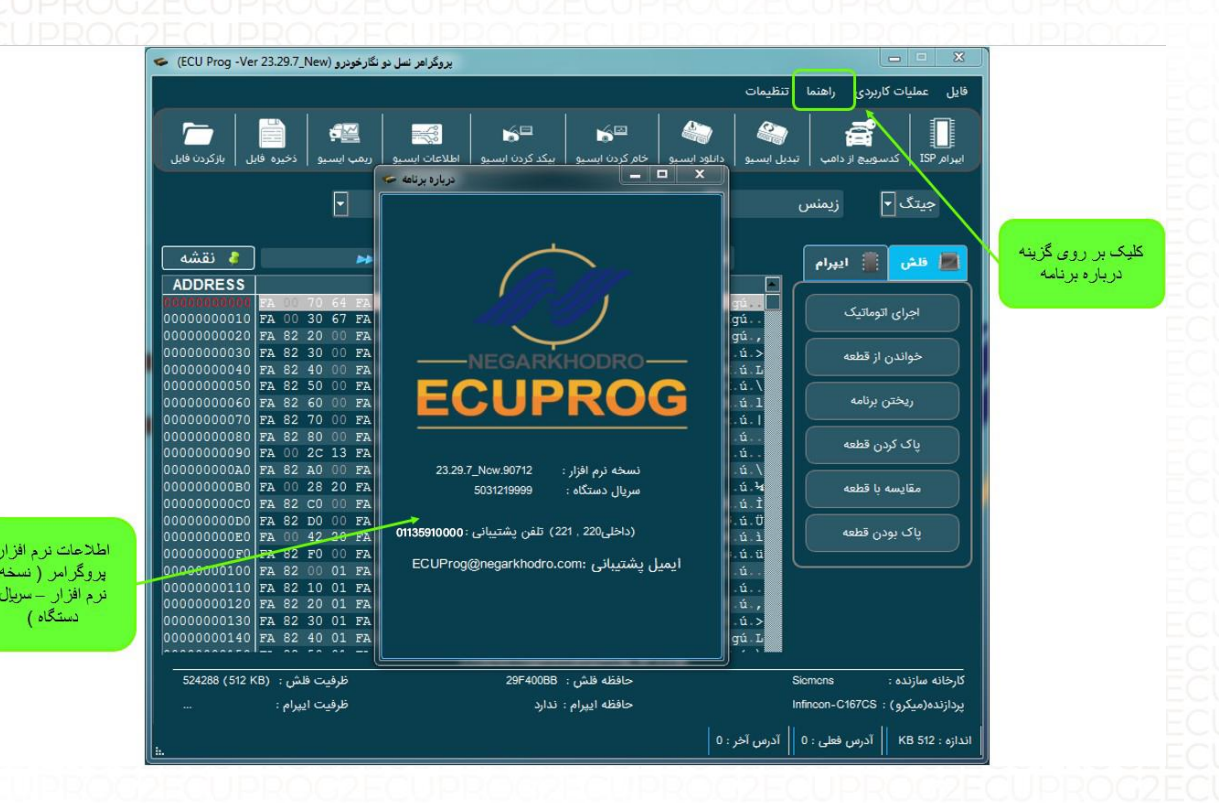

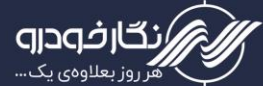

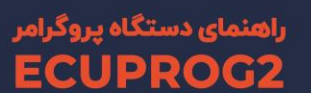

# روشهای ارتباطی

#### OBD

این روش ارتباطی که وجه تمایز این محصول و قابلیت جدید دستگاه میباشد، ویژگیها و قابلیتهای زیر را به همراه دارد، این ارتباط از طریق کابل OBD برقرار میشود.

- شناسایی اتوماتیک ایسیو خودروهای ایرانی و چینی (ایرانخودرو، سایپا، بهمن موتور، مدیران خودرو و ... )
- دانلود و تبدیل ایسیو بعد از شناسایی اتوماتیک کاربر میتواند با کلیک بر روی دکمه تایید و بارگزاری اتوماتیک دامپ کالیبره شناسایی شده در بافر، عملیات دانلود یا تبدیل را انجام دهد.
- تیونینگ ایسیو بعد از شناسایی اتوماتیک کاربر با کلیک بر روی آیکون تیونینگ، میتواند پارامترهایی نظیر دمای آب، کاتاف و ... را به دلخواه خود تغییر داده و پس از اعمال چکسام به طور اتوماتیک فایل تیون شده را روی ایسیو دانلود کند.
- بیکد کردن ایسیو به صورت اتوماتیک بعد از شناسایی اتوماتیک کاربر با کلیک بر روی آیکون بیکد ایسیو مورد نظر را به طور اتوماتیک بیکد کند. این عملیات برای دامپهای زیمنس کاربردی می باشد. در موارد دیگر از ماژول بیکدر ایسیو استفاده کرده و دامپ ایسیو مورد نظر را بیکد میکنیم و سپس میتوانیم از گزینه مورد نظر دامپ بیکد شده را روی ایسیو دانلود کنیم.
- تنظیم کیلومتر برای مواردی که تنظیم کیلومتر آنها از طریق OBD ممکن است، میتوان ازین گزینه استفاده کرد مانند زیمنس و بوش 7.4.9 و ...
- کدخوان سوئیچ می*توان از طریق OBD کد سوئیچ برخی ایسیوها مانند بوش، غرب استیل، زیمنس و ... را خواند*.
- نوشتن کالیبراسیون در بعضی موارد که نیاز به ریختن کامل حافظ فلش نیست، میتوان ازین گزینه استفاده کرد تا سرعت برنامهریزی افزایش پیدا کند.
- خواندن کامل حافظه فلش برای داشتن دامپ ایسیوها میتوان از طریق OBD در برخی ایسیوها که این قابلیت را دارند ازین گزینه استفاده کرد.

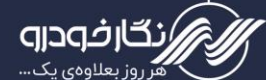

### J-TAG •

یکی از روشهای برنامهریزی ایسیو میباشد که با باز کردن قاب ایسیو و لحیم کردن سیم ۲٭۲ مخصوص روی برد ایسیو انجام میشود. در ادامه J-TAG ایسیوها به طور کامل شرح داده میشود.

### K-TAG •

این روش نیز به صورت محدود کاربرد دارد و به طور کلی یکی از روشهای برنامهریزی ایسیو از طریق پین اوت به حساب میآید.

### GPT •

پروتکل GPT همانند پروتکل K-TAG از طریق Pinout با ایسیو ارتباط برقرار میکند. تفاوت این دو در ساپورت کردن ایسیوهای مختلف است که در پروتکل GPT امکان ارتباط با ایسیوهای با پردازنده Tricore مانند Bosch ME17 وجود دارد.

از طریق کانکتور OBD می توان ایسیو خودرو را توسط ایسیوپروگ برنامهریزی کرد.

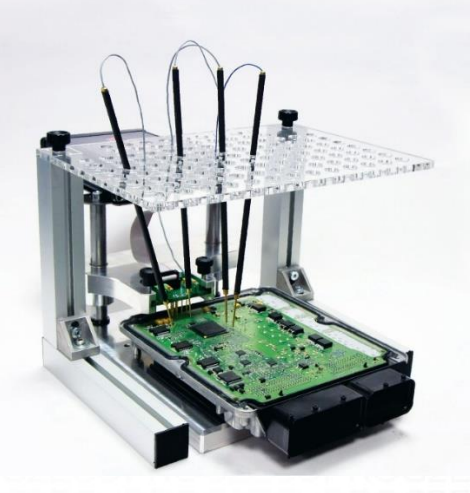

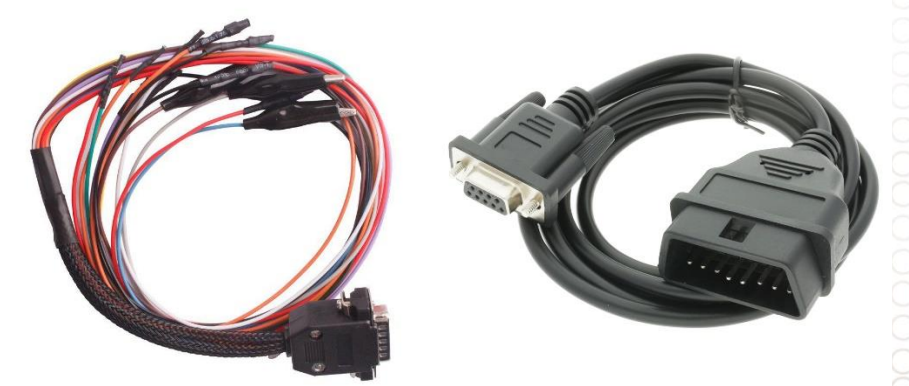

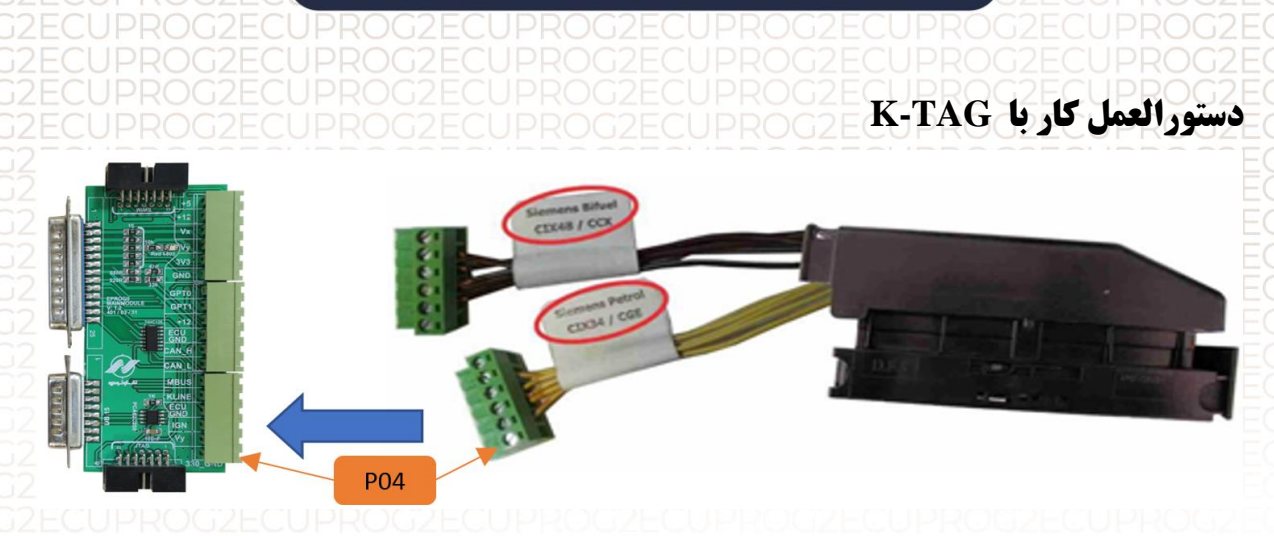

#### راهنمای دسته سیم زیمنس بنزینی و زیمنس بایفیول معمولی

- ۱- ابتدا سوکت مربوط به نوع ایسیو (بنزین یا بایفیول) را طبق نقشه به برد جنرال متصل نمایید.
- ۲- این نوع عملیات فقط برای ایسیوها <u>زیمنس کانتیننتال (Continental)</u> معمولی قابل اجرا میباشد.
- ۳- نقاطی که با P04 مشخص شده است با یک سیم از ایسیو به برد جنرال متصل نمایید.
  - ۴- در هنگام نصب سیمها دقت داشته باشید سیم ۴۵ ولت به برد جنرال متصل نباشد.

<mark>توجه</mark>: مسئولیت تشخیص صحیح برد ایسیو و نحوه درست کارکردن با پراگرامر به عهده خود کاربر میباشد.

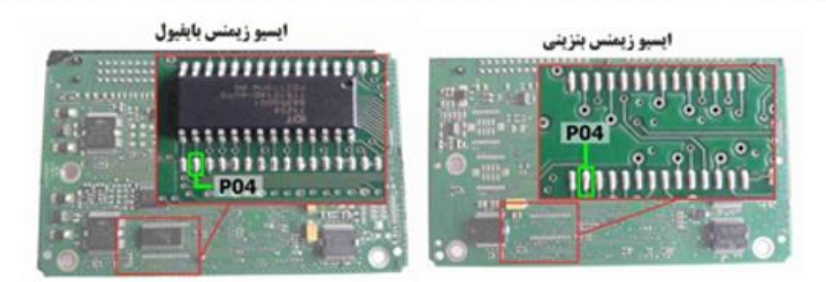

#### راهنمای دسته سیم زیمنس بنزینی CBR & CA6

- ۱- ابتدا سوکت مربوط به نوع ایسیو (بنزین یا بایفیول) را طبق نقشه به برد جنرال متصل نمایید.
- ۲- دقت کنید بر روی برچسب سوکت ایسیو حتما گزینه <u>CBR & Ca6</u> برای خودروهای دوگانه سوز نوشته شده باشد.
- ۳- برای ارتباط برقرار کردن توجه داشته باشید سیم مربوط به K-Line به پروگرامر متصل باشد.

<mark>توجه:</mark> مسئولیت تشخیص صحیح برد ایسیو و نحوه درست کارکردن با <u>پروگرامر به عهدهکاربر</u> میباشد.

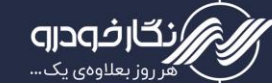

## راهنمای دستگاه پروگرام ECUPROG2

### راهنمای دسته سیم زیمنس بنزینی CGE

- ۱- ابتدا سوکت مربوط به نوع ایسیو (بنزین یا بایفیول) را طبق نقشه به برد جنرال متصل نمایید.
- ۲- دقت کنید بر روی برچسب سوکت ایسیو حتما گزینه <u>CGE</u> نوشته، دارای برد کوتاه و فلش
   ۴۸ پایه باشد.
- ۳- برای ارتباط برقرار کردن توجه داشته باشید سیم مربوط به K-Line به پروگرامر متصل باشد.

<mark>توجه</mark>: مسئولیت تشخیص صحیح برد ایسیو و نحوه درست کارکردن با <u>پروگرامر به</u> <u>عهدهکاربر</u> میباشد.

### راهنمای دسته سیم زیمنس بنزینی و دوگانه سوز cix34 & cix48-CGE

- ۱- ابتدا سوکت مربوط به نوع ایسیو (بنزین یا بایفیول) را طبق نقشه به برد جنرال متصل نمایید.
- ۲- دقت کنید بر روی برچسب سوکت ایسیو حتما گزینه <u>CIX48</u> برای خودروهای دوگانه سوز نوشته شده باشد.
- ۳- برای ارتباط برقرار کردن توجه داشته باشید سیم مربوط به K-Line به پروگرامر متصل باشد.

ت<mark>وجه:</mark> مسئولیت تشخیص صحیح برد ایسیو و نحوه درست کارکردن با <u>پروگرامر به عهدهکاربر</u> میباشد.

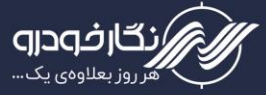

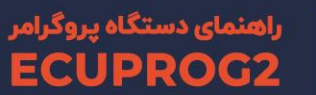

# دستور عمل کار با J-TAG

لازمه تمام بردها و ایسیوهایی که در ادامه روش J-TAG آنها توضیح داده خواهد شد، آن است که برد جنرال به پروگرامر متصل باشد. برخی از بردها از سمت "کانکتور J-TAG" و برخی دیگر در سمت دیگر برد جنرال یعنی "کانکتور ارتباطی" به برد متصل میشوند.

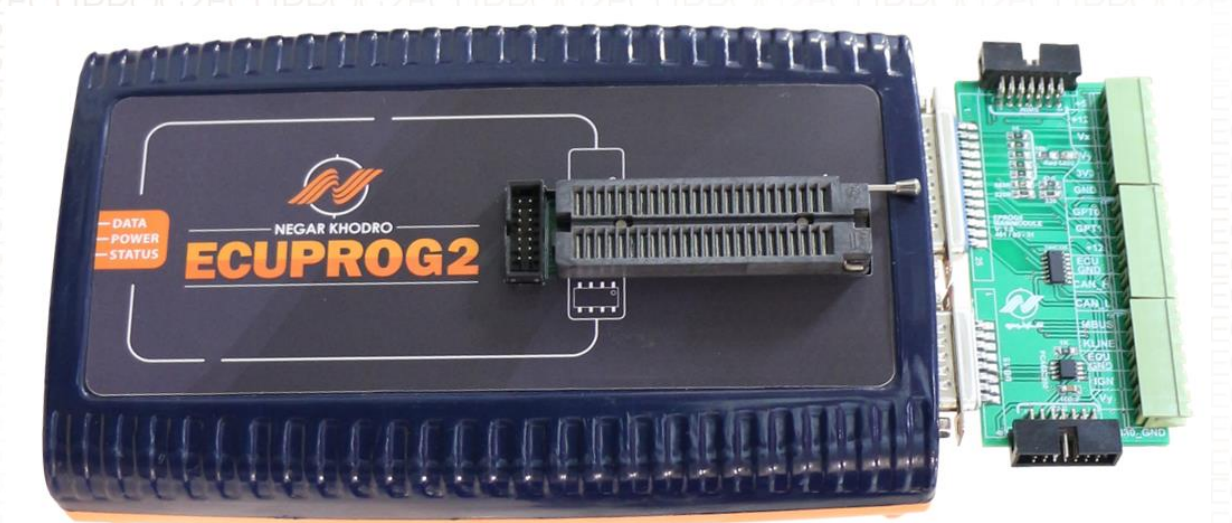

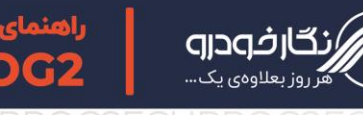

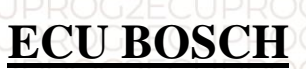

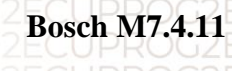

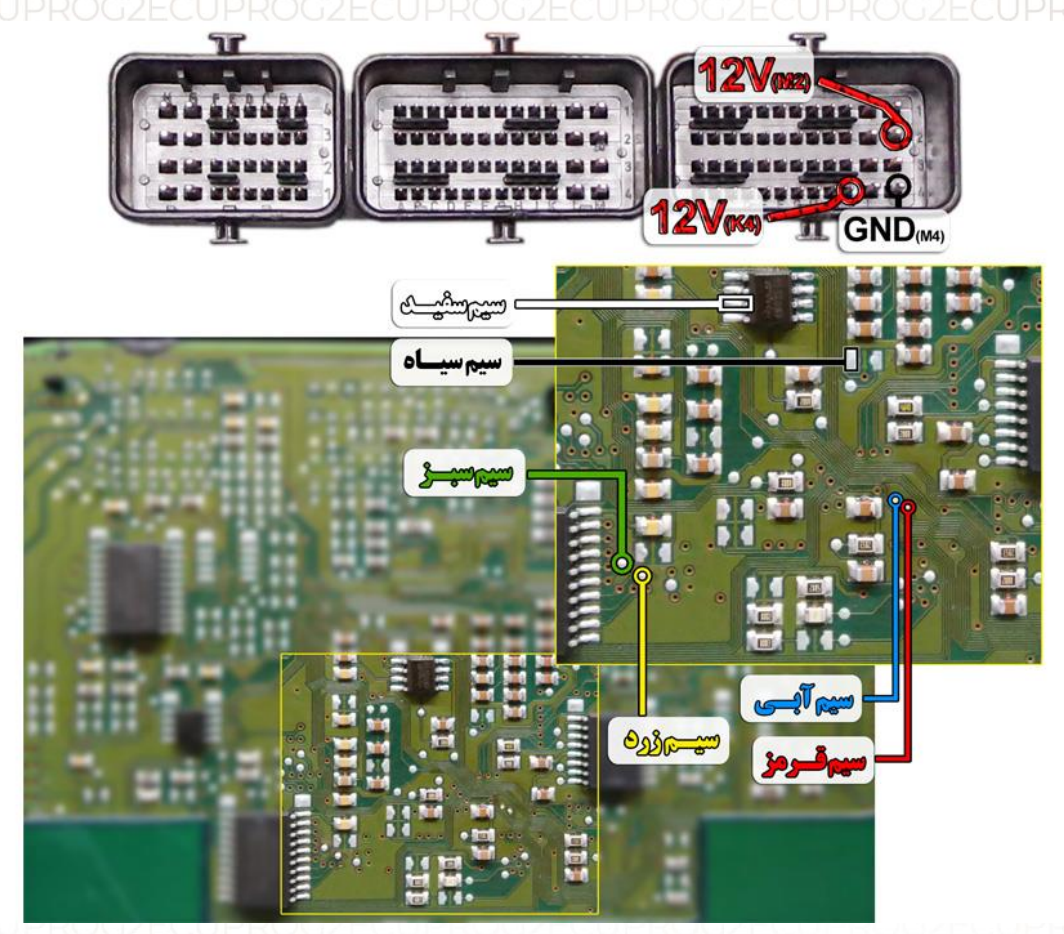

توجه : در صورت داشتن تستر ایسیو مدل NKH6000I لازم نمی باشد سیم های۱2V و منفی بر روی ایسیو لحیم کاری شود و ایسیو جریان لازم را از کانکتور تسترایسیو تامین می نماید

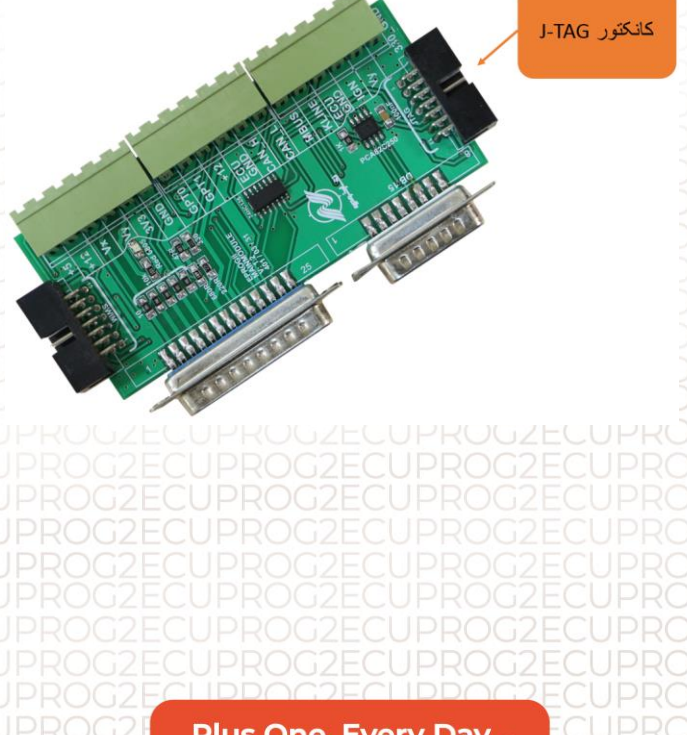

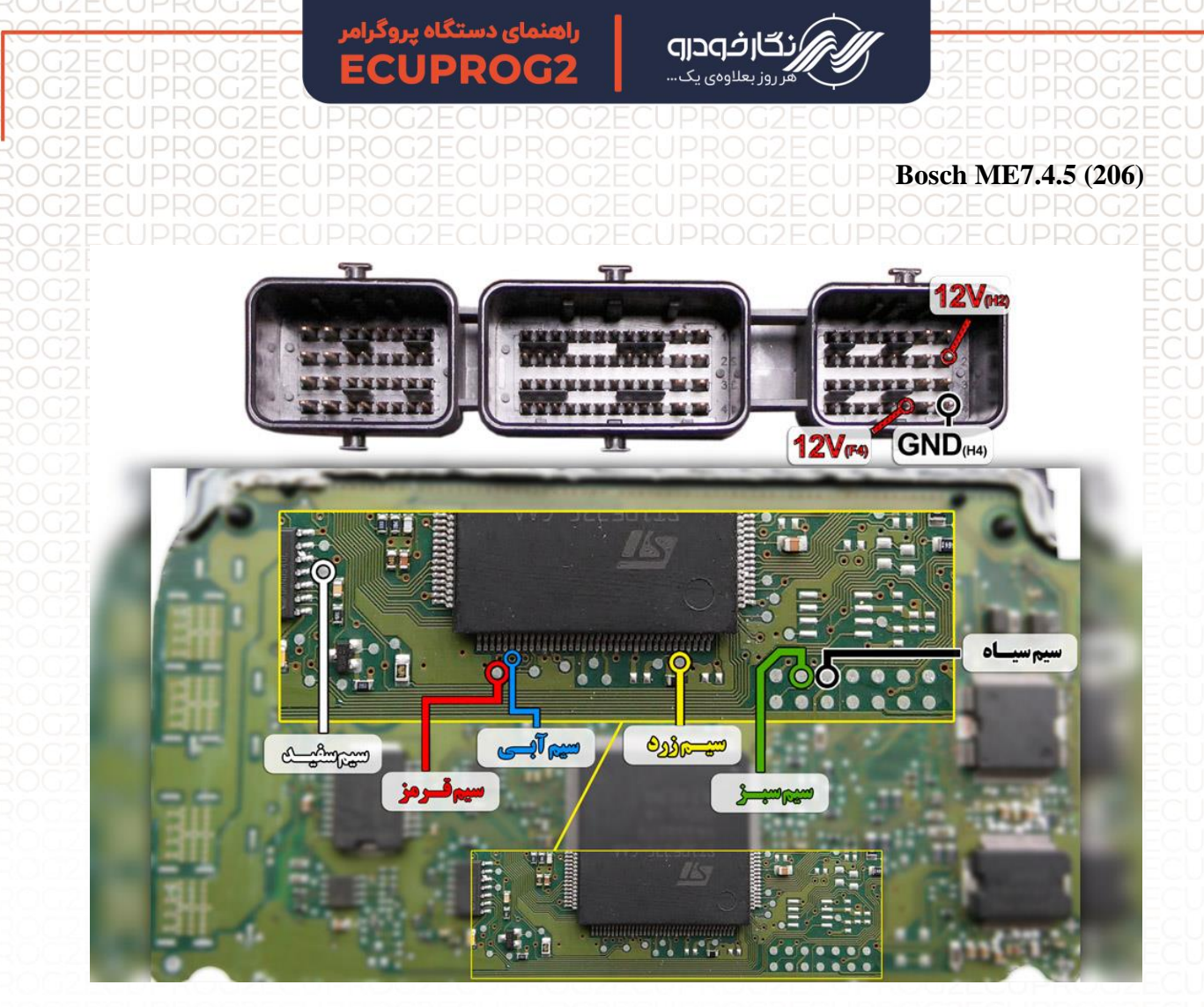

توجه : در صورت داشتن تستر ایسیو مدل NKH6000I لازم نمی باشد سیم های ۱2V و منفی بر روی ایسیو لحیم کاری شود و ایسیو جریان لازم را از تستر ایسیو تامین مینماید.

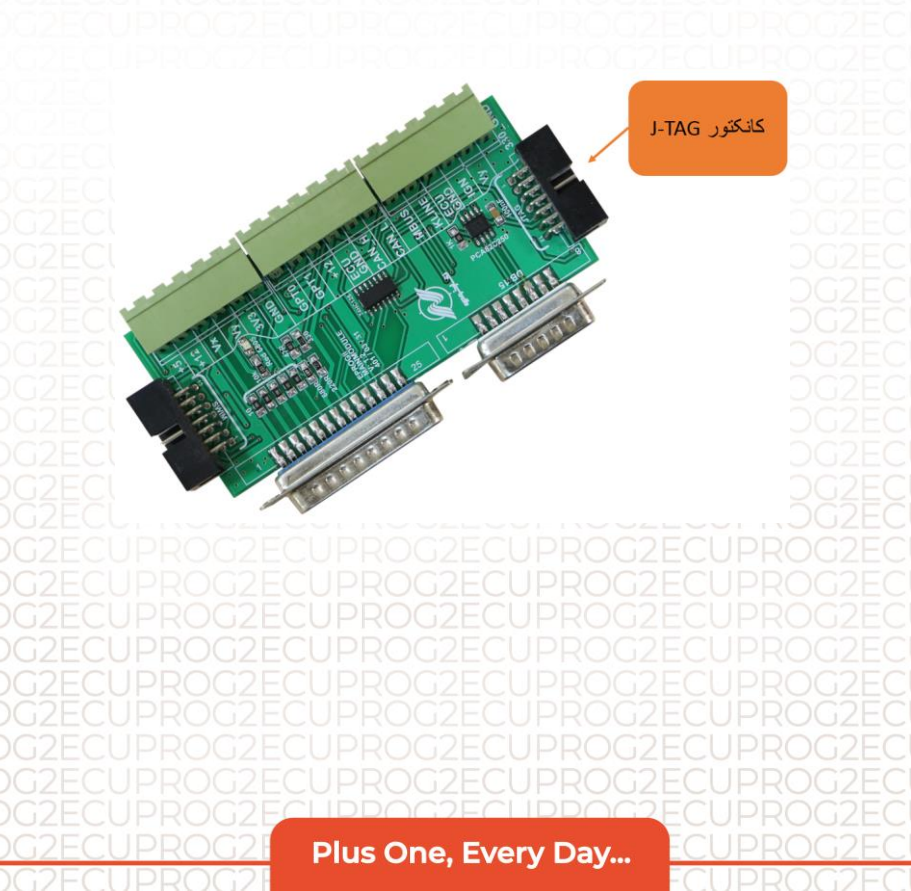

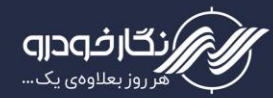

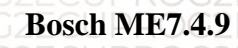

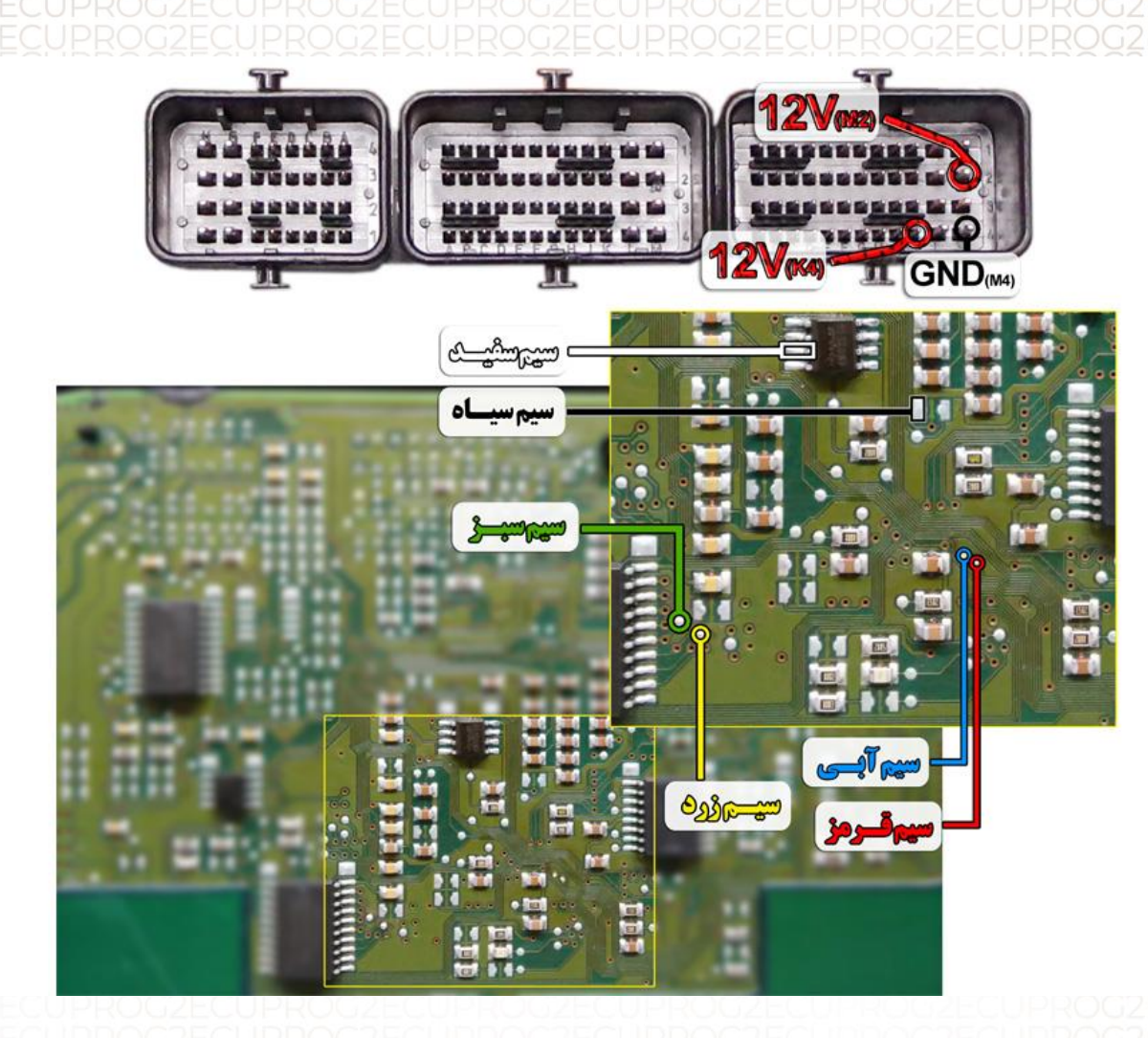

توجه : در صورت داشتن تستر ایسیو مدل NKH6000I لازم نمی باشد سیم های۱2۷ و منفی بر روی ایسیو لحیم کاری شود و ایسیو جریان لازم را از تستر ایسیو تامین می نماید.

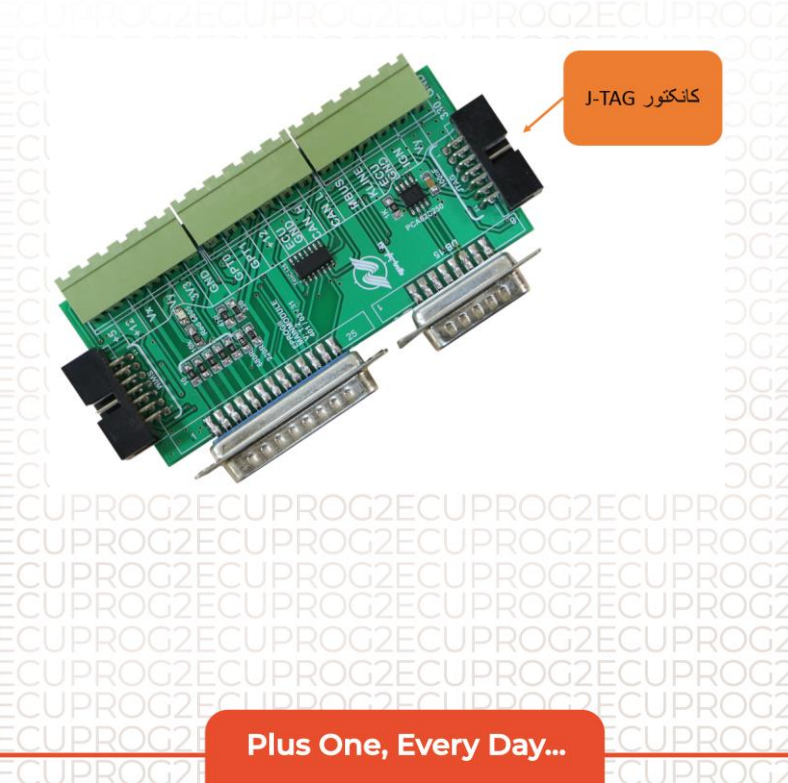

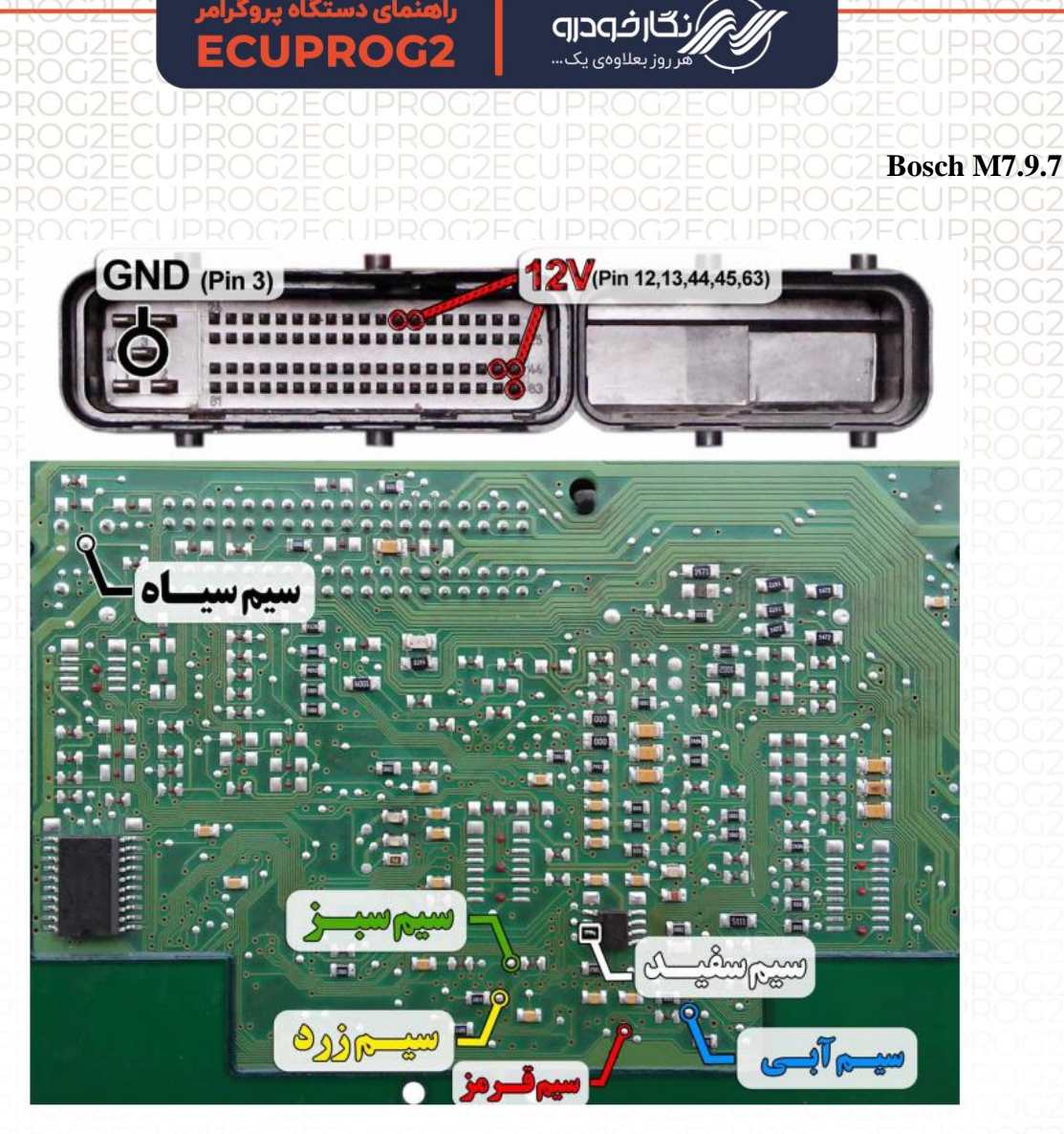

توجه : در صورت داشتن تستر ایسیو مدل NKH6000I لازم نمی باشد سیم های12V و منفی بر روی ایسیو لحیم کاری شود و ایسیو جریان لازم را از تستر ایسیو تامین می نماید.

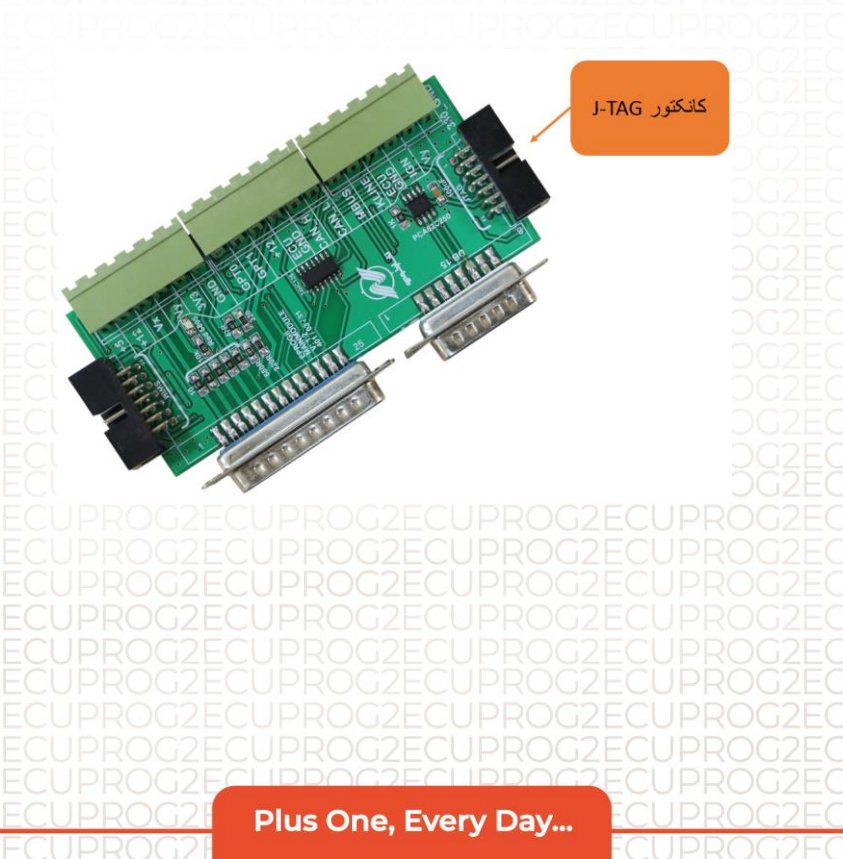

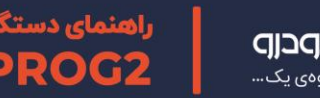

Bosch ME17.9.71 (خودروهای ایرانی)

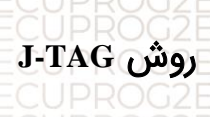

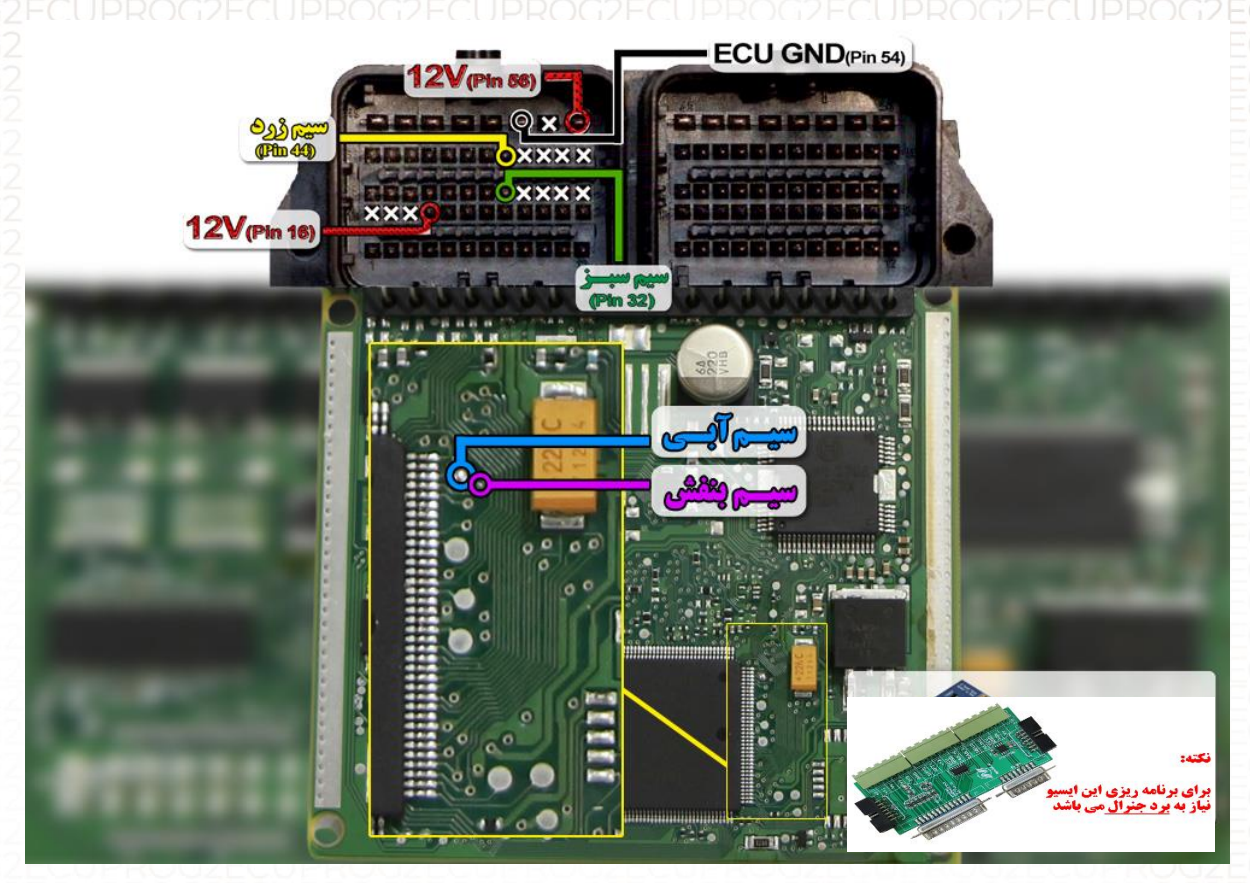

توجه : نقاط قرمزی که در عکس مشخص شده را قبل از برنامه ریزی ایسیو به هم متصل نمایید.

توجه : برای جیتک ایسیو ME17.9.71 حتما باید برد جنرال به پروگرامر متصل نمایید.

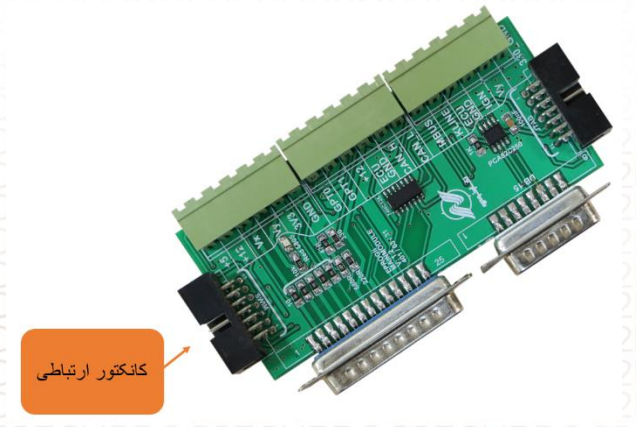

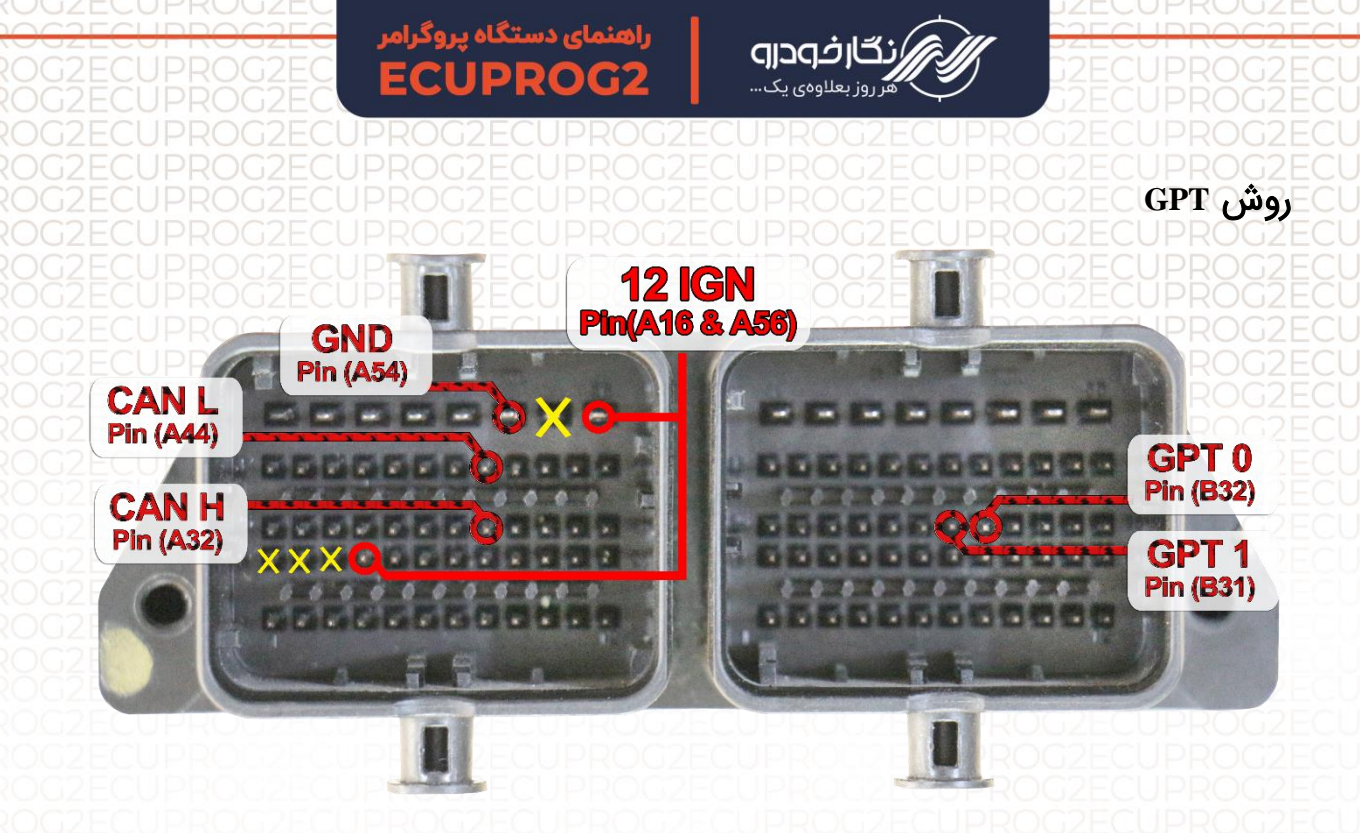

به وسیله دسته سیم GPT نیز میتوان عملیات را روی این ایسیو انجام داد. این دسته سیم درون جعبه محصول قرار دارد و باید با توجه به نقشه بالا، سوکتها را به پینهای کانکتور ایسیو متصل کنید.

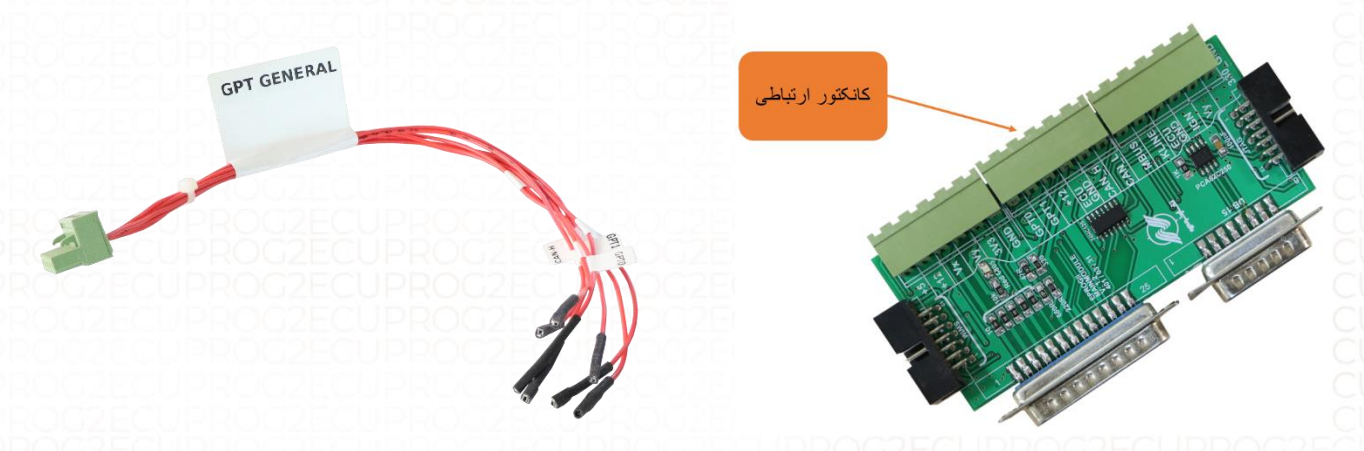

محل اتصال دسته سيم GPT به برد جنرال

دسته سیم موجود در جعبه محصول

علاوه بر دسته سیم بالا، دسته سیم همراه با کانکتور هم وجود دارد که میتوان آن را بصورت جداگانه خریداری کرد.

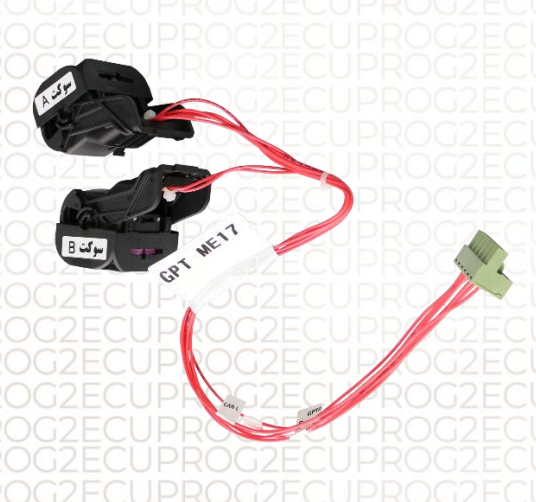

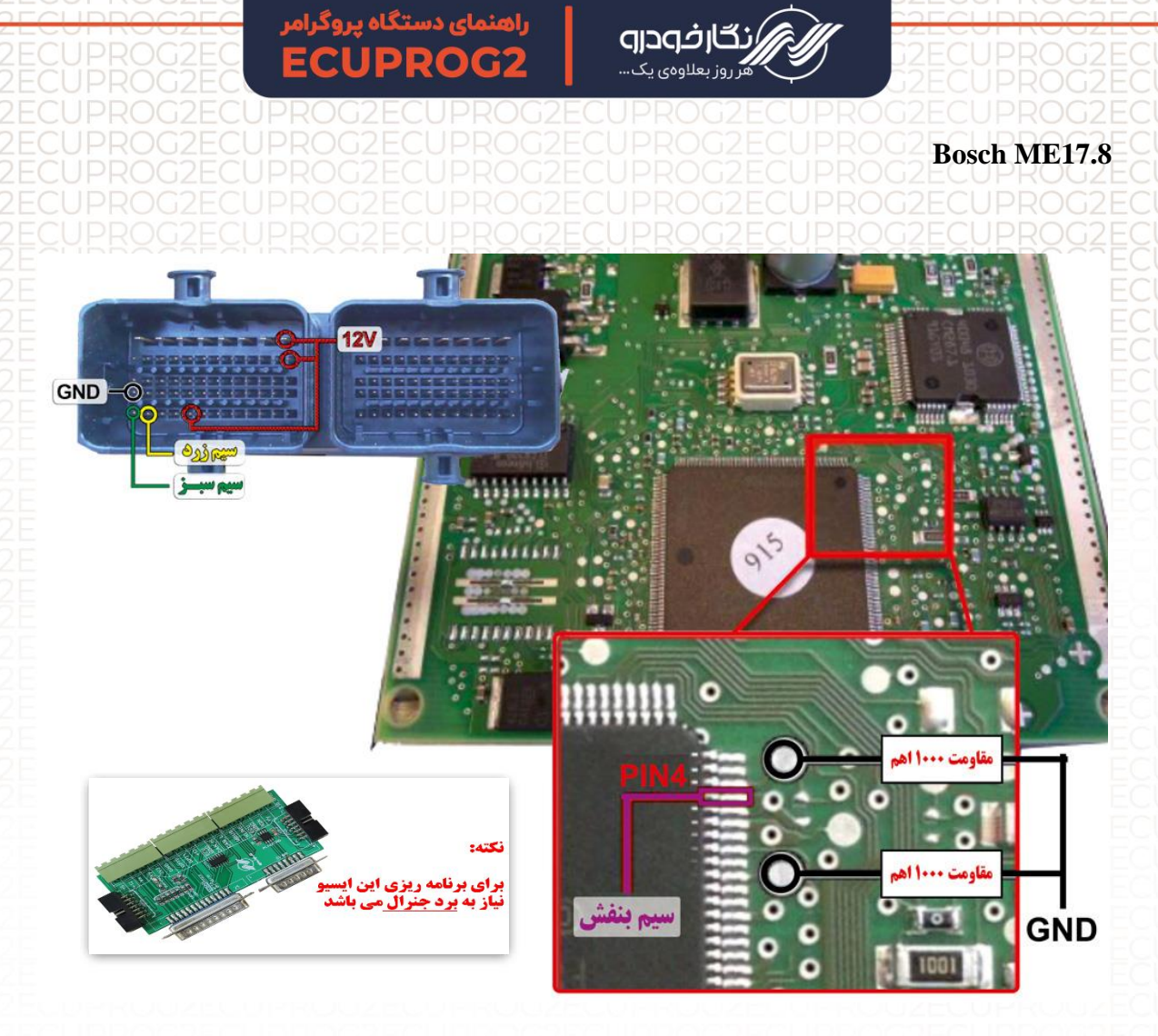

نکته : نیاز به اتصال برد جنرال دارد.

نکته : برای تغذیه ایسیو از ترمینال روی برد برد جنرال استفاده شود و برای منفی ایسیو حتما از GND ECU روی برد جنرال استفاده شود.

نکته : مقاومت های۱۰۰۰ اهم طبق نقشه روی ایسیو متصل شود.

نکته : در حال حاضر این ایسیو قابلیت خواندن و نوشتن دارد.

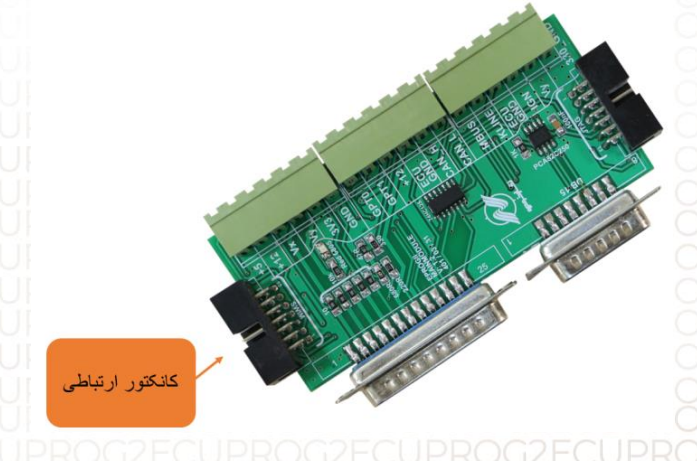

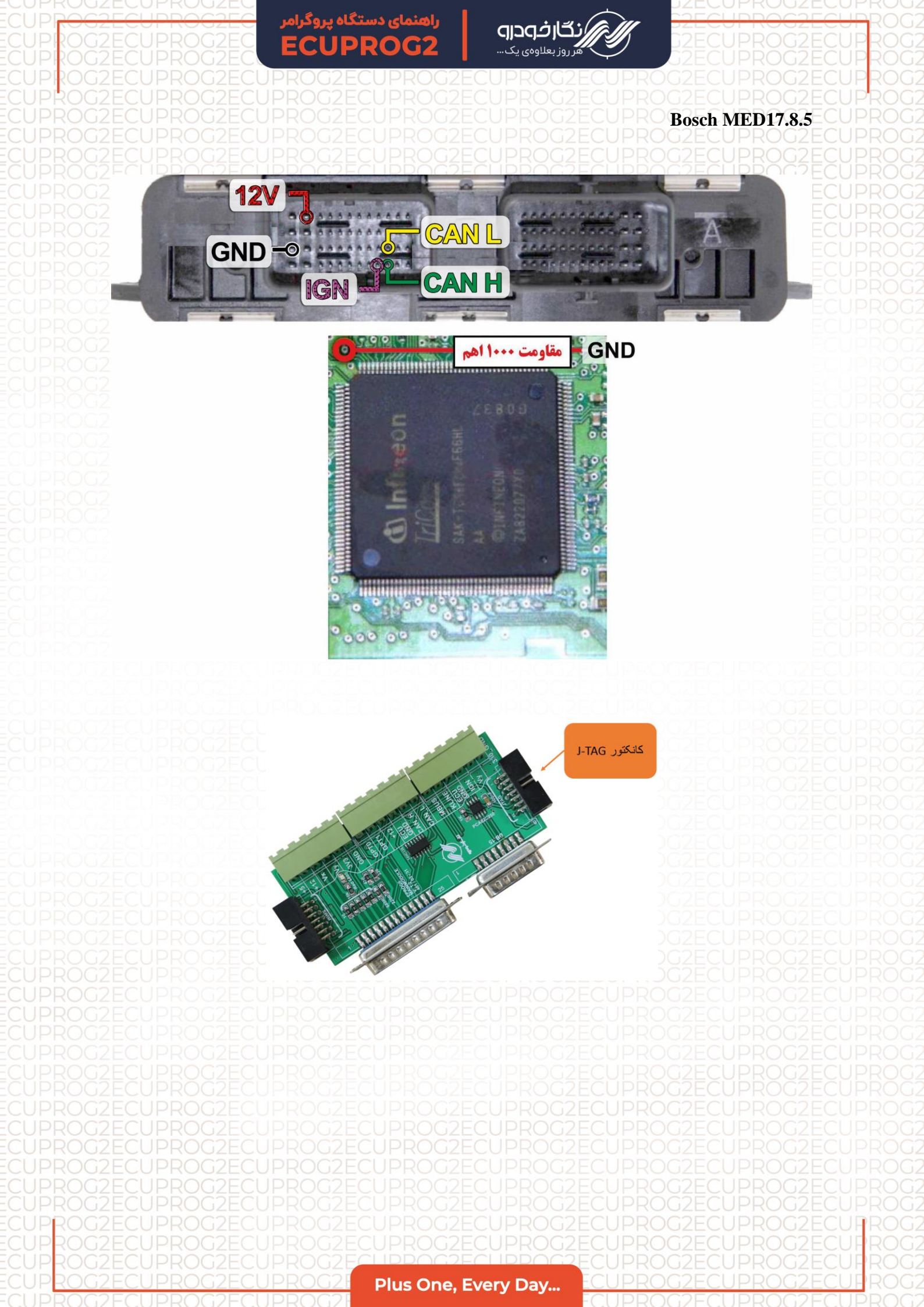

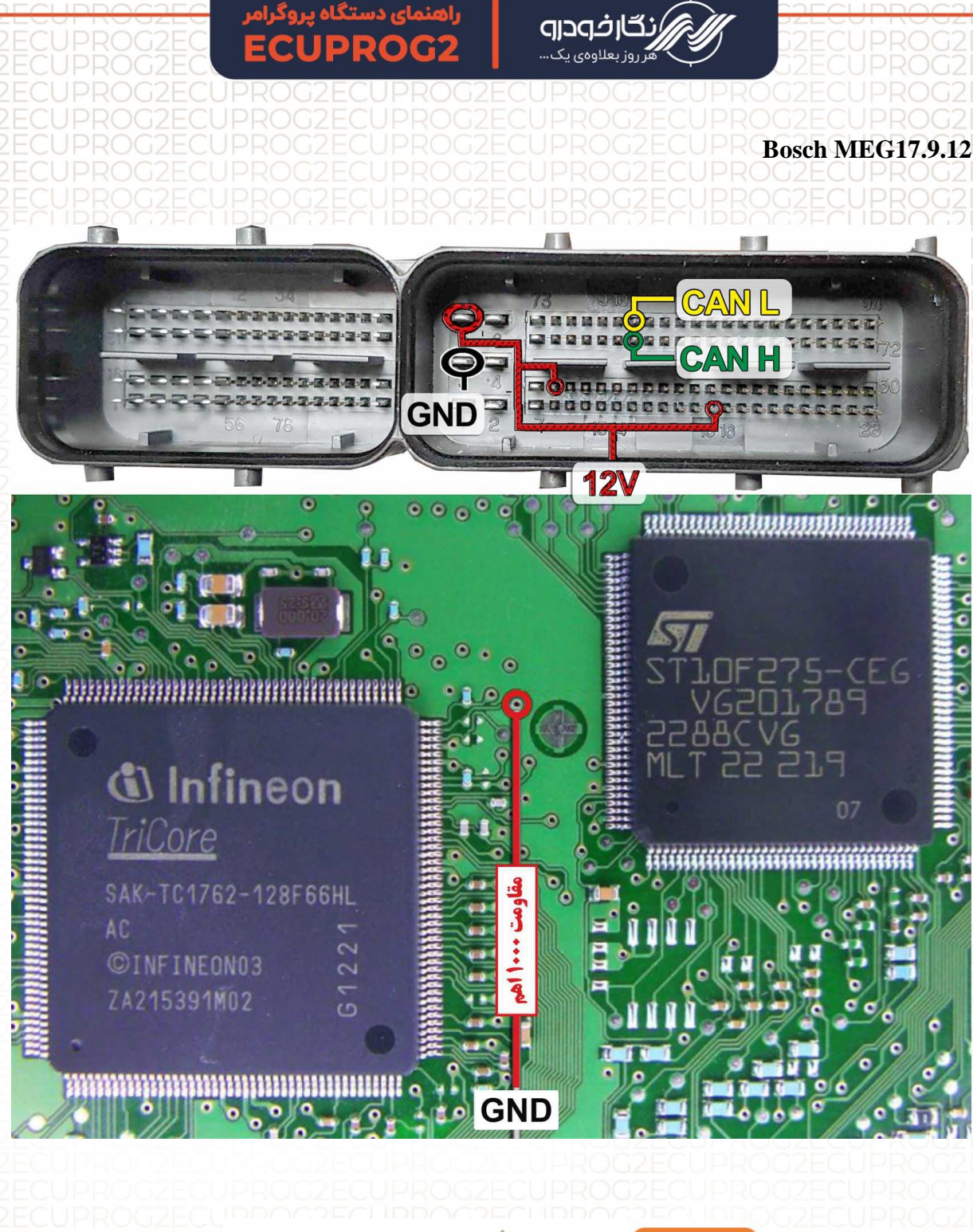

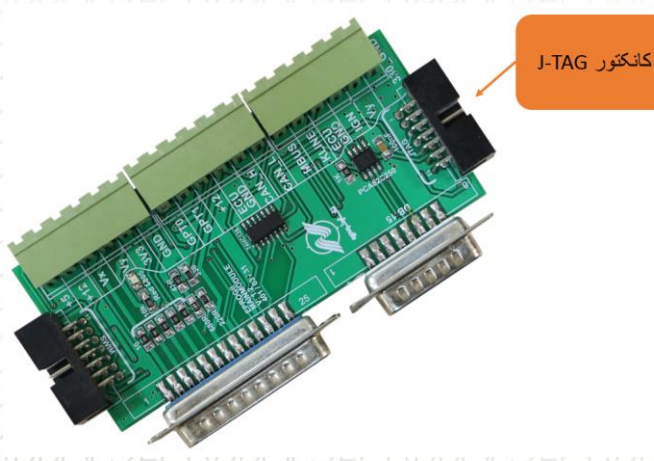

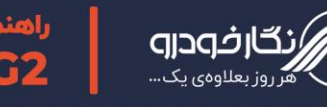

Bosch M7.4.4 (Samand - Pars - 405)

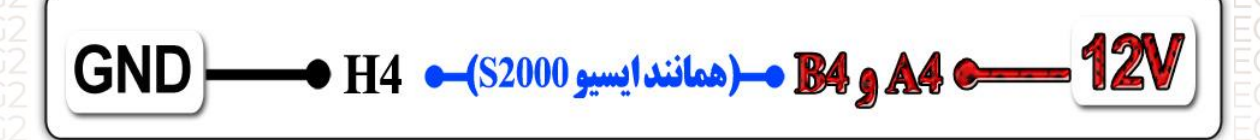

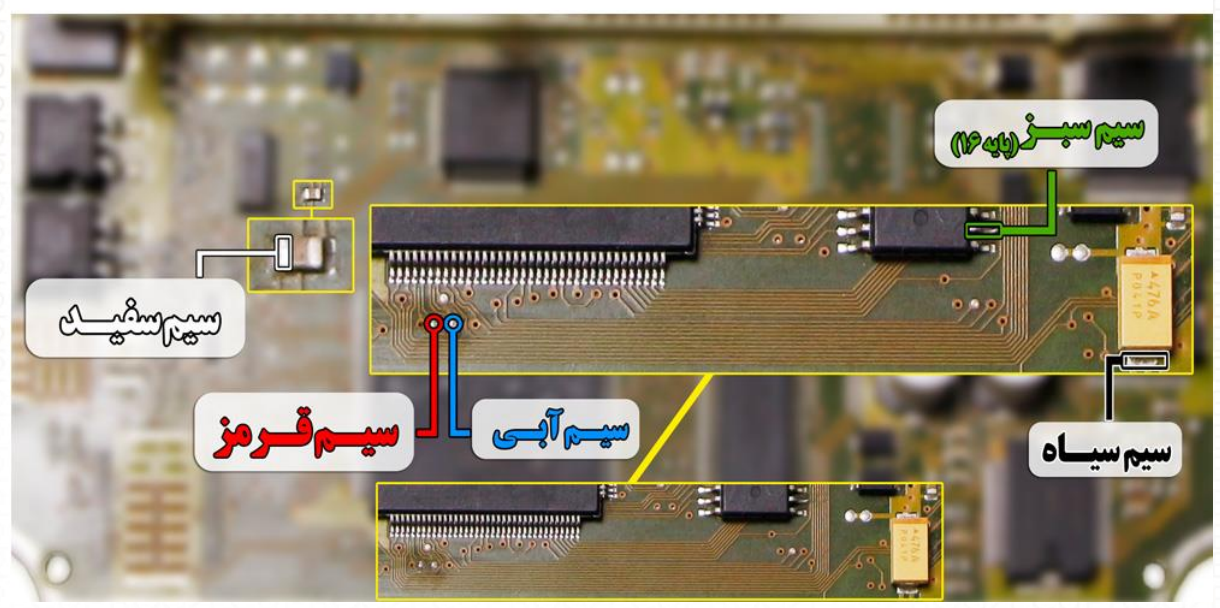

توجه : در صورت داشتن تستر ایسیو مدل NKH6000I لازم نمی باشد سیم های12V و منفی بر روی ایسیو لحیم کاری شود و ایسیو جریان لازم را از تستر ایسیو تامین می نماید.

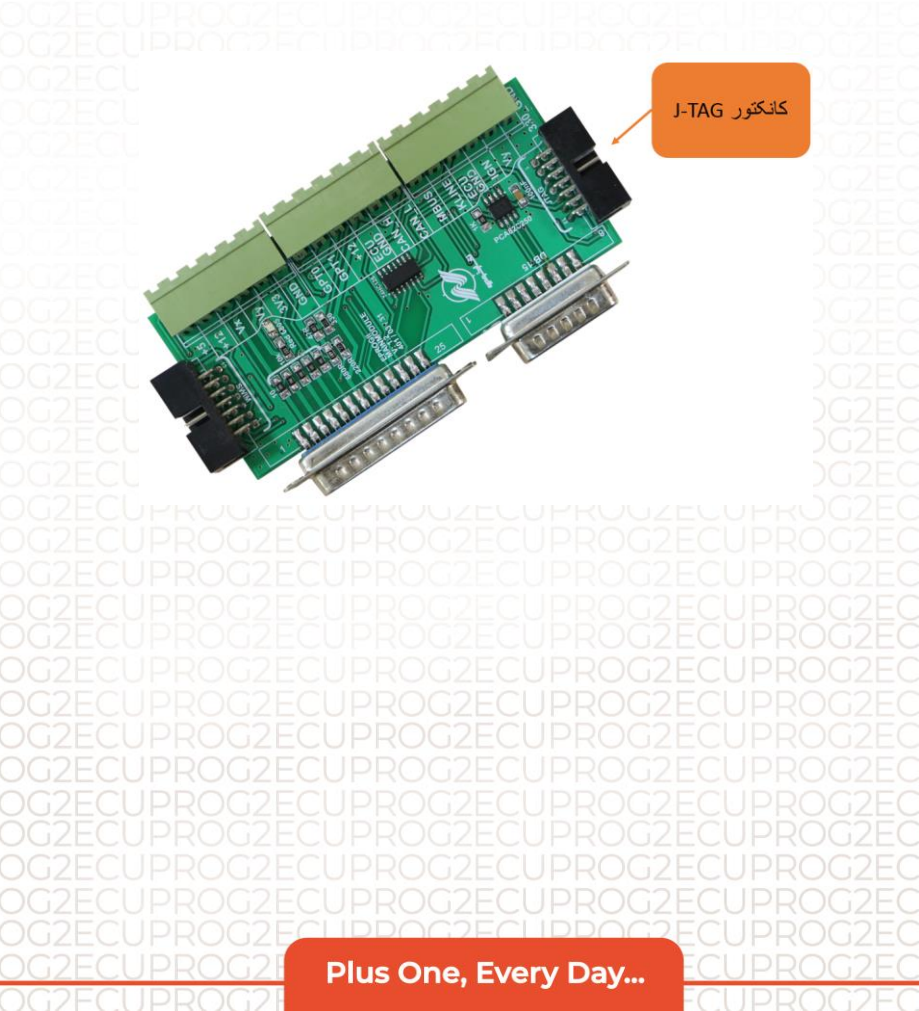

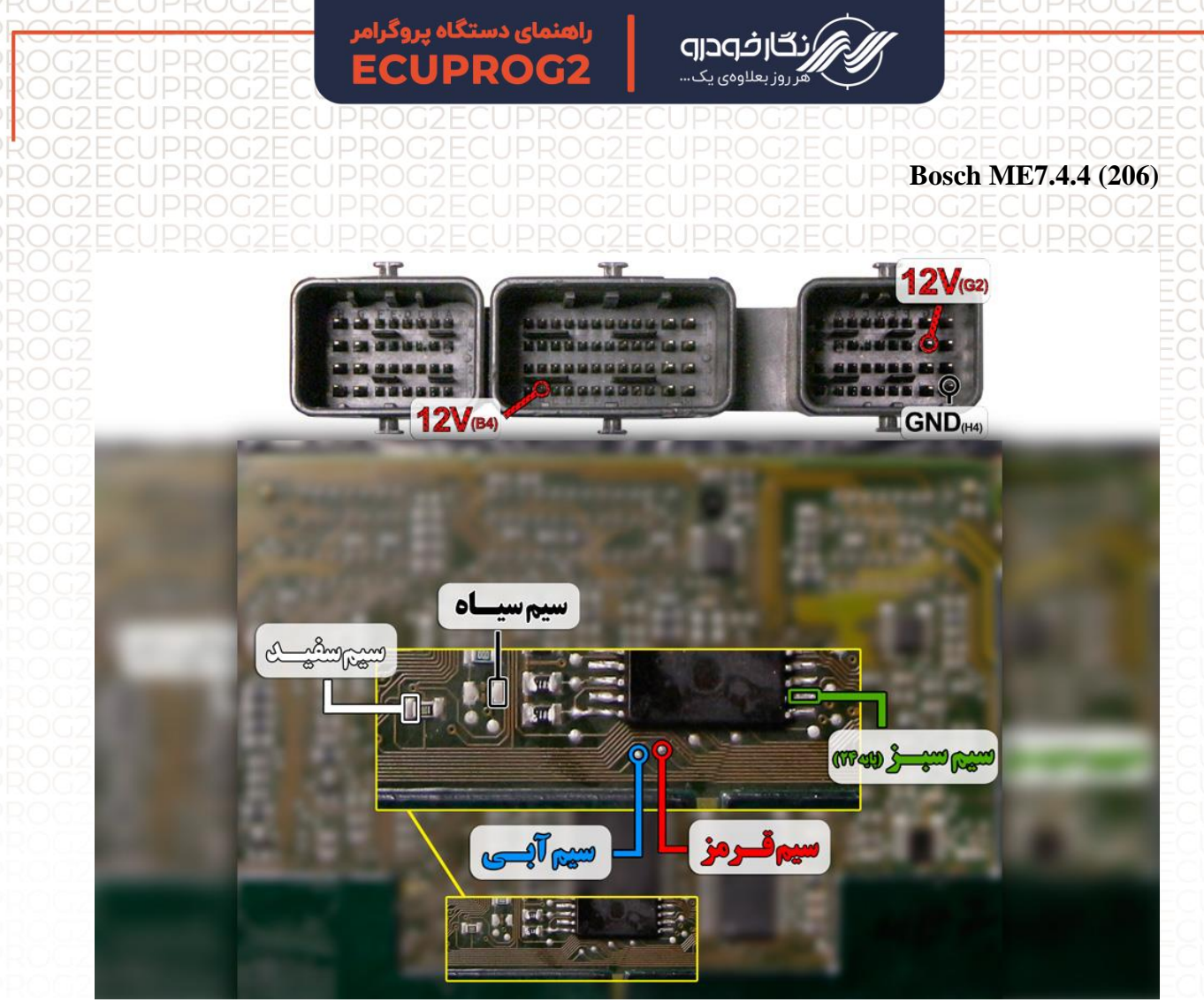

ت<mark>وجه</mark> : در صورت داشتن تستر ایسیو مدل NKH6000I لازم نمی باشد سیم های۱2V و منفی بر روی ایسیو لحیم کاری شود و ایسیو جریان لازم را از تستر ایسیو تامین می نماید

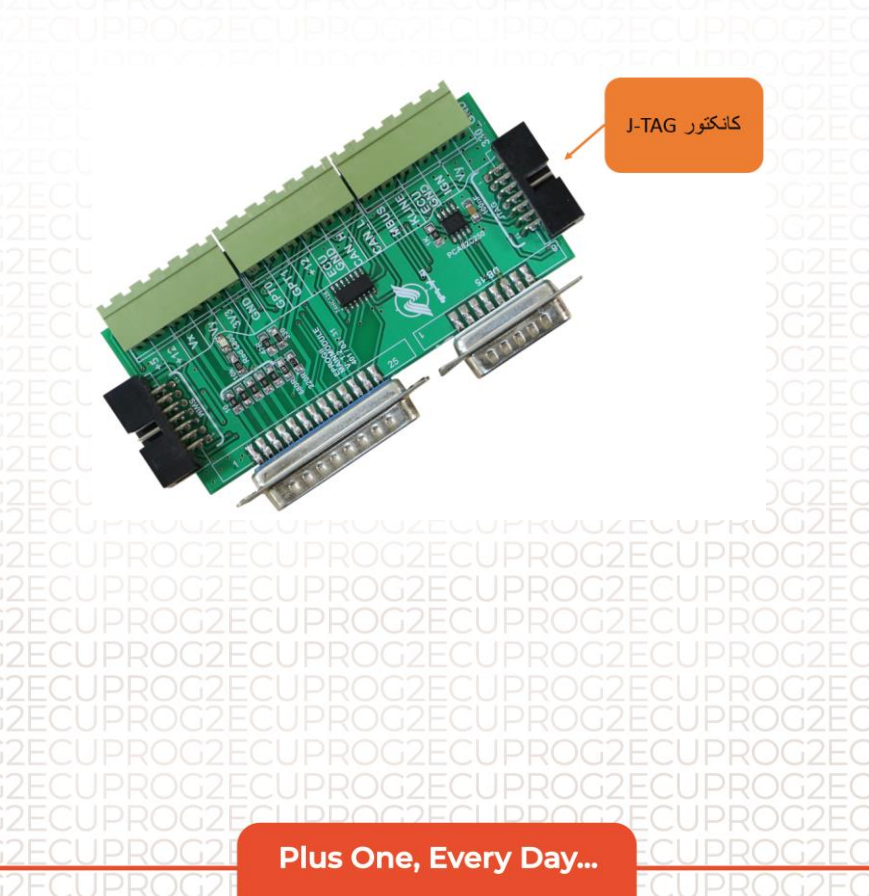

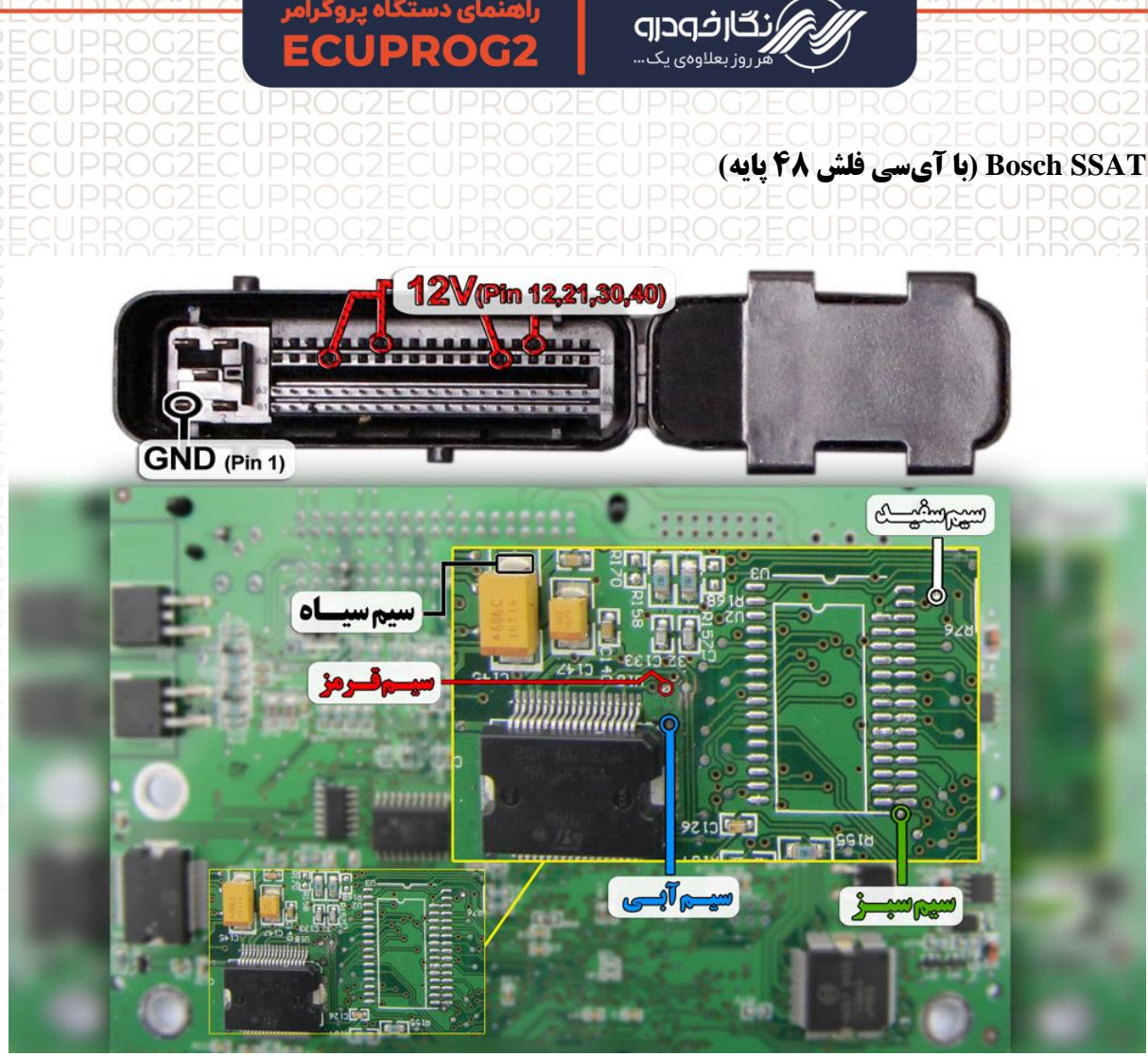

توجه : در صورت داشتن تستر ایسیو مدل NKH6000I لازم نمی باشد سیم های۱2۷ و منفی بر روی ایسیو لحیم کاری شود و ایسیو جریان لازم را از تستر ایسیو تامین می نماید.

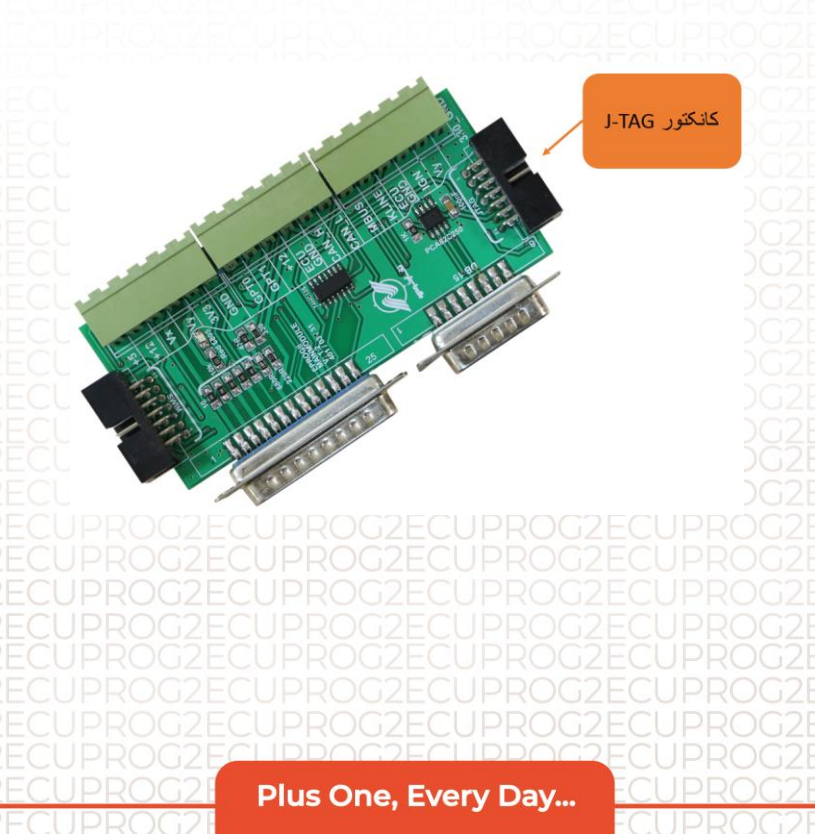

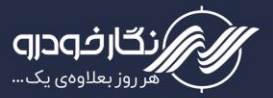

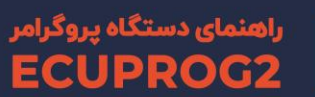

### Bosch M7.8

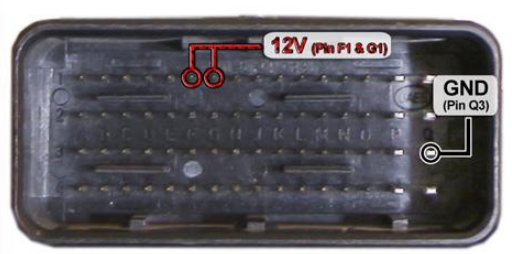

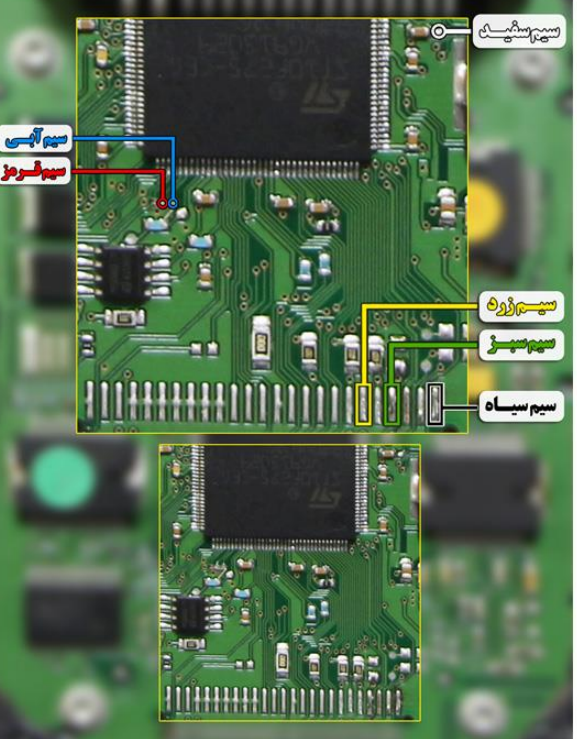

Unprotection ECU M7.8

دستهای از ایسیوهای M7.8 وجود دارند که پس از خواندن ایسیو آرایه 9B00 مکرراً در آنها تکرار شده است و نرم افزار پروگرامر به شما اخطار قفل بودن ایسیو را می دهد.

برای باز کردن قفل این دسته از ایسیوها باید ابتدا با استفاده از برد K-TAG دقیقا مانند تصویر مقابل اتصالات را برقرار کنید.

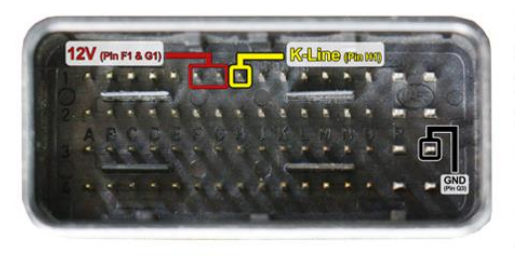

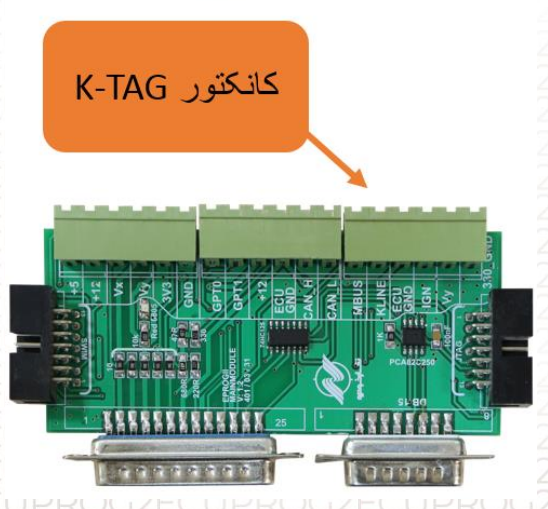

| ECUPRO<br>ECUPRO                   | درامر <del>G2EC <b>EC</b><br/>G2EC <b>EC</b></del> | راهنمای دستگاه پرو<br>UPROG2 | <b>کے اکراری</b><br>لاوہی یک                | المرابع المرابع المرابع المرابع المرابع المرابع المرابع المرابع المرابع المرابع المرابع المرابع المرابع المرابع<br>مرابع المرابع المرابع المرابع المرابع المرابع المرابع المرابع المرابع المرابع المرابع المرابع المرابع المرابع ال | G2ECUPROG2<br>G2ECUPROG2<br>G2ECUPROG2                                              |
|------------------------------------|----------------------------------------------------|------------------------------|---------------------------------------------|----------------------------------------------------------------------------------------------------|-------------------------------------------------------------------------------------|
| CUPRO<br>یی را انتخاب              | کمه قفل گشاب                                       | را انتخاب کرده و د           | Unprotection I                              | مر گزینه ME7                                                                                                    | سپس در نرمافزار پروگرا<br>کنید.                                                     |
| <ul> <li>(ECU Prog -Ver</li> </ul> | <u>و نگارخودرو (23.29.7_New</u>                    | <u>یروگزاهر نسل د</u>        | JZECUPRC                                    | JGZECUPI                                                                                                    |                                                                                     |
|                                    |                                                    |                              |                                             | نظيمات                                                                                                    | فایل عملیات کاربردی راهنما ت                                                        |
| یل بازکردن فایل                    | ا ریمب ایسیو دخیرہ فا                              | د کردن ایسیو اطلاعات ایسیو   | التي التي التي التي التي التي التي التي     | کی ایسیو دانلود ایسیو ا                                                                                                    | ایپرام ISP کدسوییچ از دامب   تبدی                                                   |
|                                    |                                                    | action ME7                   | ) 🖸                                         | جیتگ 🚽 بوش                                                                                                    |                                                                                     |
| 🍦 نقشه                             | *                                                  | رفتن به آدرس :               | ھگز 🚽                                       | جستجوی ہ                                                                                                    | 🗾 میکرو 📋 ایپرام                                                                    |
| 0000000000                         |                                                    |                              |                                             |                                                                                                    | اجرای اتوماتیک<br>خواندن از قطعه<br>ریختن برنامه<br>پاک کردن قطعه<br>مقایسه با قطعه |
|                                    |                                                    | C:/Users/d.chagt             | nni/Dcsktop/Pcrsia_M7.4.4                   | 4.bin                                                                                                    | پاک بودن قطعه                                                                       |
| 786432 (768 K<br>                  | ظرفیت فلش : (B)<br>ظرفیت ایپرام :                  |                              | حافظه فلش : اندارد<br>حافظه ایبرام : اندارد |                                                                                                    | کارخانه سازنده : Bosch<br>بردازنده(میکرو) : ST10F275                                |
| ä.                                 |                                                    |                              |                                             | رس آخر : 0                                                                                                    | پر و ۲ ـ ۲ ۲ ۲ اندازه : 0 KB    آدرس فعلی : 0    آد                                 |

بعد از اتمام عملیات قفل گشایی مانند گذشته می توان عملیات جیتگ ایسیو را انجام داد.

نکته : بعد از انجام عملیات قفل گشایی و هنگام جیتگ ایسیو دقت نمایید ابتدا سیم های جیتگ پروگرامر را به ایسیو متصل کنید سپس تغذیه ایسیو را وصل نمایید. وصل شدن تغذیه ایسیو درحالی که سیم های جیتگ دیگر به پروگرامر وصل نیستند باعث قفل شدن مجدد ایسیو می شوند.

نکته : عملیات قفل گشایی تا ۱۵ بار برای یک ایسیو قابل انجام است.

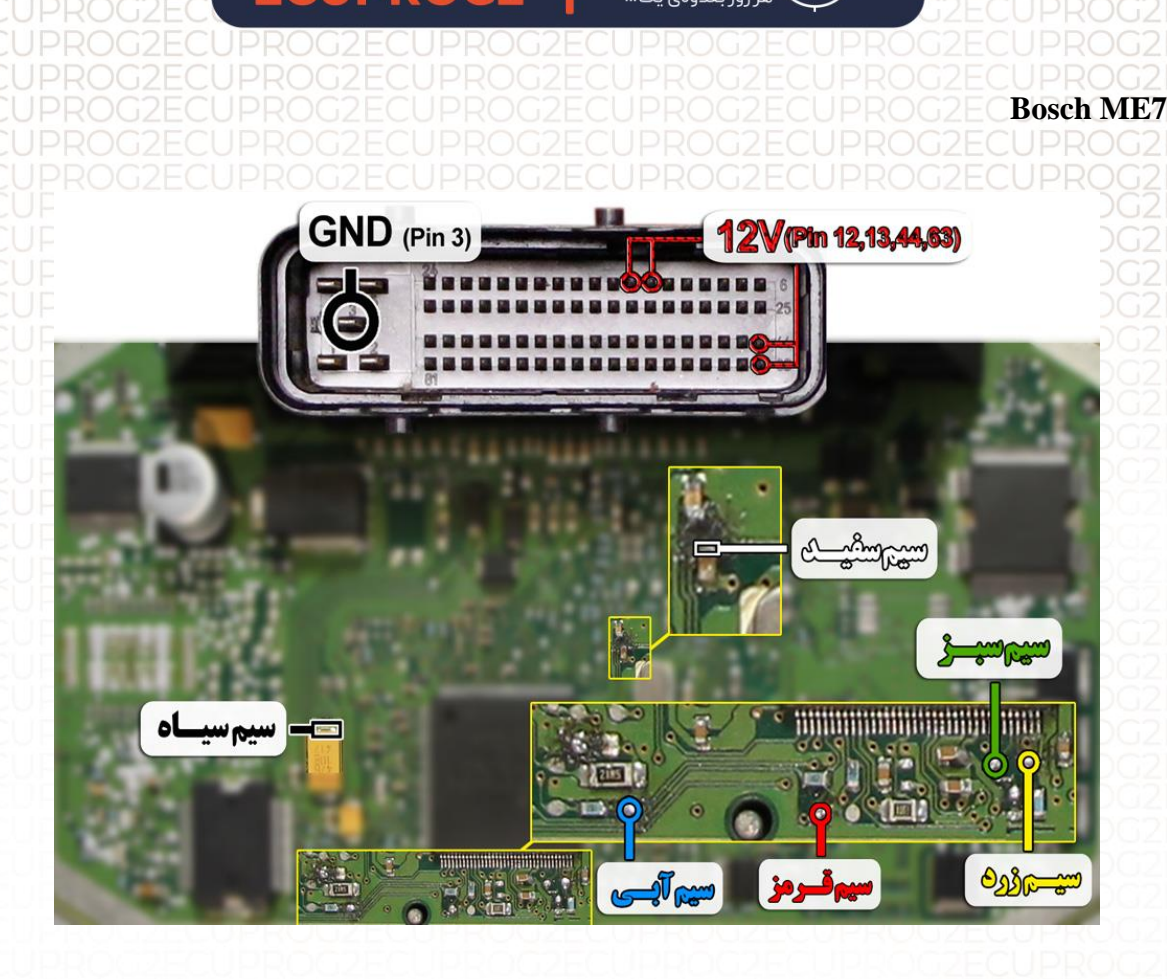

### Unprotection ECU ME7

دستهای از ایسیوهای ME7 وجود دارند که پس از خواندن ایسیو آرایه 9B00 مکرراً در آنها تکرار شده است و نرم افزار پروگرامر به شما اخطار قفل بودن ایسیو را می دهد.

برای باز کردن قفل این دسته از ایسیوها باید ابتدا با استفاده از برد K-TAG دقیقا مانند تصویر مقابل اتصالات را برقرار کنید.

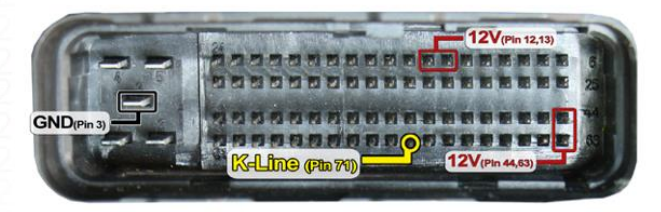

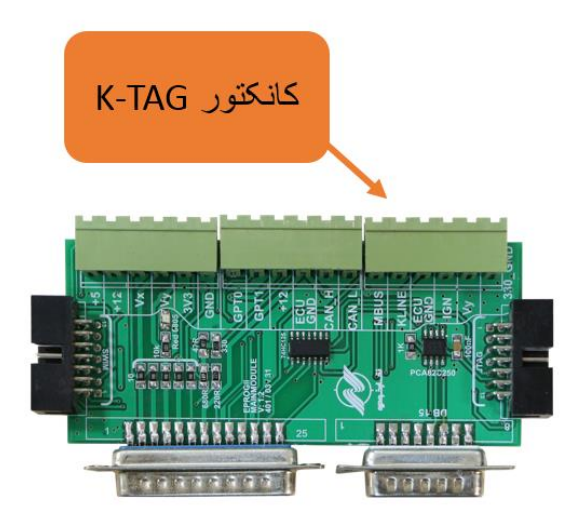

|                                                                                                    |                                     | UPROG                 | <b>2 קוב</b><br>يک      | <b>رنگار فی</b><br>هر روز بعلاوهی | Ŷ                          |                                                       | UPROG2<br>UPROG2                                       |
|----------------------------------------------------------------------------------------------------|-------------------------------------|-----------------------|-------------------------|-----------------------------------|----------------------------|-------------------------------------------------------|--------------------------------------------------------|
| یی را انتخاب<br>(ECU Prog - Ver                                                                                             | دکمه قفل گشاب<br>۱۹۹۰ - ۱۹۹۰ - ۲۵۹۶ | انتخاب کرده و د       | Unprotectic را          | نه n ME7                          | گرامر گزین                 | افزار پرو                                             | سپس در نرم<br>کنید.<br>≍ □ □                           |
|                                                                                                    | - /////                             |                       |                         |                                   | تنظيمات                    | بردی راهنما                                           | فایل عملیات کار                                        |
| يل   بازكردن فايل                                                                                                    | ريمب ايسيو خيره فا                  | ن ایسیو اطلاعات ایسیو | م کردن ایسیو   بیکد کرد | انلود ایسیو   خا                  | کی ایسیو د<br>بدیل ایسیو د | ڇ<br>وييچ از دامب 🛛 ت                                 | ایبرام ISP کدس                                         |
|                                                                                                    |                                     | tection ME7           |                         |                                   |                            | بوش                                                   | جیتگ                                                   |
| 🦂 نقشه                                                                                                    | ₩                                   | رفتن به آدرس :        |                         | ستجوی هگز                         | <i>?</i>                   | ايپرام                                                | 🗾 میکرو                                                |
| ADDRESS                                                                                                    |                                     |                       |                         |                                   |                            | زماتیک<br>ز قطعه<br>یرنامه<br>ا قطعه<br><b>ی قطعه</b> | اجرای اتر<br>خواندن ا<br>ریختن<br>یاک کردر<br>مقایسه ب |
| <u>C:/Uscrs/d.chaghmi/Dcsktop/Pcrsia_M7.4.4.bin</u><br>2) خانه سازنده: Bosch حافظه قلش: ندارد ظرفیت قلش: (RB XB) 86432 (768 |                                     |                       |                         |                                   |                            |                                                       | کارخانه سازنده :                                       |
|                                                                                                    | ظرفيت ايپرام :                      |                       | حافظه ایپرام : ندارد    |                                   |                            | ST10F275                                              | پردازنده(میکرو) :                                      |
| i                                                                                                    |                                     |                       |                         |                                   | آدرس آخر : 0               | رس فعلى : 0                                           | اندازه : KB 0 آ                                        |

بعد از اتمام عملیات قفل گشایی مانند گذشته می توان عملیات جیتگ ایسیو را انجام داد.

نکته : بعد از انجام عملیات قفل گشایی و هنگام جیتگ ایسیو دقت نمایید ابتدا سیم های جیتگ پروگرامر را به ایسیو متصل کنید سپس تغذیه ایسیو را وصل نمایید. وصل شدن تغذیه ایسیو درحالی که سیم های جیتگ دیگر به پروگرامر وصل نیستند باعث قفل شدن مجدد ایسیو می شوند.

نکته : عملیات قفل گشایی تا ۱۵ بار برای یک ایسیو قابل انجام است.

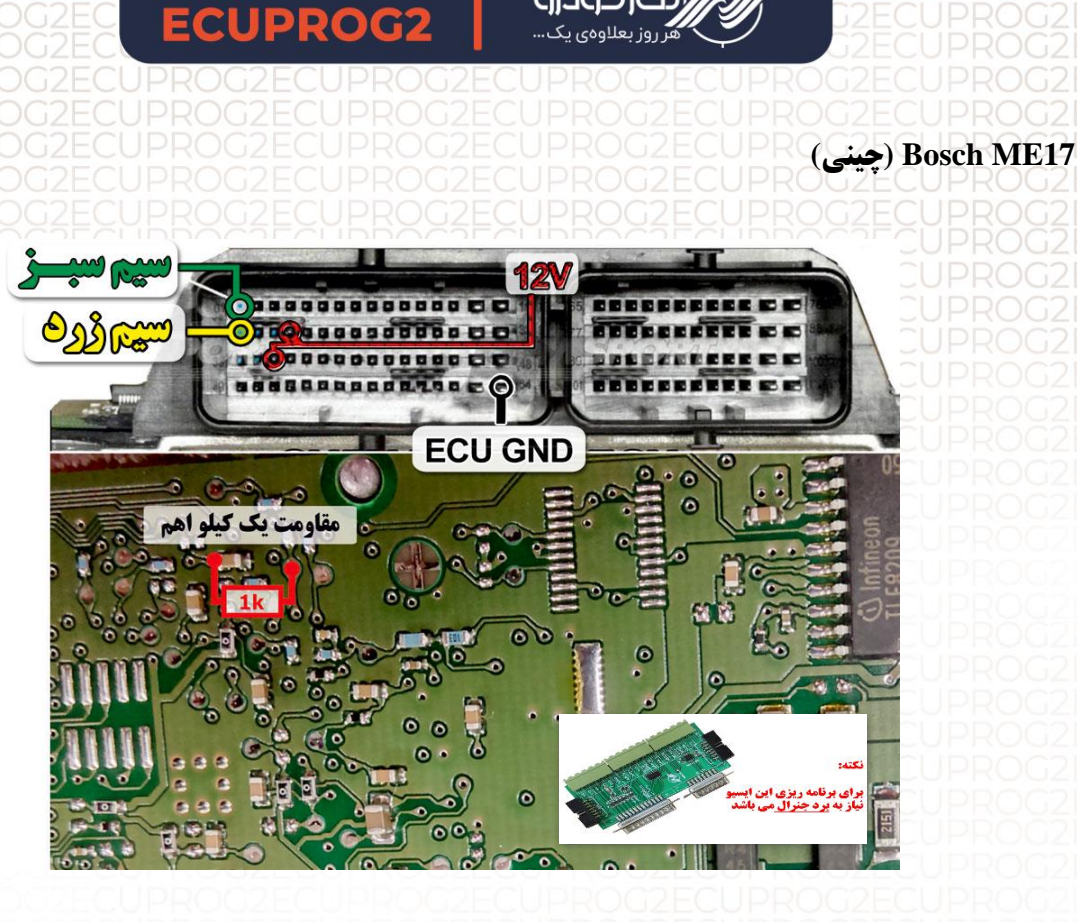

توجه : یک عدد مقاومت ۱ کیلو اهم باید به نقاط قرمزی که در عکس مشخص شده متصل نمایید.

توجه : برای جیتک ایسیو ME17 حتما باید برد جنرال به پروگرامر متصل نمایید.

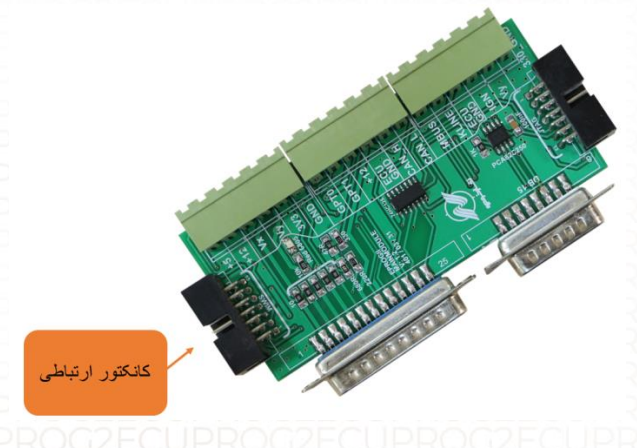

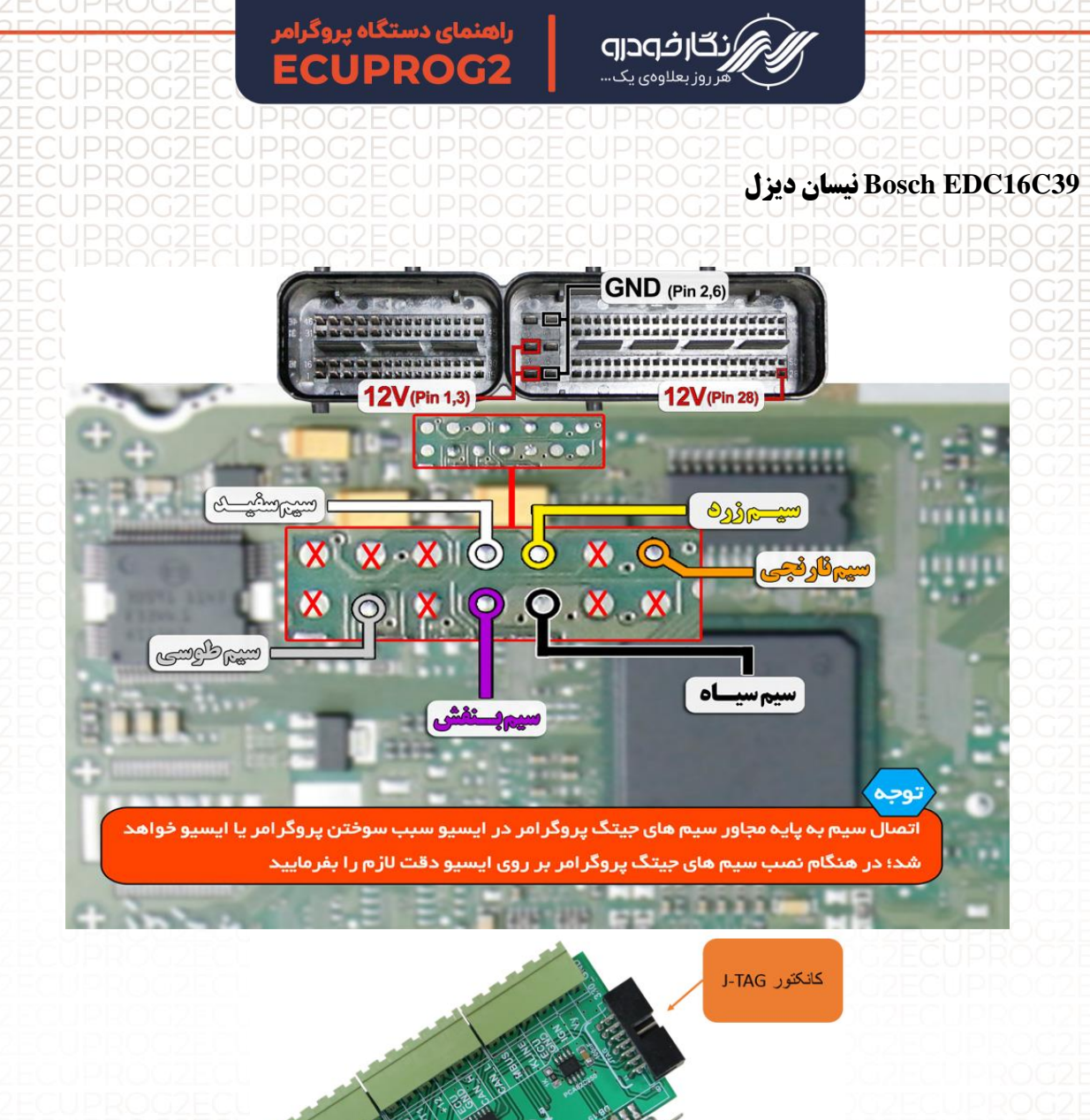

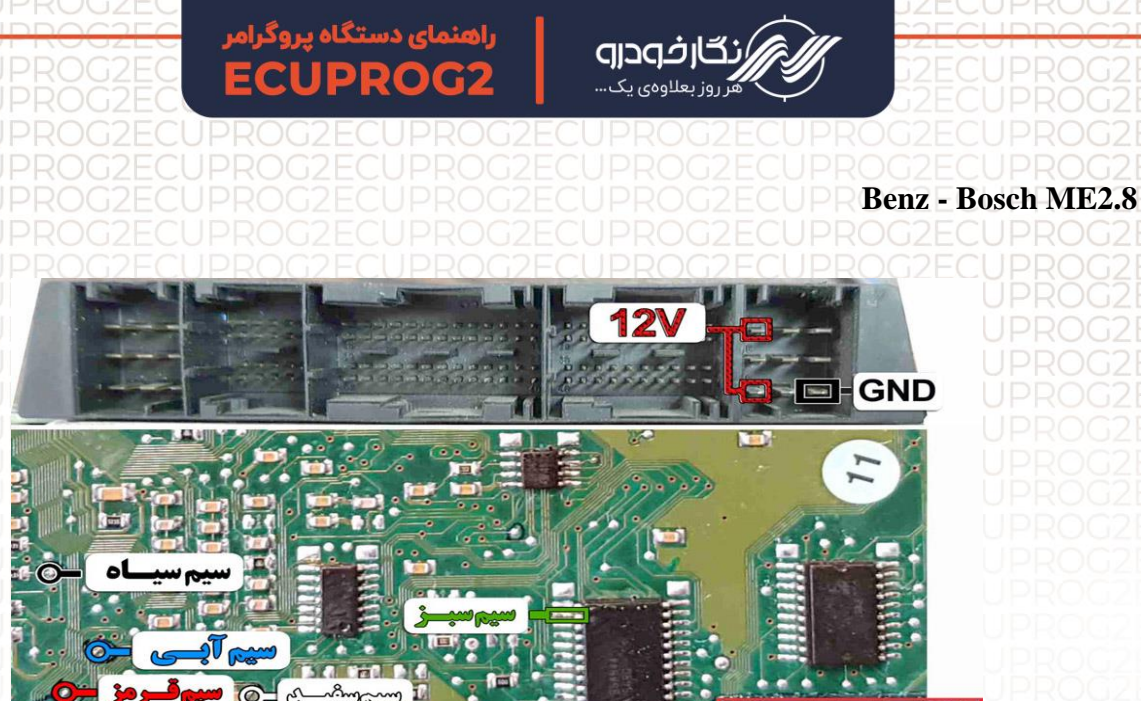

نکته : در حال حاضر این ایسیو قابلیت خواندن و نوشتن دارد.

بر د ا

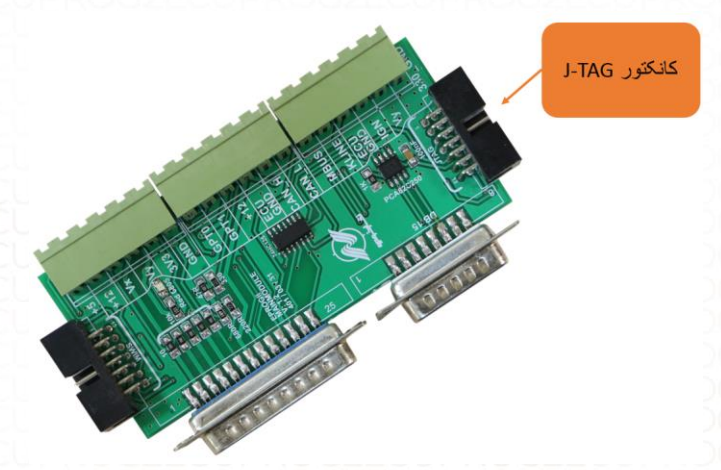

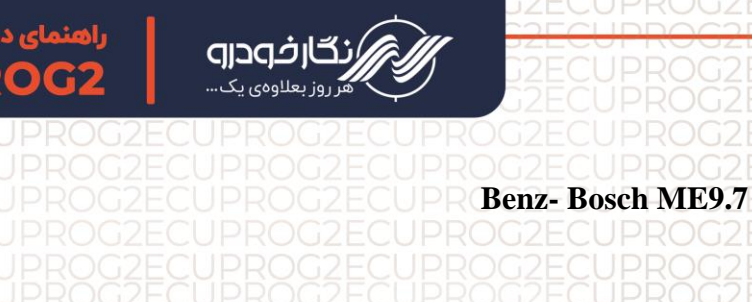

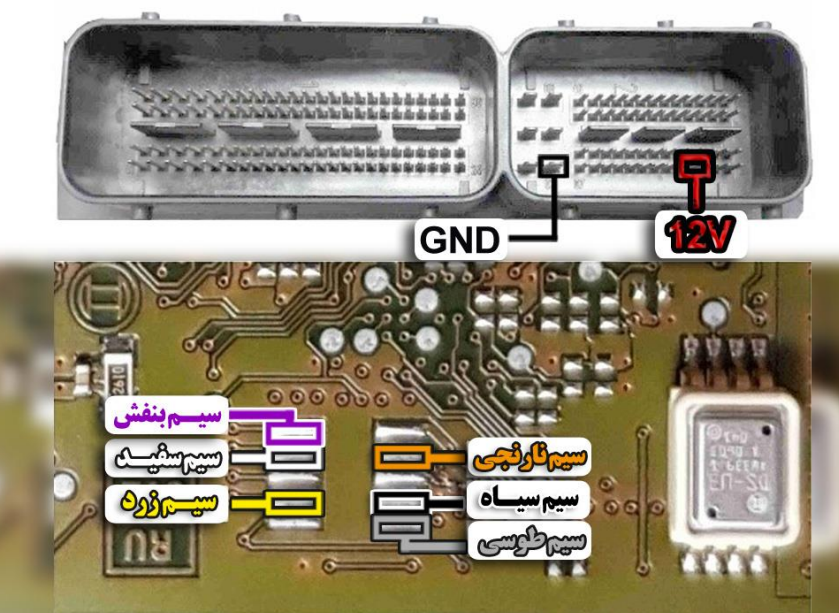

نکته : در حال حاضر این ایسیو قابلیت خواندن و نوشتن دارد.

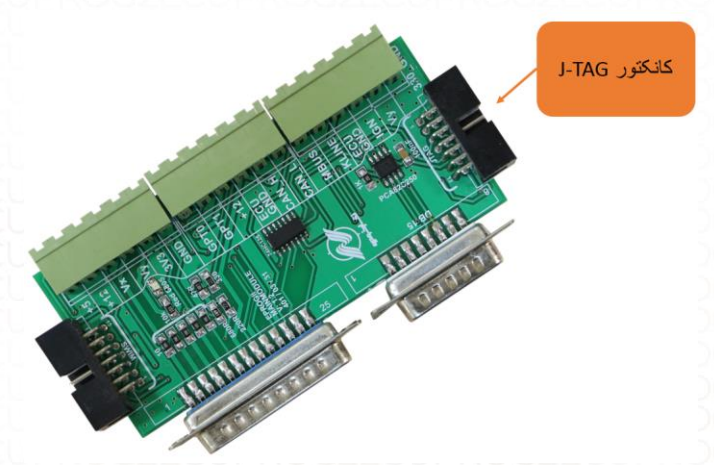

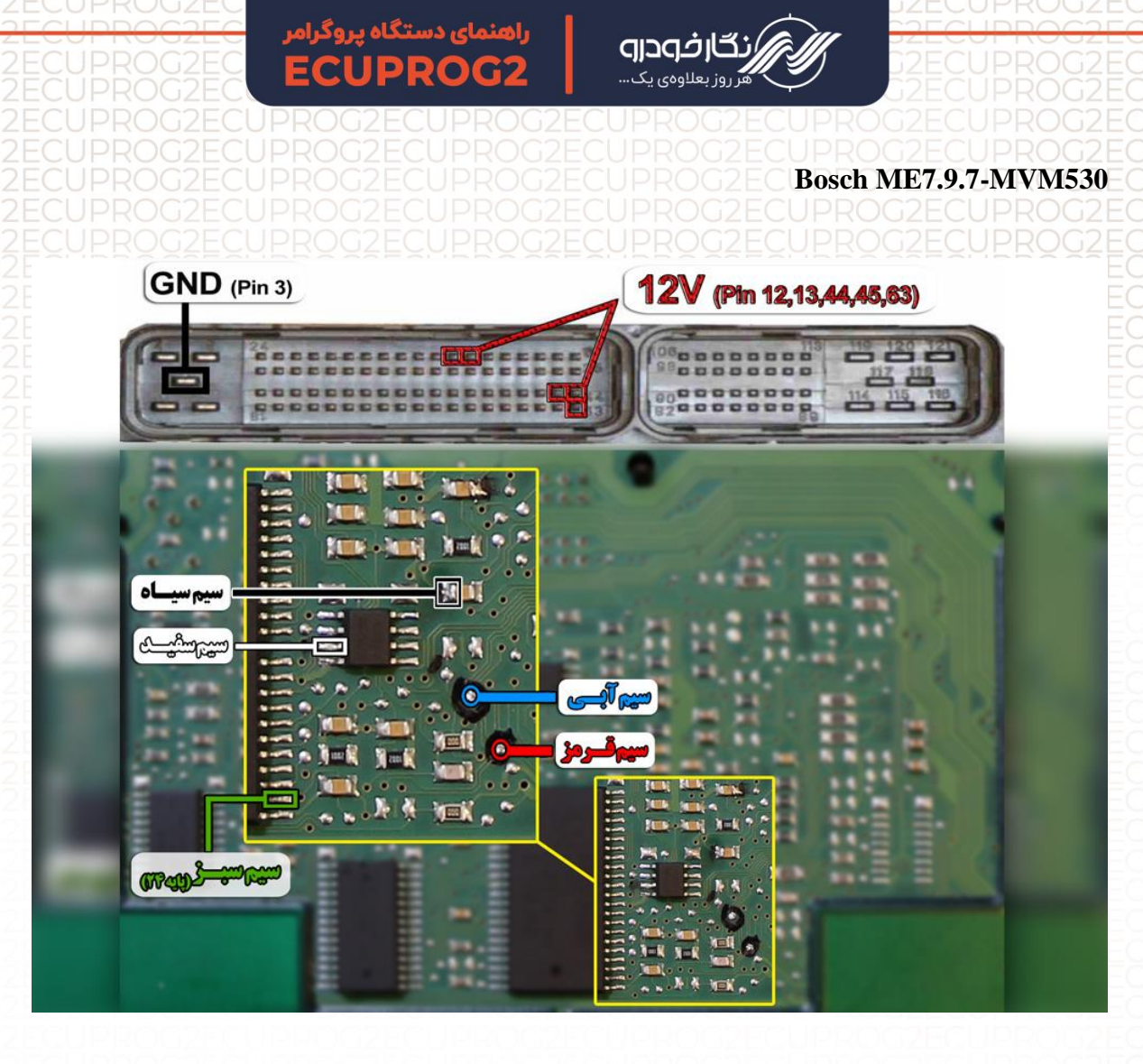

نکته : قبل از روشن کردن تغذیه، ۱عدد مقاومت ۱۰ کیلو ، در نقطه مشخص شده در عکس فوق لحیم کنید.

نکته : در حال حاضر این ایسیو قابلیت خواندن و نوشتن دارد.

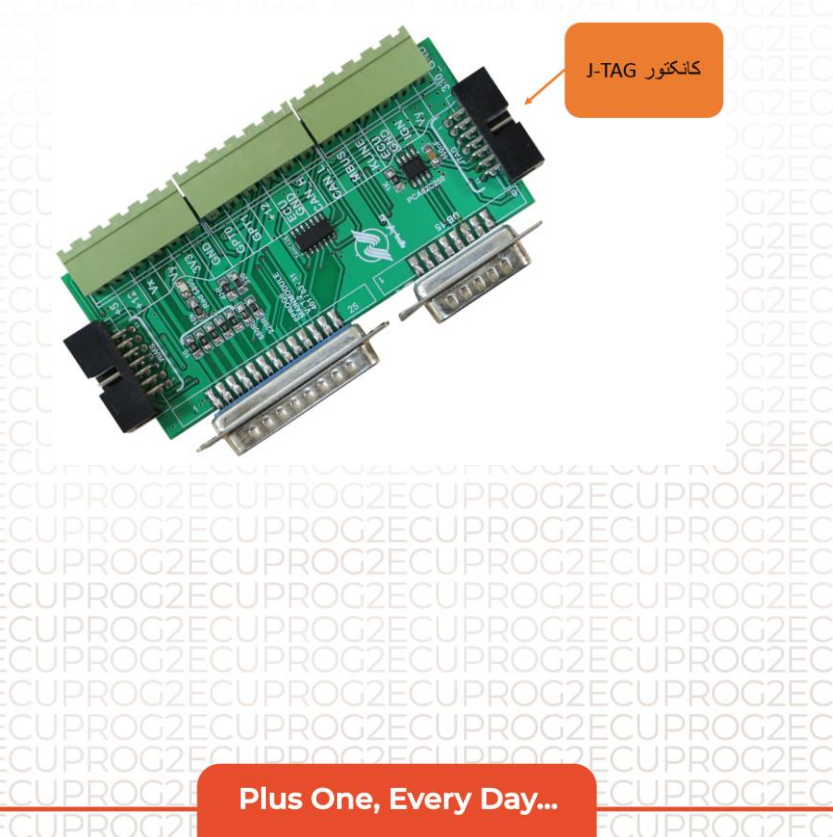

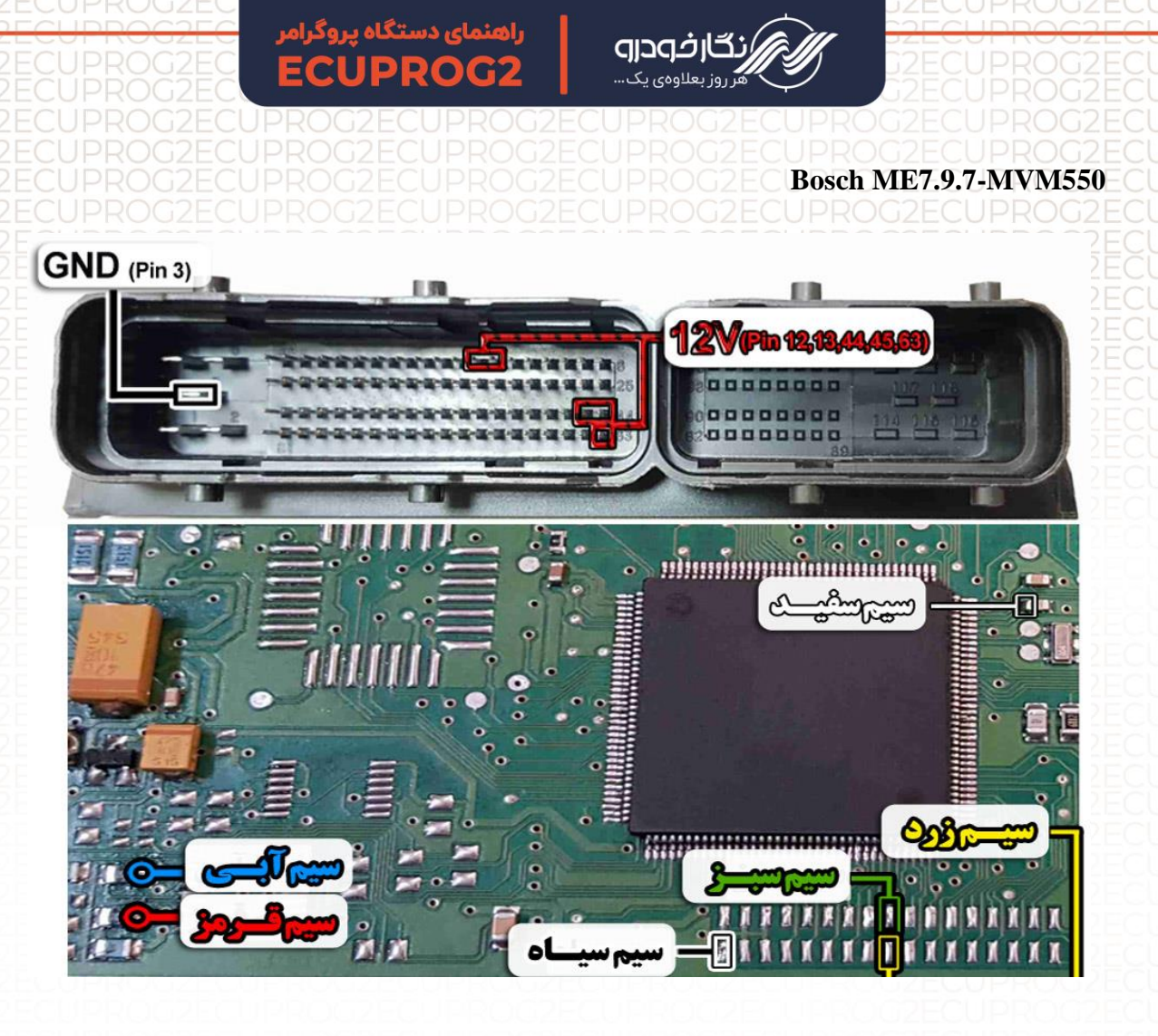

نکته : در حال حاضر این ایسیو قابلیت خواندن و نوشتن دارد.

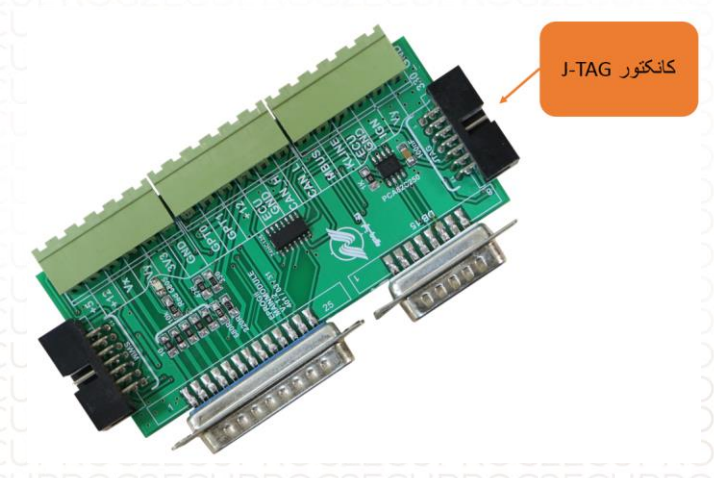
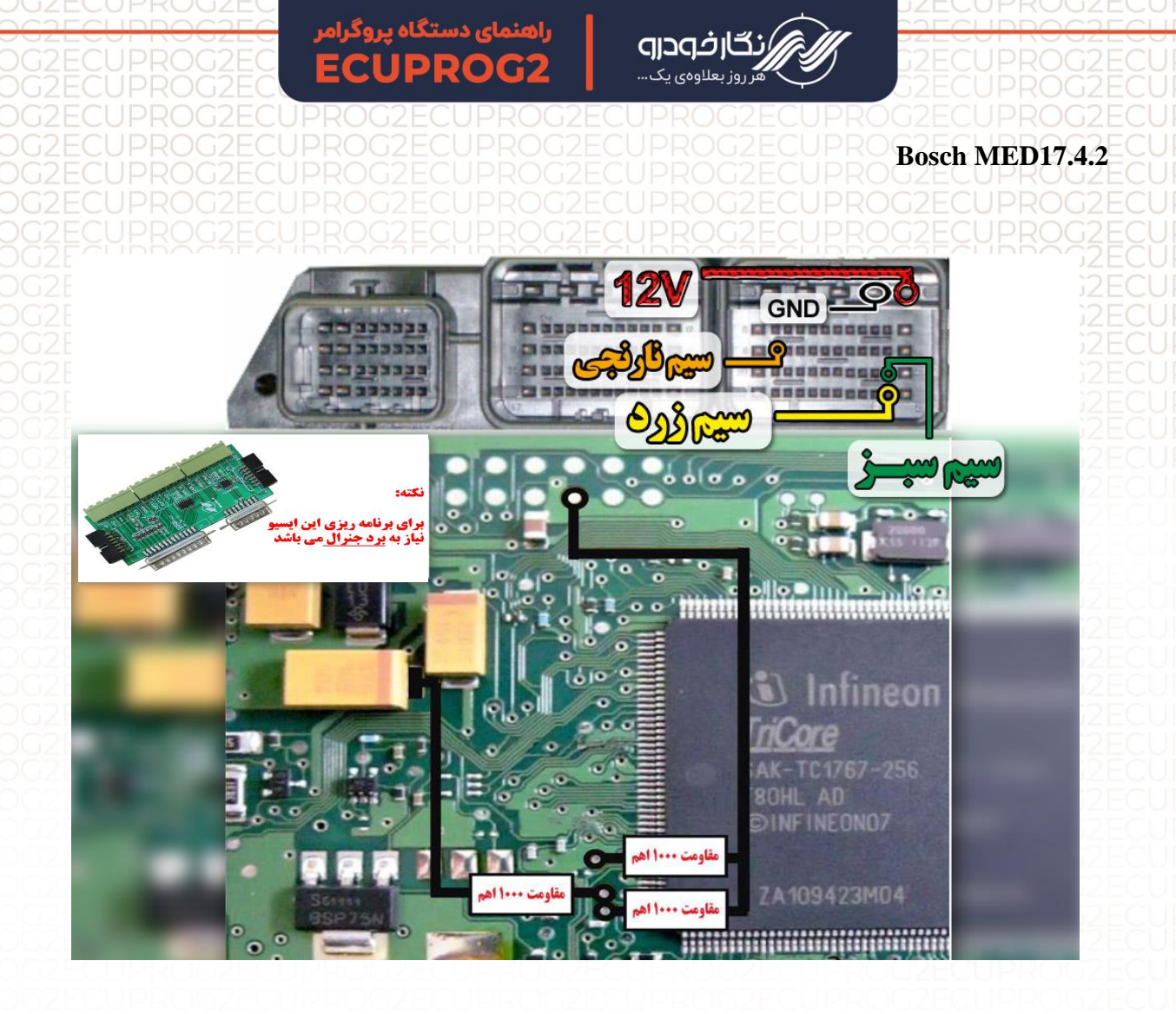

نکته : نیاز به اتصال برد جنرال دارد.

نکته : برای تغذیه ایسیو از ترمینال روی برد برد جنرال استفاده شود و برای منفی ایسیو حتما از GND ECU روی برد جنرال استفاده شود.

نکته : مقاومت های ۱ کیلو اهم طبق نقشه روی ایسیو متصل شود.

نکته : در حال حاضر این ایسیو قابلیت خواندن و نوشتن دارد.

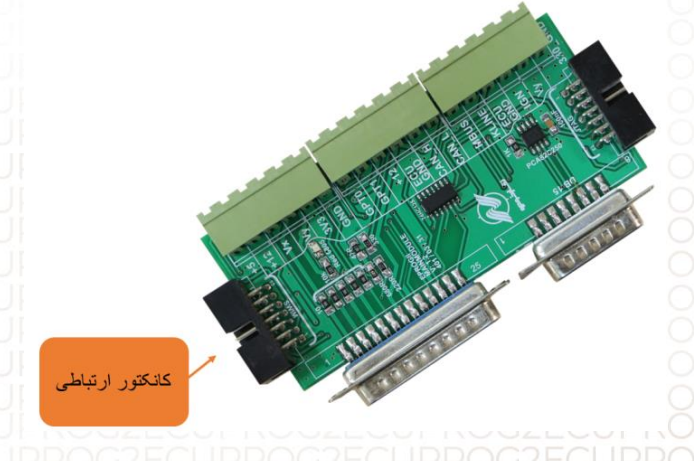

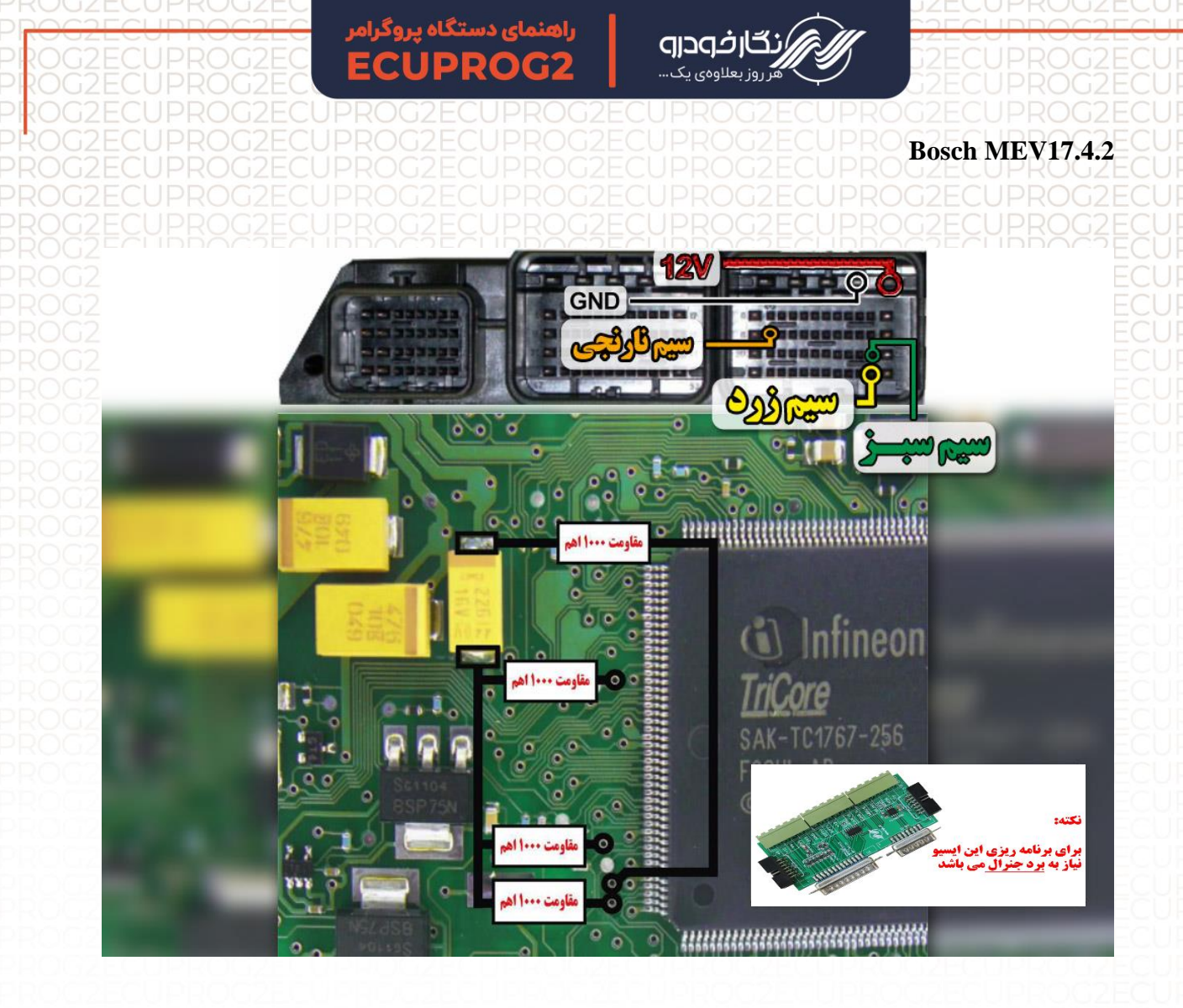

نکته : نیاز به اتصال برد جنرال دارد.

نکته : برای تغذیه ایسیو از ترمینال روی برد برد جنرال استفاده شود و برای منفی ایسیو حتما از GND ECU روی برد جنرال استفاده شود.

نکته : مقاومت های ۱ کیلو اهم طبق نقشه روی ایسیو متصل شود.

نکته : در حال حاضر این ایسیو قابلیت خواندن و نوشتن دارد.

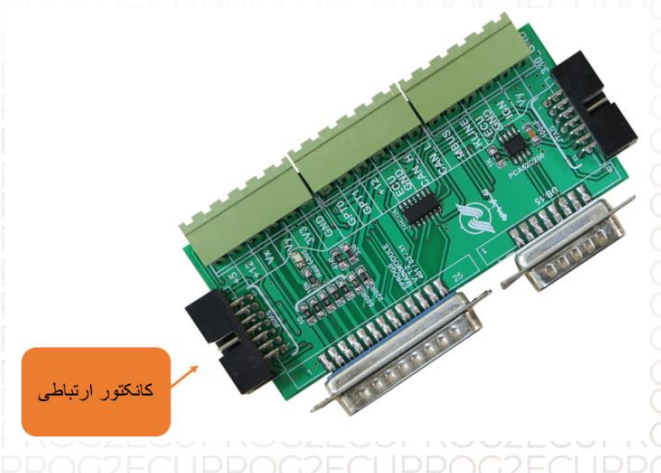

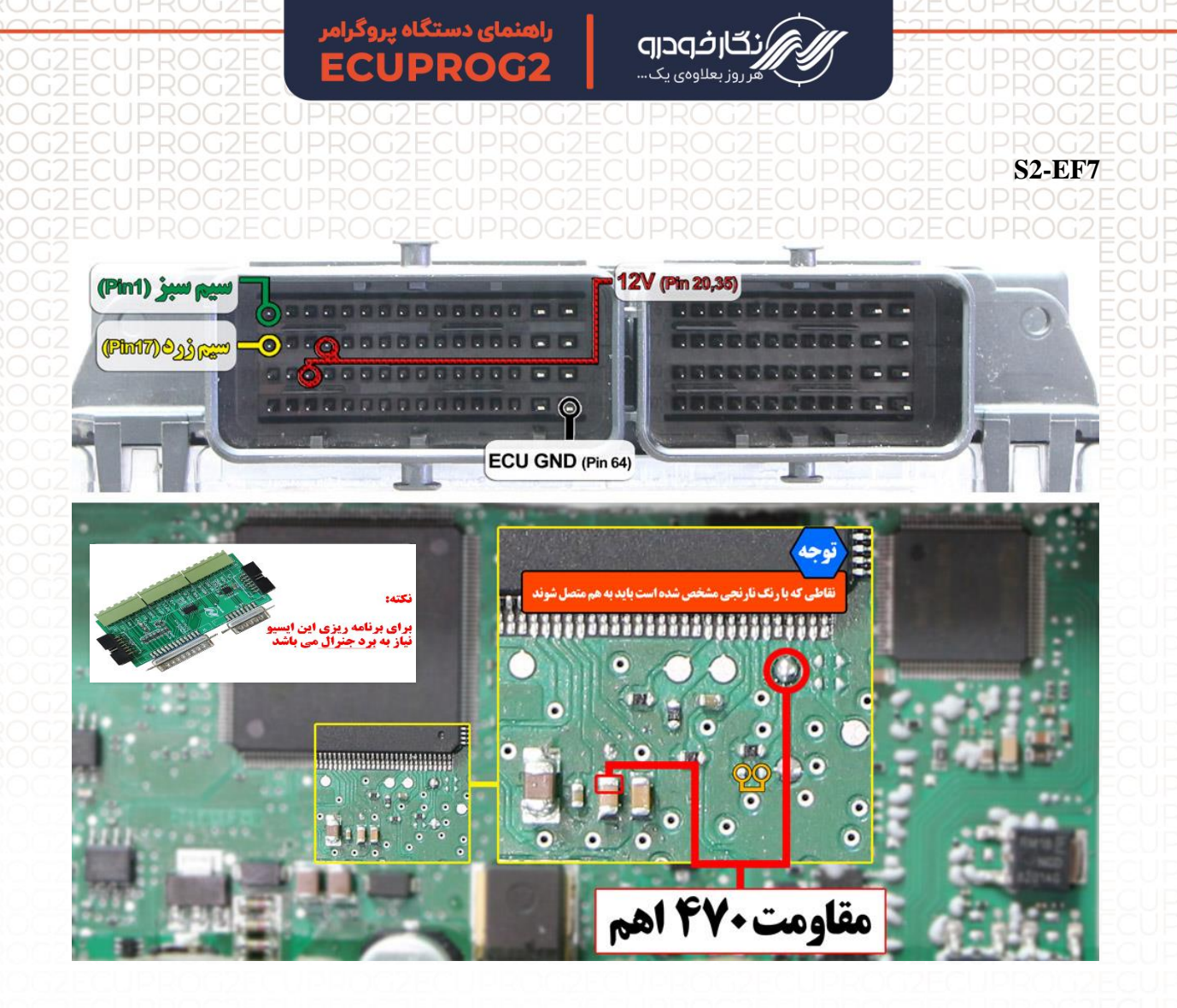

سیم ۱۲ ولت باید به پین های ۲۰ و ۳۵ ایسیو و سی زمین به پین ۶۴ وصل گردد. نکته : برای برنامه ریزی این ایسیو نیاز به برد جنرال می باشد.

نکته : برای برنامه ریزی ایسیو می بایست در نقاط مشخص شده مقاومت ۴۷۰ اُهم نصب گردد.

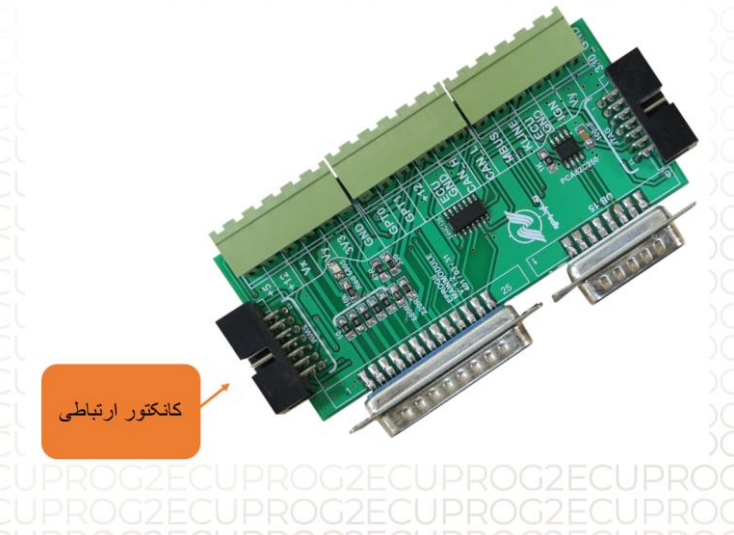

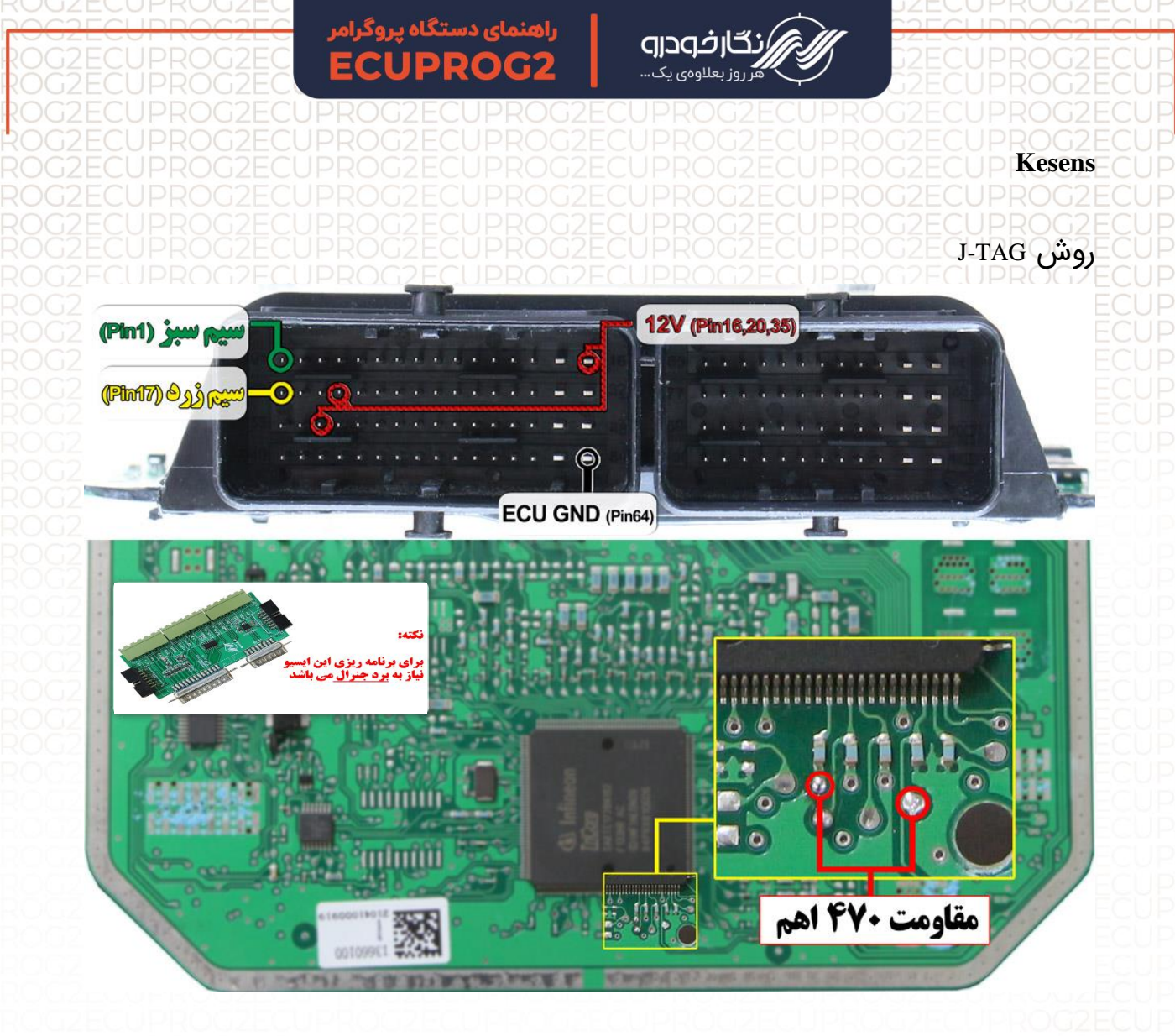

سیم ۱۲ ولت باید به پین های ۱۶، ۲۰ و ۳۵ ایسیو و سی زمین به پین ۶۴ وصل گردد. نکته : برای برنامه ریزی این ایسیو نیاز به برد جنرال میباشد.

نکته : برای برنامه ریزی ایسیو می بایست در نقاط مشخص شده مقاومت ۴۷۰ اُهم نصب گردد.

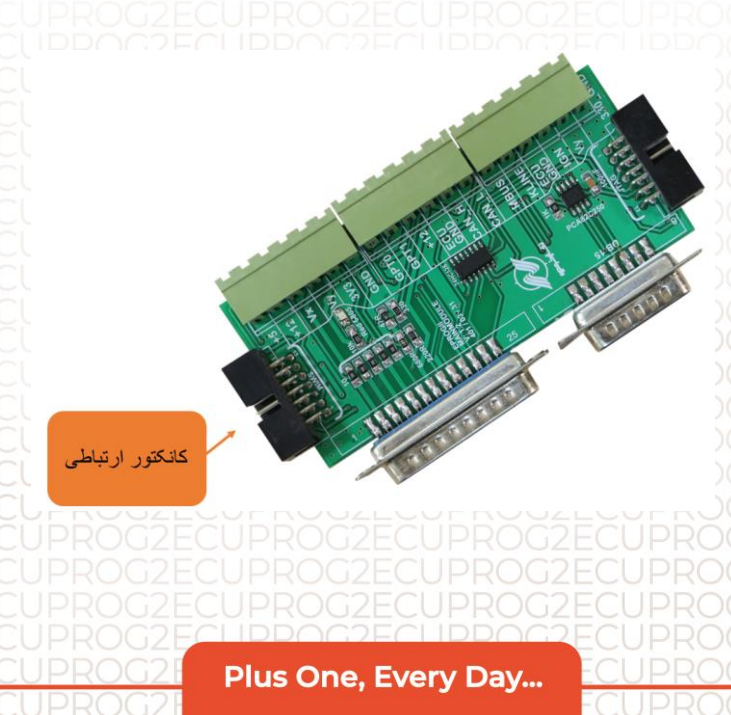

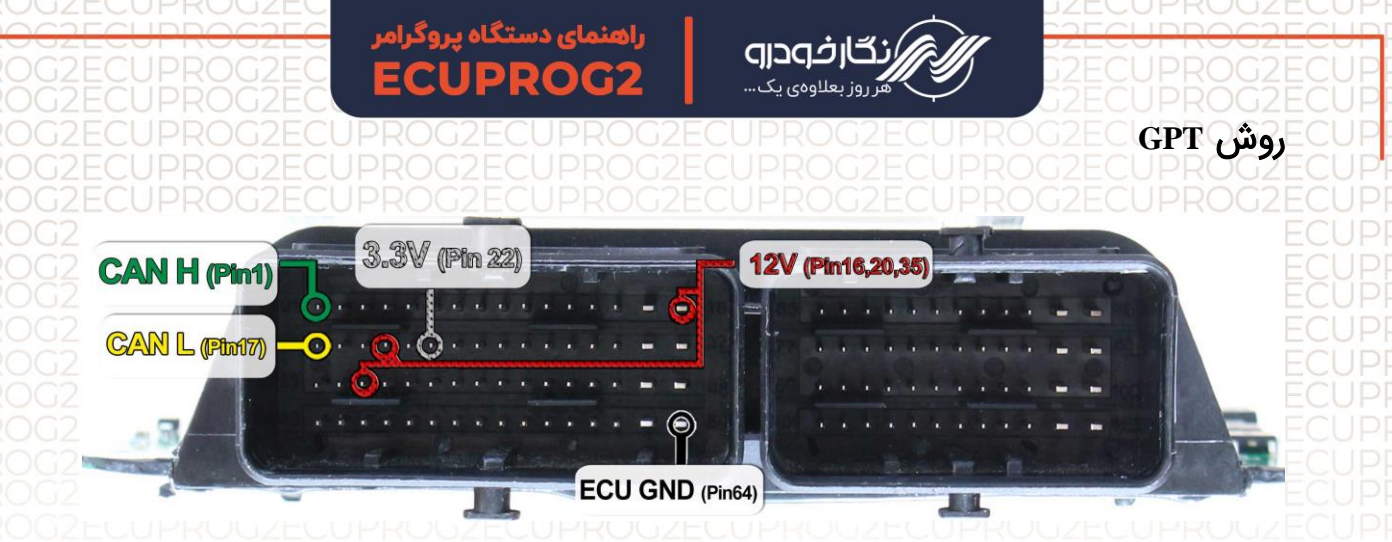

به وسیله دسته سیم GPT نیز میتوان عملیات را روی این ایسیو انجام داد.

این دسته سیم درون جعبه محصول قرار دارد و باید با توجه به نقشه بالا، سوکتها را به پینهای کانکتور ایسیو متصل کنید.

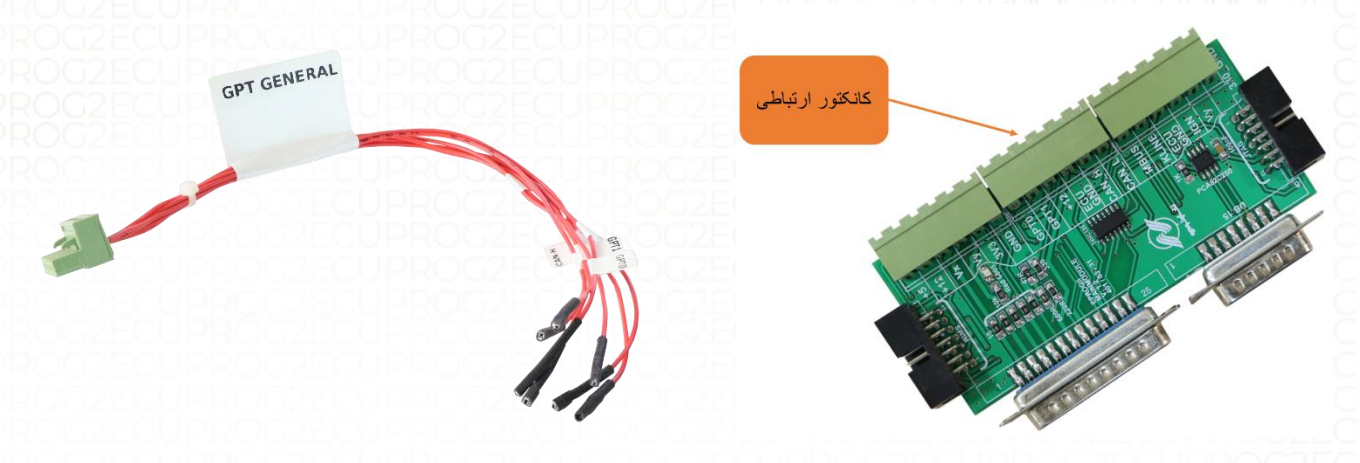

محل اتصال دسته سیم GPT به برد جنرال

دسته سیم موجود در جعبه محصول

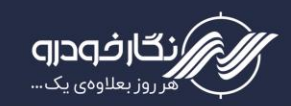

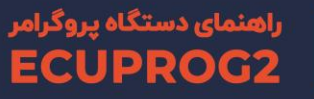

## MG6 Bosch Kefico

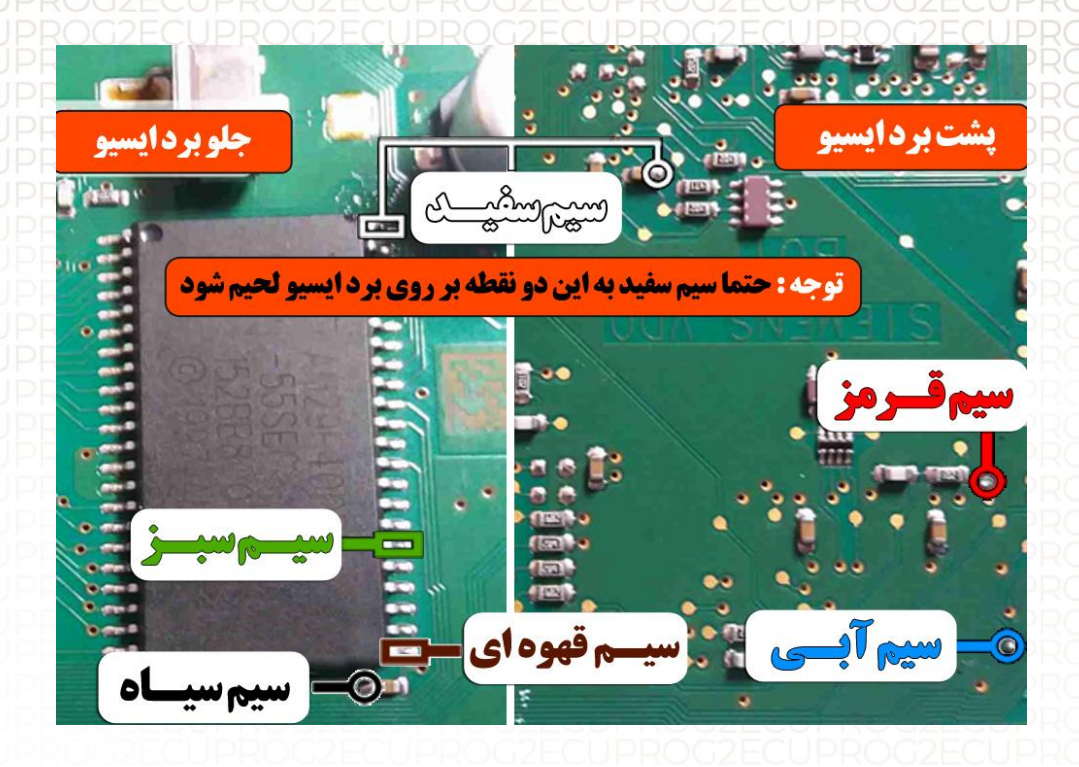

نکته : حتما سیم سفید طبق نقشه از پشت برد به جلوی برد متصل شود. نکته : در حال حاضر این ایسیو قابلیت خواندن و نوشتن دارد.

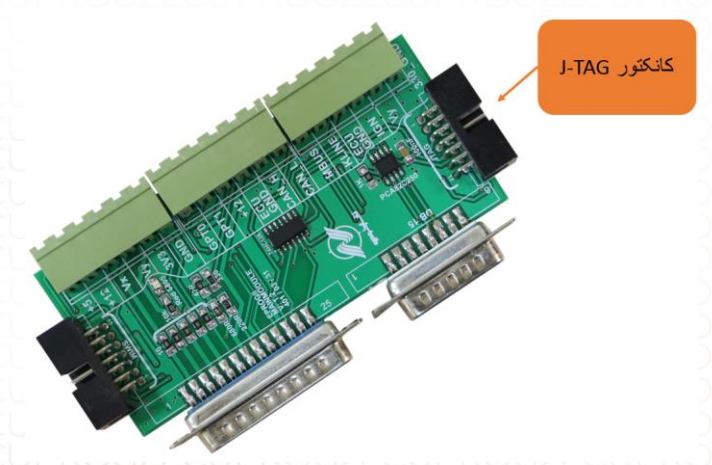

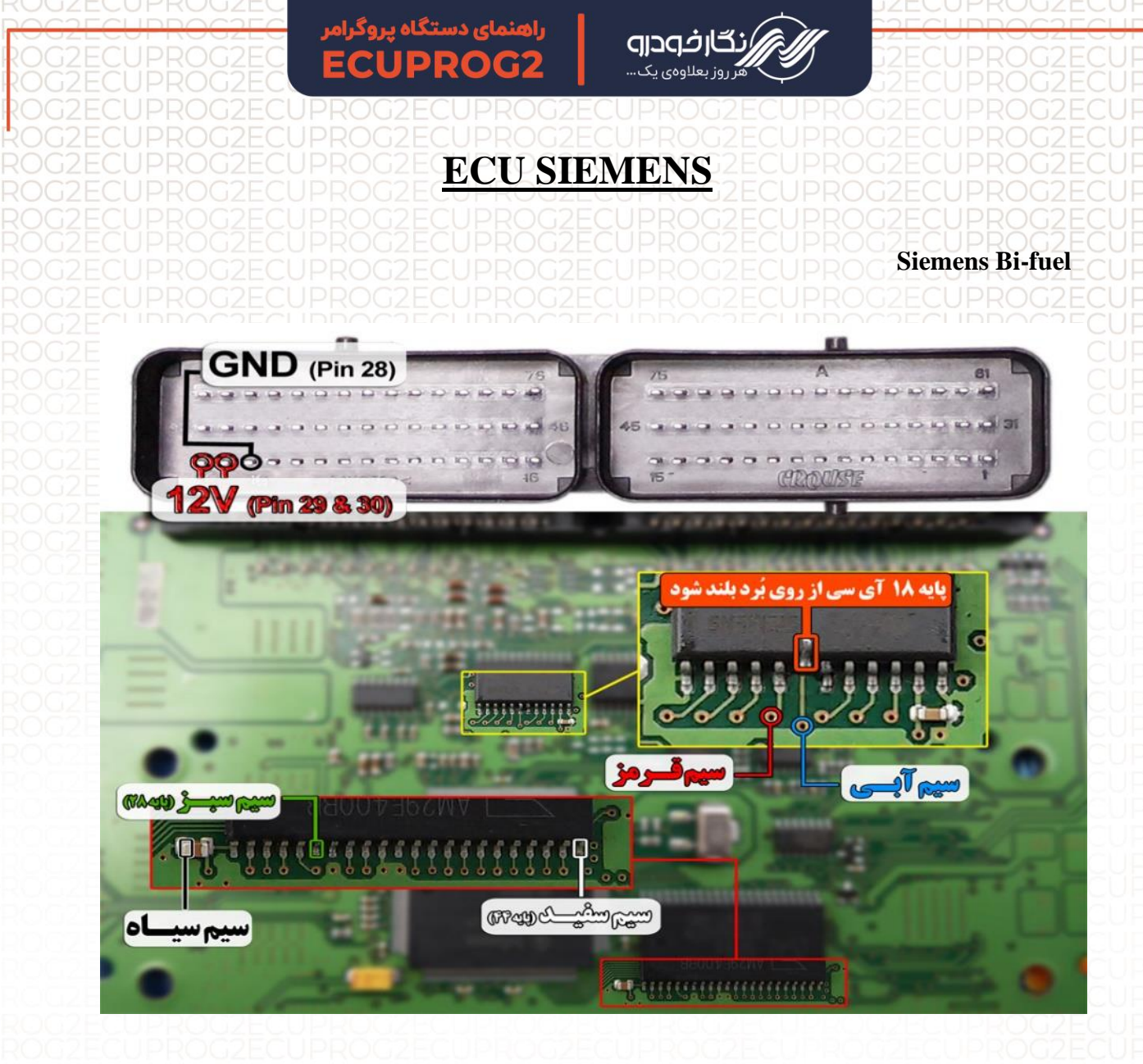

توجه : در صورت داشتن تستر ایسیو مدل NKH6000I لازم نمی باشد سیم های12V و منفی بر روی ایسیو لحیم کاری شود و تستر ایسیو جریان لازم را از ایسیو تامین می نماید توجه : سیم 12V باید به پایه های ۲۹و۳۰ ایسیو و سیم منفی ( GND ) باید به پایه ۲۸ ایسیو متصل گردد.

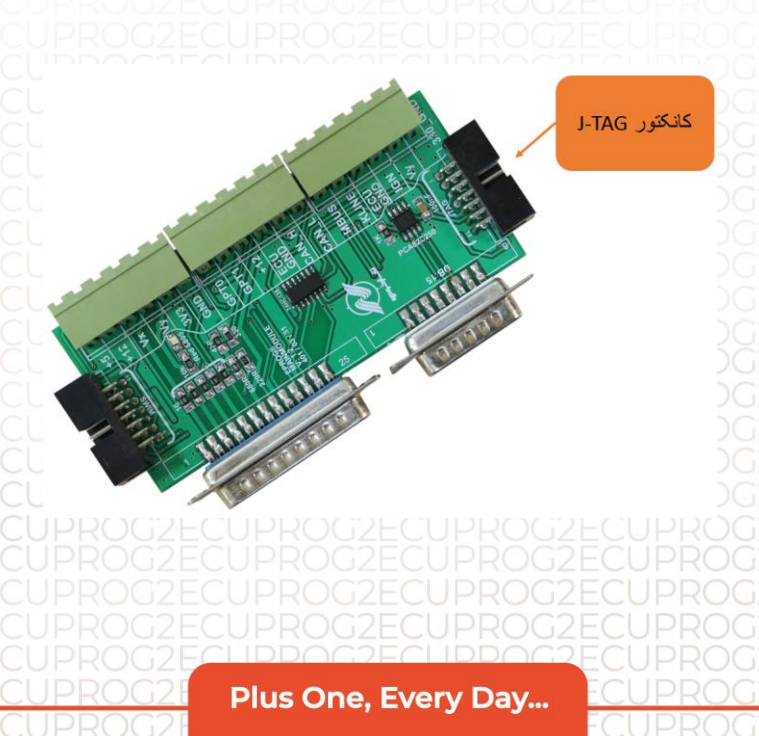

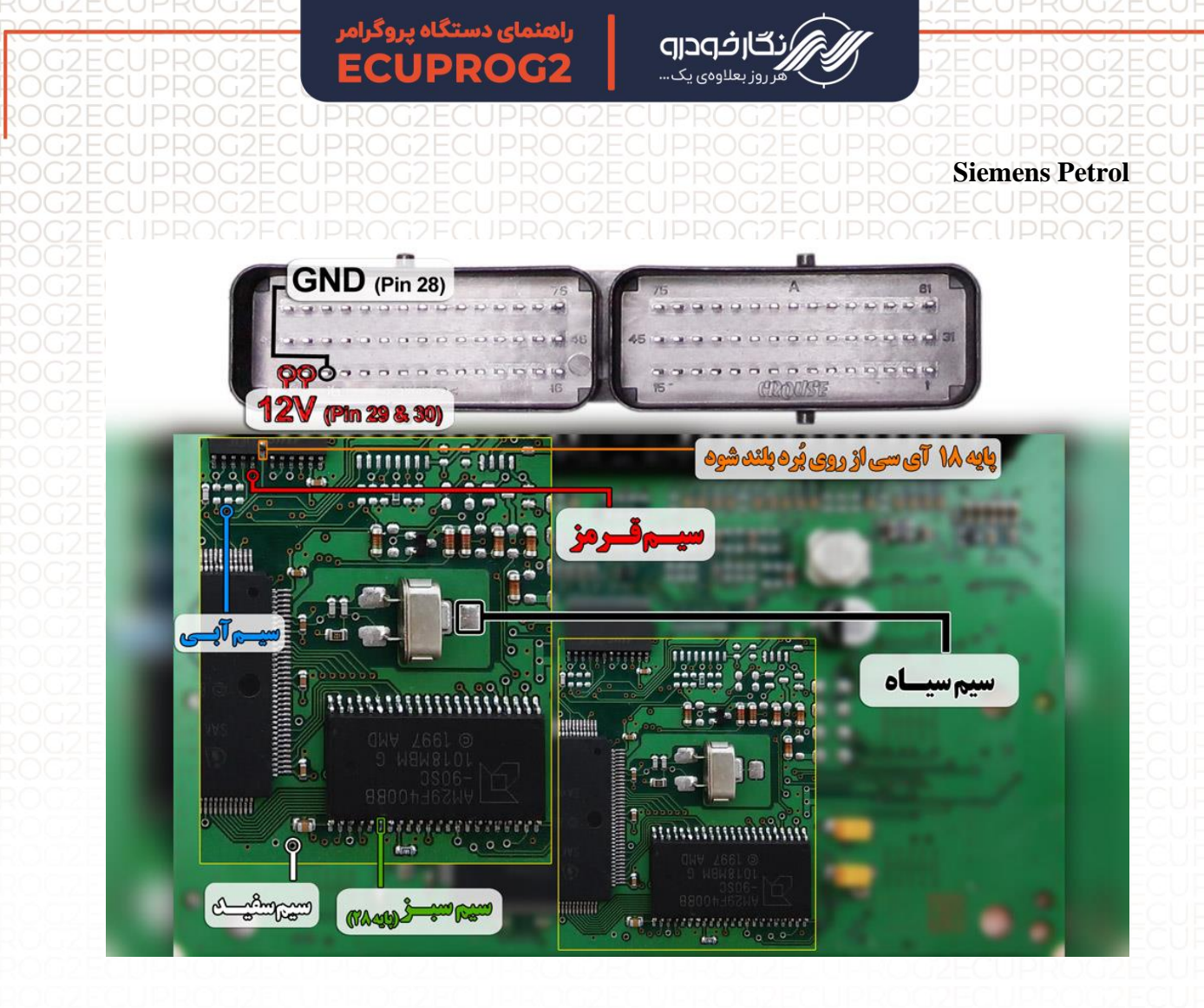

توجه : در صورت داشتن تستر ایسیو مدل NKH6000I لازم نمی باشد سیم <sup>مای</sup>12V و منفی بر روی ایسیو لحیم کاری شود و ایسیو جریان لازم را از تستر ایسیو تامین می نماید

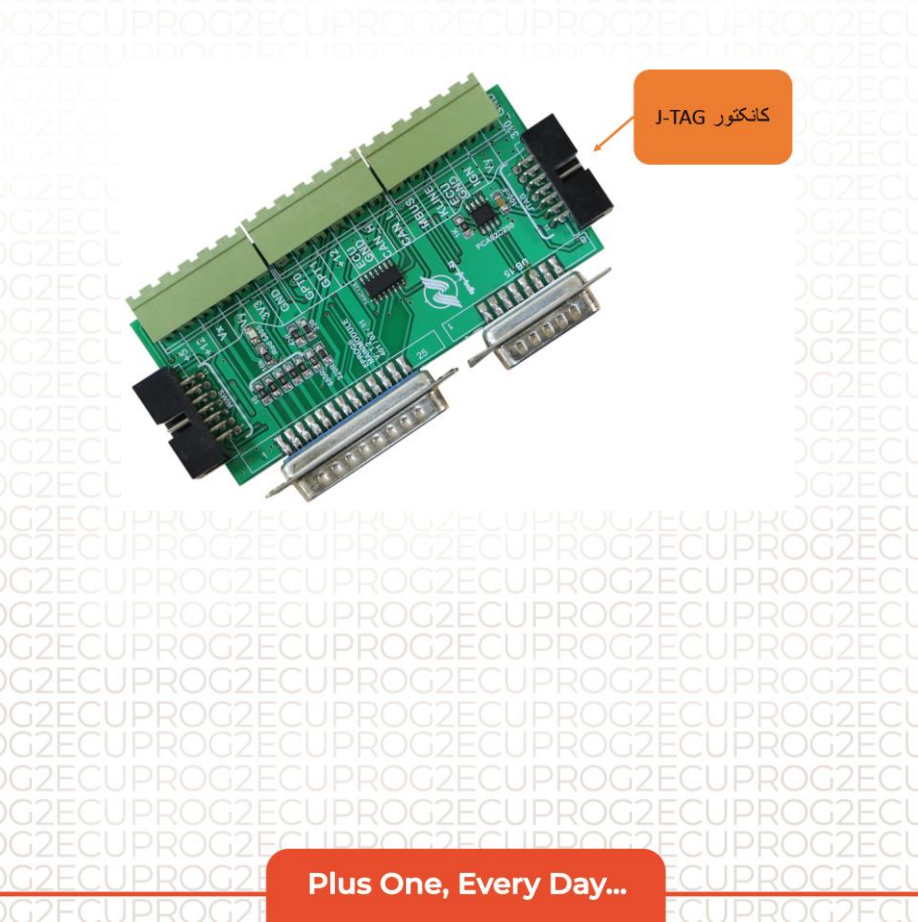

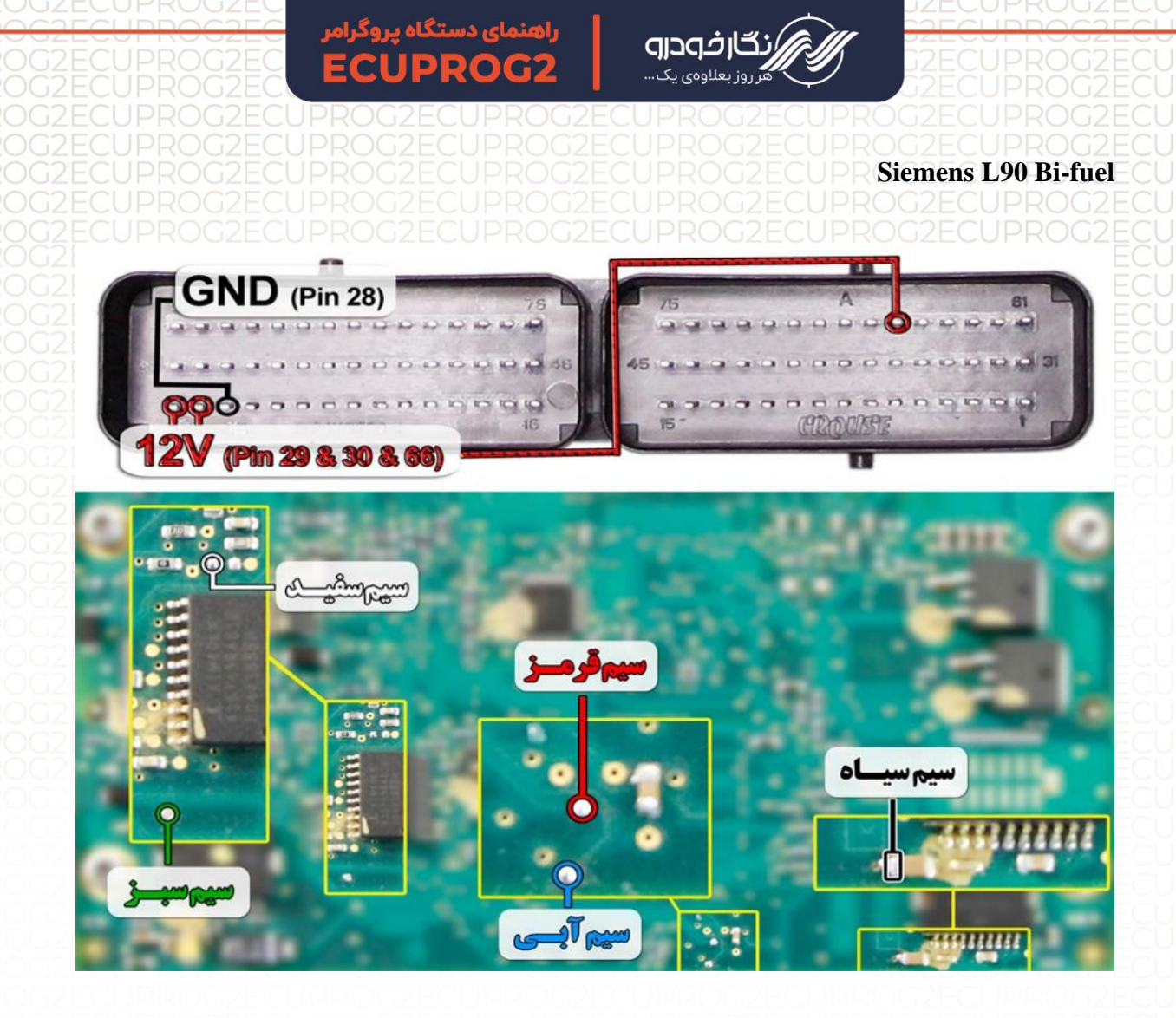

توجه : سیم ۱2۷ باید به پایه های ۲۹-۳۰و۶۶ ایسیو و سیم منفی ( GND ) باید به پایه ۲۸ ایسیو متصل گردد

توجه : در صورت مشکل در عملیات برنامه ریزی پایه یک آی سی L9613 را از روی برد ایسیو بلند نمایید و پس از پایان عملیات بر روی برد دوباره لحیم نمایید.

توجه : در صورت داشتن تستر ایسیو مدل NKH6000I لازم نمی باشد سیم های۱2۷ و منفی بر روی ایسیو لحیم کاری شود و ایسیو جریان لازم را از تستر ایسیو تامین می نماید

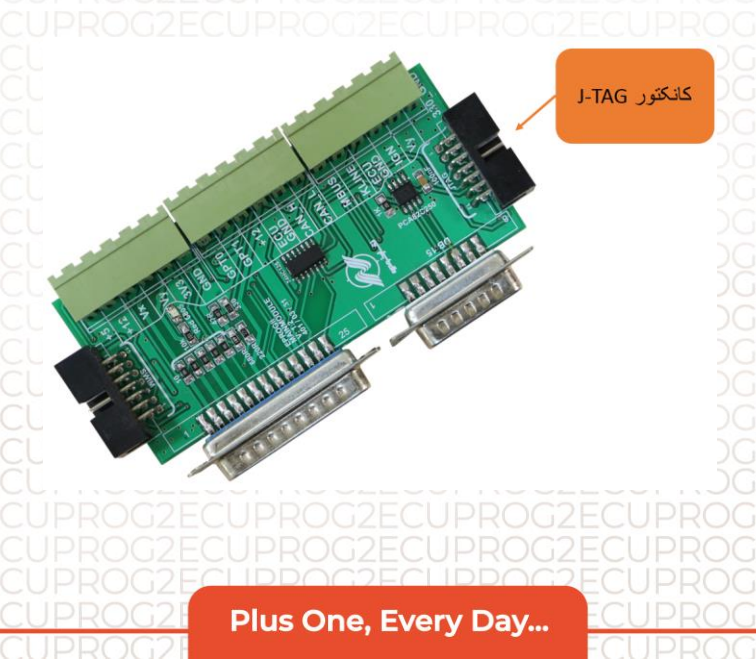

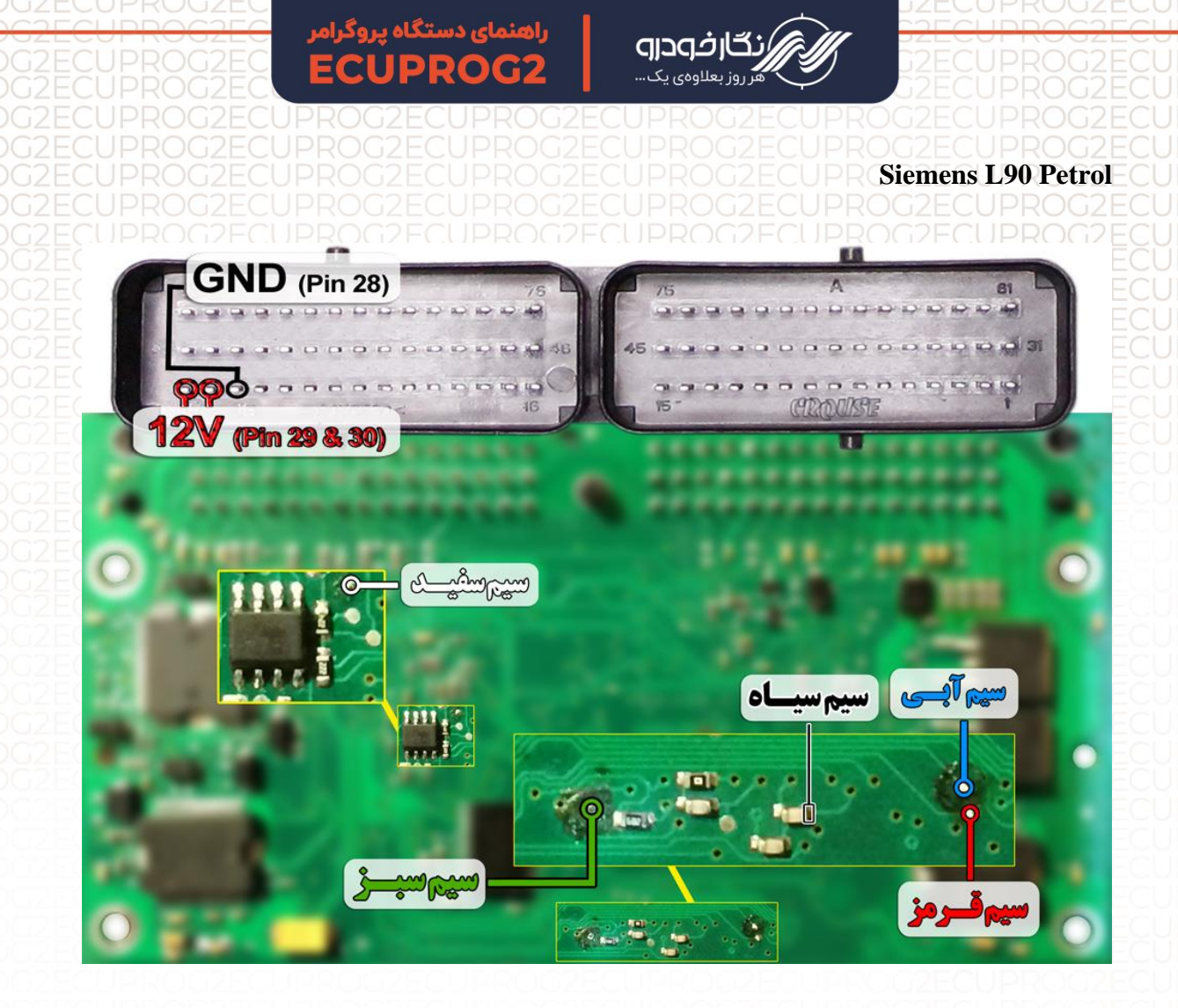

توجه : در صورت داشتن تستر ایسیو مدل NKH6000I لازم نمی باشد سیم های۱2۷ و منفی بر روی ایسیو لحیم کاری شود و ایسیو جریان لازم را از تستر ایسیو تامین می نماید

<mark>توجه</mark> : در صورت مشکل در عملیات برنامه ریزی پایه یک آی سی L9613 را از روی برد ایسیو بلند نمایید و پس از پایان عملیات بر روی برد دوباره لحیم نمایید

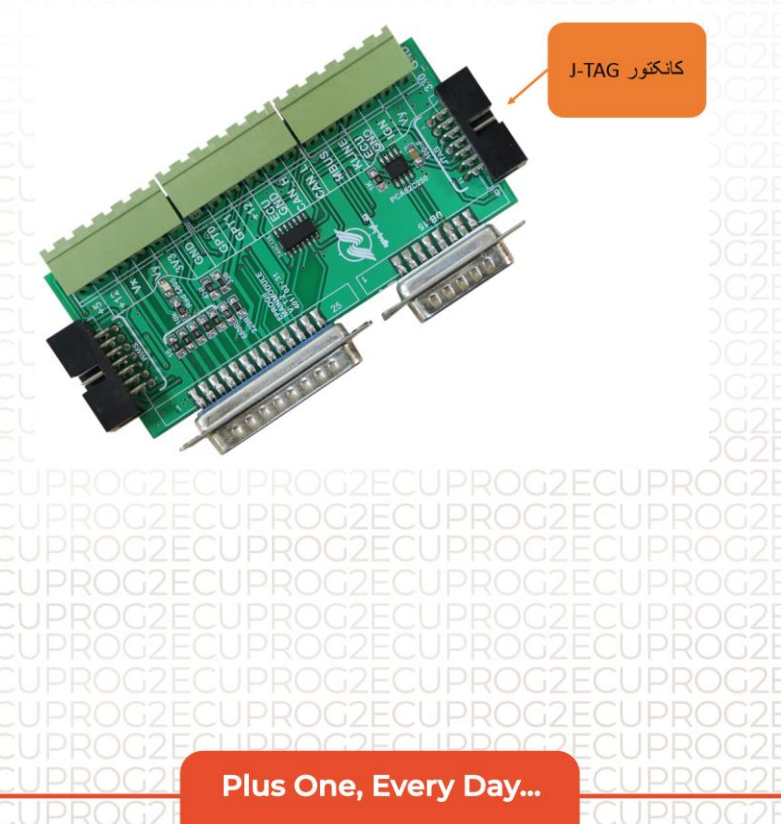

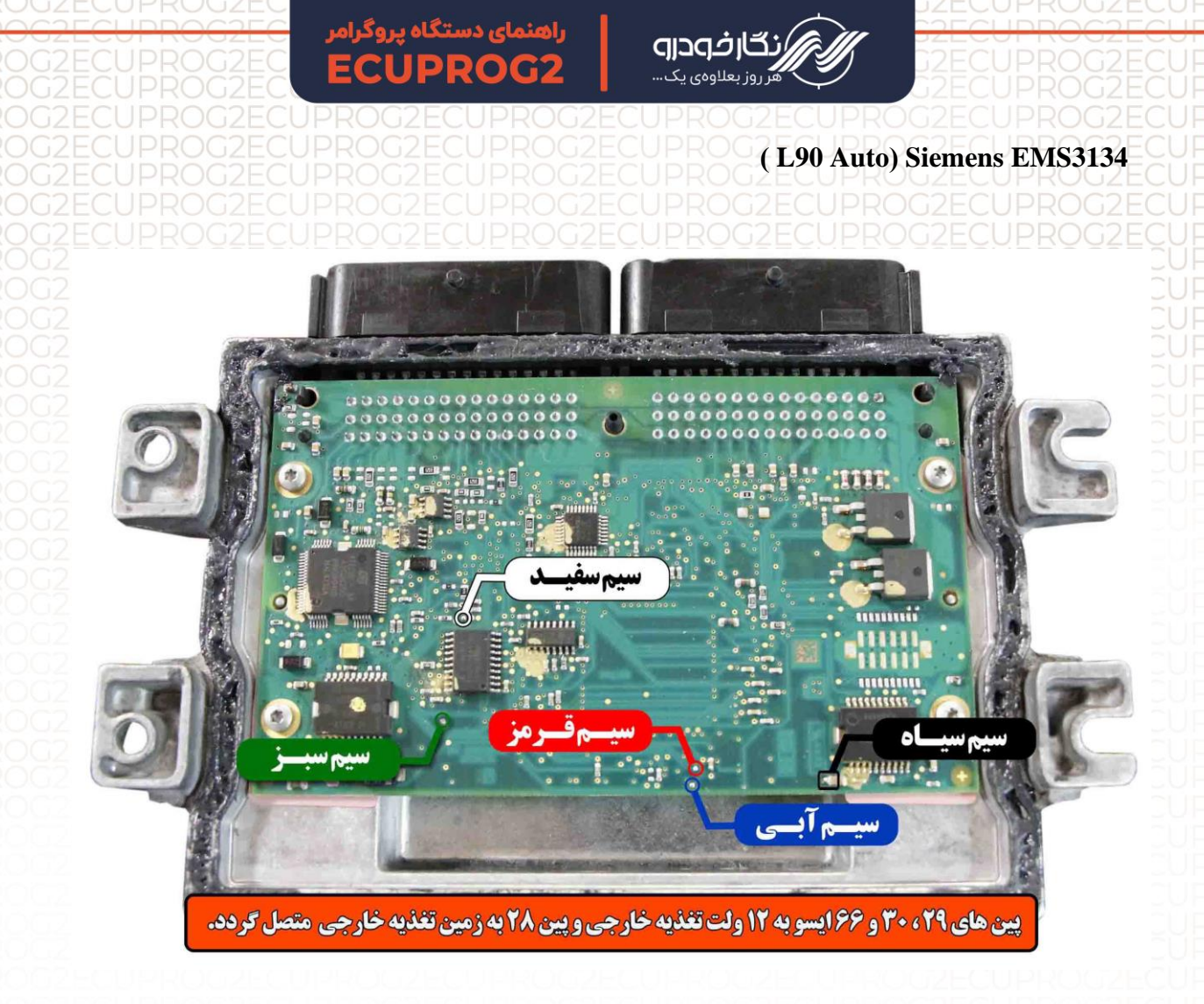

نکته : در حال حاضر این ایسیو قابلیت خواندن و نوشتن دارد.

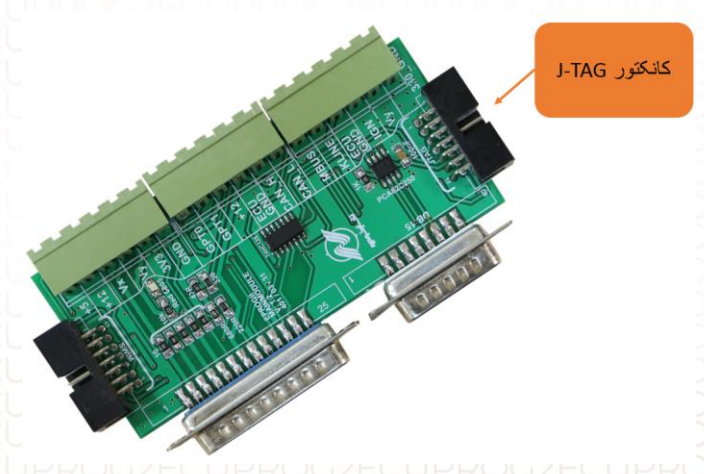

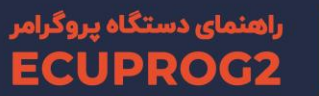

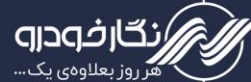

Siemens جت اسکی

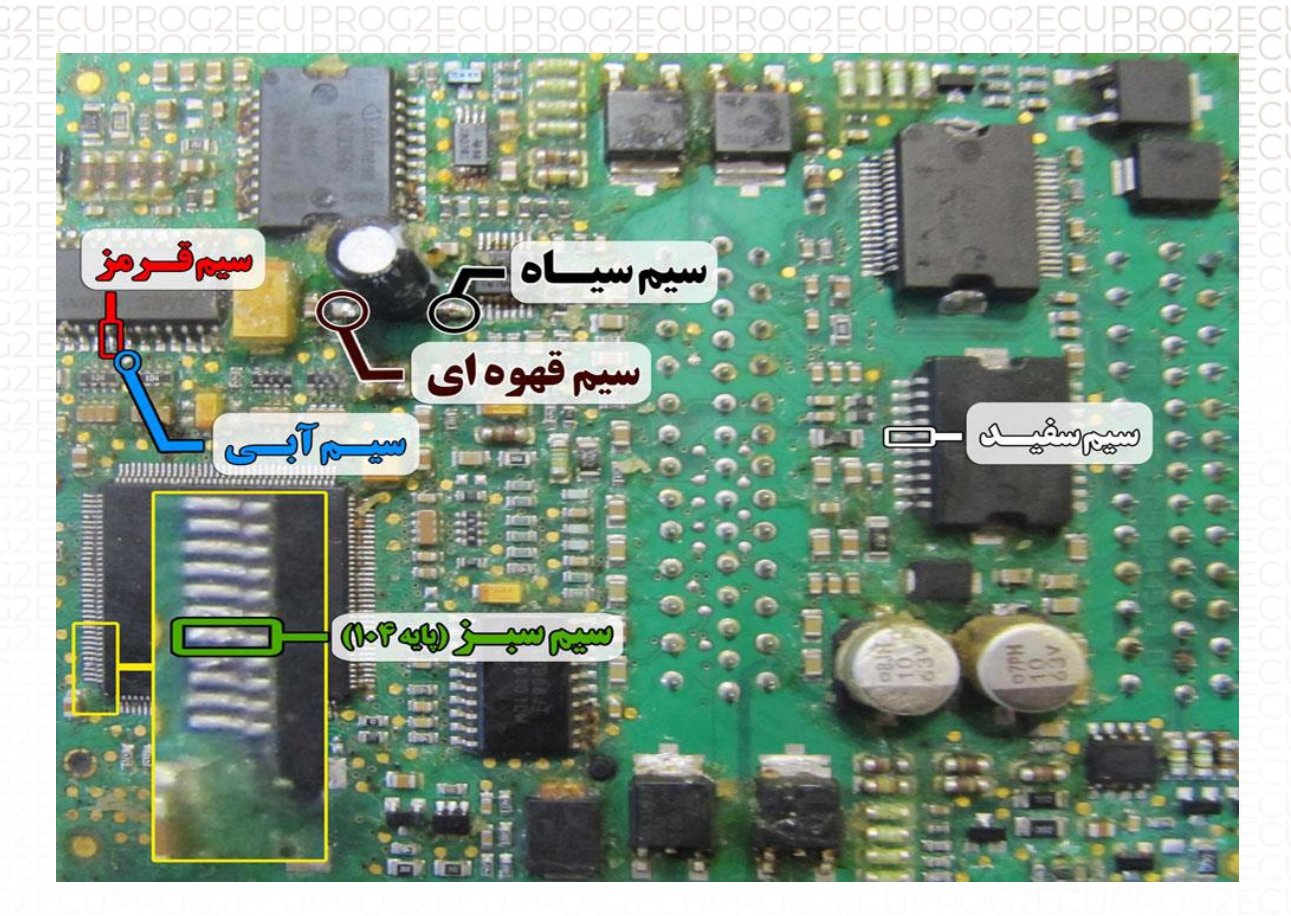

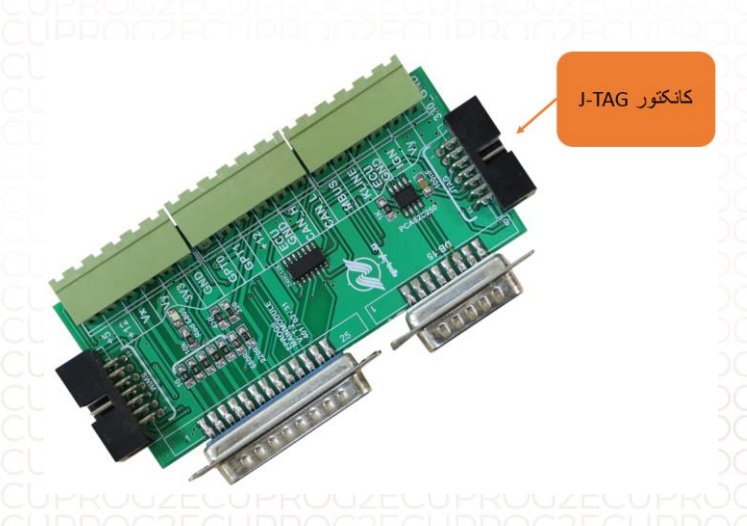

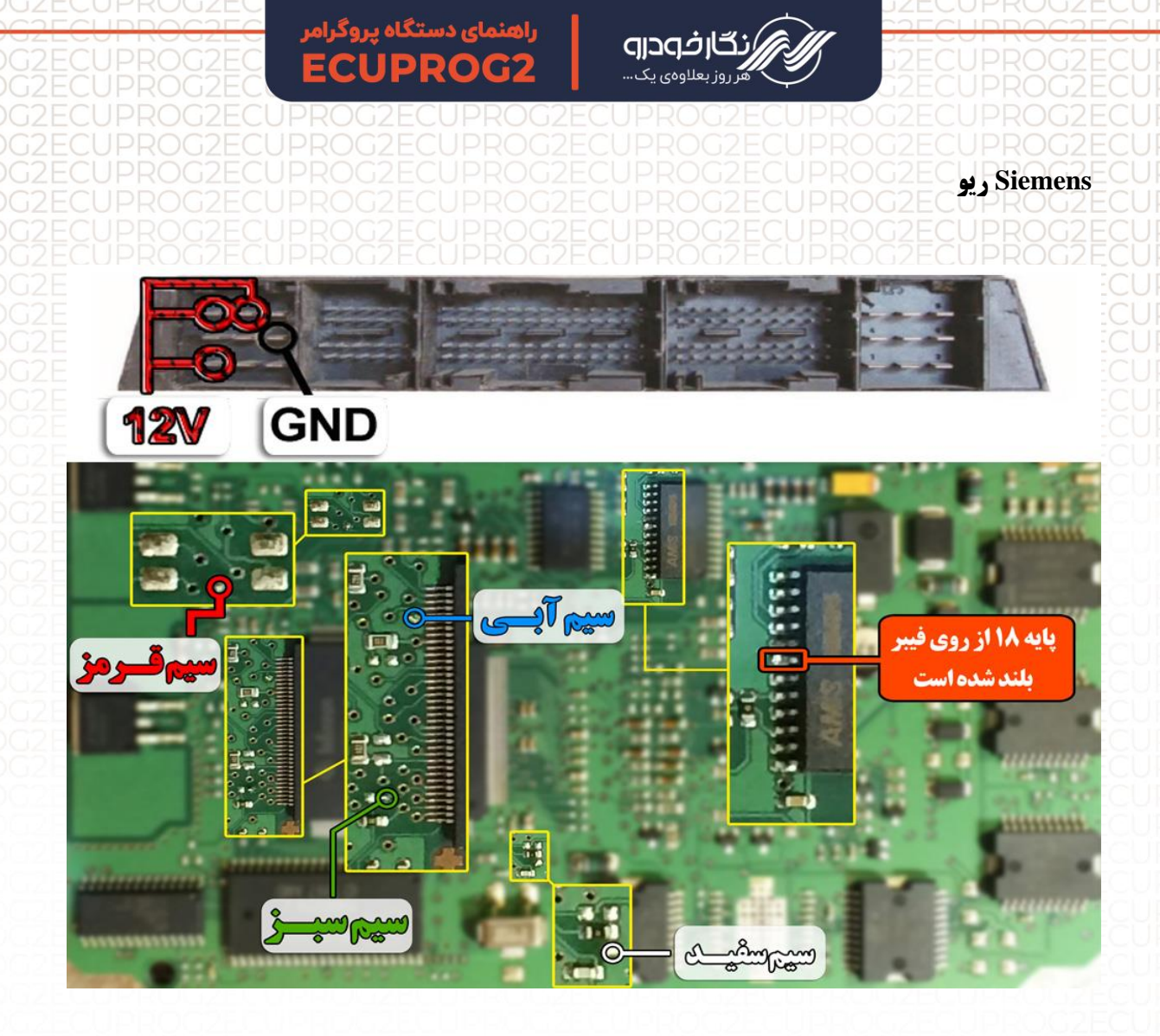

توجه : سیم ۱2۷ باید به پایه های ۱-۷و۸ ایسیو و سیم منفی ( GND ) باید به پایه ۶ ایسیو متصل گردد

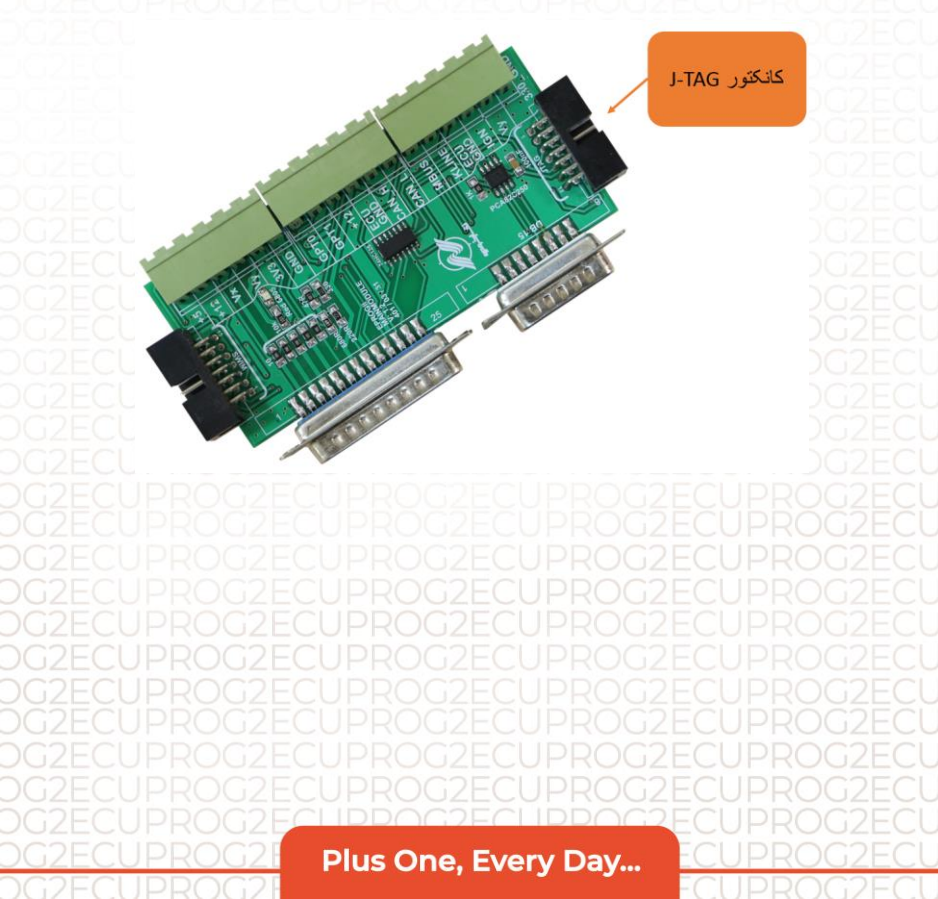

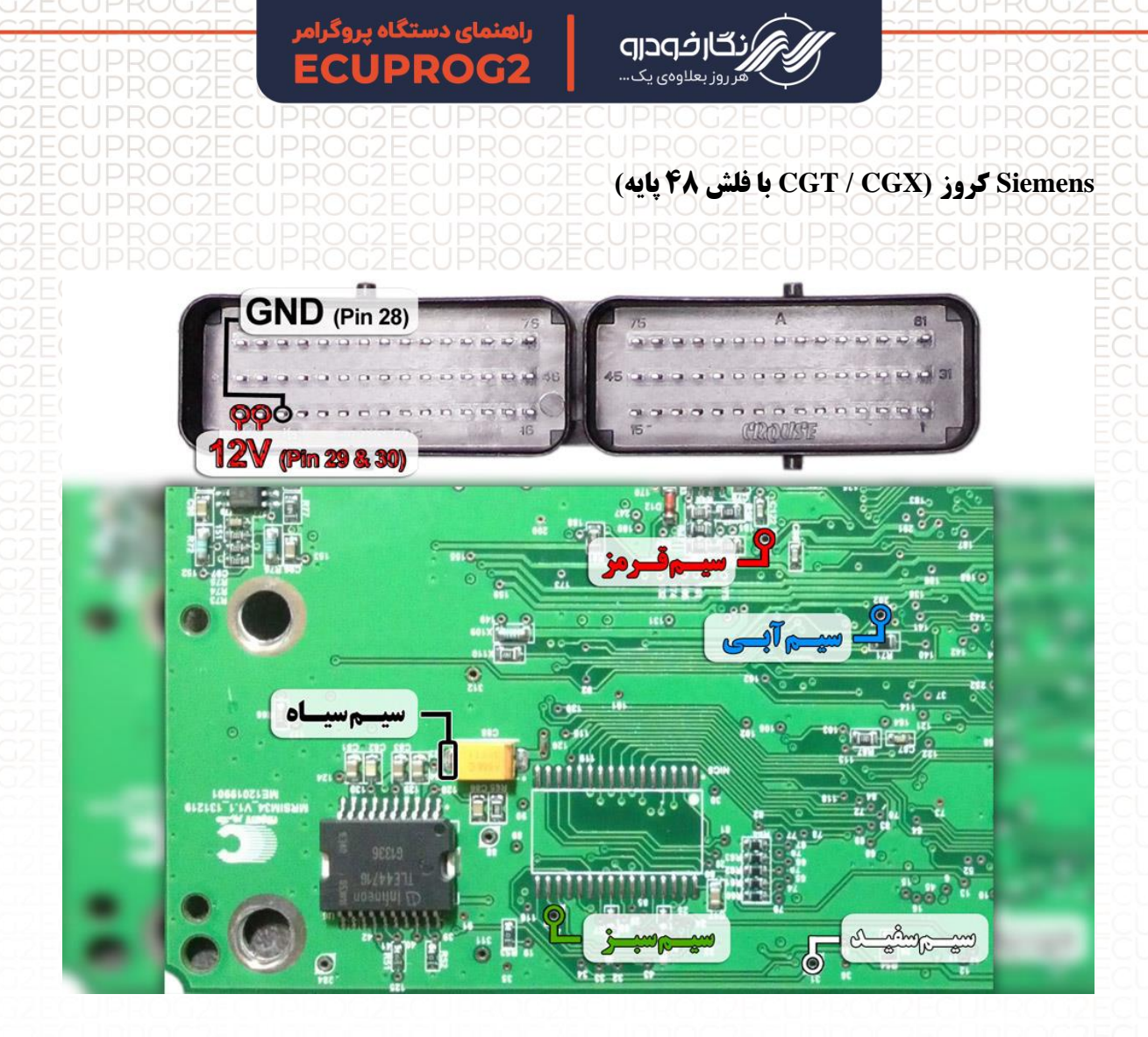

توجه : در صورت داشتن تستر ایسیو مدل NKH6000 لازم نمی باشد سیم های۱2۷ و منفی بر روی ایسیو لحیم کاری شود و ایسیو جریان لازم را از تسترایسیو تامین می نماید

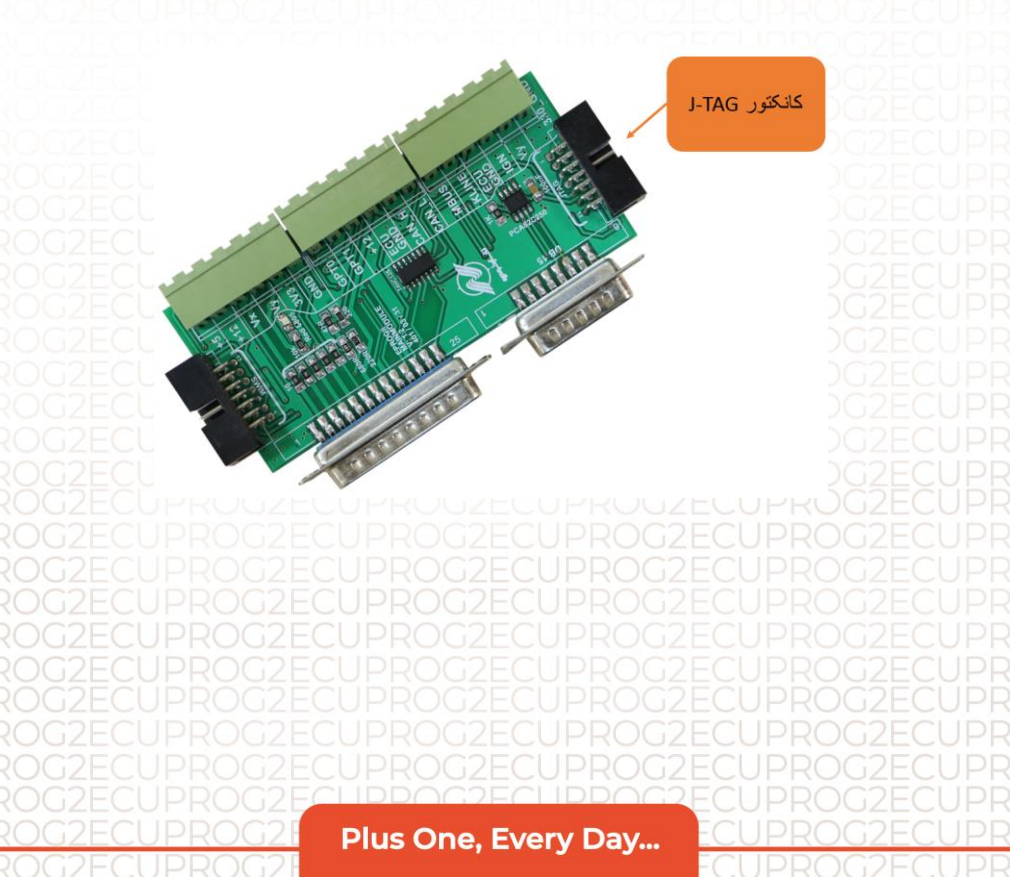

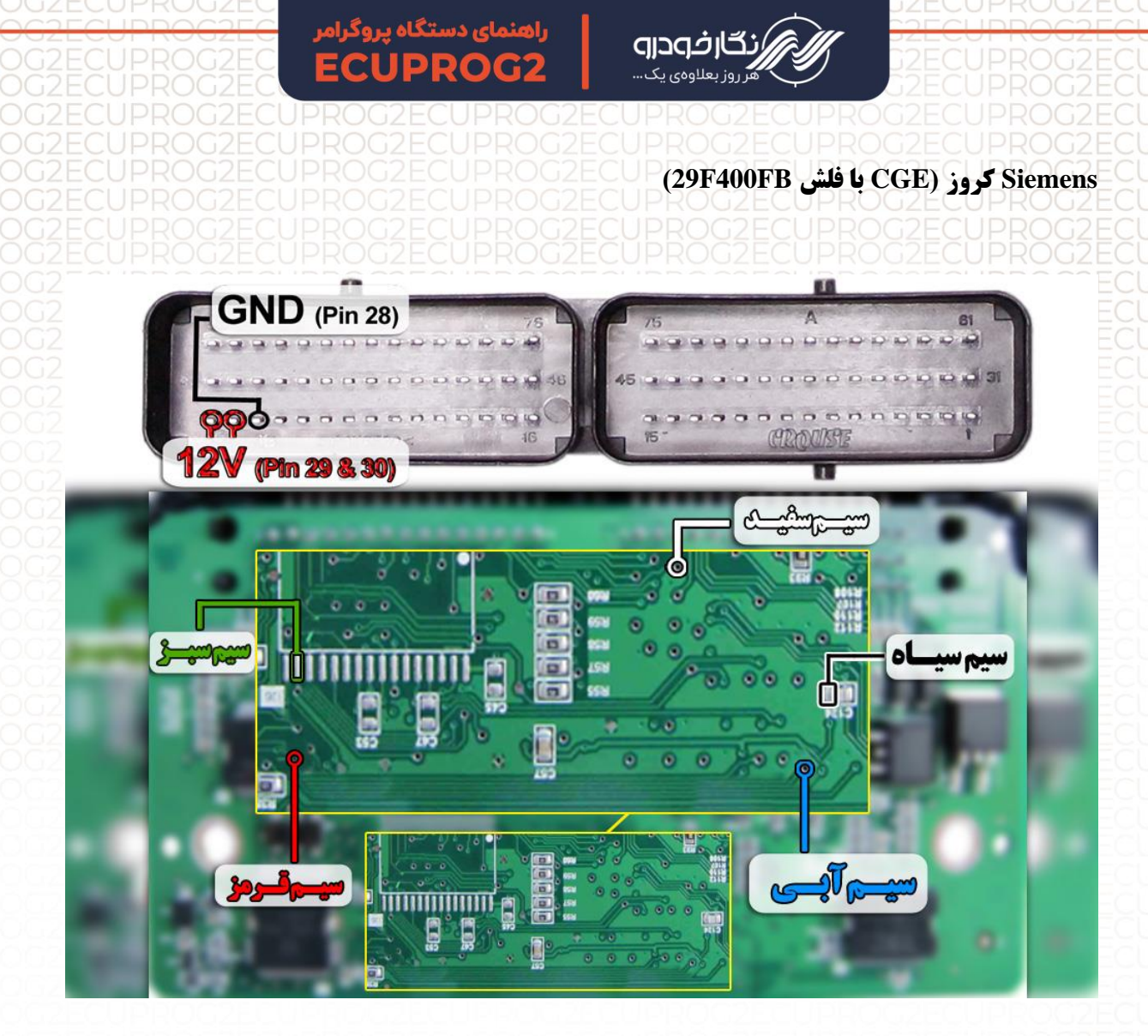

توجه : در صورت داشتن تستر ایسیو مدل NKH6000 لازم نمی باشد سیم های۱2۷ و منفی بر روی ایسیو لحیم کاری شود و ایسیو جریان لازم را از تستر ایسیو تامین می نماید

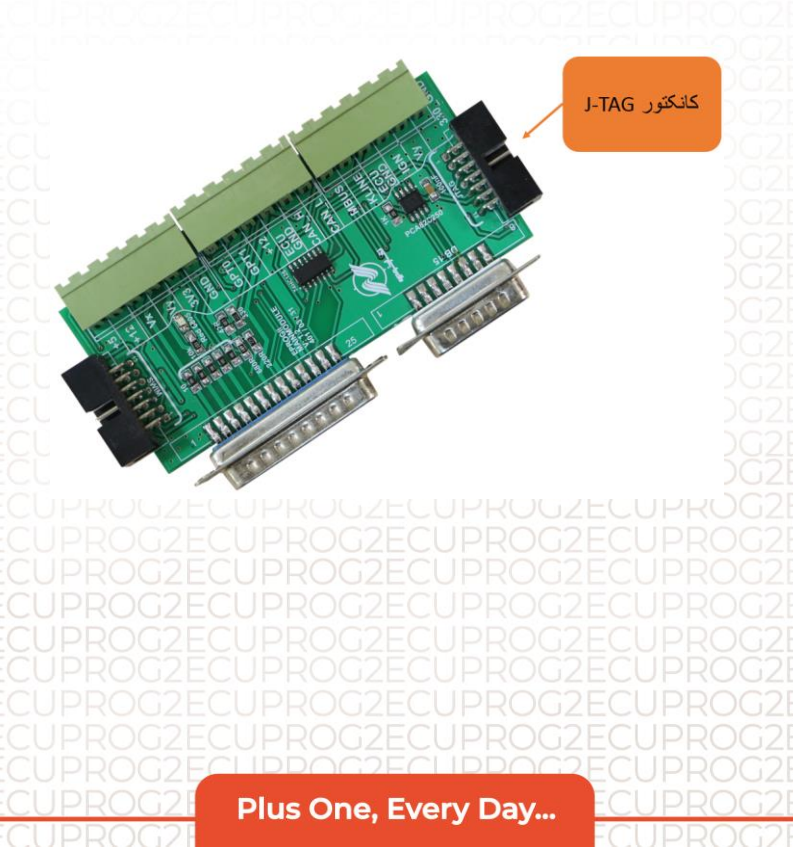

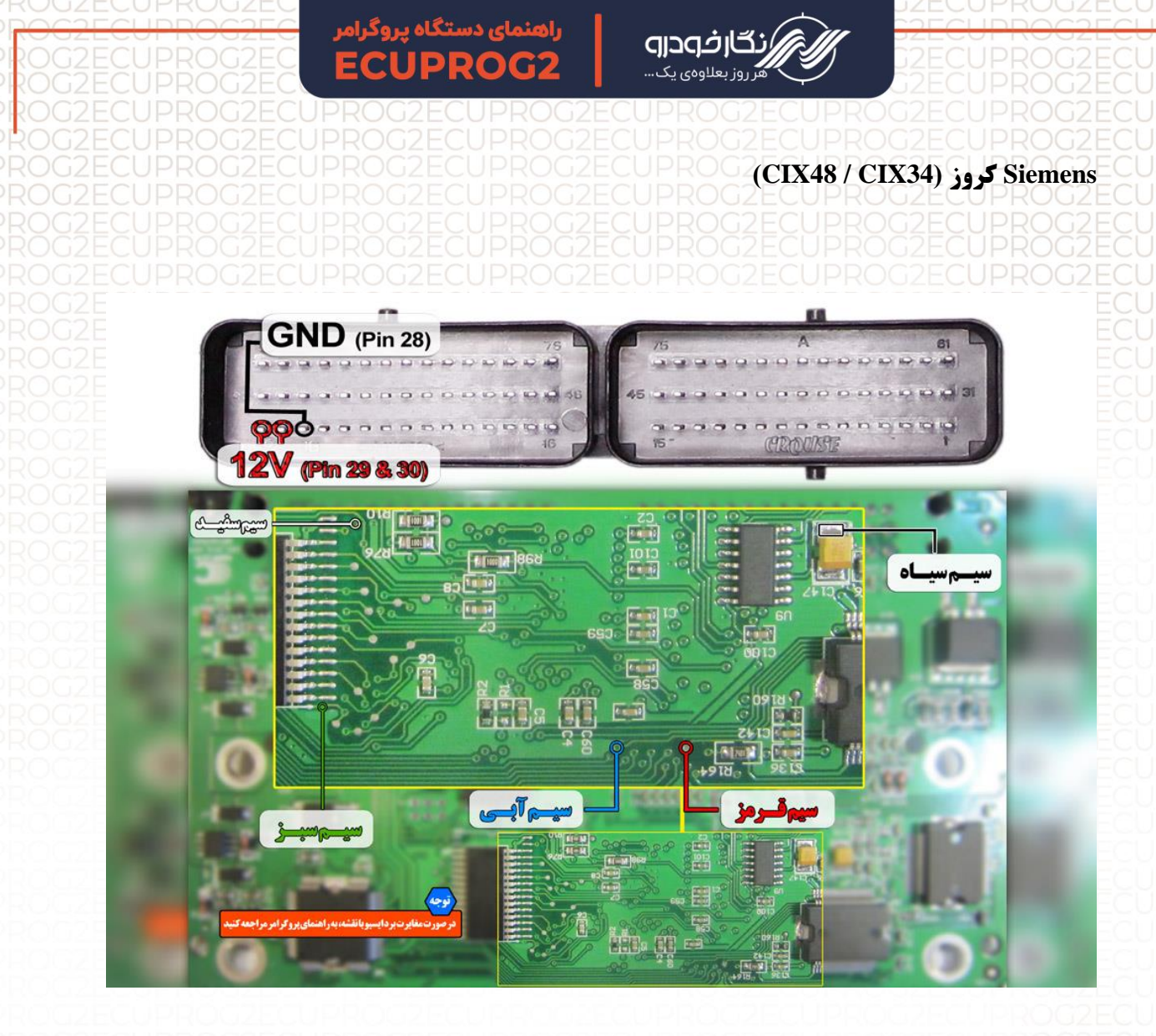

توجه : در صورت داشتن تستر ایسیو مدل NKH6000I لازم نمی باشد سیم های12V و منفی بر روی ایسیو لحیم کاری شود و ایسیو جریان لازم را از تسترایسیو تامین می نماید توجه: تمامی نقشه های ایسیو ها در بخش نقشه نرم افزار به صورت فلش طراحی و برای راحتی کار تعمیرکاران قرار داده شده است

توجه : در بعضی از ایسیو های زیمنس کروز ( CIX48 / CIX34 ) از این نوع مدل برد ایسیو نیز استفاده شده است که با توجه به عکس زیر، سیم های پروگرامر را در محل مورد نظر نصب و اقدام به پروگرامر کردن ایسیو نمایید .

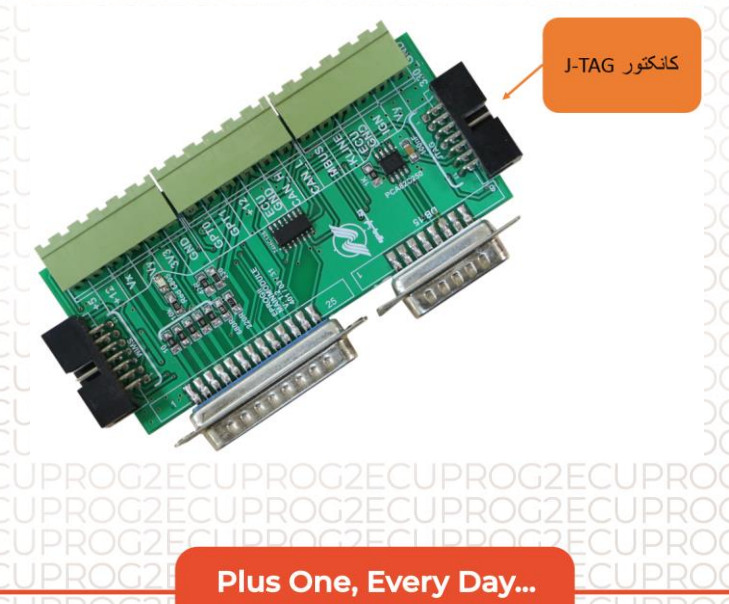

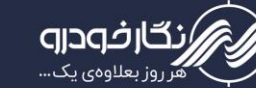

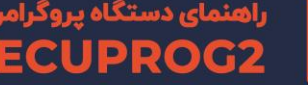

J2ECU CUPROG2ECU

**Siemens Gaz** 

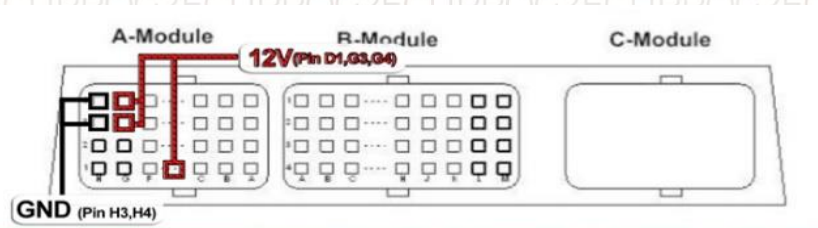

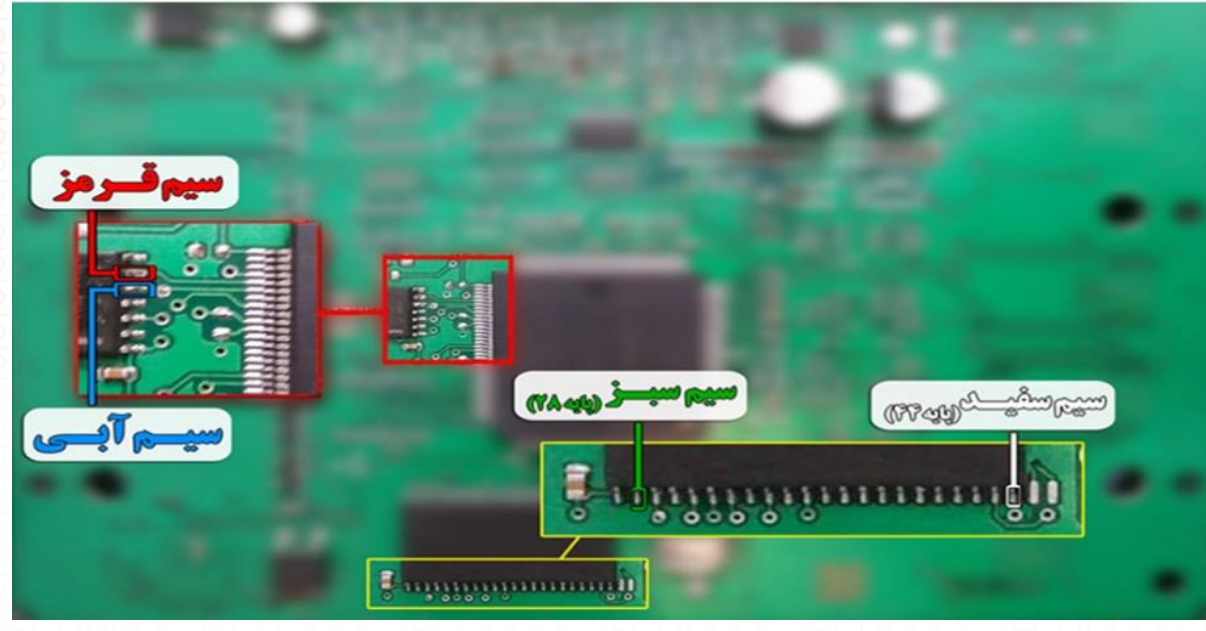

توجه : سیم ۱2V باید به پایه های D1 - G3 و G4 ایسیو و سیم منفی ( GND ) باید به پایه H3 و H4 ایسیو در سوکت A ایسیو متصل گردد.

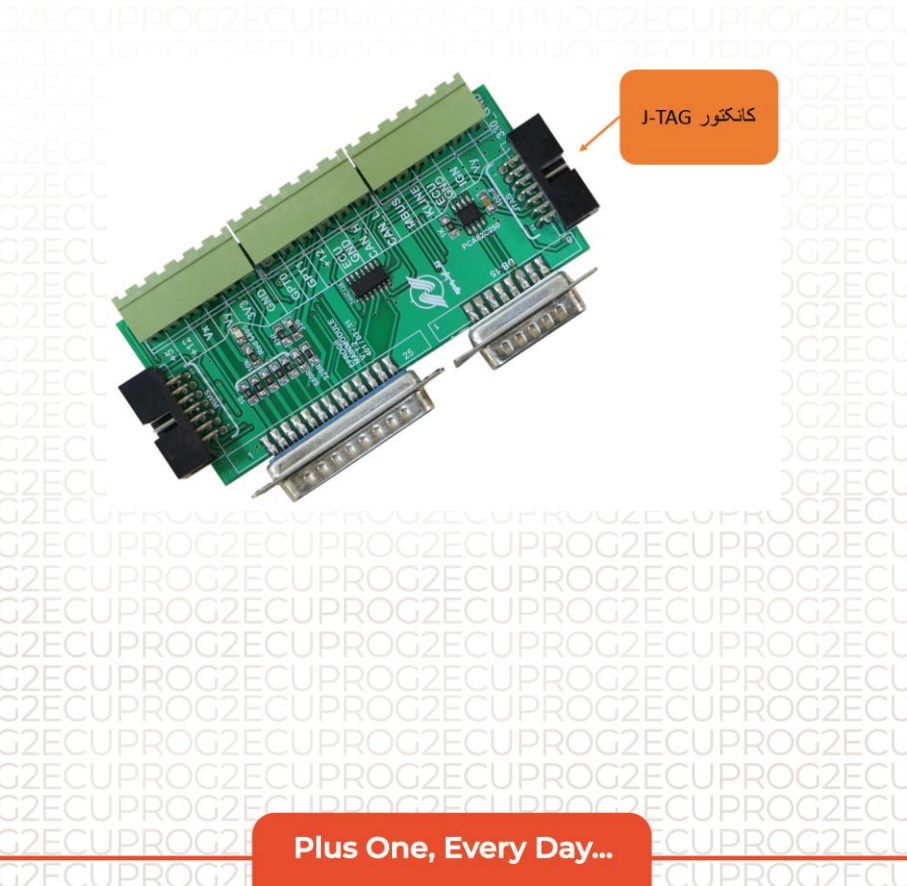

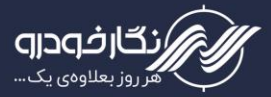

راهنمای دستگاه پروگراه ECUPROG2

(CR3) تيبا Siemens

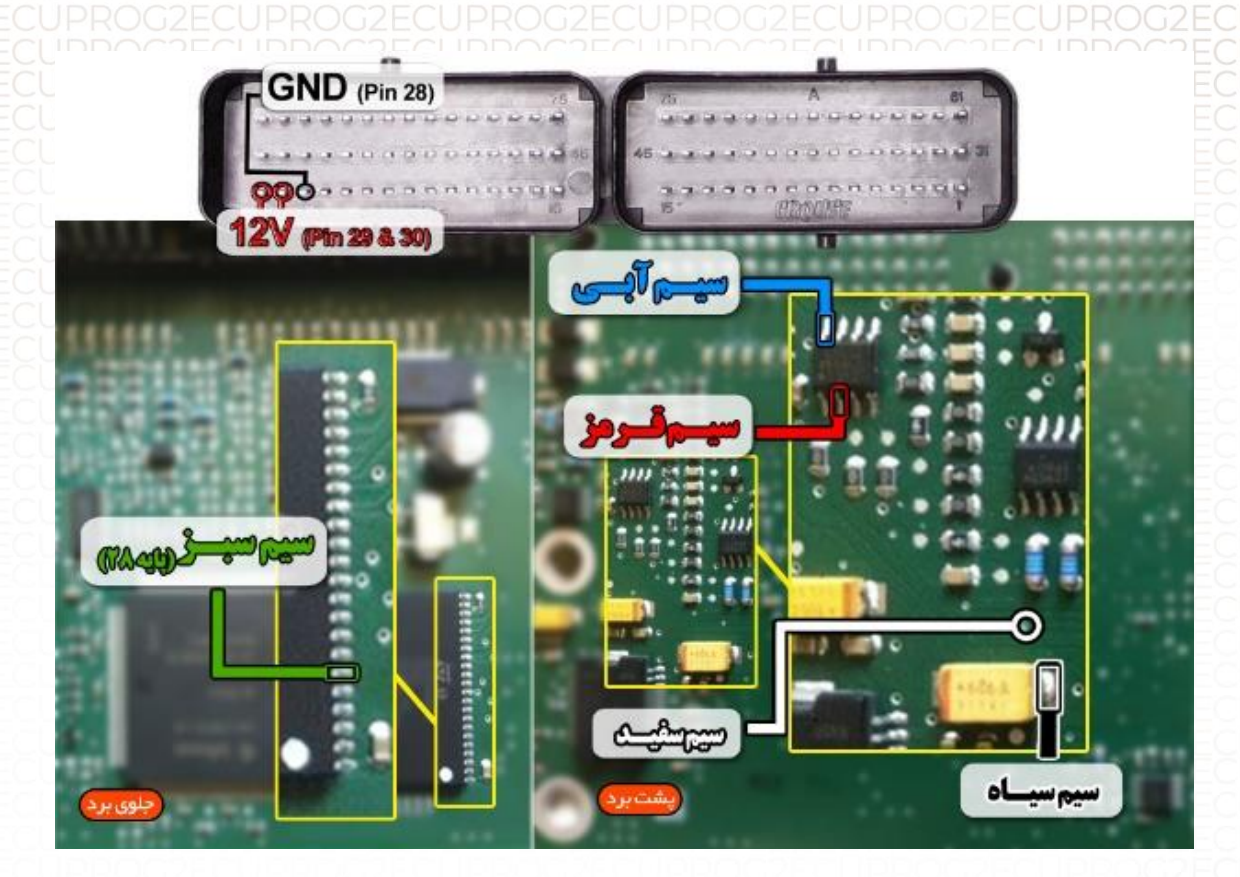

توجه : سیم ۱2۷ باید به پایه های ۲۹و۳۰ ایسیو و سیم منفی ( GND ) باید به پایه ۲۸ ایسیو متصل گردد.

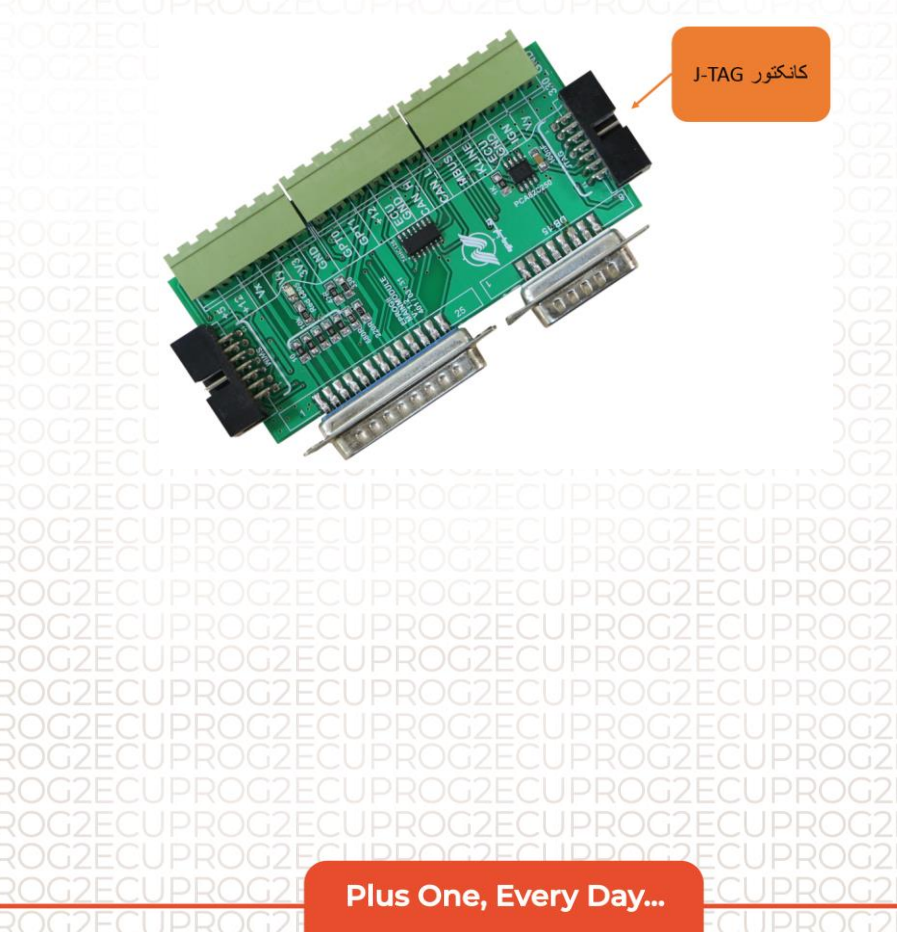

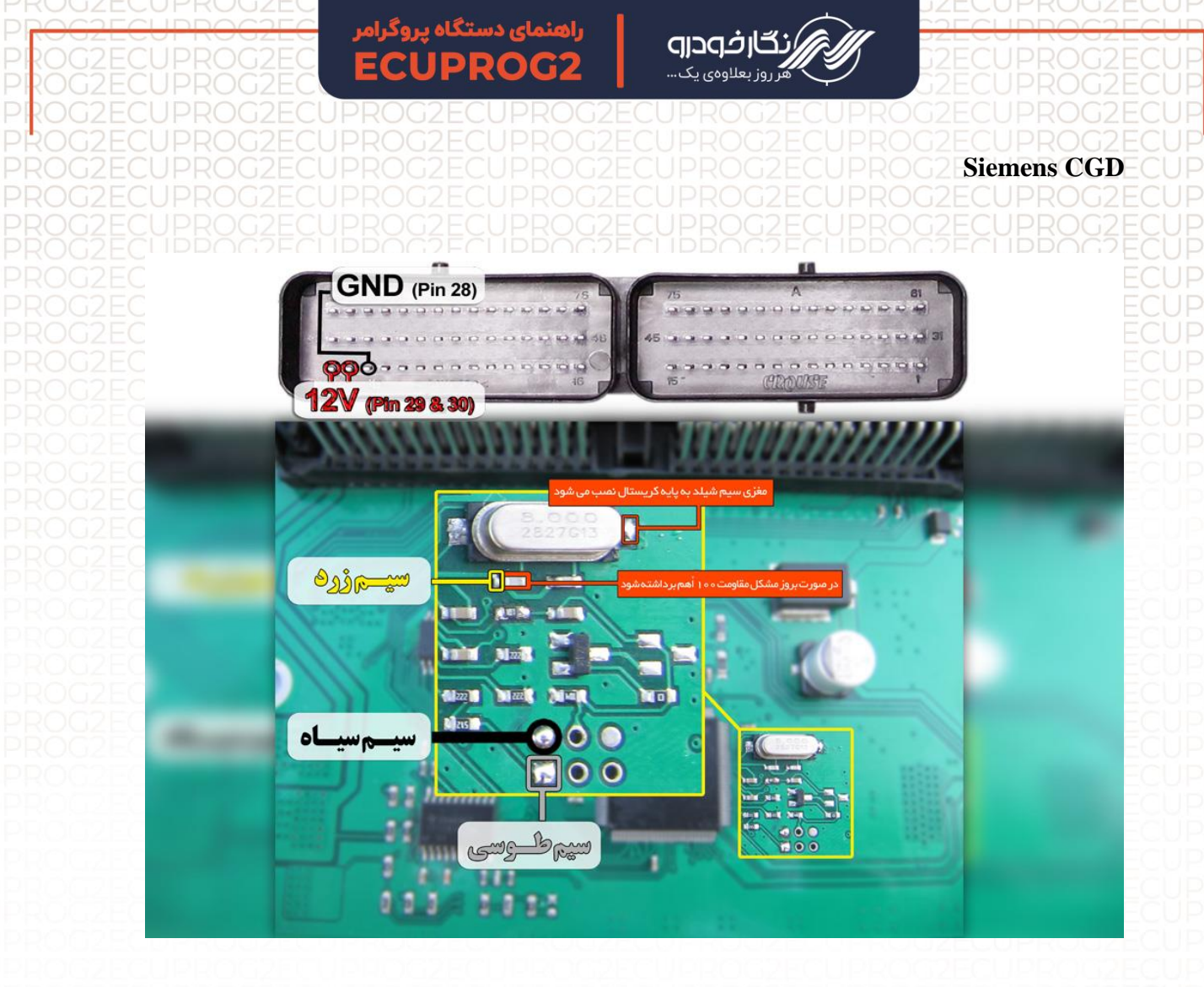

توجه : سیم ۱2۷ باید به پایه های ۲۹و۳۰ ایسیو و سیم منفی ( GND ) باید به پایه ۲۸ ایسیو متصل گردد

توجه : دا مپ های زیمنس CGD از نوع دامپ خام بوده و باید بعد از برنامه ریزی عمل تعریف سوئیچ را انجام دهید.

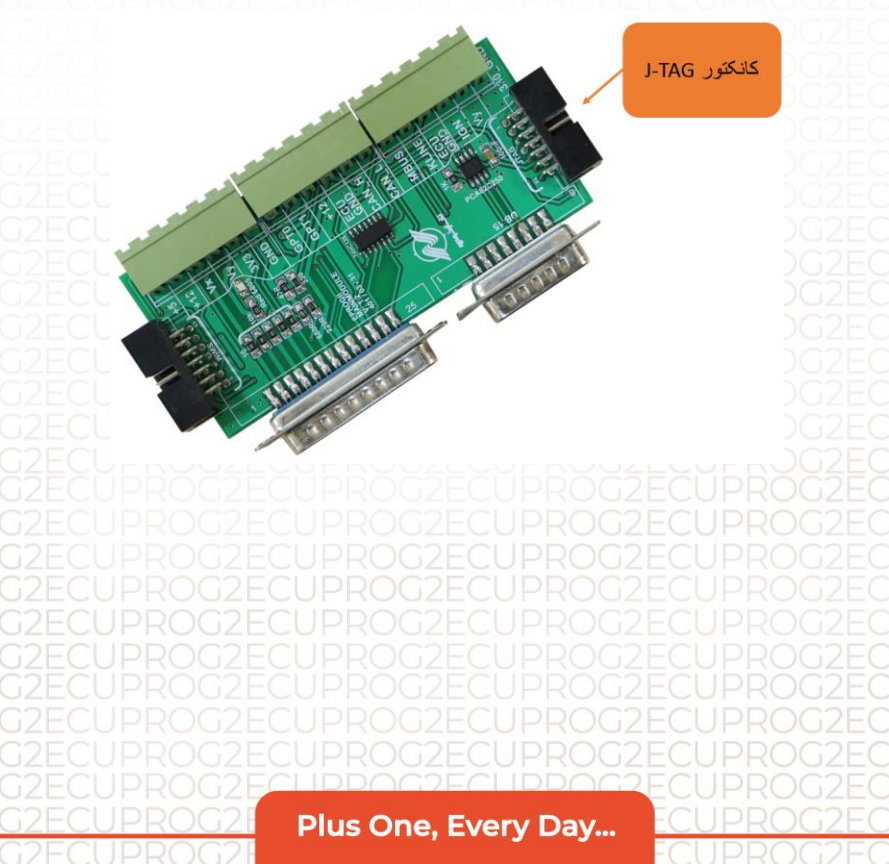

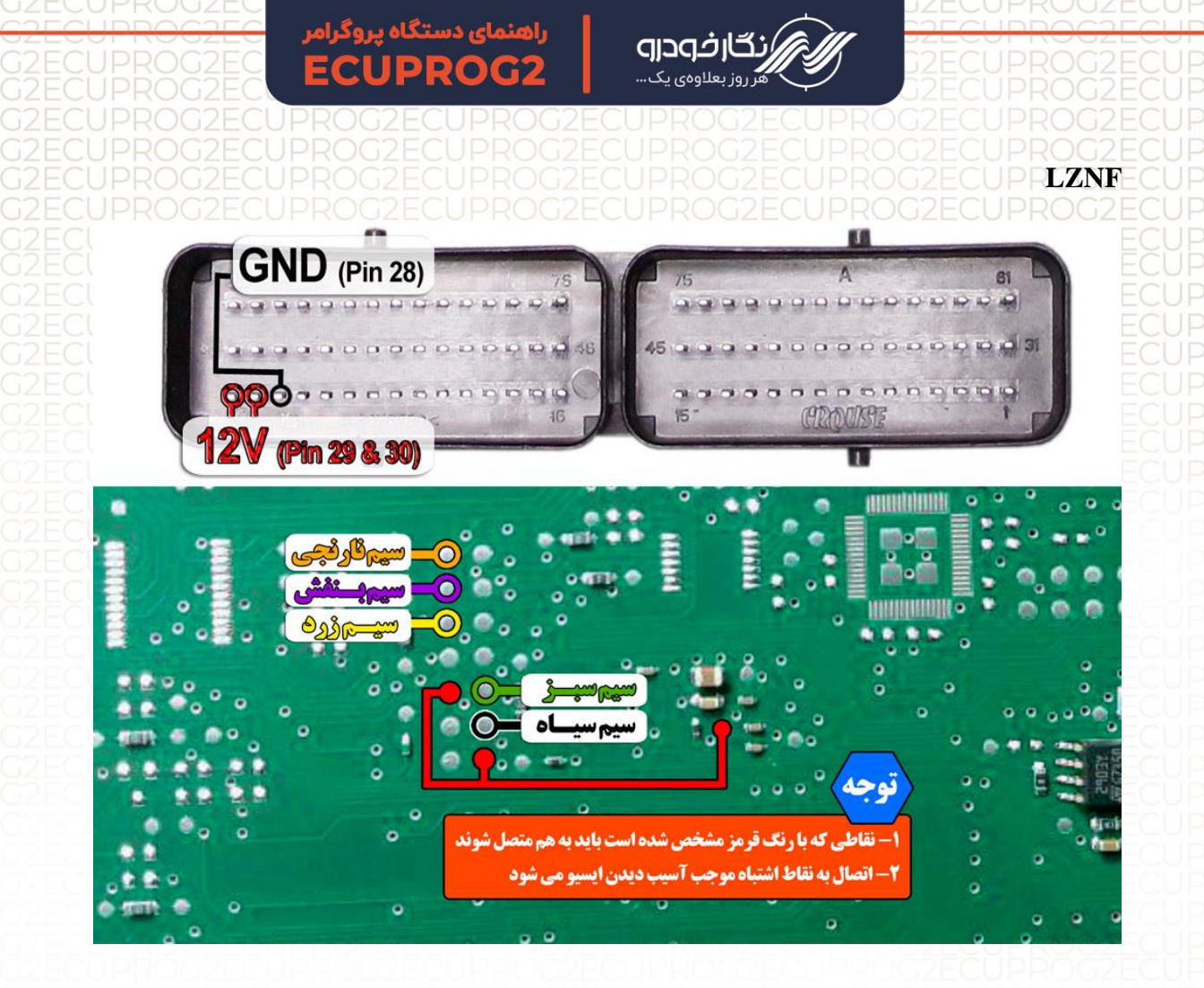

توجه : نقاط قرمزی که در عکس مشخص شده را قبل از برنامه ریزی ایسیو به هم متصل نمایید.

توجه : برای جیتک ایسیو LZNF حتما باید برد جنرال به پروگرامر متصل نمایید.

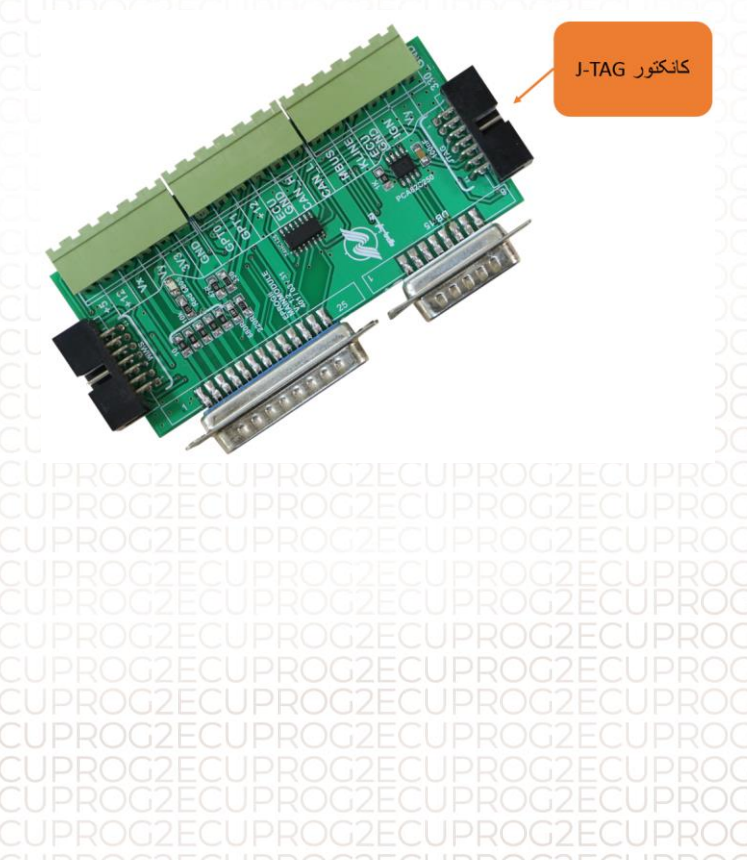

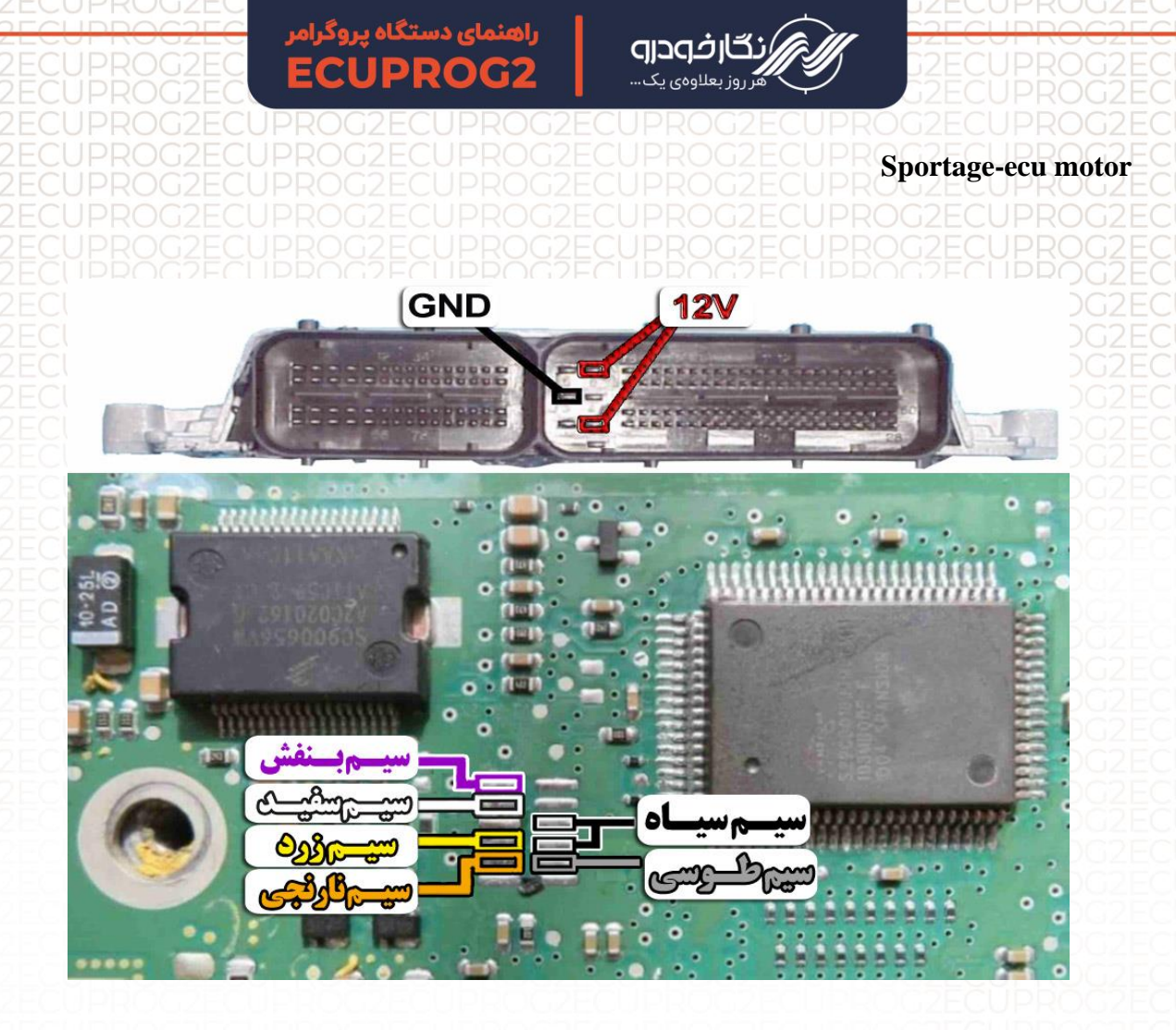

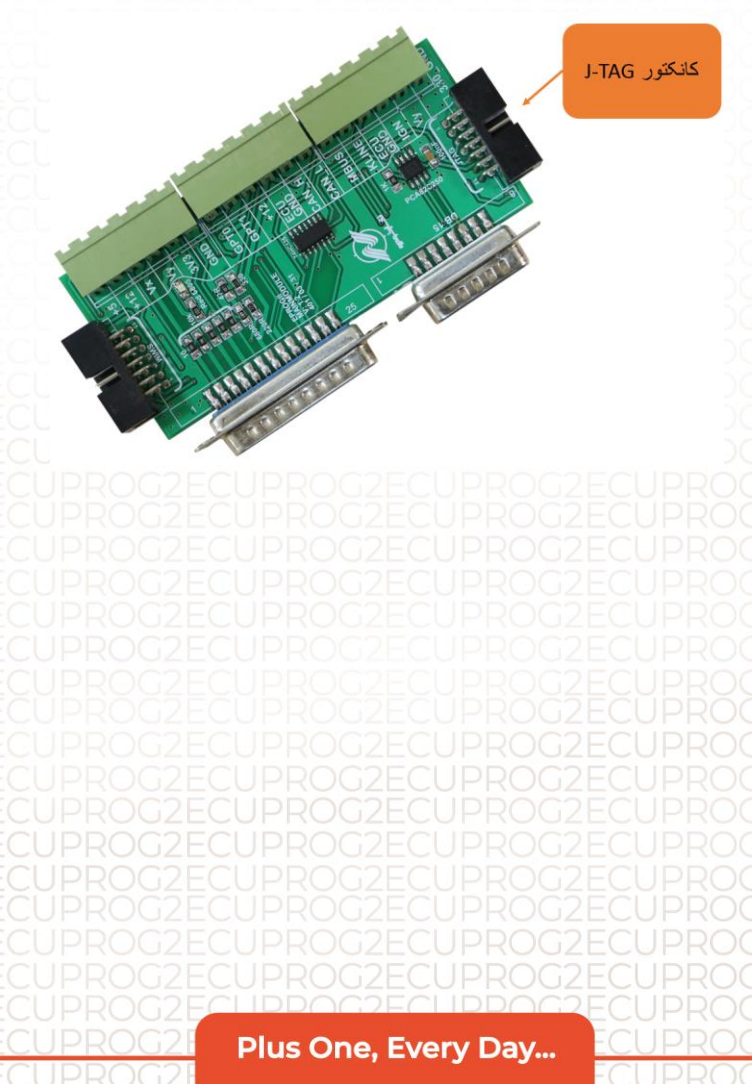

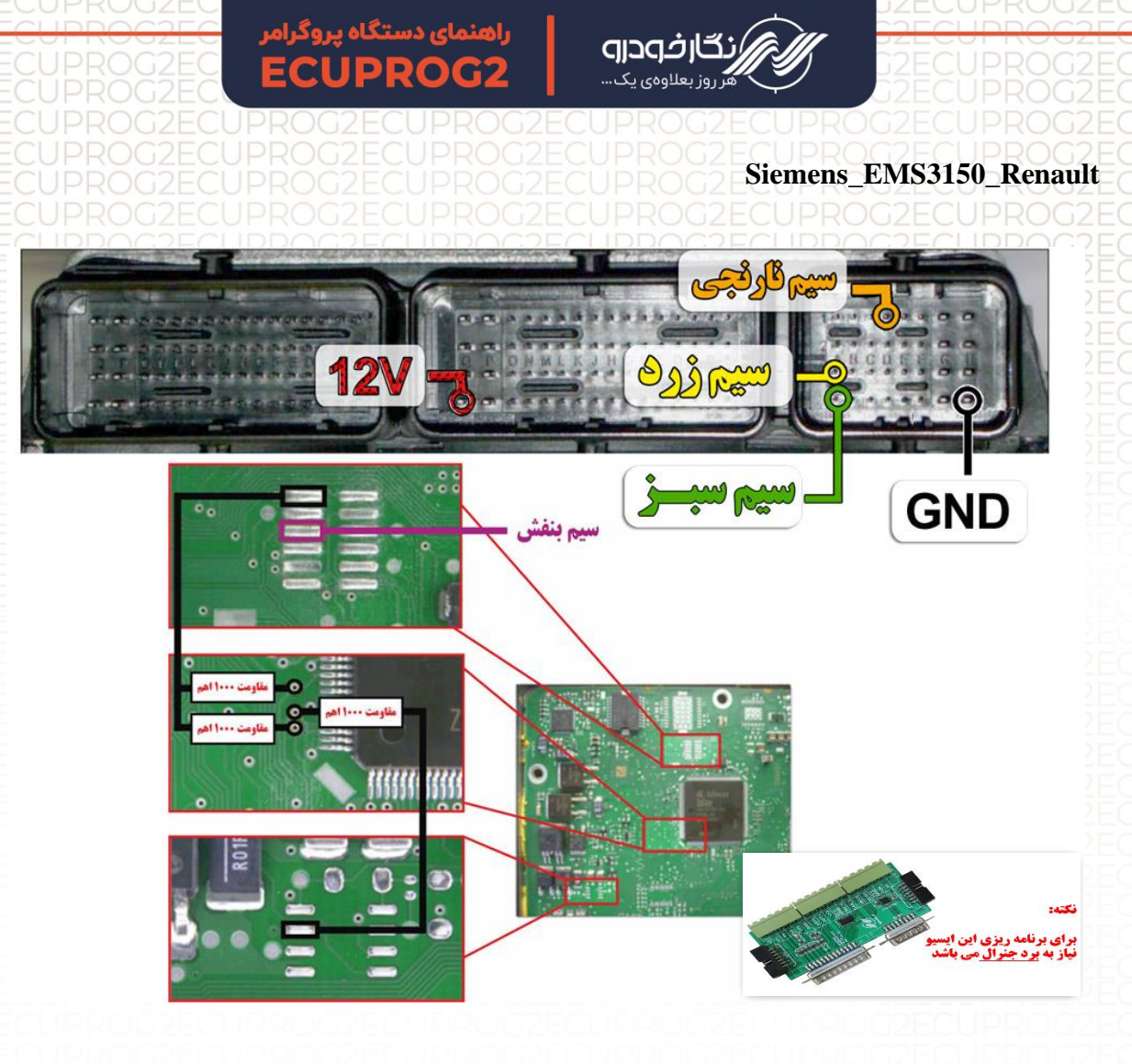

نکته : برای تغذیه ایسیو از ترمینال روی برد برد جنرال استفاده شود و برای منفی ایسیو حتما از GND ECU روی برد جنرال استفاده شود.

نکته : مقاومت های ۱ کیلو اهم طبق نقشه روی ایسیو متصل شود.

نکته : نیاز به اتصال برد جنرال دارد.

نکته : در حال حاضر این ایسیو قابلیت خواندن و نوشتن دارد.

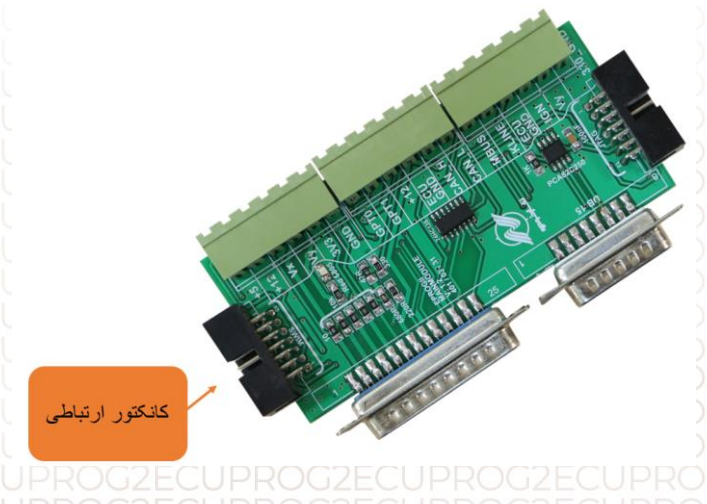

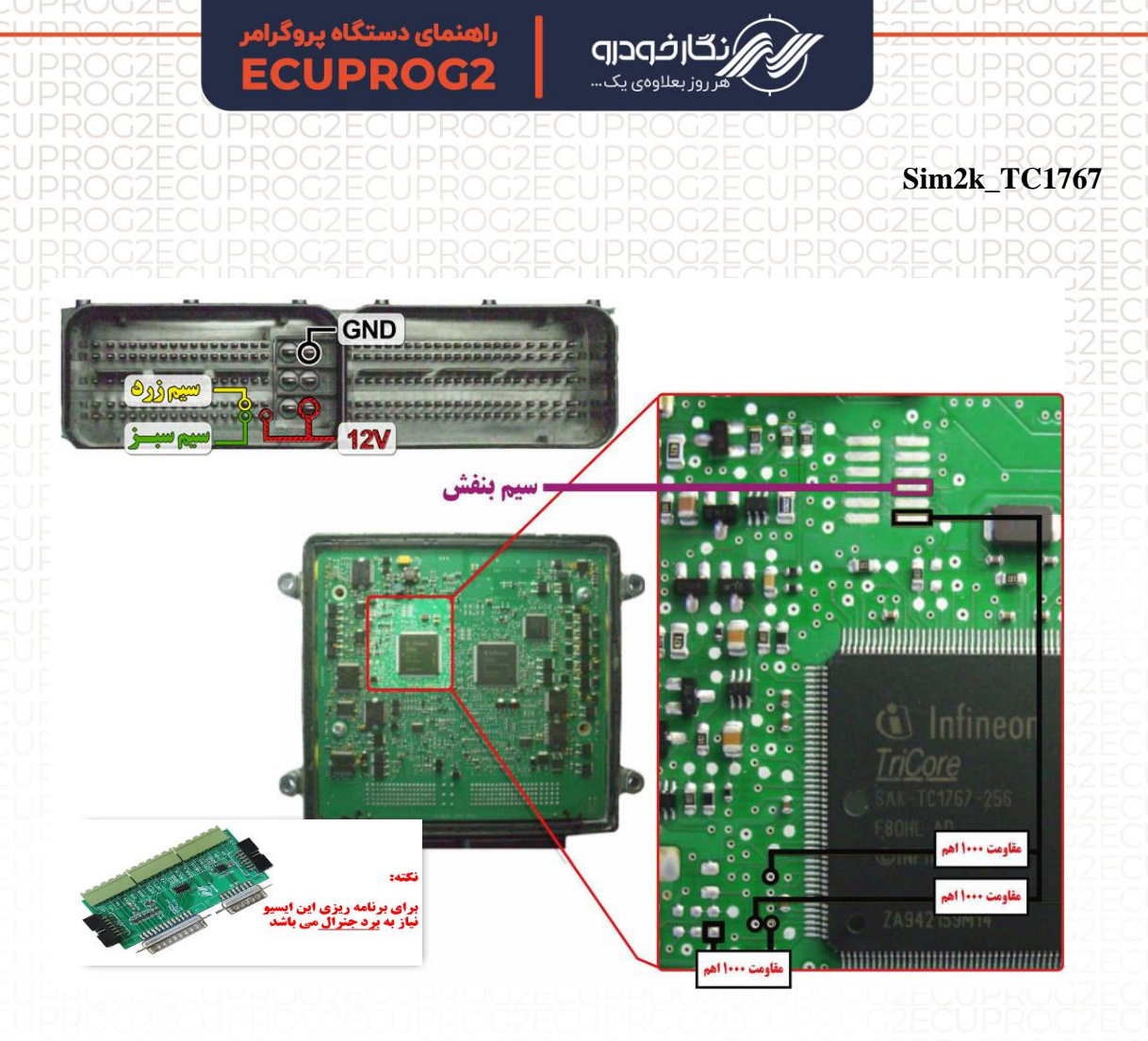

نکته : نیاز به اتصال برد جنرال دارد.

نکته : برای تغذیه ایسیو از ترمینال روی برد برد جنرال استفاده شود و برای منفی ایسیو حتما از GND ECU روی برد جنرال استفاده شود. نکته : مقاومت های ۱ کیلو اهم طبق نقشه روی ایسیو متصل شود.

نکته : در حال حاضر این ایسیو قابلیت خواندن و نوشتن دارد.

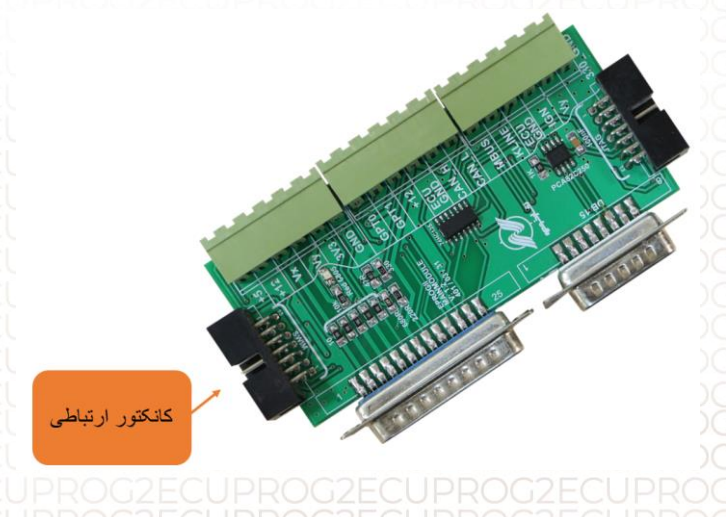

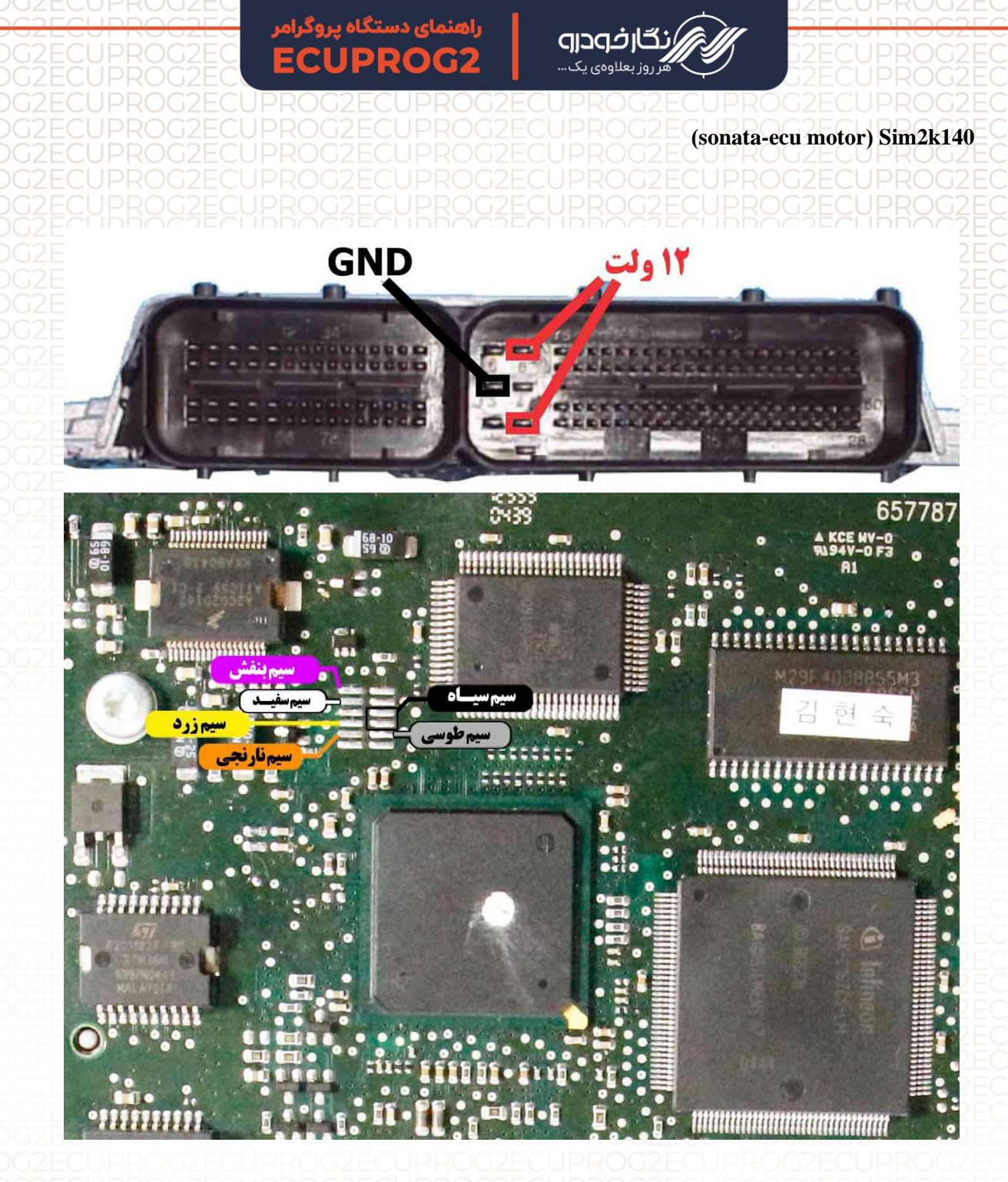

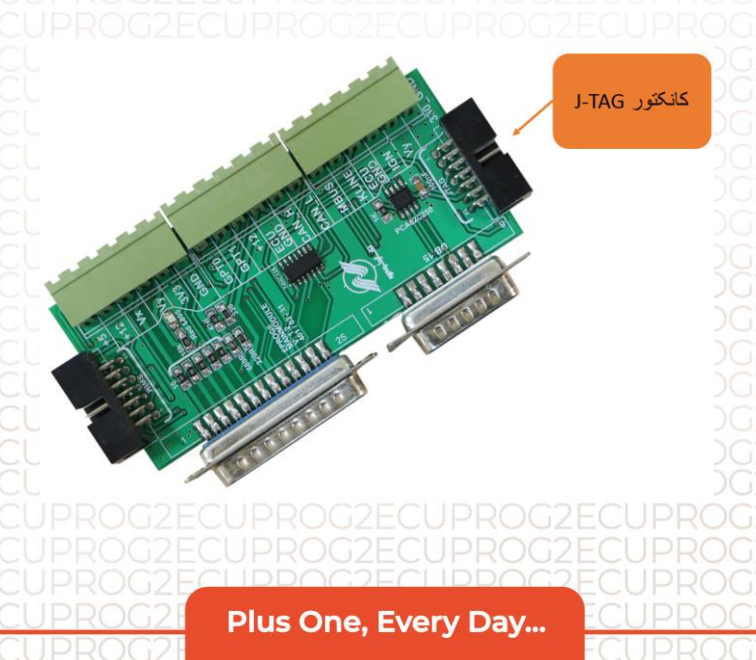

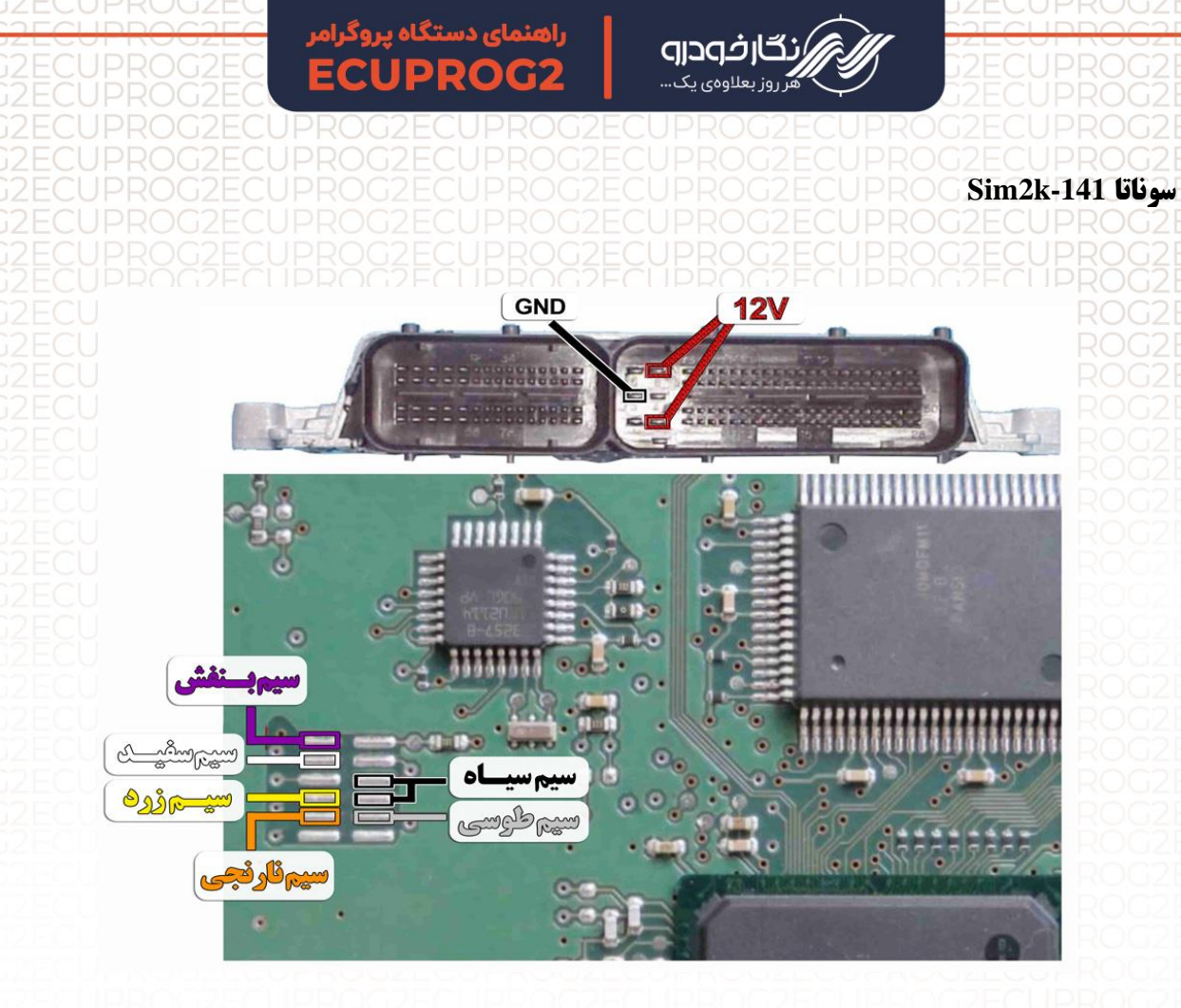

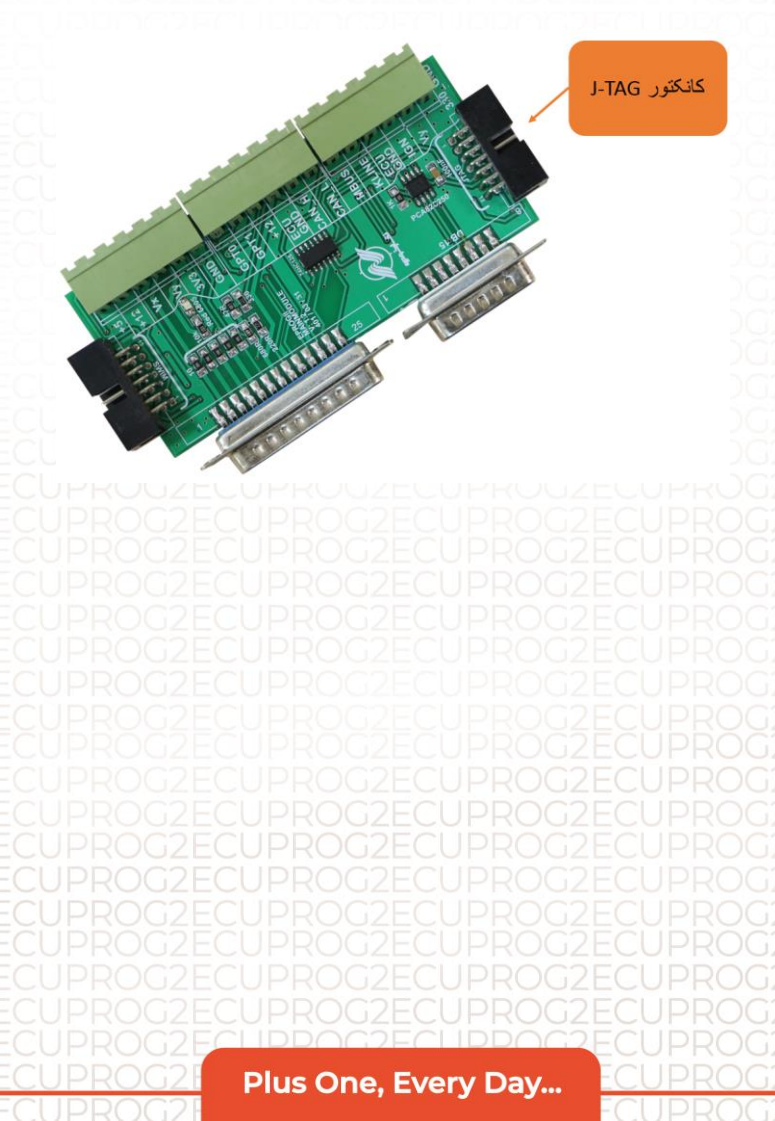

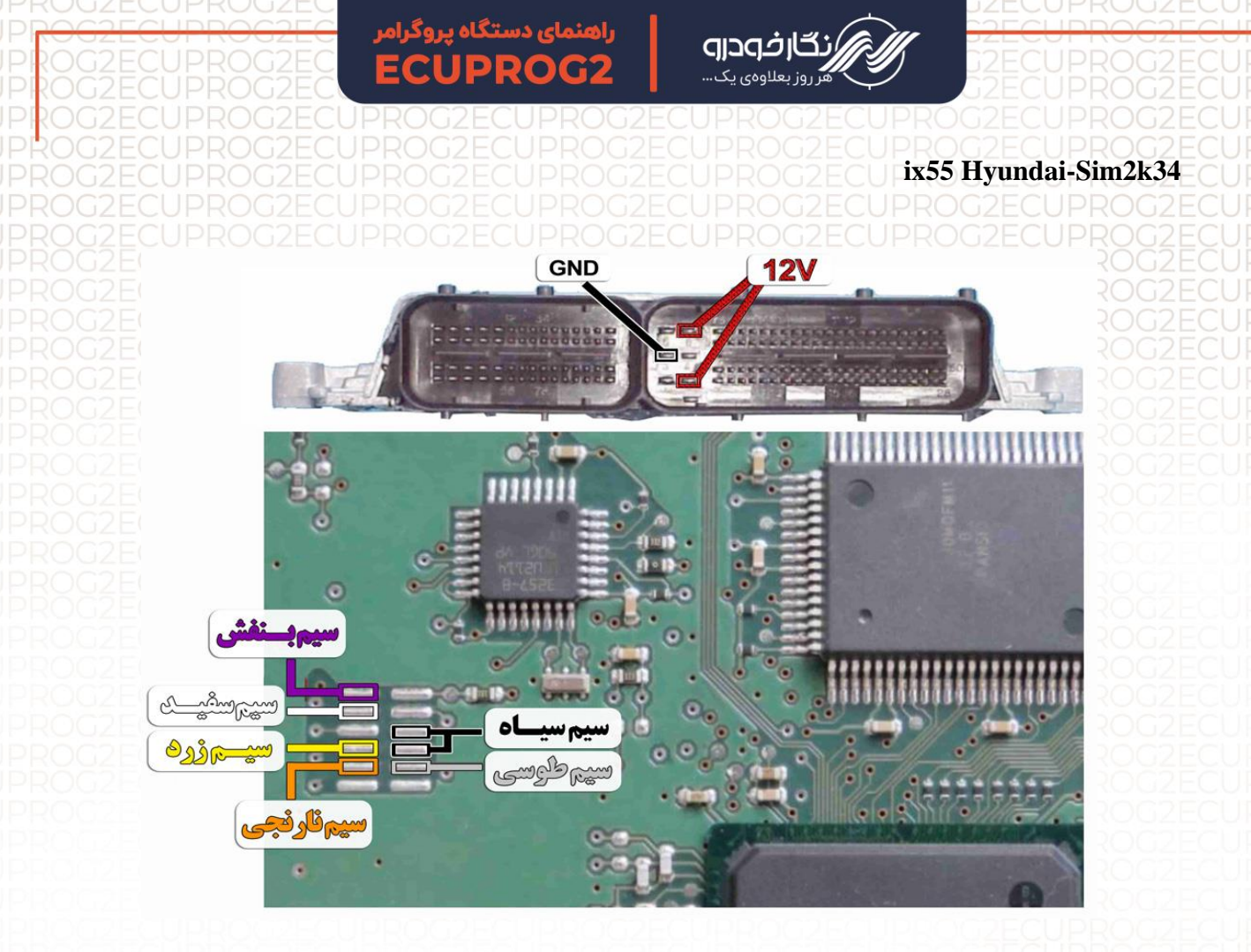

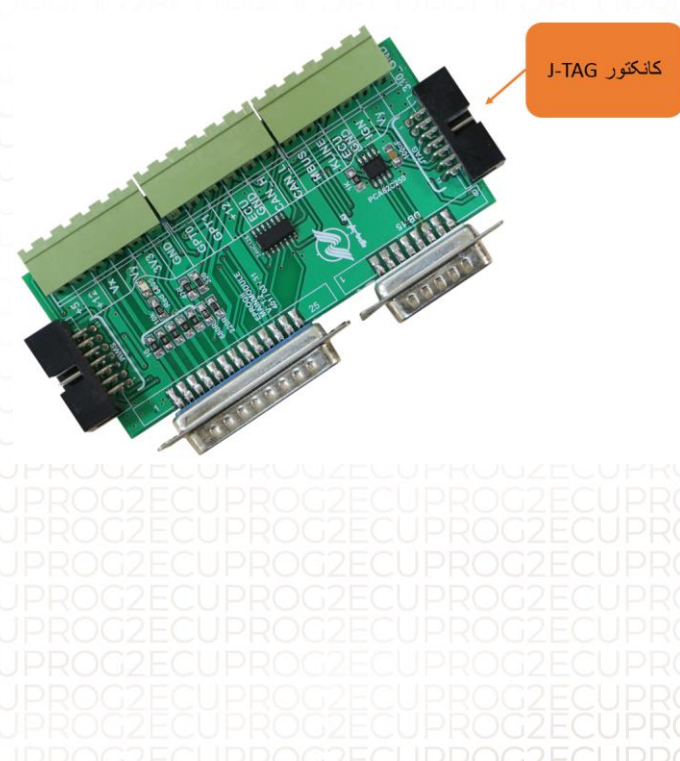

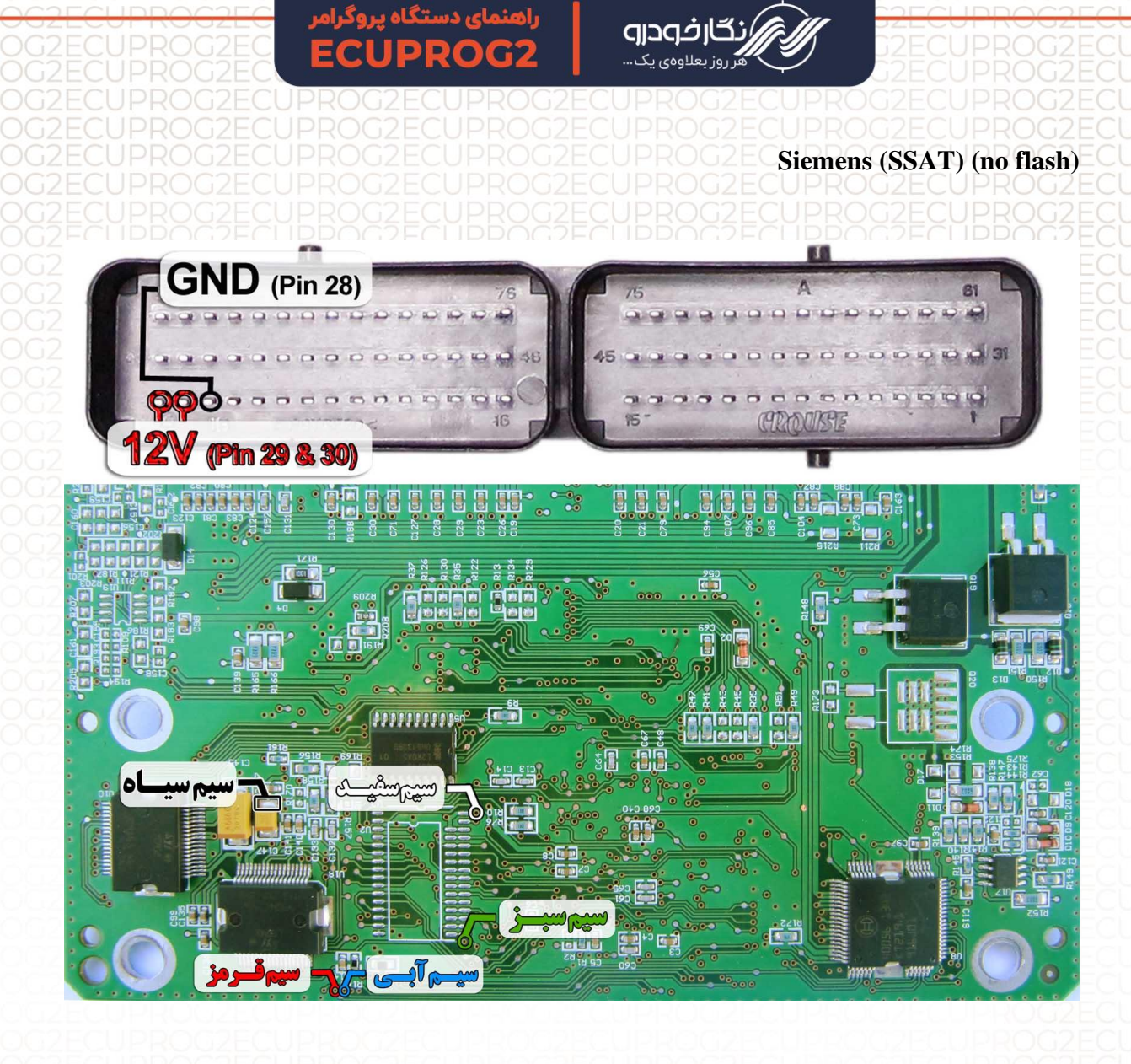

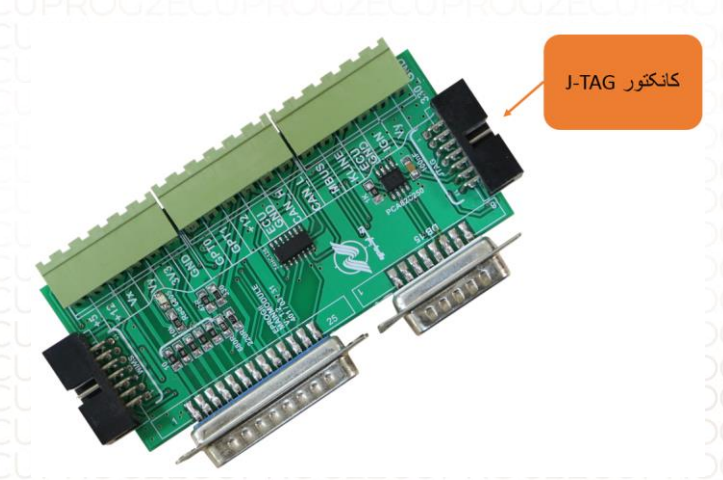

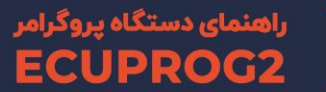

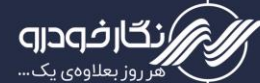

Siemens SID305 HW01 TC1766 Renault

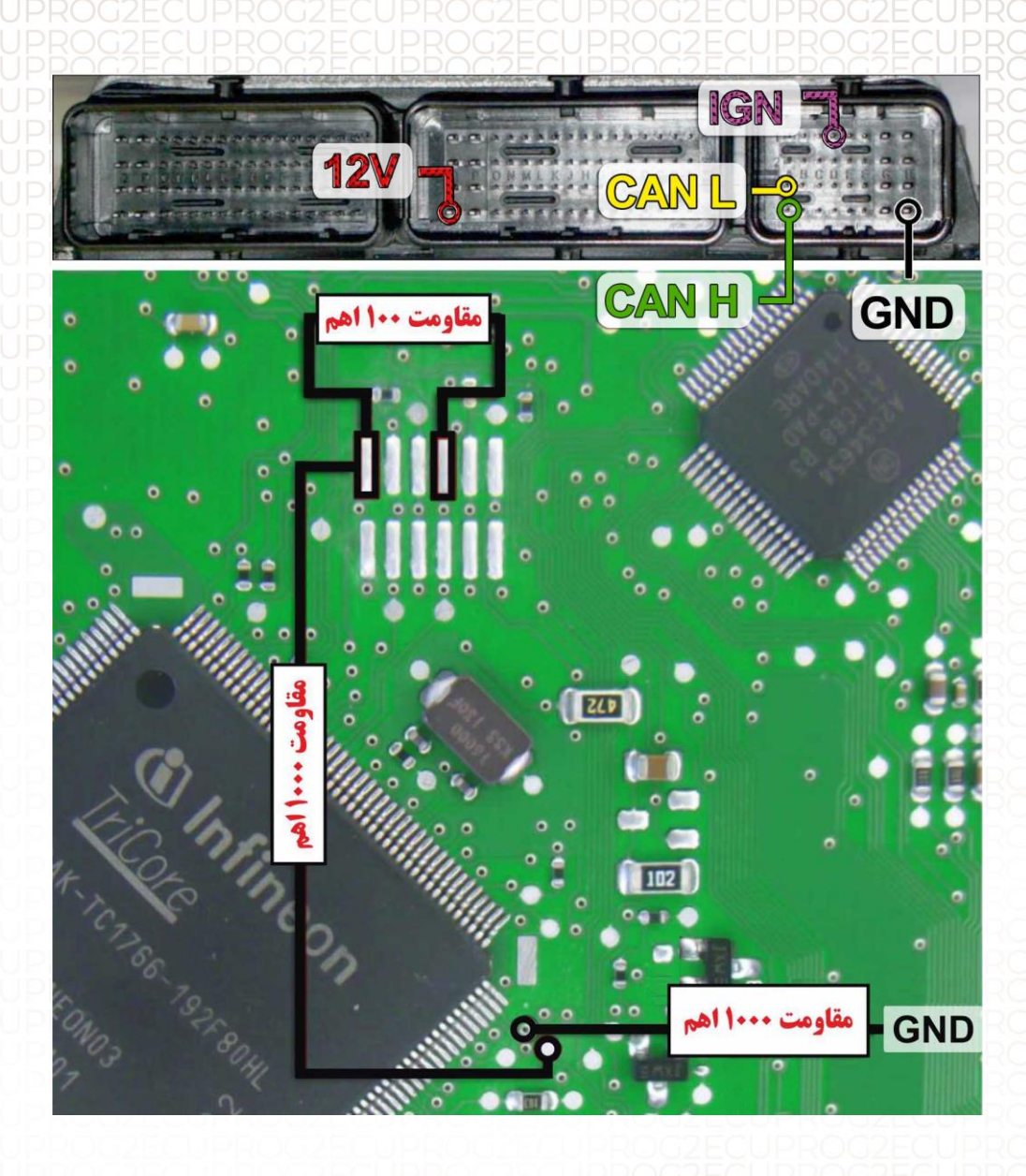

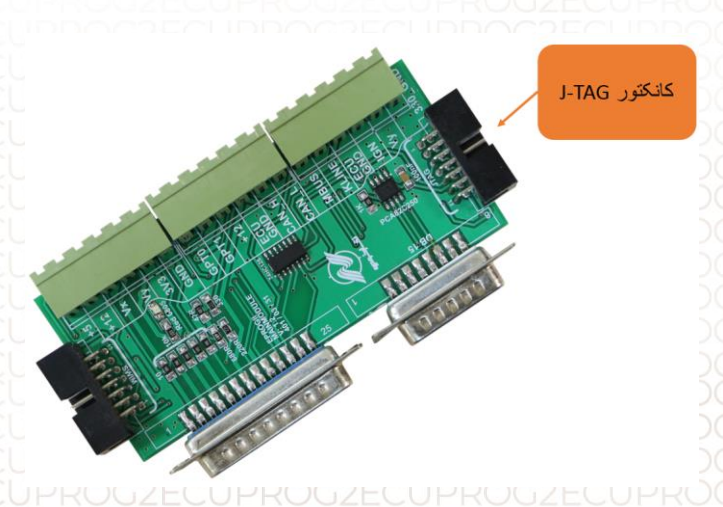

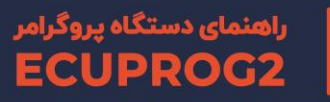

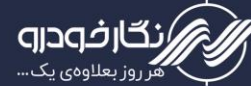

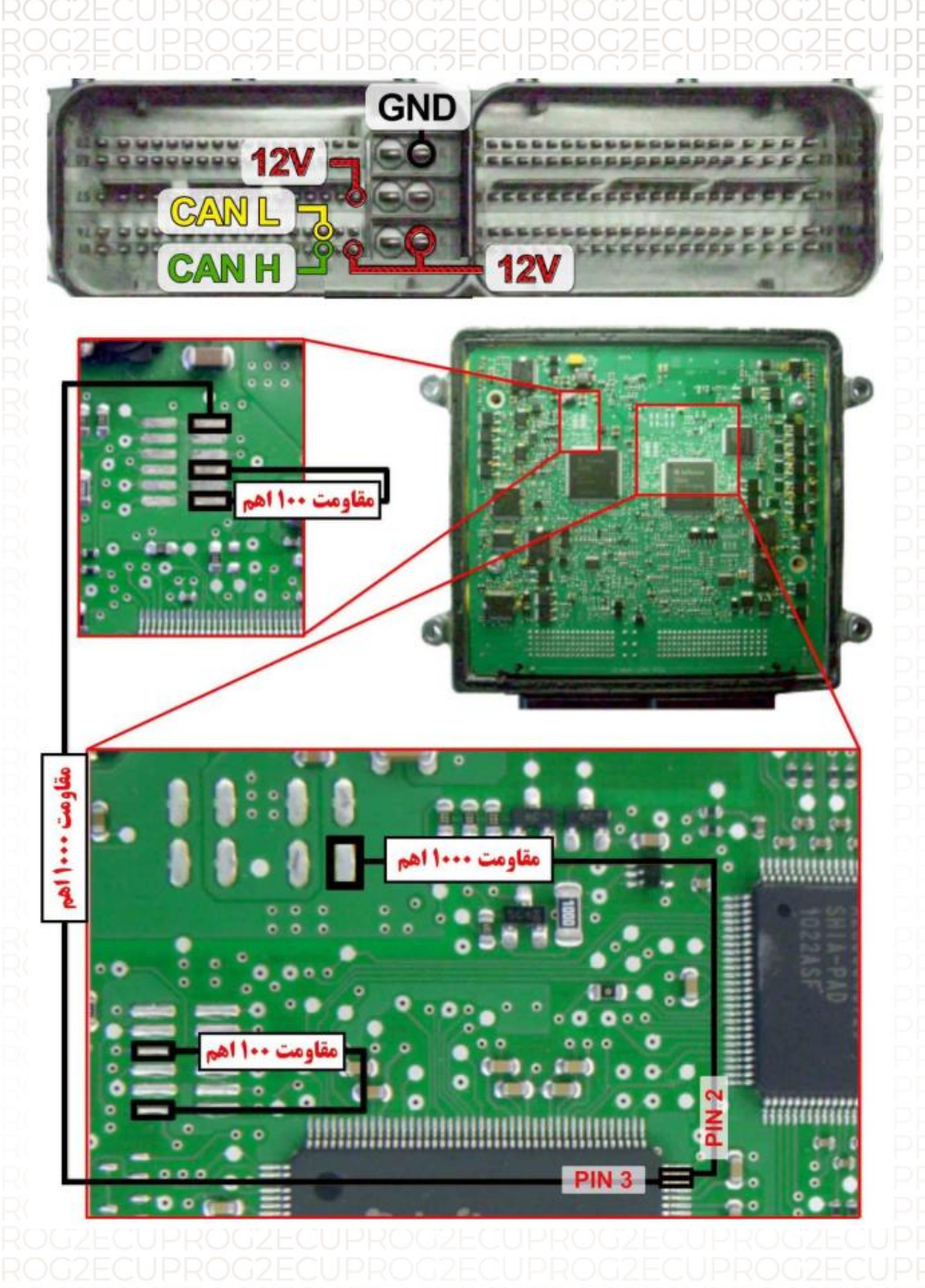

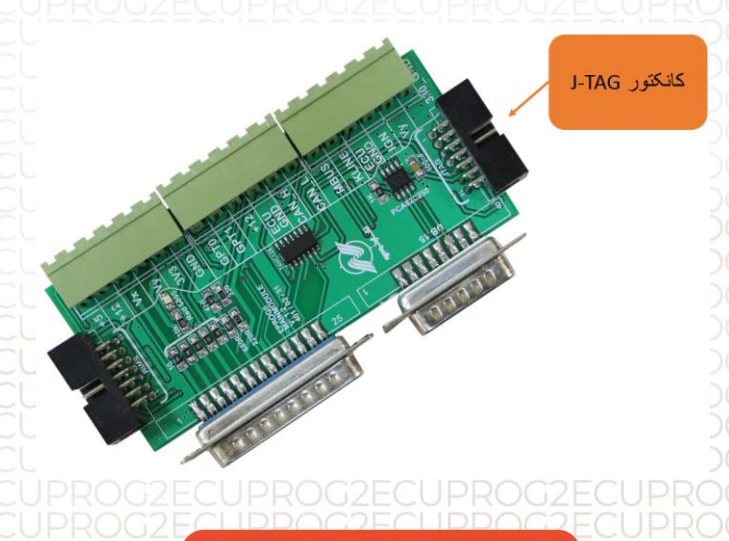

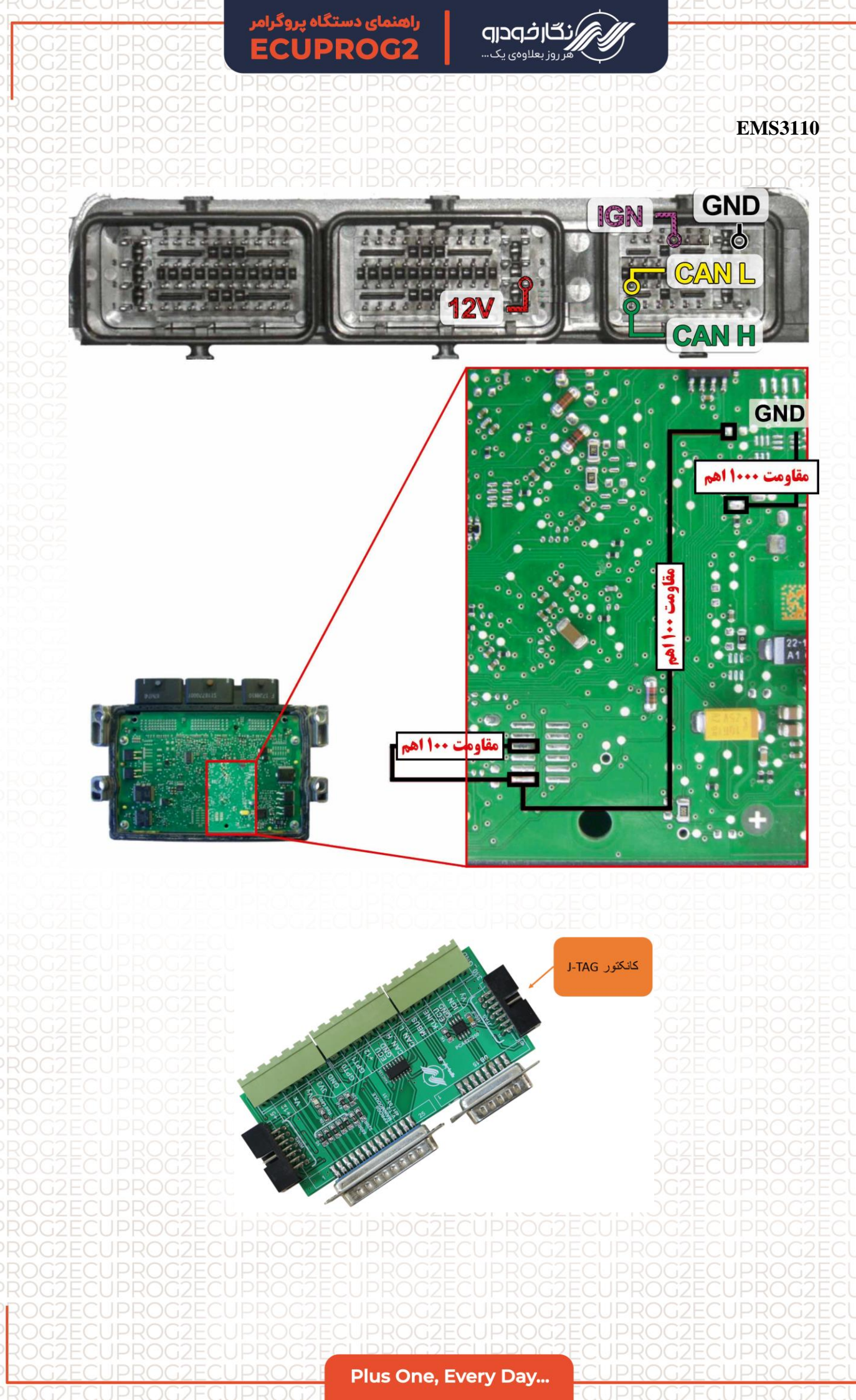

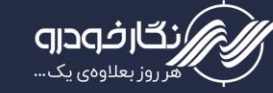

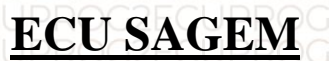

### Sagem 2000

توجه : به علت اینکه ایسیو ساژم S2000 به صورت موم دار می باشد شما از طریق تصویر زیر می توانید به راحتی موم مکان سیم های RX/TX/RST/P04 را خالی نمایید و یا توسط شابلون پروگرامر ایسیو ساژم که توسط شرکت نگارخودرو طراحی شده است موم مکان های مورد نظر را خالی نمایید .

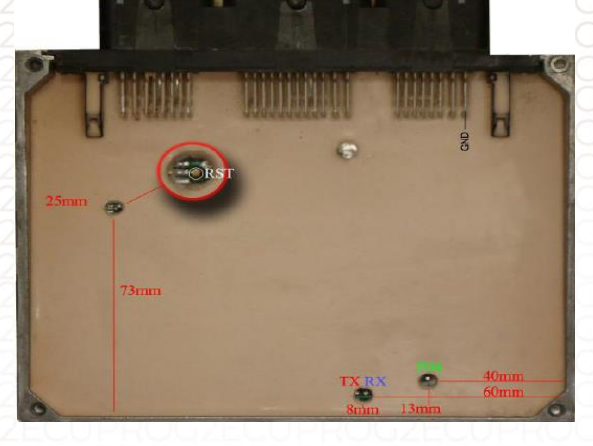

مکان های خالی نمودن موم ها

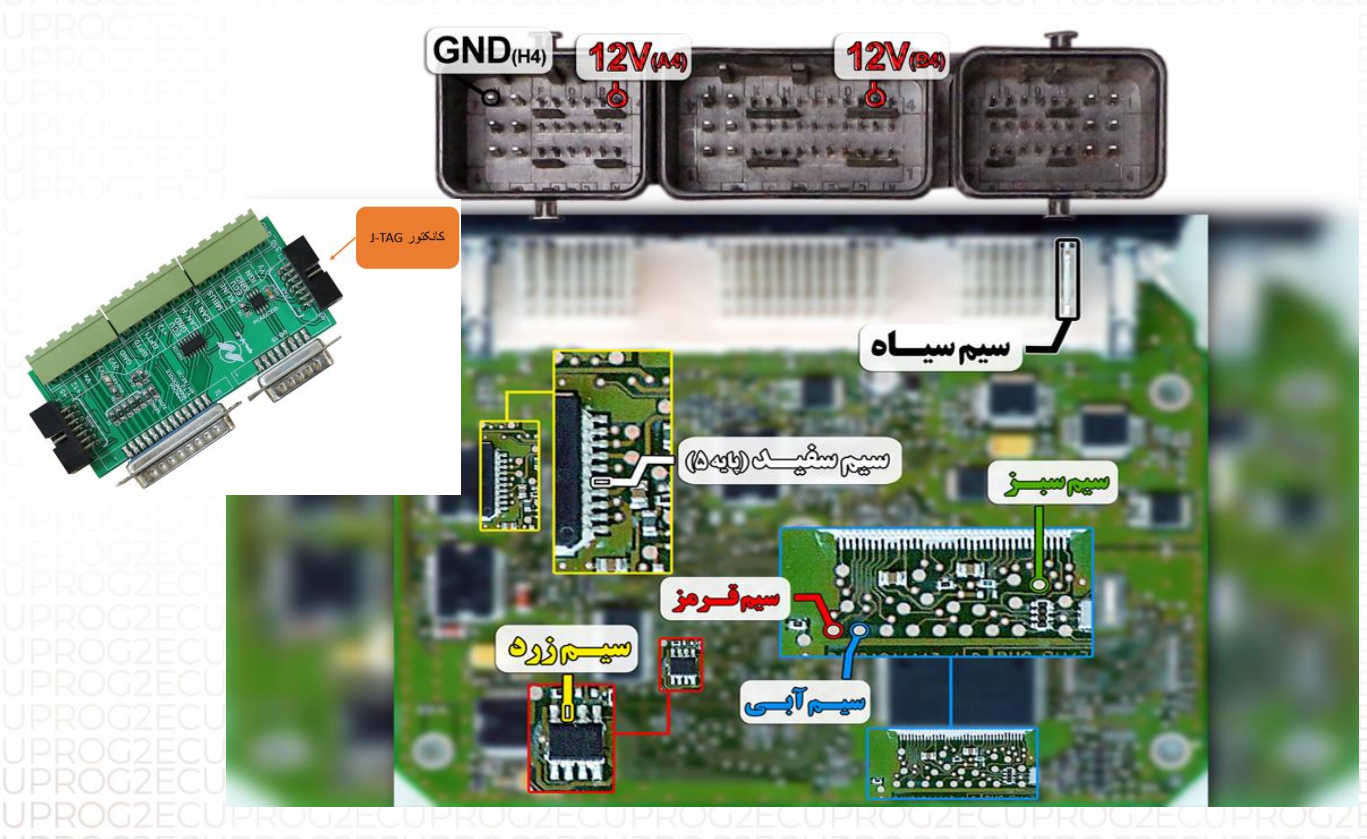

توجه : در صورت داشتن تستر ایسیو مدل NKH6000I لازم نمی باشد سیم های۱2۷ و منفی بر روی ایسیو لحیم کاری شود و ایسیو جریان لازم را از تستر ایسیو تامین می نماید

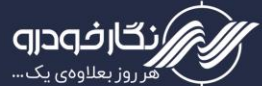

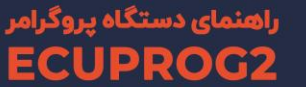

#### Sagem PL4 S2000

توجه : به علت اینکه ایسیو ساژم PL4 S2000 به صورت موم دار می باشد شما از طریق تصویر زیر می توانید به راحتی موم مکان سیم های می توانید به راحتی موم مکان سیم های (برگرامر ایسیو والئوکه توسط شرکت نگارخودرو طراحی شده است موم مکان های مورد نظر را خالی نمایید .

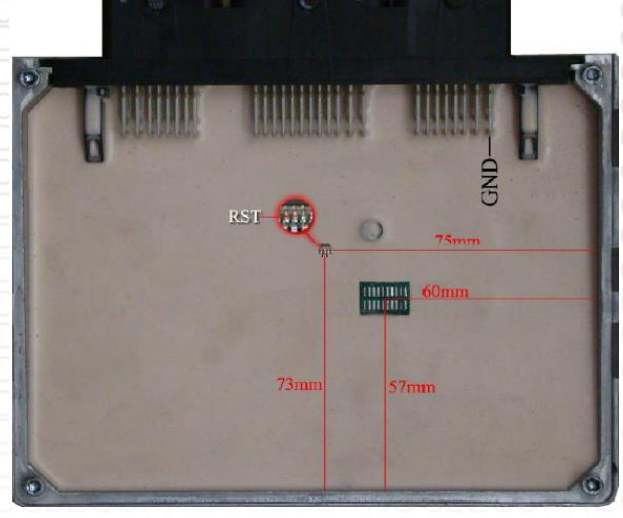

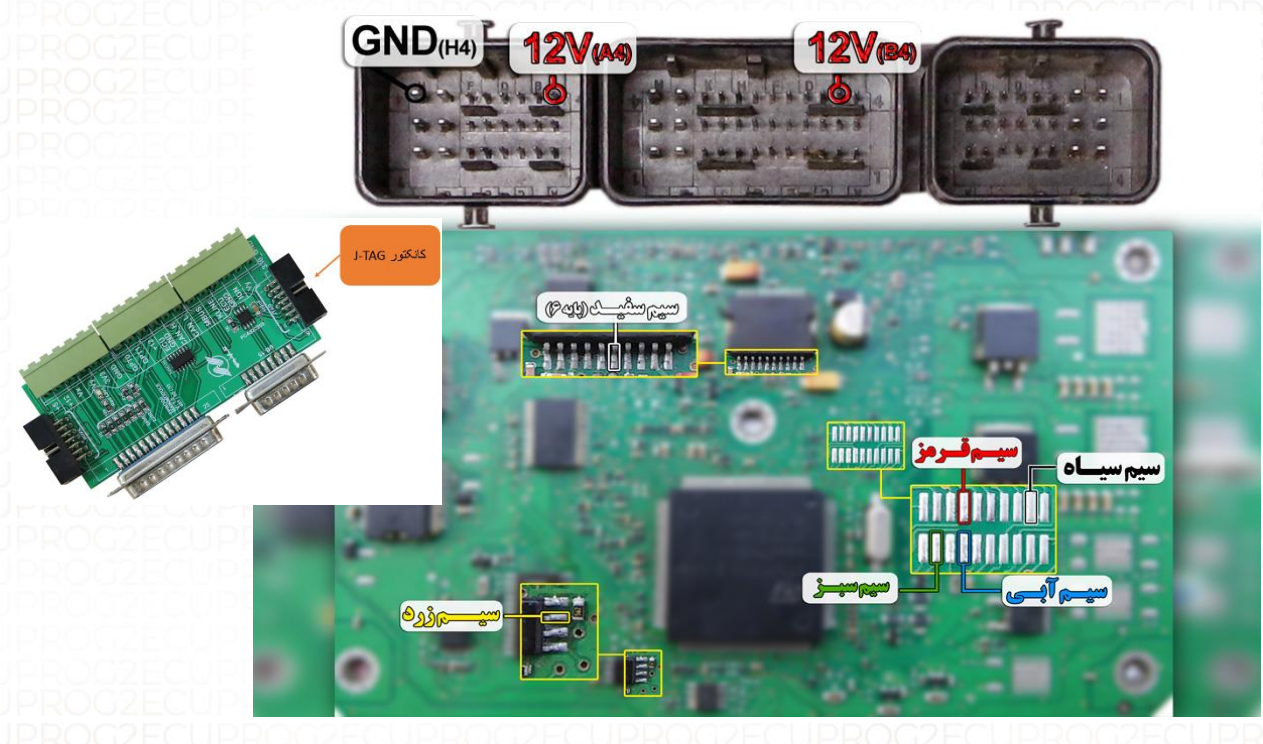

توجه : سیم 12V باید به پایه های B4 و A4 ایسیو و سیم منفی ( GND ) باید به پایه H4 ایسیو متصل گردد.

ت<mark>وجه</mark> : در صورت داشتن تستر ایسیو مدل NKH6000I لازم نمی باشد سیم <sup>های</sup>12V و منفی بر روی ایسیو لحیم کاری شود و ایسیو جریان لازم را از تستر ایسیو تامین می نماید

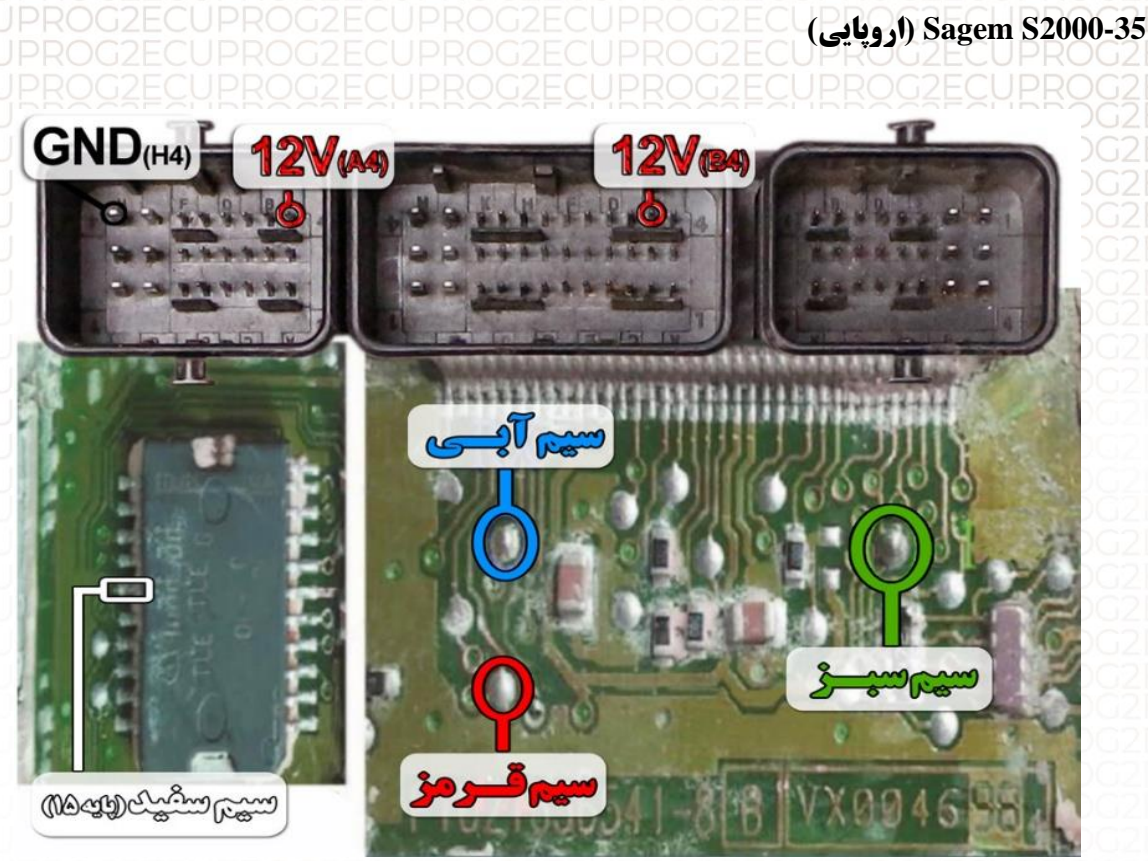

توجه : به علت اینکه ایسیو ساژم PL4 S2000 به صورت موم دار می باشد شما از طریق تصویر زیر می توانید به راحتی موم مکان سیم های RX/TX/RST/P04 را خالی نمایید و یا توسط شابلون پروگرامر ایسیو والئوکه توسط شرکت نگارخودرو طراحی شده است موم مکان های مورد نظر را خالی نمایید.

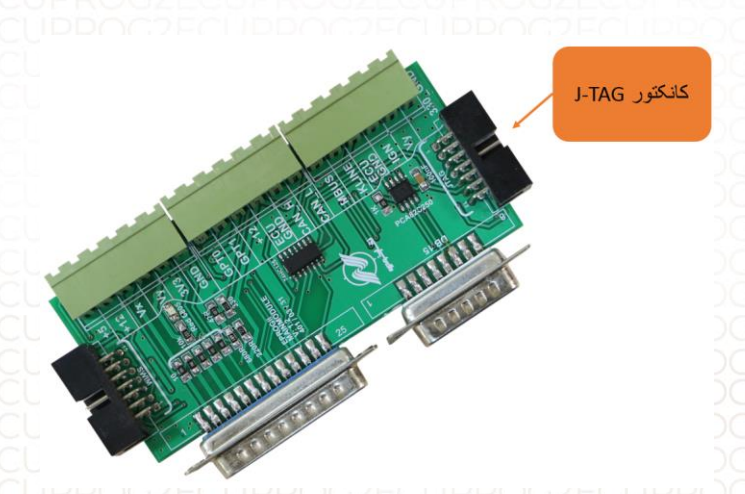

توجه : سیم 12V باید به پایه های B4 و A4 ایسیو و سیم منفی ( GND ) باید به پایه H4 ایسیو متصل گردد

<mark>توجه</mark> : در صورت داشتن تستر ایسیو مدل NKH6000I لازم نمی باشد سیم <sup>های</sup>12V و منفی بر روی ایسیو لحیم کاری شود و ایسیو جریان لازم را از تستر ایسیو تامین می نماید

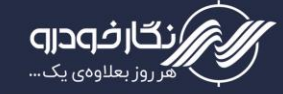

# ECU VALEO

#### Valeo J34

توجه : به علت اینکه ایسیو والئو 344 به صورت موم دار می باشد شما از طریق تصویر زیر می توانید به راحتی موم مکان سیم های RX/TX/RST/P04 را خالی نمایید و یا توسط شابلون پروگرامر ایسیو والئو 344 که توسط شرکت نگارخودرو طراحی شده است موم مکان های مورد نظر را خالی نمایید

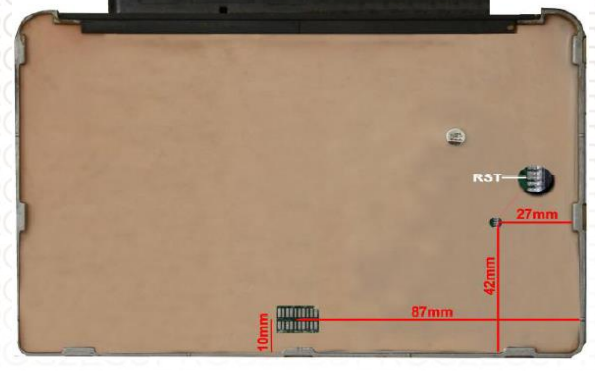

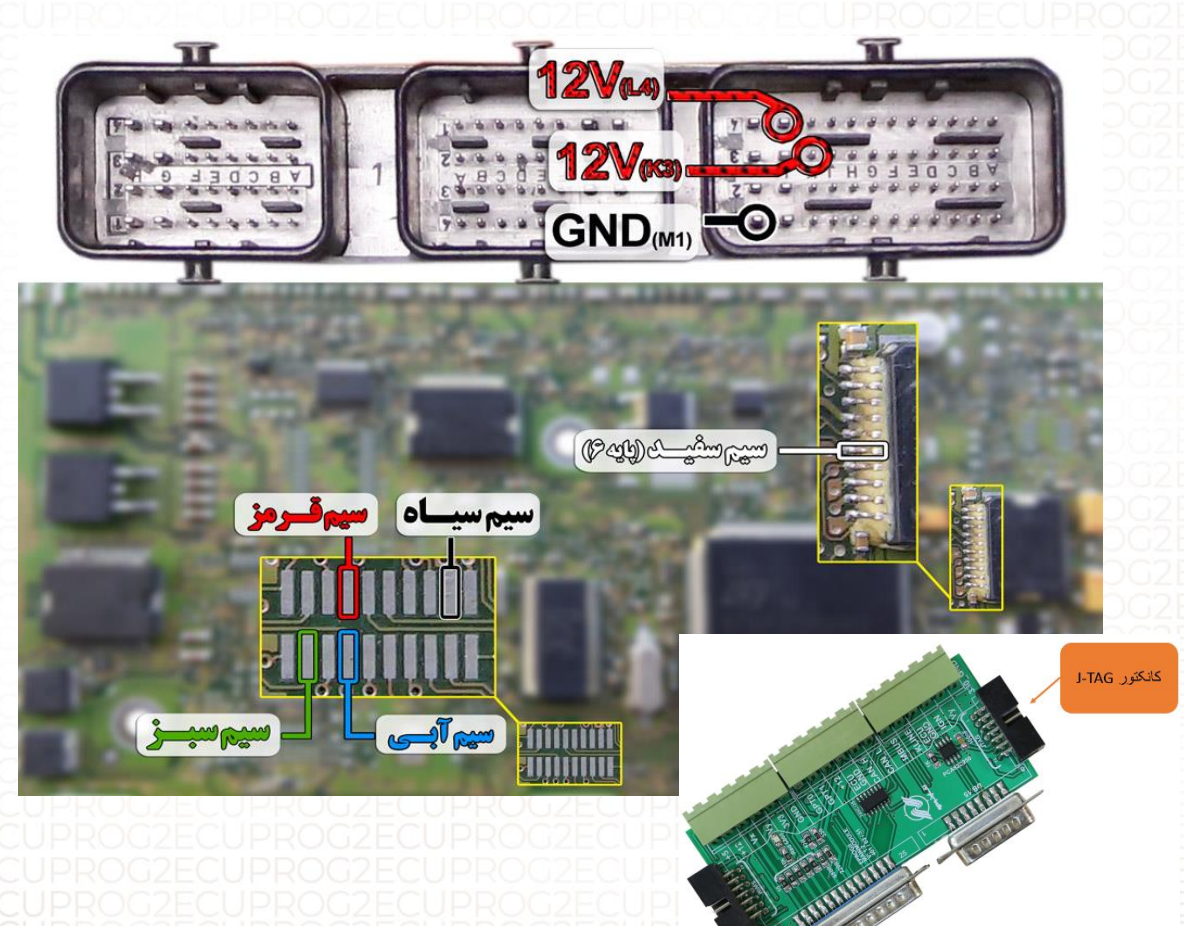

توجه : در صورت داشتن تستر ایسیو مدل NKH6000 لازم نمی باشد سیم های۱2۷ و منفی بر روی ایسیو لحیم کاری شود و ایسیو جریان لازم را از تستر ایسیو تامین می نماید.

توجه: سیم فلت زرد رنگ طبق تصویر باید به پایه شماره ۲ آی سی از سمت راست نصب نمایید.

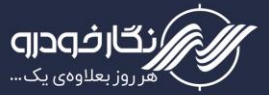

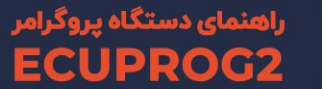

Valeo J35

توجه : به علت اینکه ایسیو والئو J35 به صورت موم دار می باشد شما از طریق تصویر زیر می توانید به راحتی موم مکان سیم های RX/TX/RST/P04 را خالی نمایید و یا توسط شابلون پروگرامر ایسیو والئو J35 که توسط شرکت نگارخودرو طراحی شده است موم مکان های مورد نظر را خالی نمایید

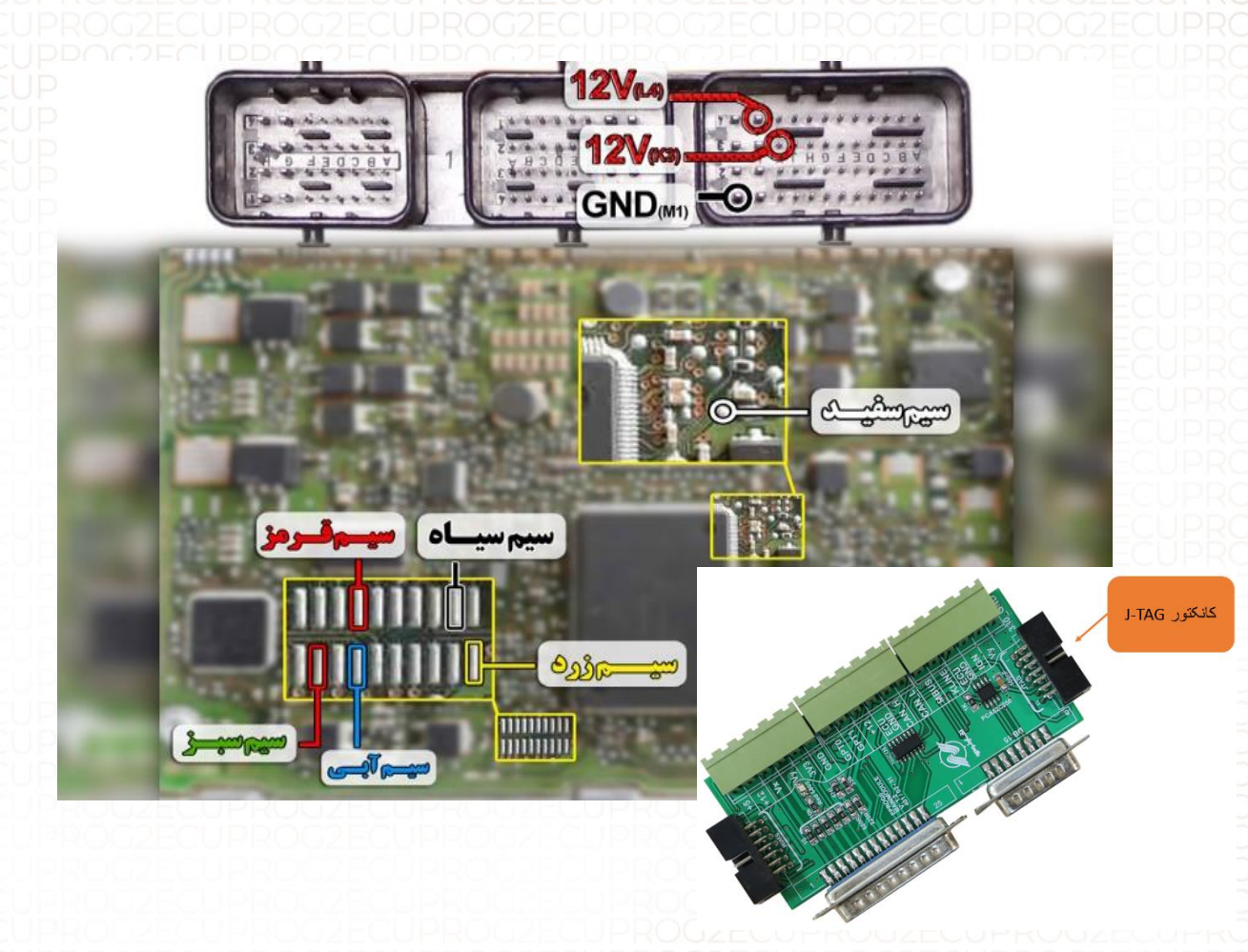

توجه : در صورت داشتن تستر ایسیو مدل NKH6000 لازم نمی باشد سیم های۱2۷ و منفی بر روی ایسیو لحیم کاری شود و ایسیو جریان لازم را از تستر ایسیو تامین می نماید.

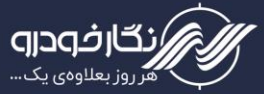

راهنمای دستگاه پروگرا CUPROG2

Valeo PL4 S2000

توجه : به علت اینکه ایسیو والئو PL4 S2000 به صورت موم دار می باشد شما از طریق تصویر زیر می توانید به راحتی موم مکان سیم های RX/TX/RST/P04 را خالی نمایید و یا توسط شابلون پروگرامر ایسیو والئوکه توسط شرکت نگارخودرو طراحی شده است موم مکان های مورد نظر را خالی نمایید .

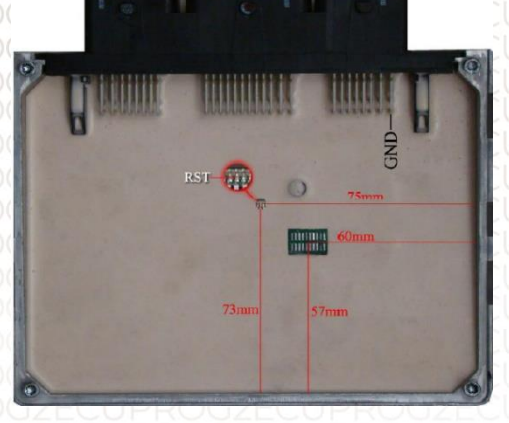

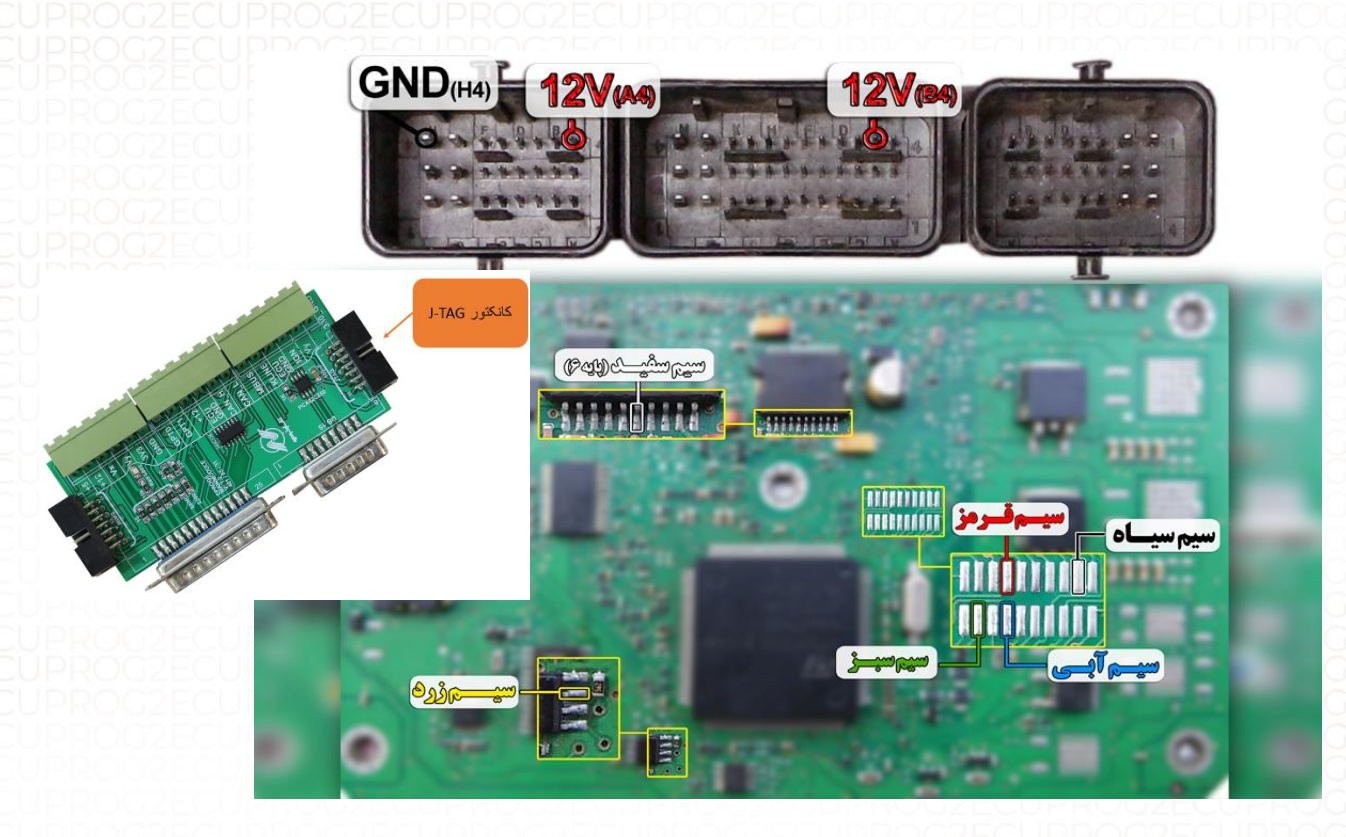

توجه : سیم 12V باید به پایه های B4 و A4 ایسیو و سیم منفی ( GND ) باید به پایه H4 ایسیو متصل گردد.

توجه : در صورت داشتن تستر ایسیو مدل NKH6000 لازم نمی باشد سیم های۱2۷ و منفی بر روی ایسیو لحیم کاری شود و ایسیو جریان لازم را از تستر ایسیو تامین می نماید.

نکته مهم : در این ایسیو اگر قسمتی که سیم سفید را به پایه آی سی وصل می شود به
جای ۲۰ پایه , ۲۴ پایه باشد ,سیم سفید جیتک را باید به پایه ۲۱ آی سی متصل کنید.
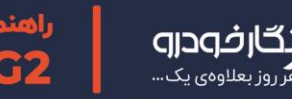

0

# والئو فلش بنزين VB44

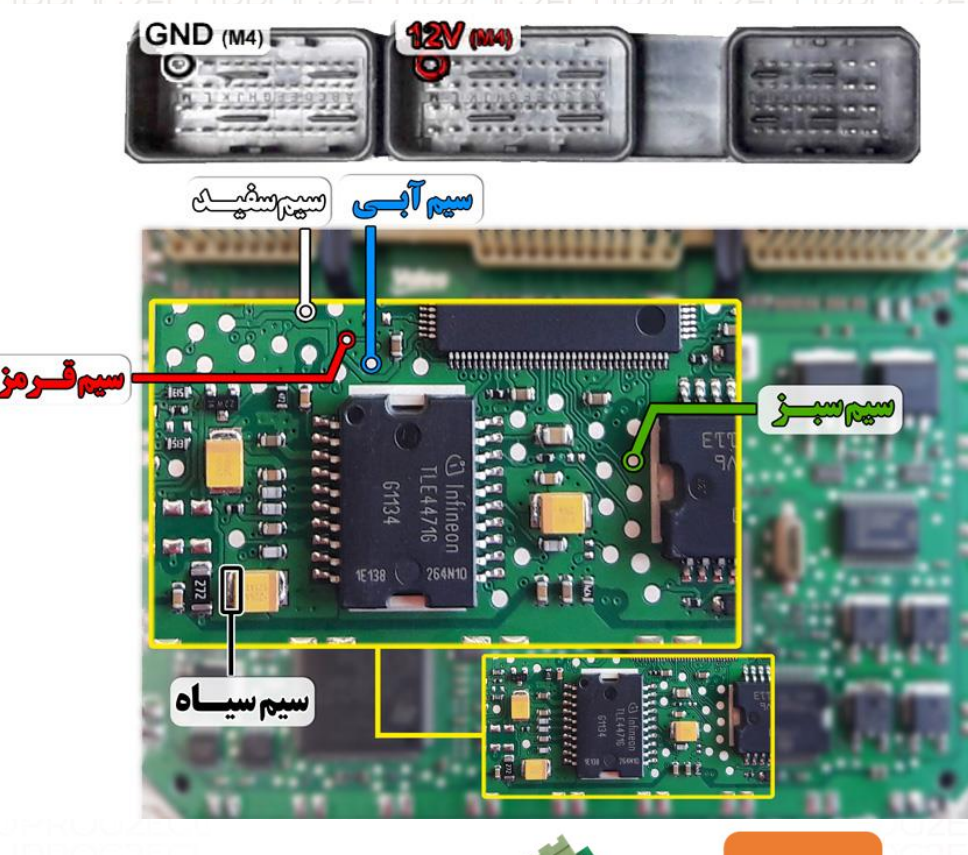

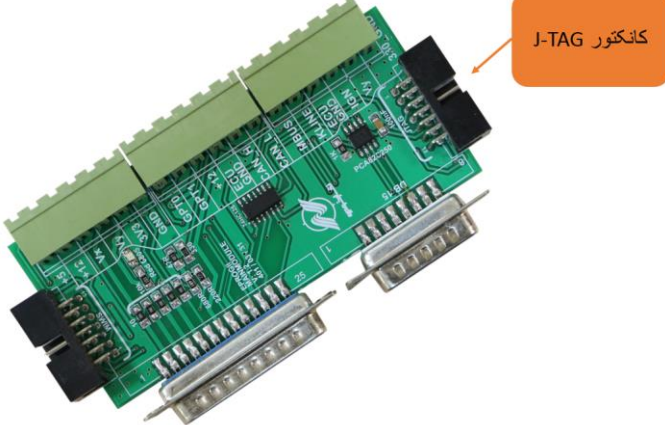

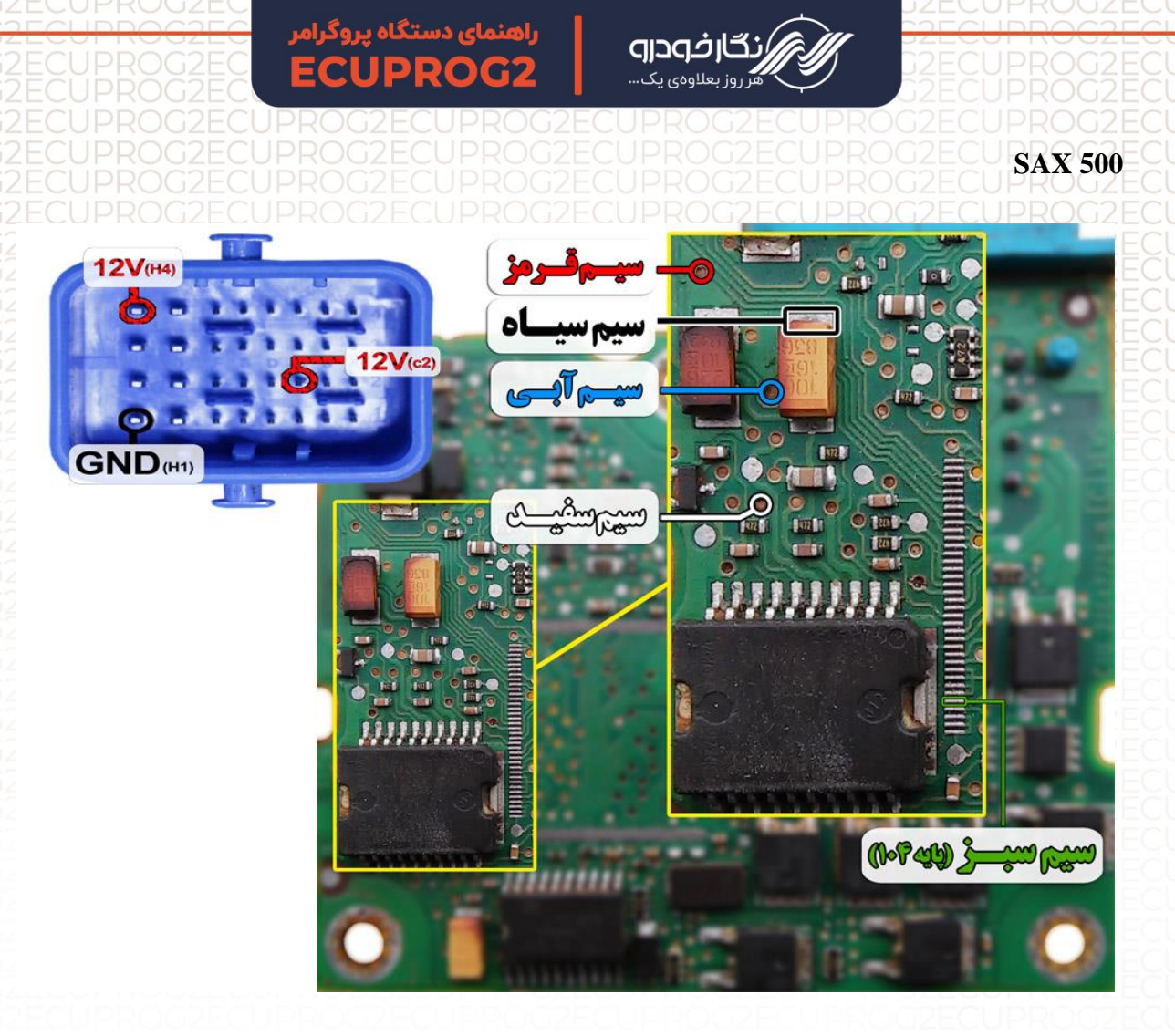

توجه : سیم 12V باید به پایه های H4 و C2 ایسیو و سیم منفی ( GND ) باید به پایه H1 ایسیو متصل گردد

توجه : در صورت داشتن تستر ایسیو مدل NKH6000I لازم نمی باشد سیم های12V و منفی بر روی ایسیو لحیم کاری شود و ایسیو جریان لازم را از تستر ایسیو تامین می نماید

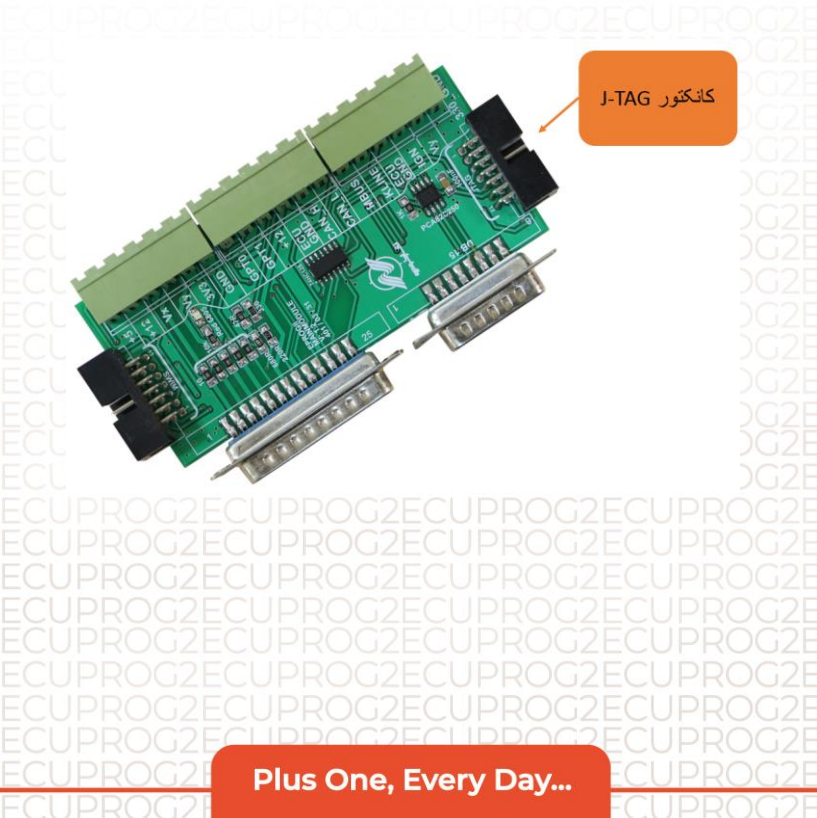

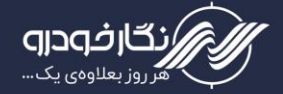

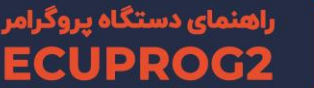

Valeo S3000 خواندن و نوشتن در این ایسیو با دو سیم بندی متفاوت انجام میشود.

non tran ... 110000 \*\* ٥L سيم -----Ojje .... îi:

برای خواندن از شکل سیم بندی بالا

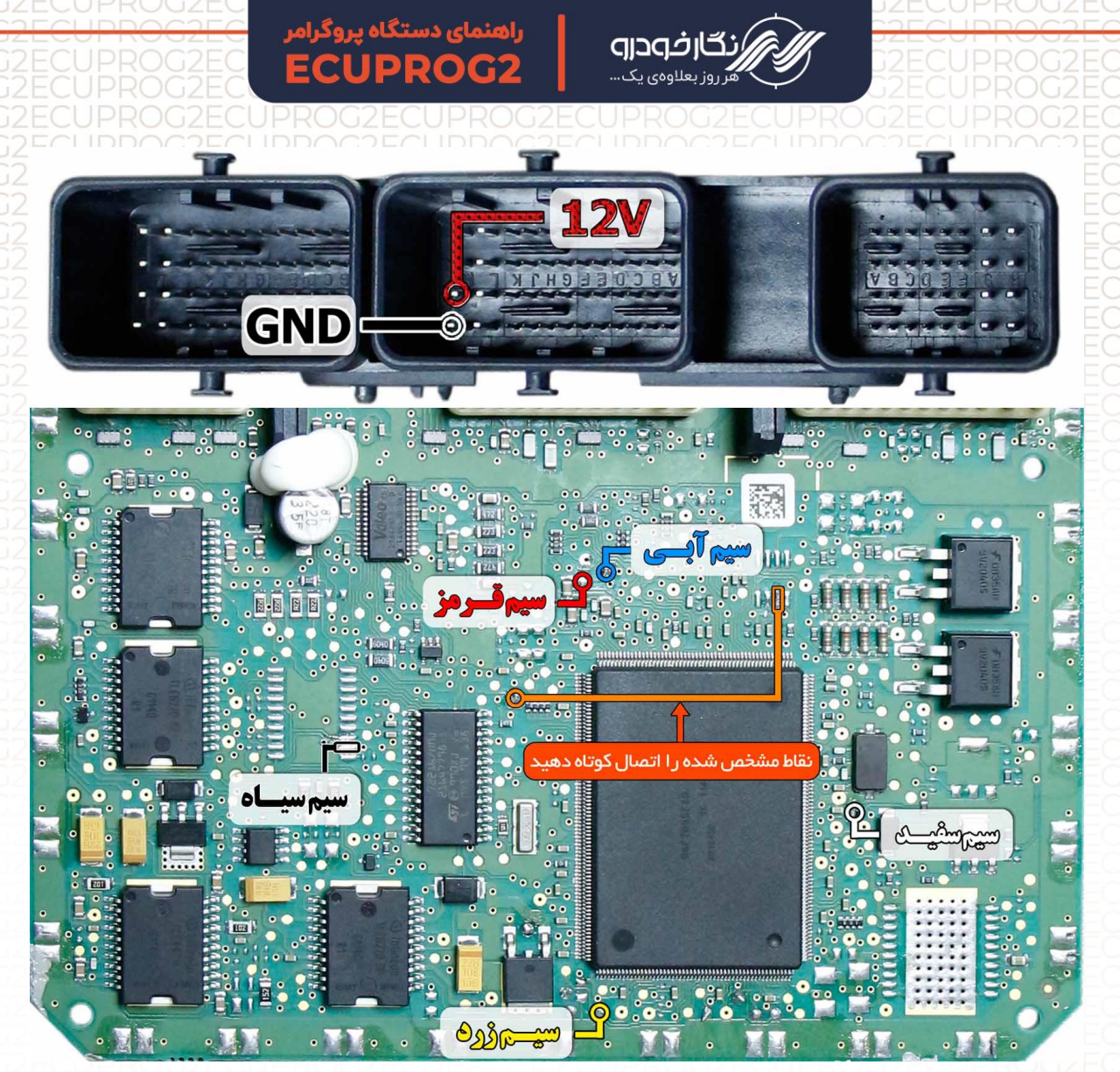

و برای نوشتن از شکل سیم بندی بالا استفاده کنید.

محل اتصال کانکتور به برد جنرال به شکل زیر است:

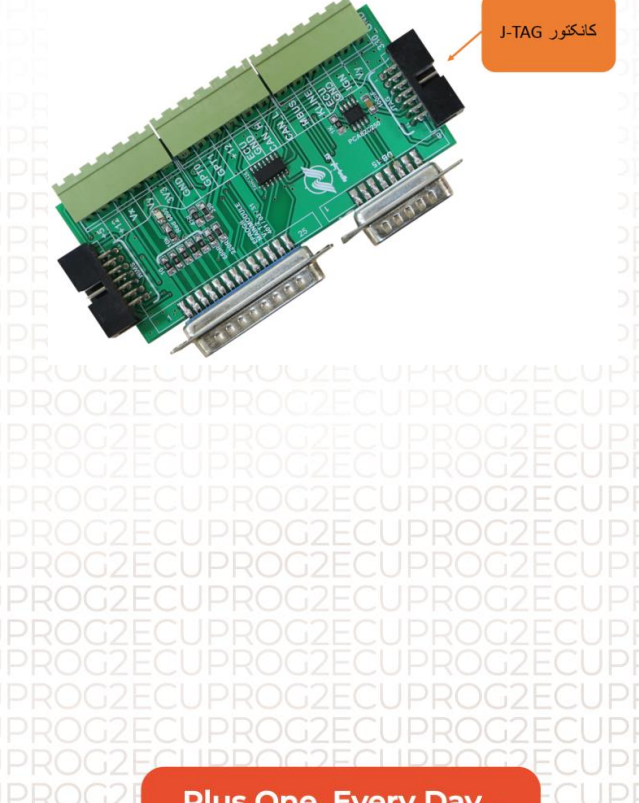

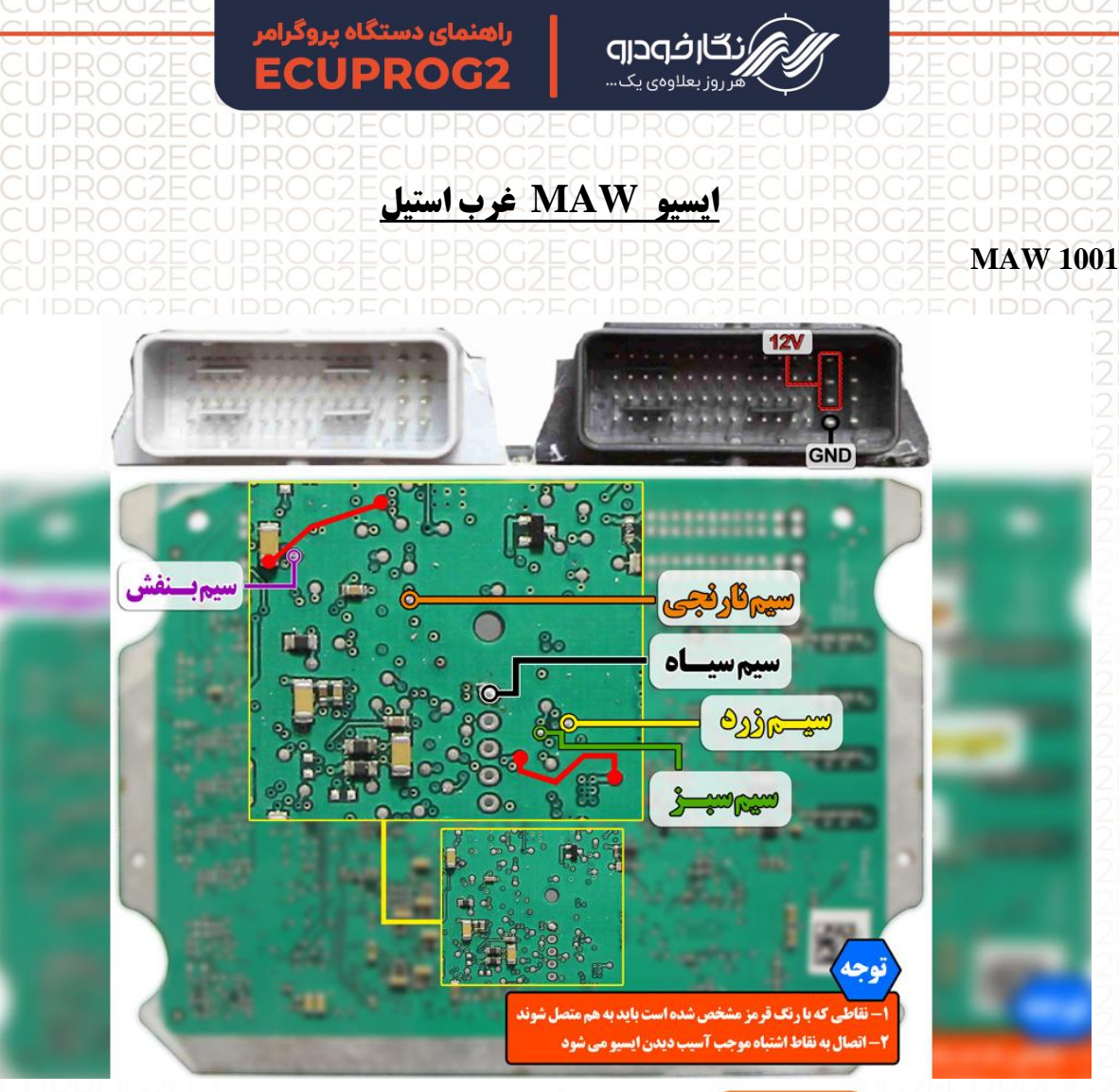

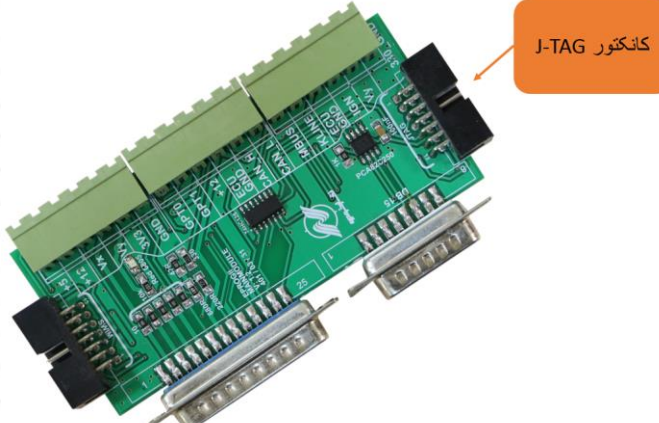

توجه : نقاط قرمزی که در عکس مشخص شده را قبل از برنامه ریزی ایسیو به هم متصل

نمایید.

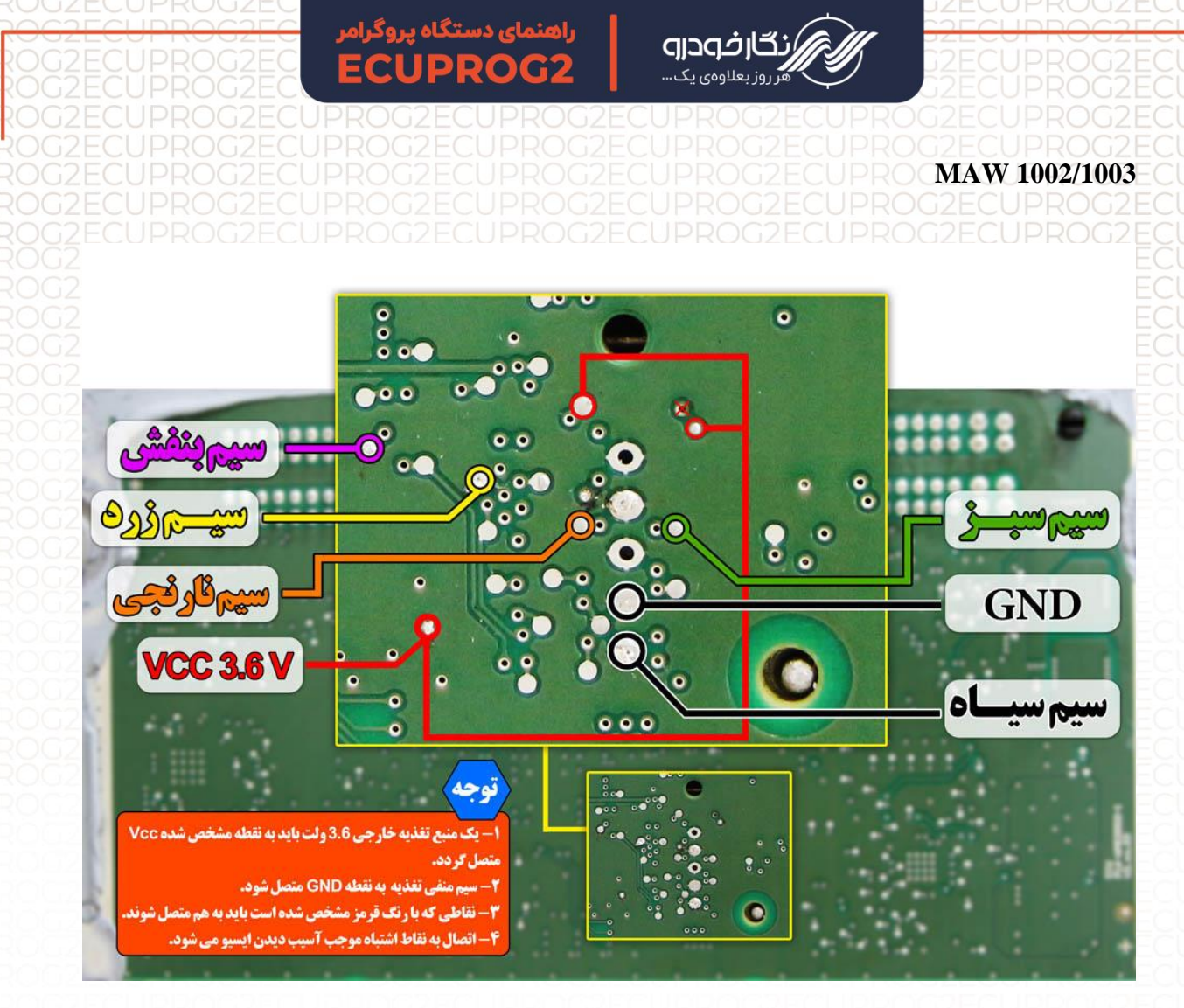

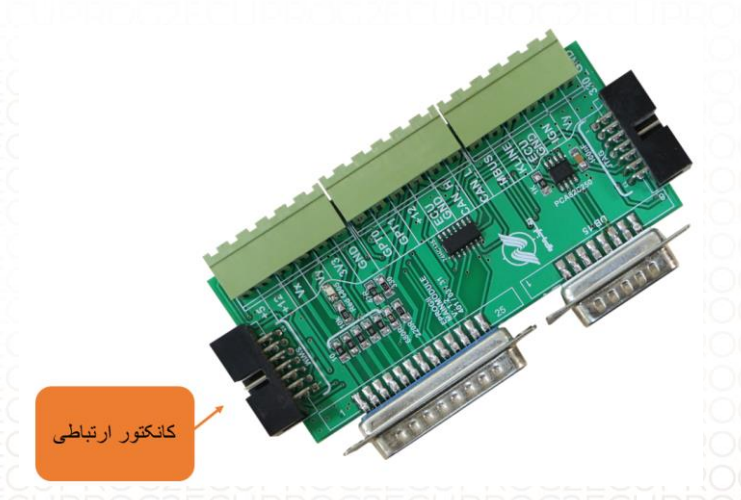

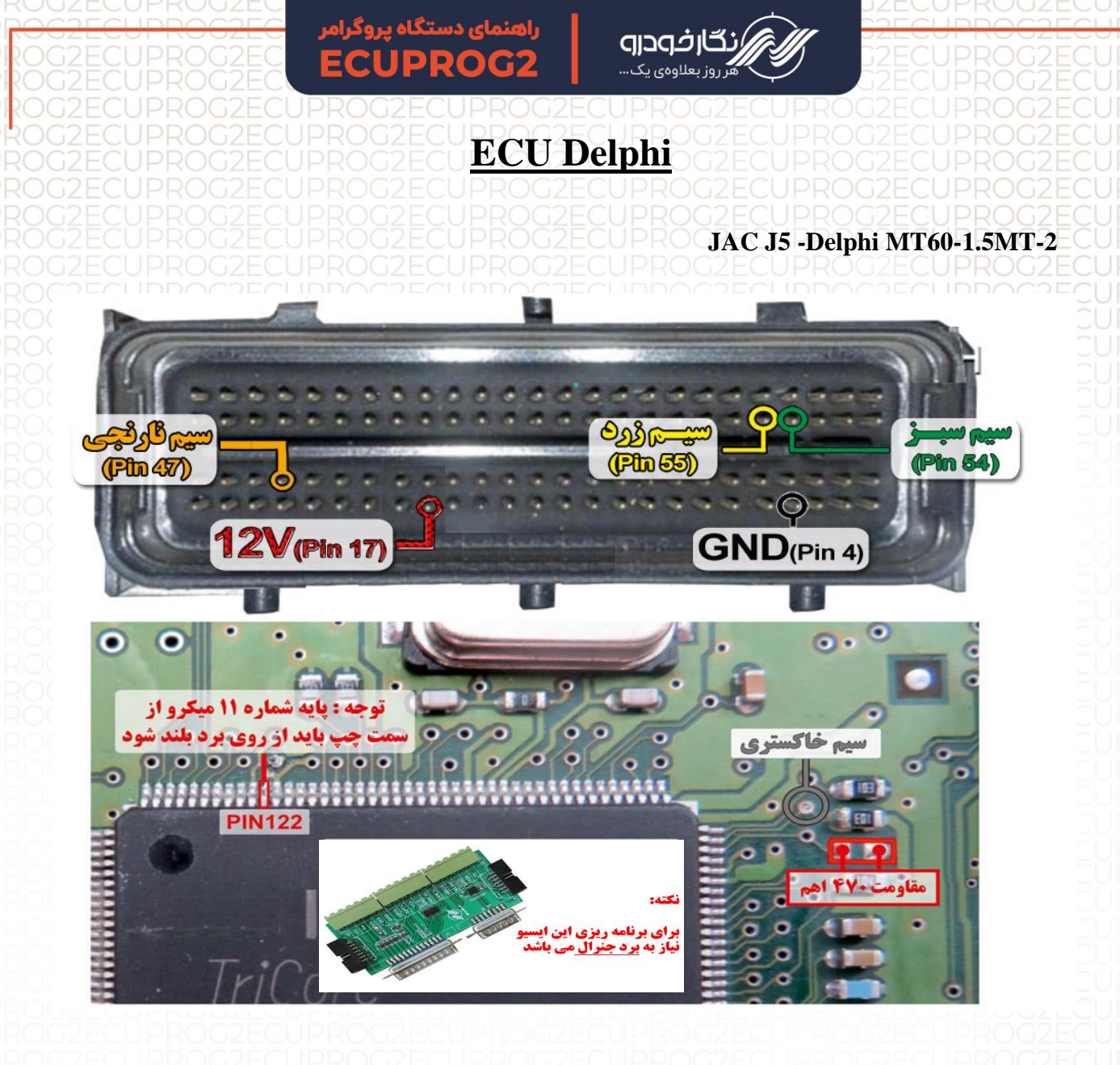

نکته : نیاز به اتصال برد جنرال دارد. نکته : قبل از روشن کردن تغذیه، ۱عدد مقاومت بین ۱۰۰اهم تا ۴۷۰اهم، در نقطه مشخص شده در عکس زیر لحیم کنیدپایه ۱۲۲ آیسی باید از روی فیبر بلند شود.

نکته : در حال حاضر این ایسیو قابلیت خواندن و نوشتن دارد.

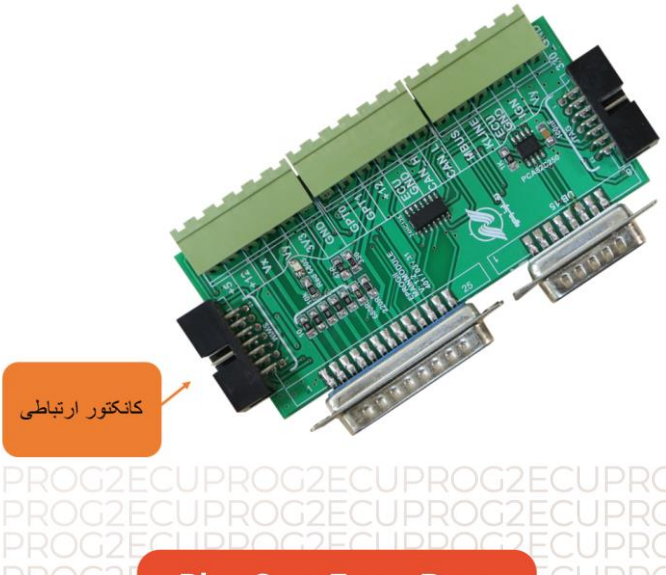

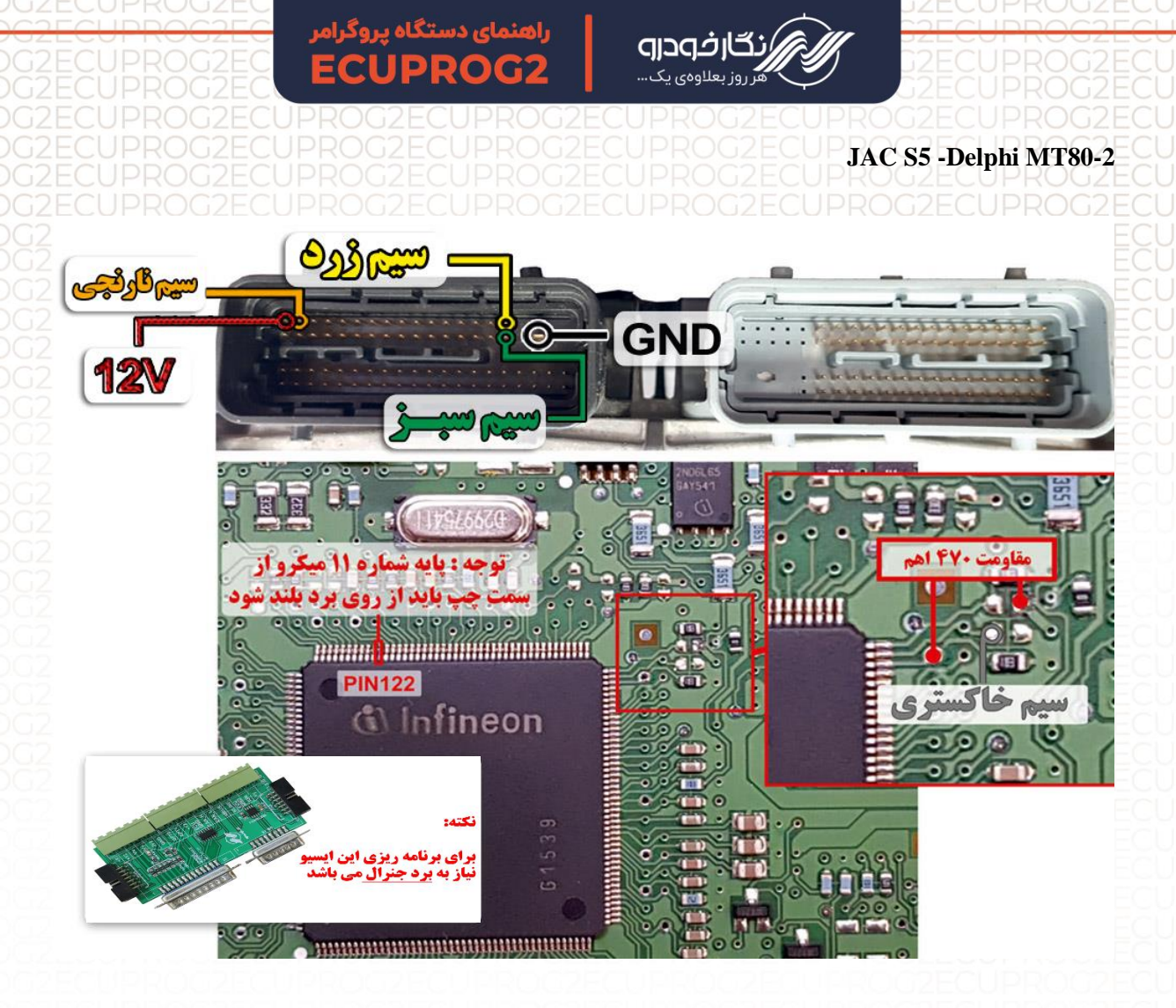

نکته : نیاز به اتصال برد جنرال دارد.

نکته : قبل از روشن کردن تغذیه، ۱عدد مقاومت بین ۱۰۰اهم تا ۱۴۷۰اهم ، در نقطه مشخص شده در عکس زیر لحیم کنید. پایه ۱۱۲۲َی سی باید از روی فیبر بلند شود. نکته : در حال حاضر این ایسیو قابلیت خواندن و نوشتن دارد.

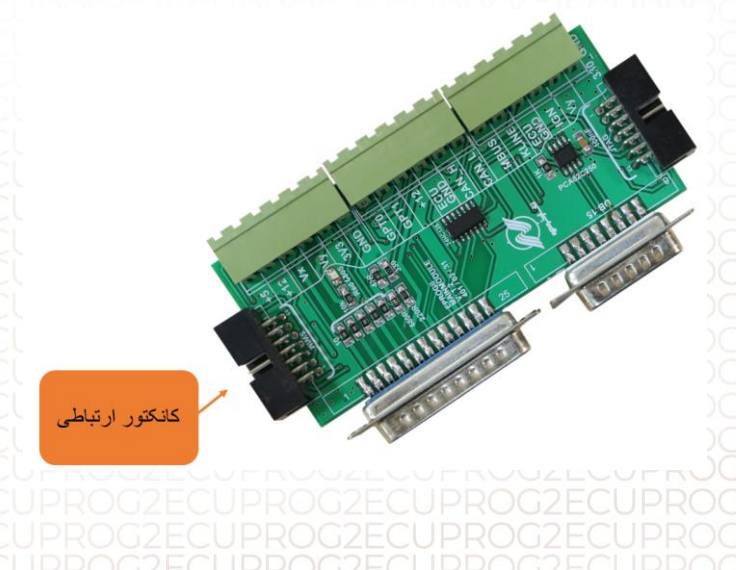

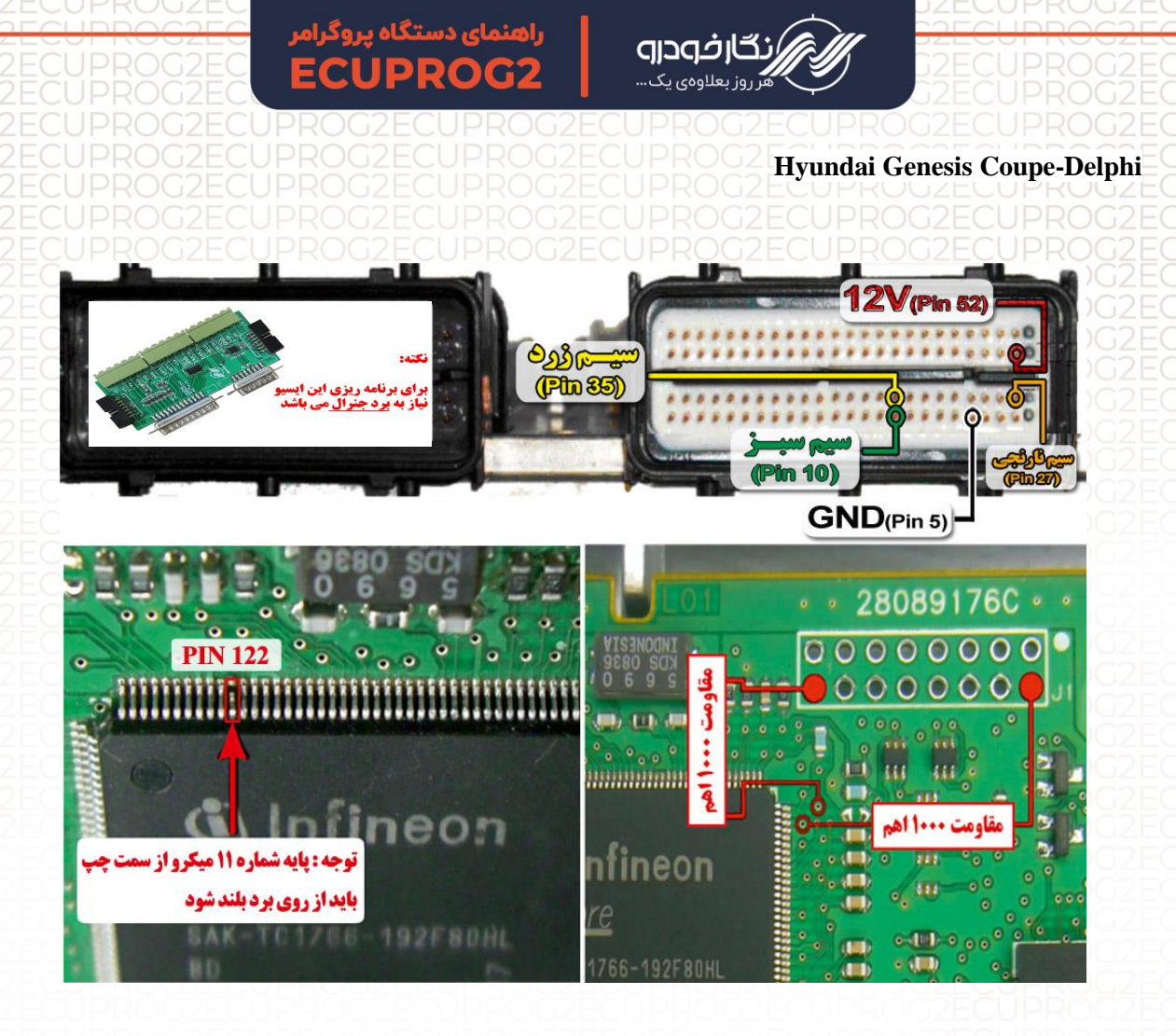

- نکته : در حال حاضر این ایسیو قابلیت خواندن و نوشتن دارد.
- نکته : مقاومت های ۱۰۰۰ اهم طبق نقشه روی ایسیو متصل شود.
  - نکته : نیاز به اتصال برد جنرال دارد.
- نکته : برای تغذیه ایسیو از ترمینال روی برد برد جنرال استفاده شود.

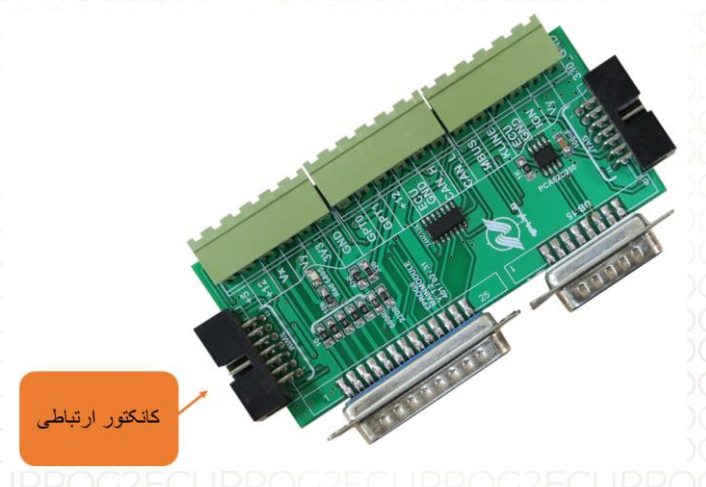

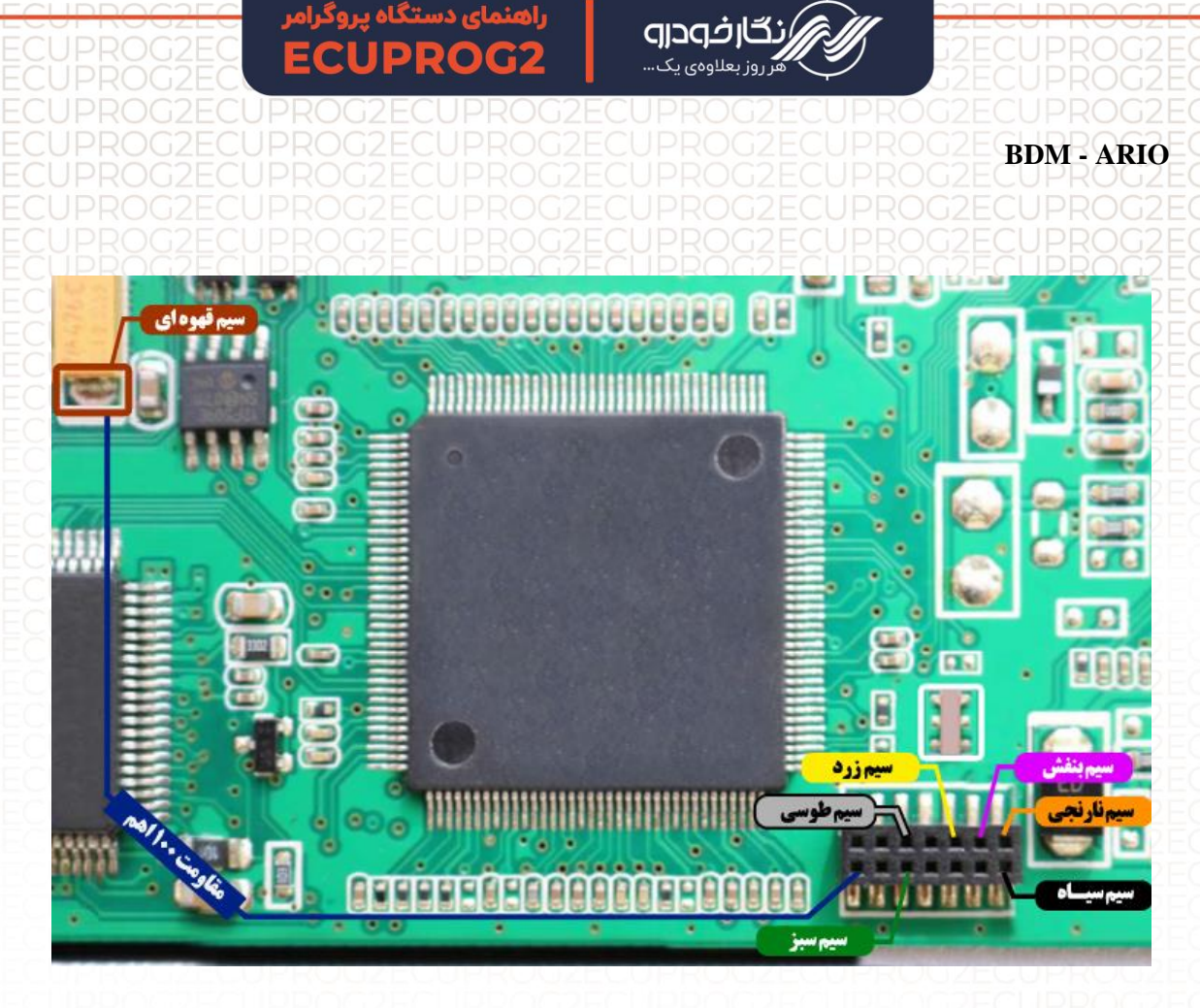

نکته : در حال حاضر این ایسیو قابلیت خواندن و نوشتن دارد.

نکته : مقاومت ۱۰۰ اهم طبق نقشه روی ایسیو متصل شود.

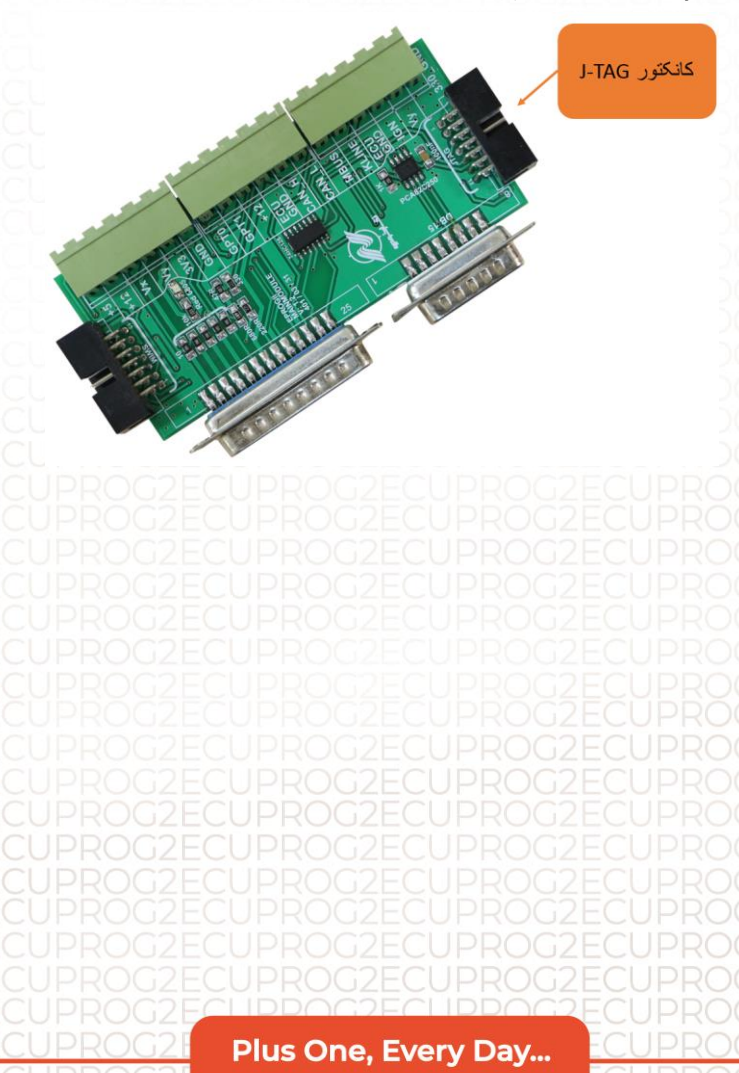

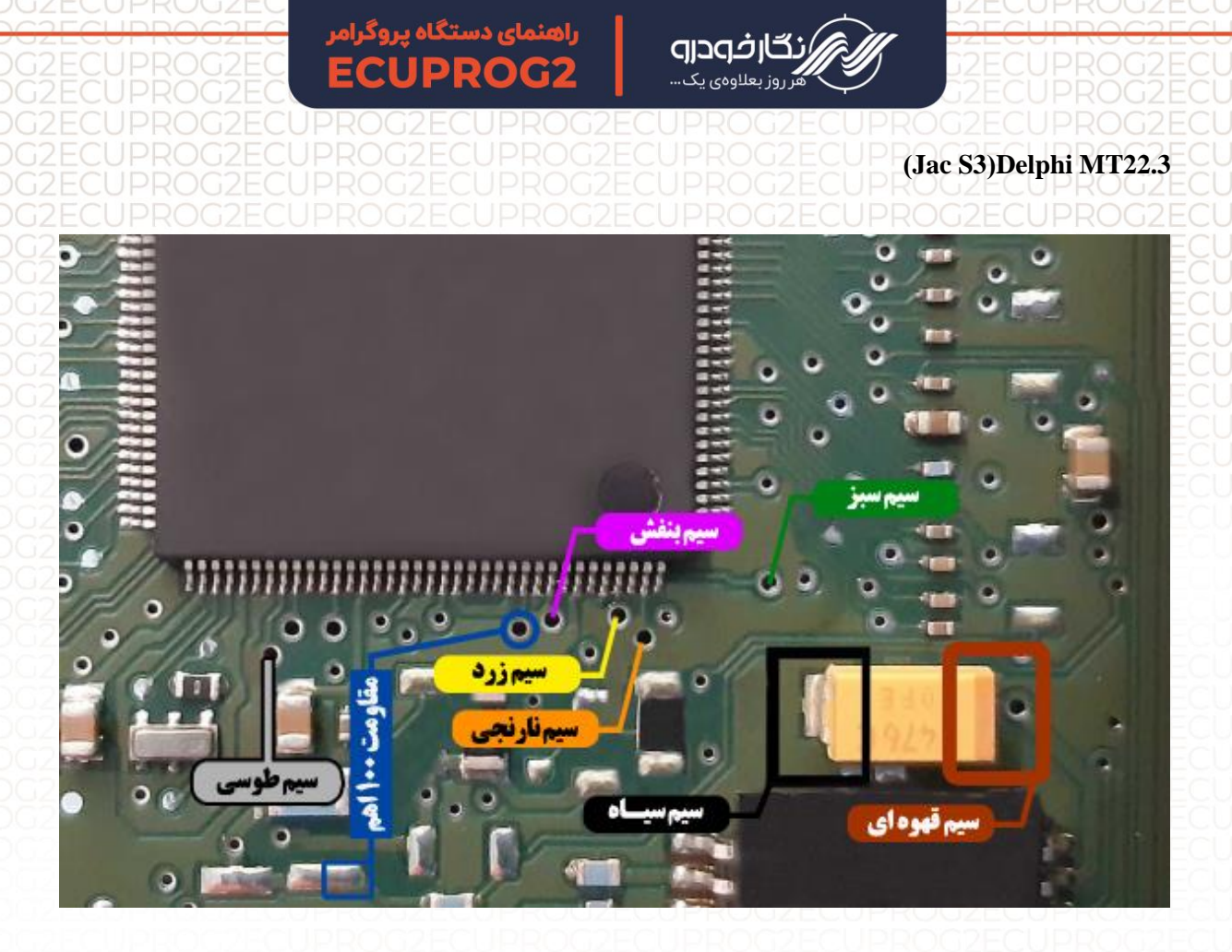

نکته : مقاومت ۱۰۰ اهم طبق نقشه روی ایسیو متصل شود. نکته : در حال حاضر این ایسیو قابلیت خواندن و نوشتن دارد.

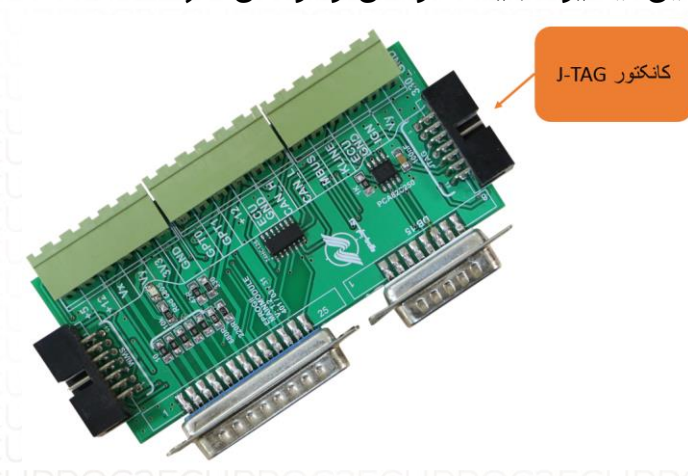

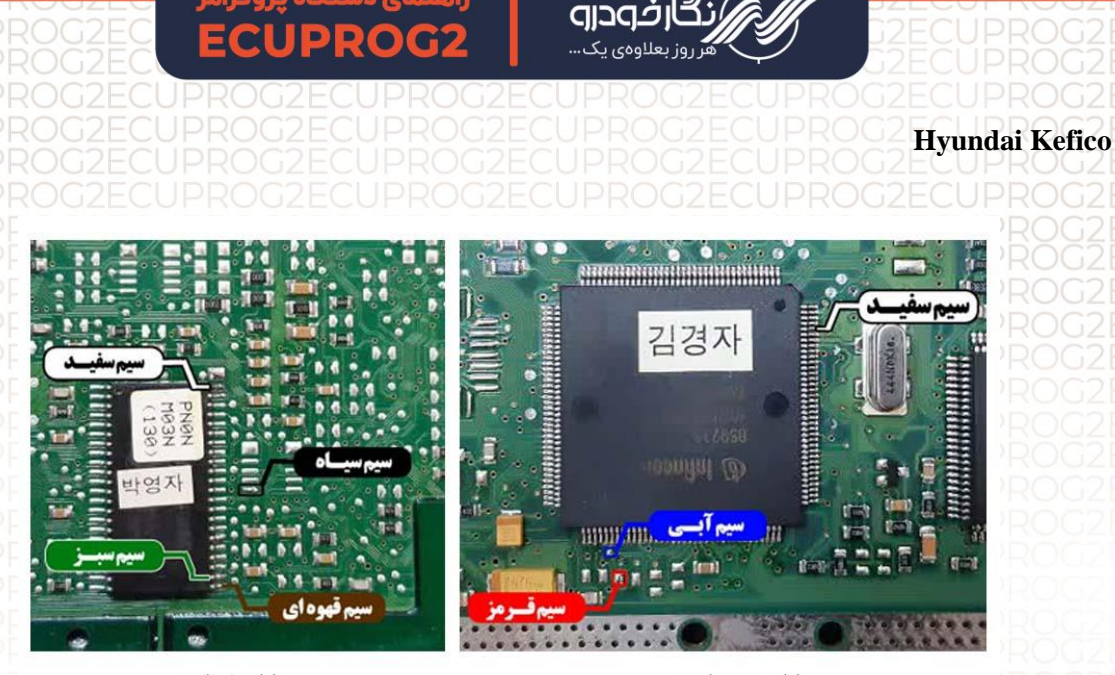

نمای پشت ایسیو

نماي روبروي ايسيو

وجه : سیم سفید به دو نقطه بر روی برد لحیم می شود.

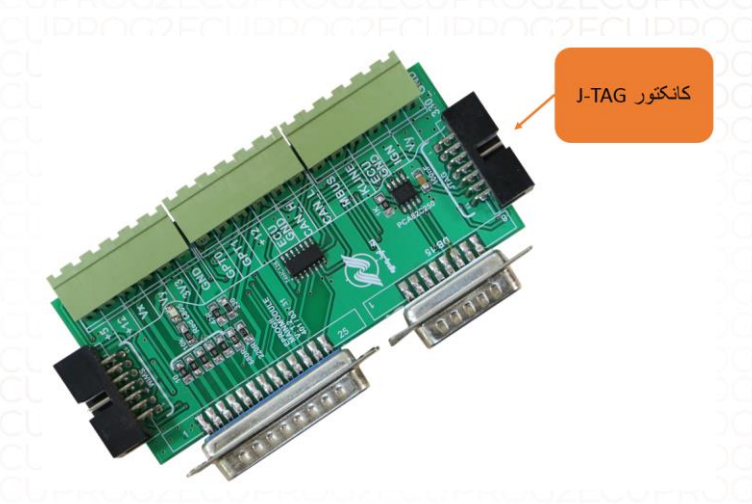

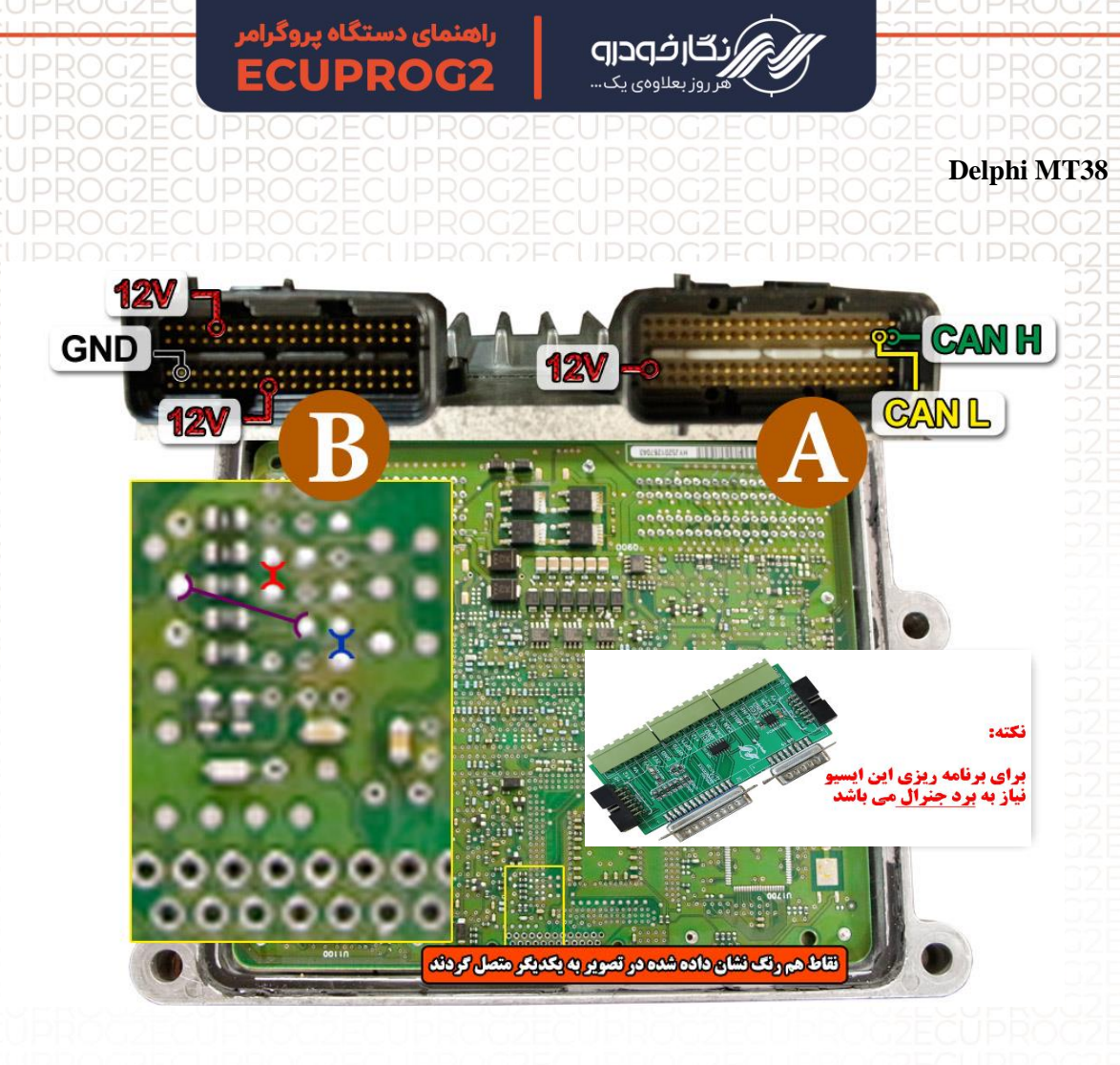

نکته : نیاز به اتصال برد جنرال دارد. نکته : در حال حاضر این ایسیو قابلیت خواندن و نوشتن دارد. نکته : برای تغذیه ایسیو از ترمینال روی برد برد جنرال استفاده شود. نکته : نقاط هم رنگ که در نقشه مشخص شده را به یکدیگر متصل کنید.

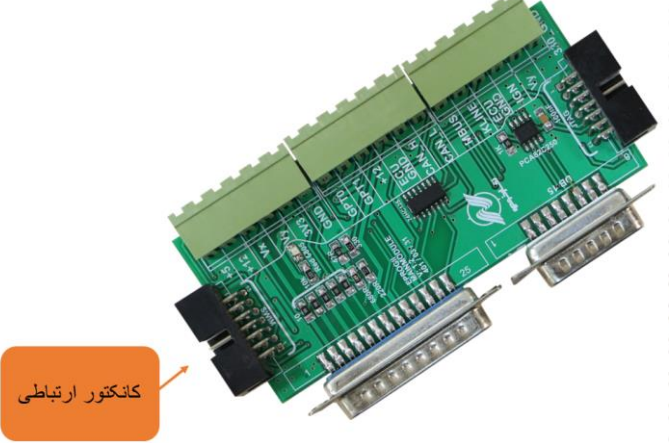

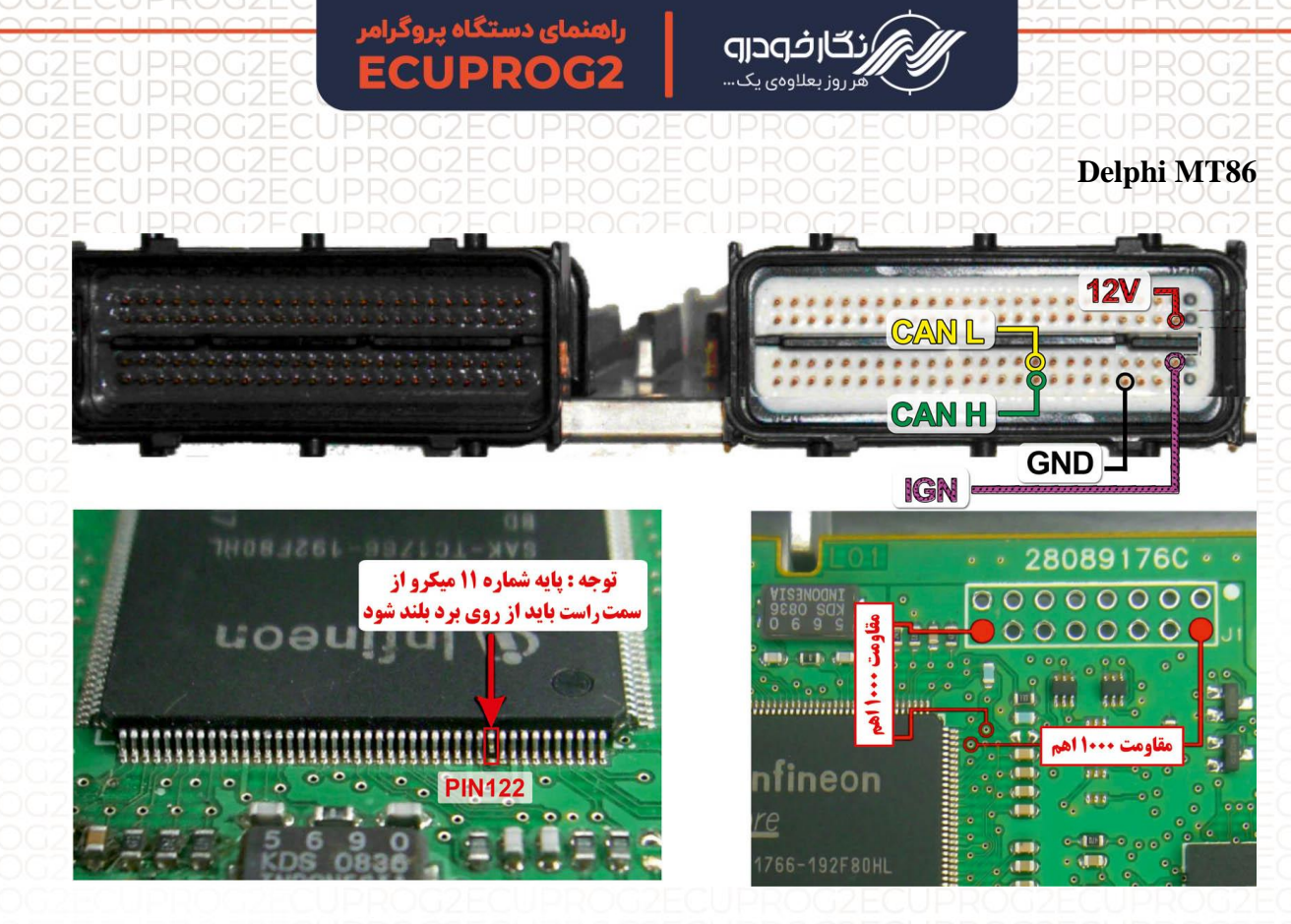

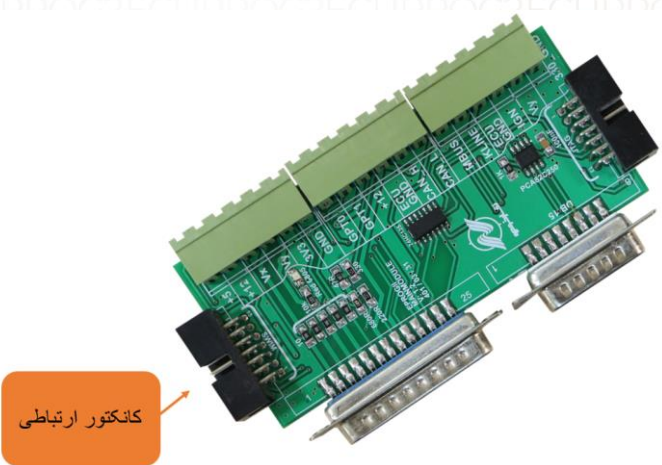

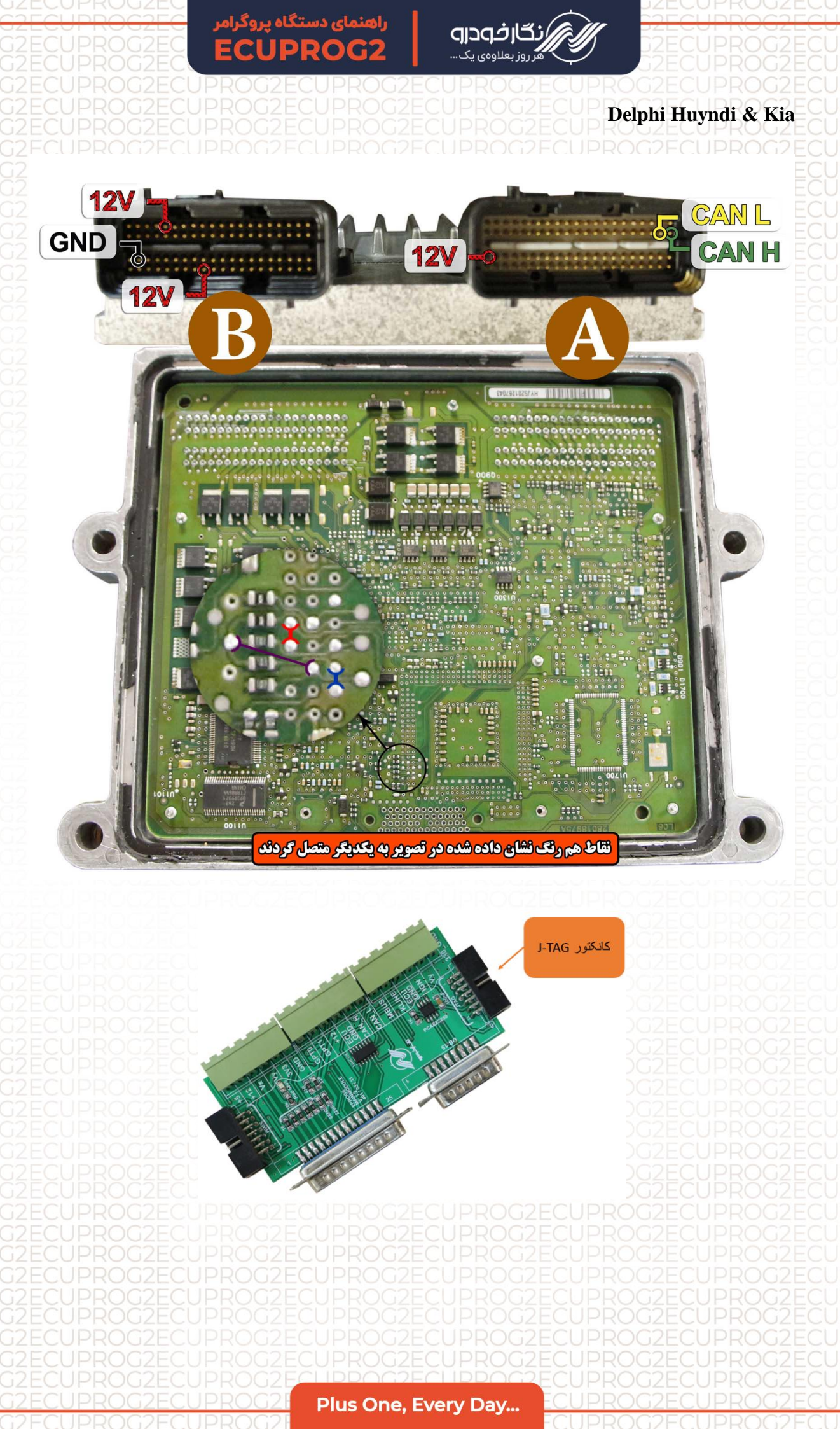

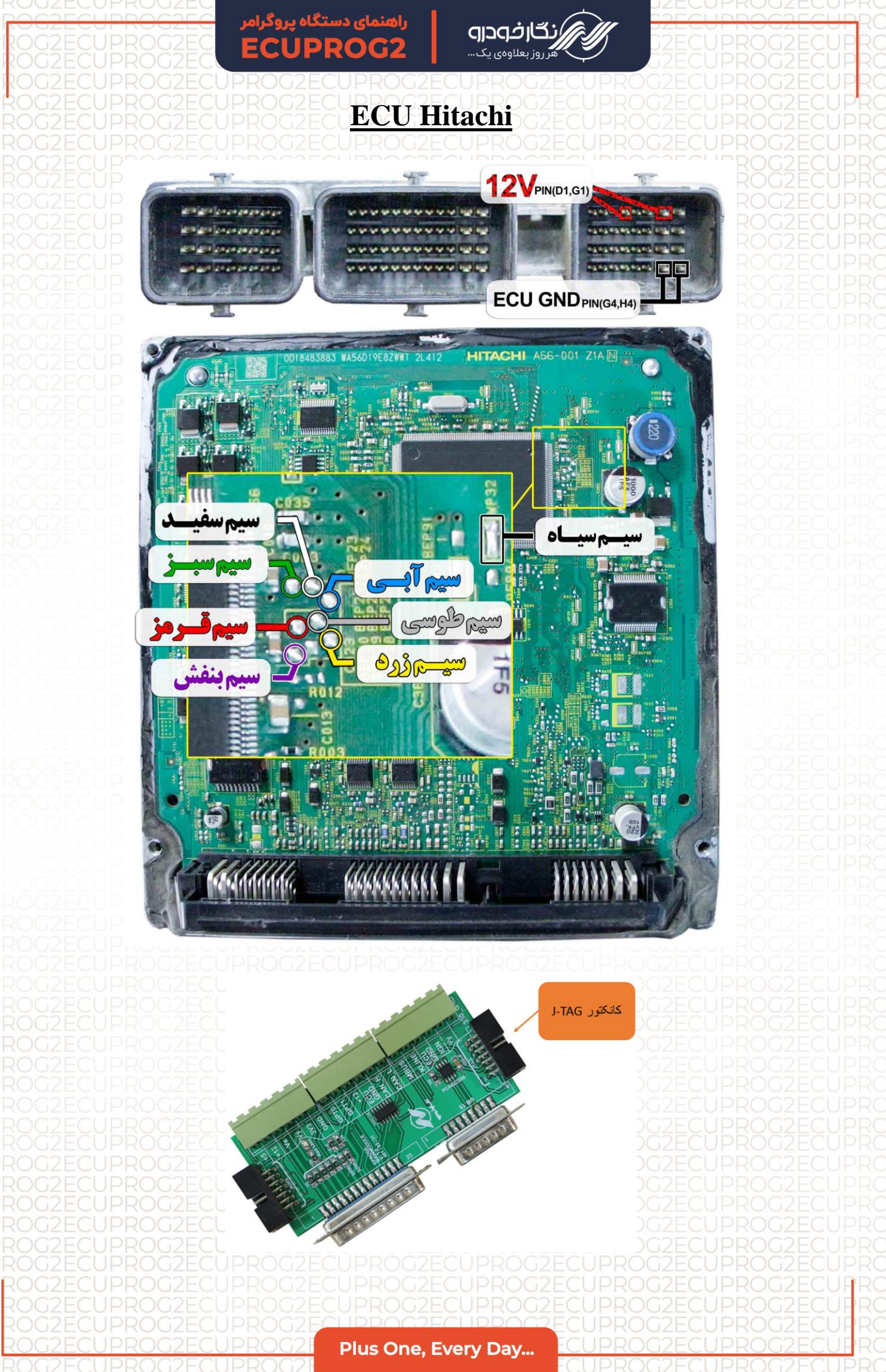

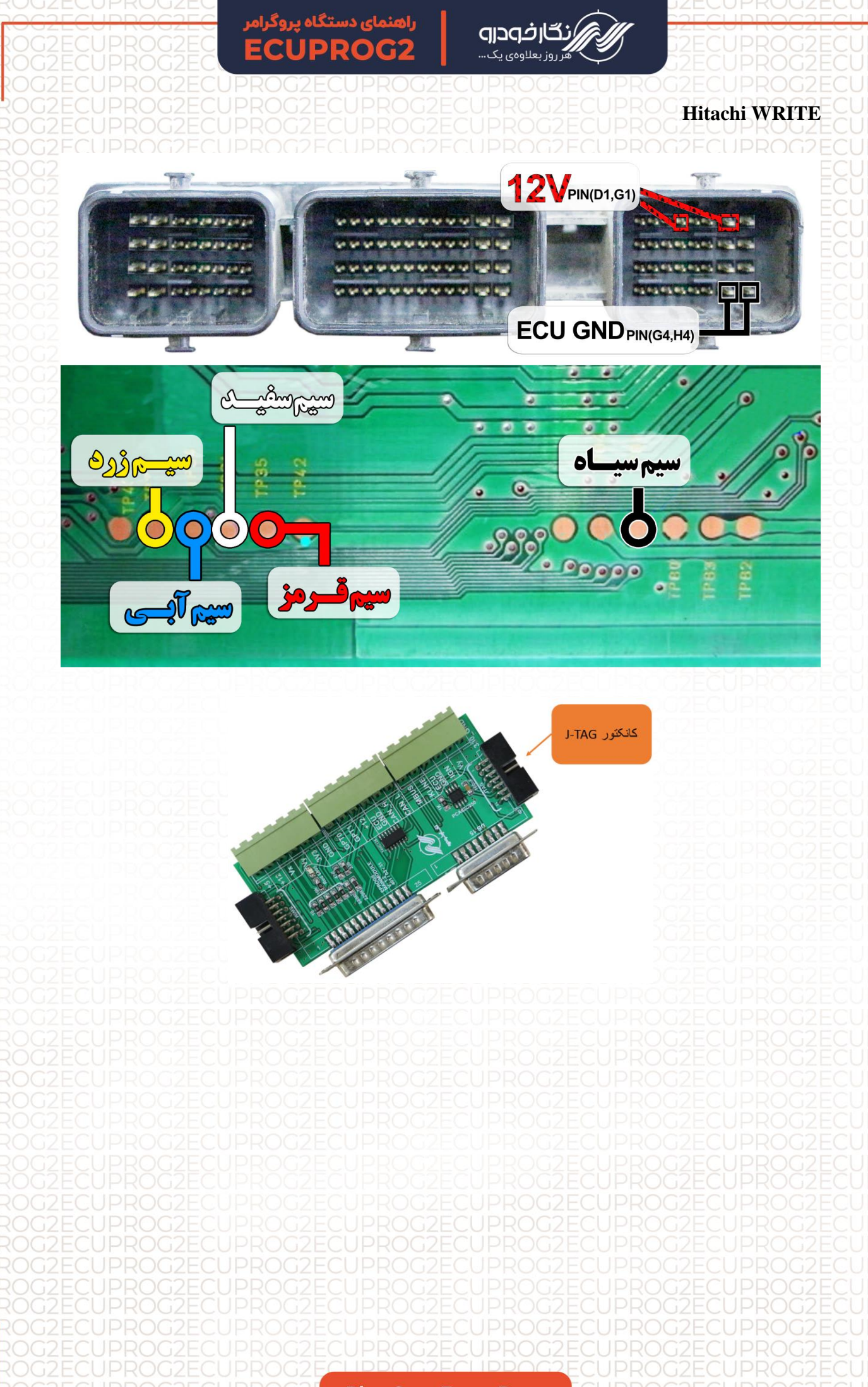

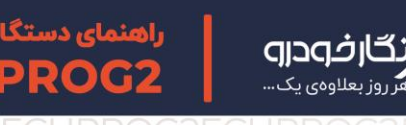

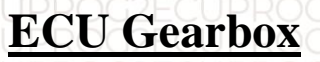

sim2k\_341-TCM Sportage-Gearbox

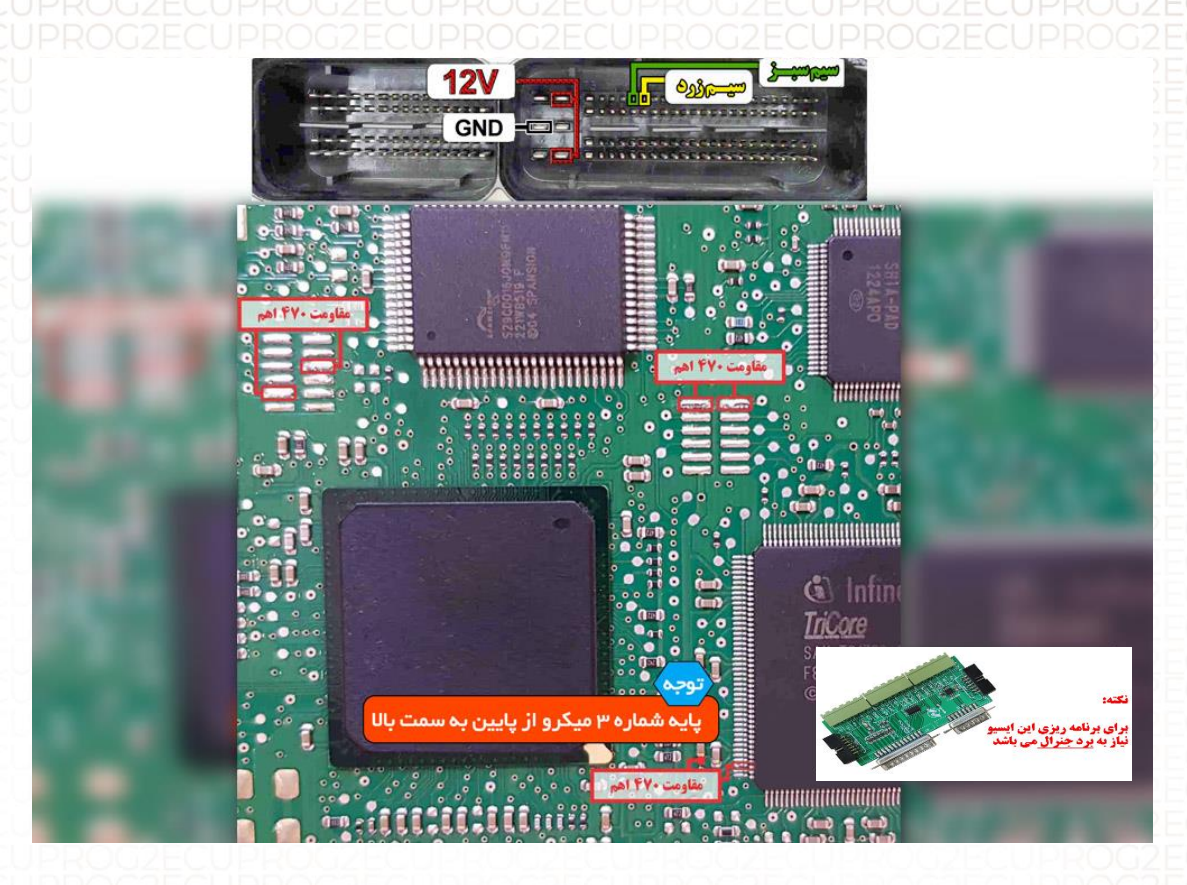

نکته : نیاز به اتصال برد جنرال دارد.

نکته : برای تغذیه ایسیو از ترمینال روی برد برد جنرال استفاده شود.

نکته : مقاومت های ۴۷۰ اهم طبق نقشه روی ایسیو متصل شود.

نکته : در حال حاضر این ایسیو قابلیت خواندن و نوشتن دارد.

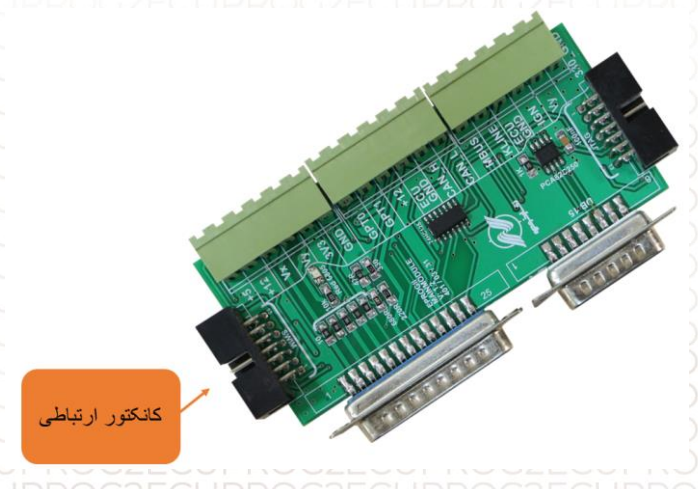

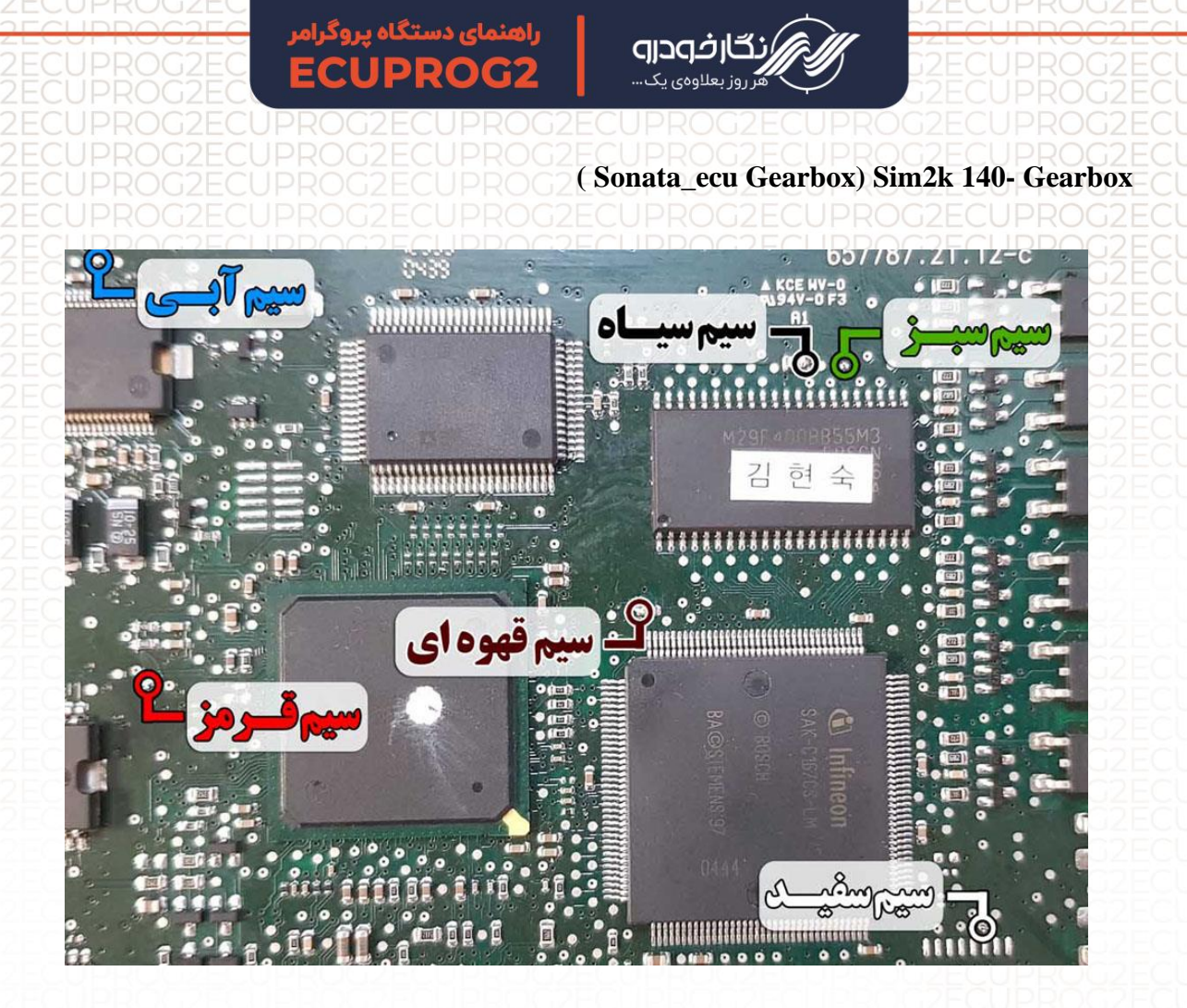

نکته : در حال حاضر این ایسیو قابلیت خواندن و نوشتن دارد.

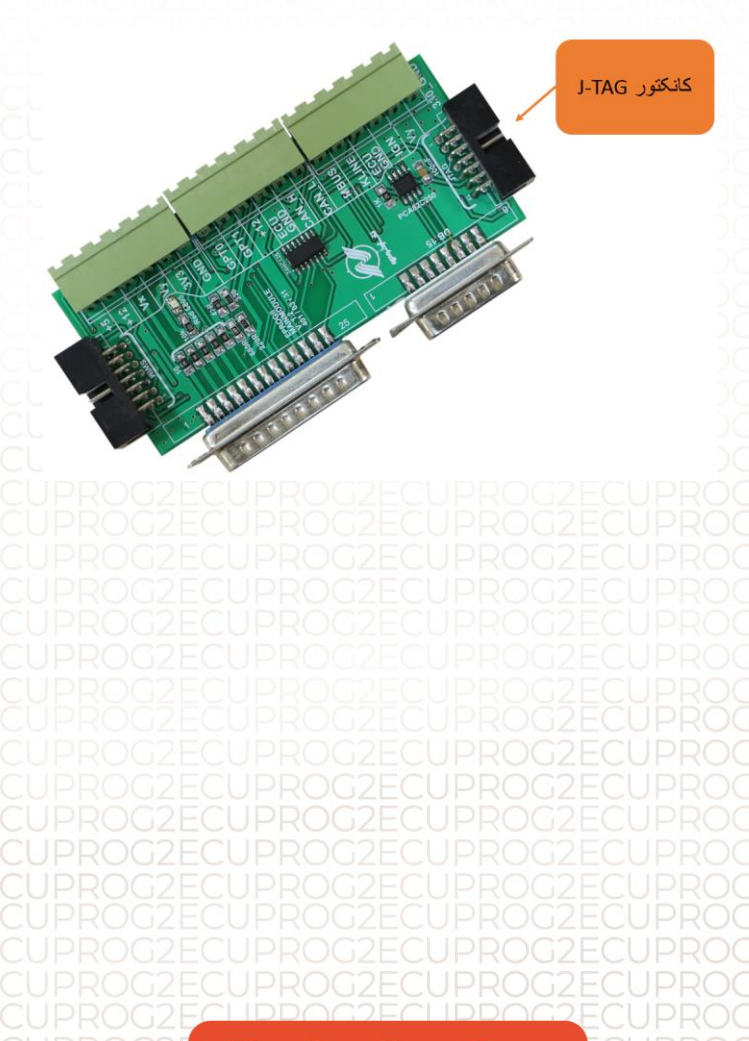

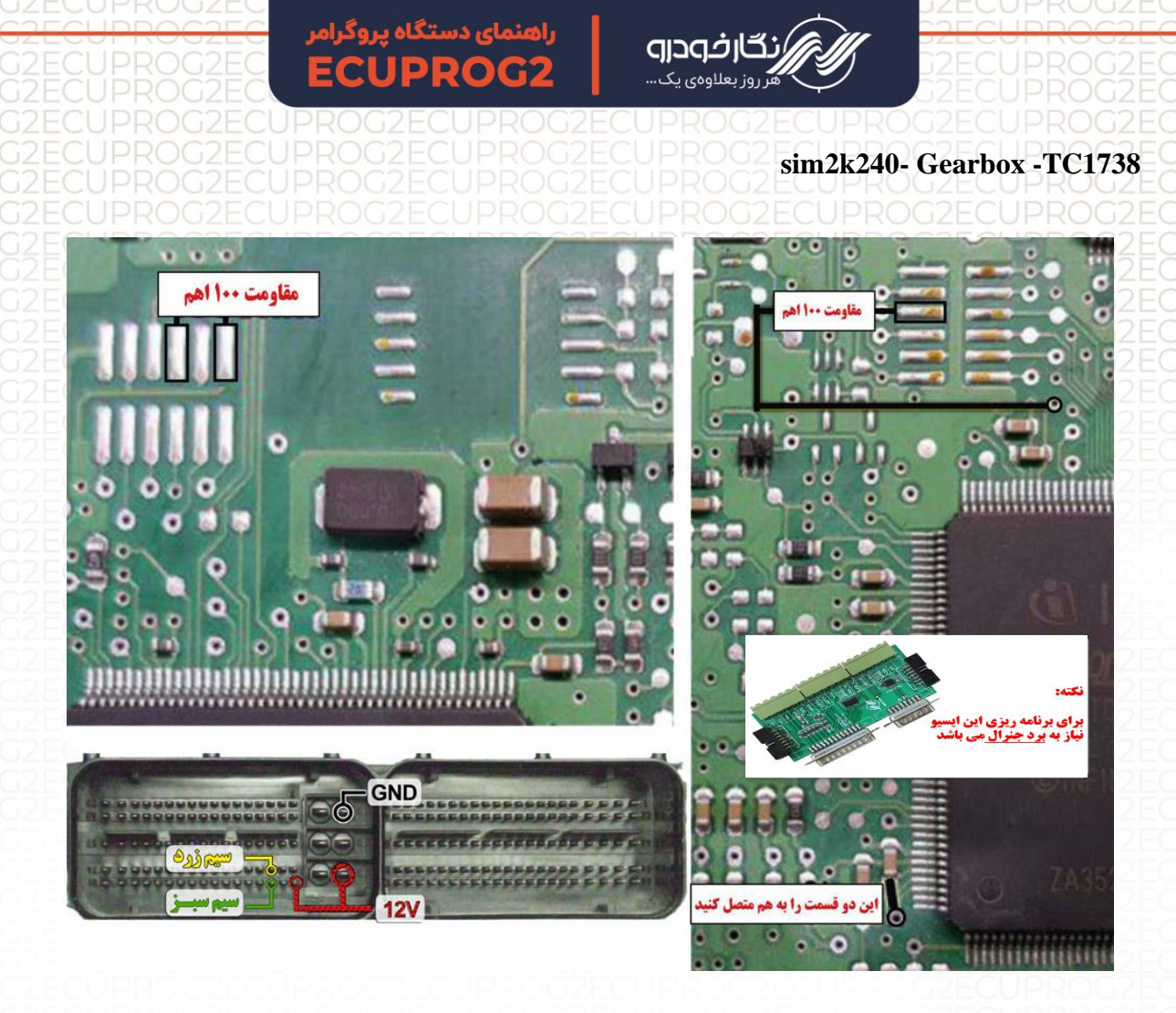

نکته : برای تغذیه ایسیو از ترمینال روی برد برد جنرال استفاده شود و برای منفی ایسیو حتما از GND ECU روی برد جنرال استفاده شود.

نکته : مقاومت های ۱۰۰ اهم طبق نقشه روی ایسیو متصل شود.

نکته : نیاز به اتصال برد جنرال دارد.

نکته : در حال حاضر این ایسیو قابلیت خواندن و نوشتن دارد.

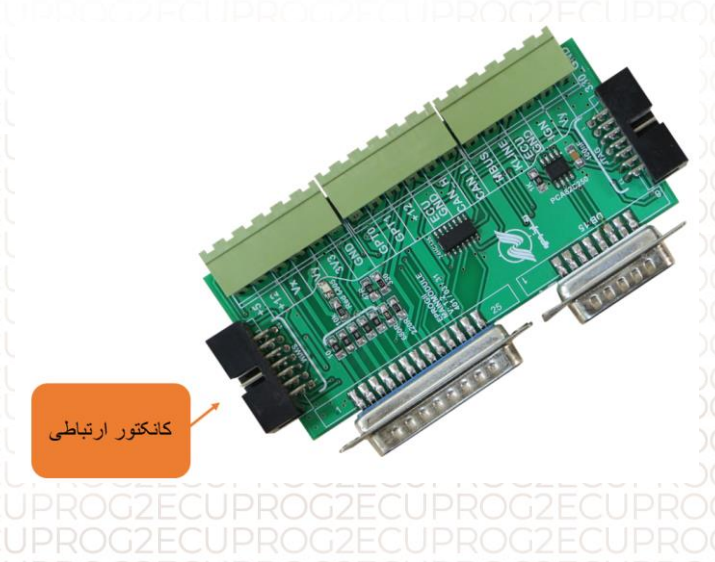

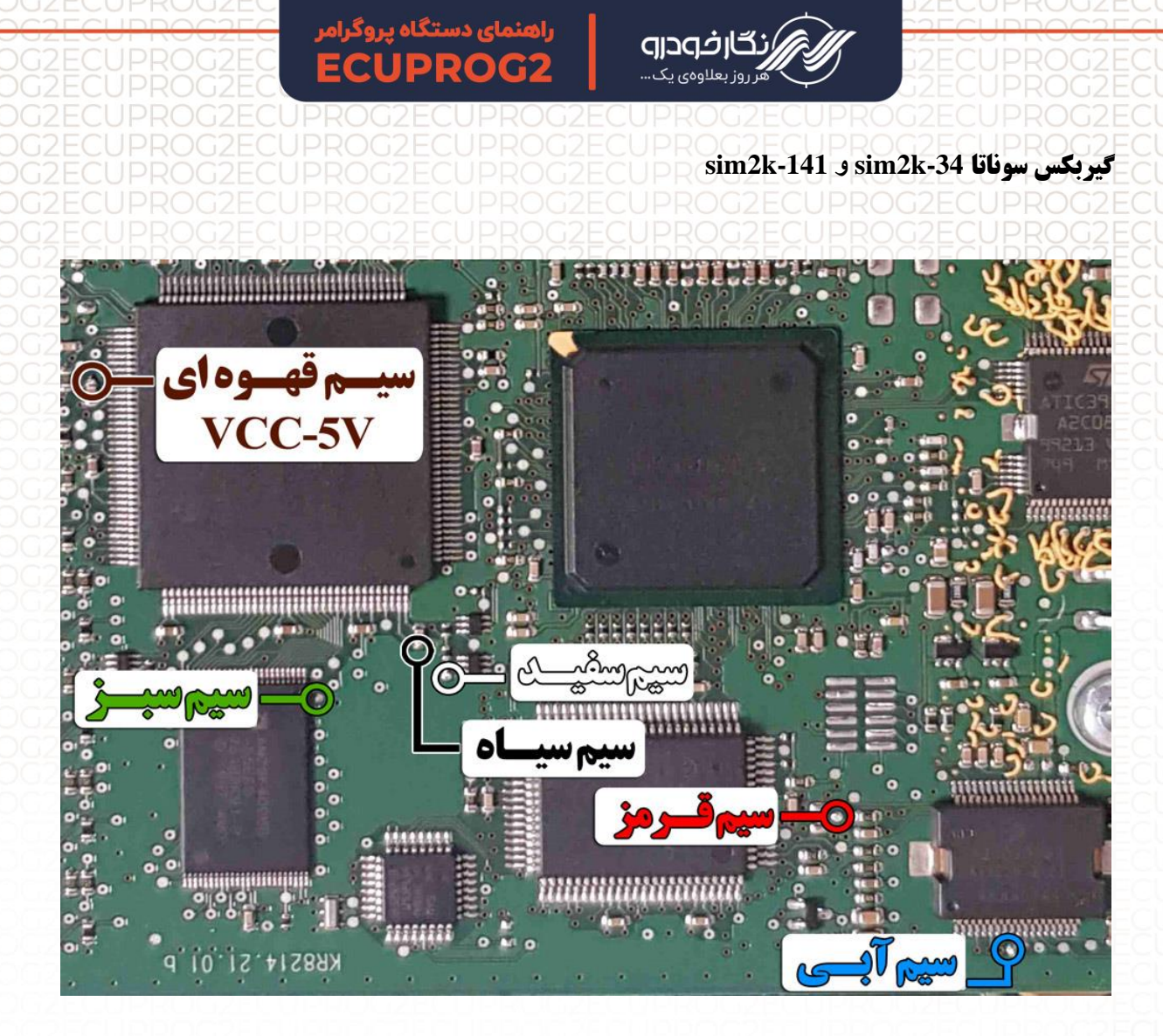

نکته : در حال حاضر این ایسیو قابلیت خواندن و نوشتن دارد.

نکته : در این مدل ایسیو نیاز به تغذیه خارجی ندارد.

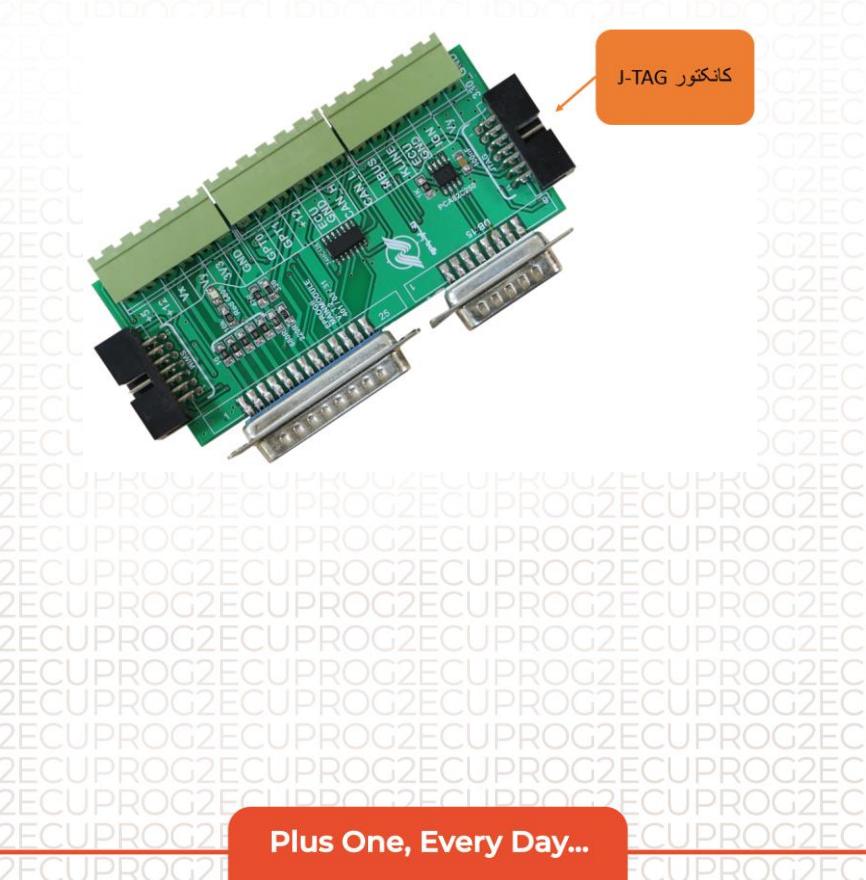

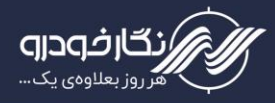

### **Gearbox Brilliance 330**

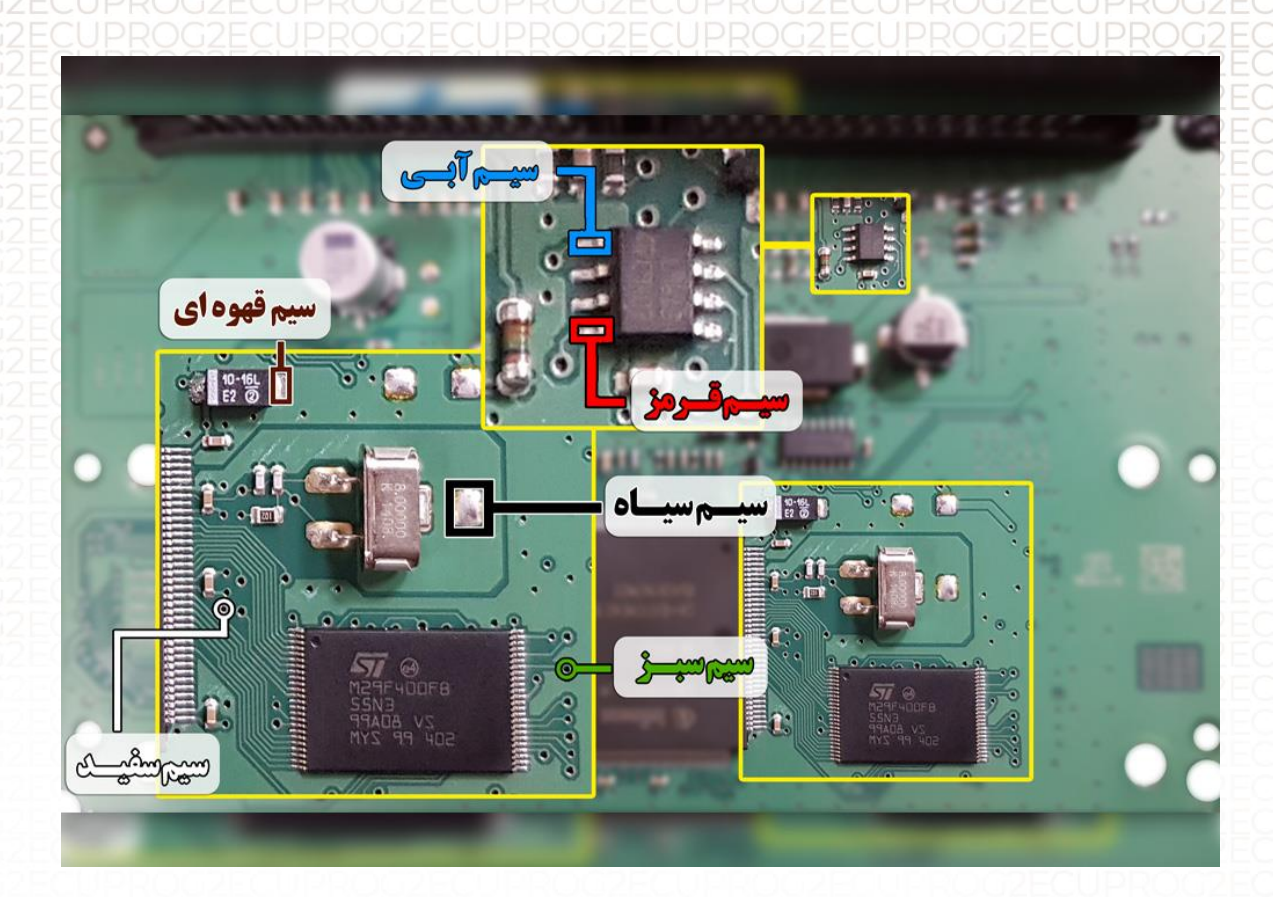

نکته : در حال حاضر این ایسیو قابلیت خواندن و نوشتن دارد. نکته : در این مدل ایسیو نیاز به تغذیه خارجی ندارد.

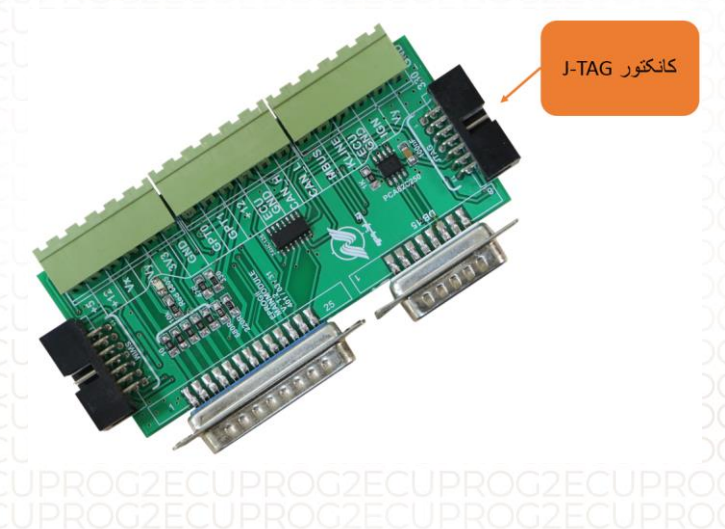

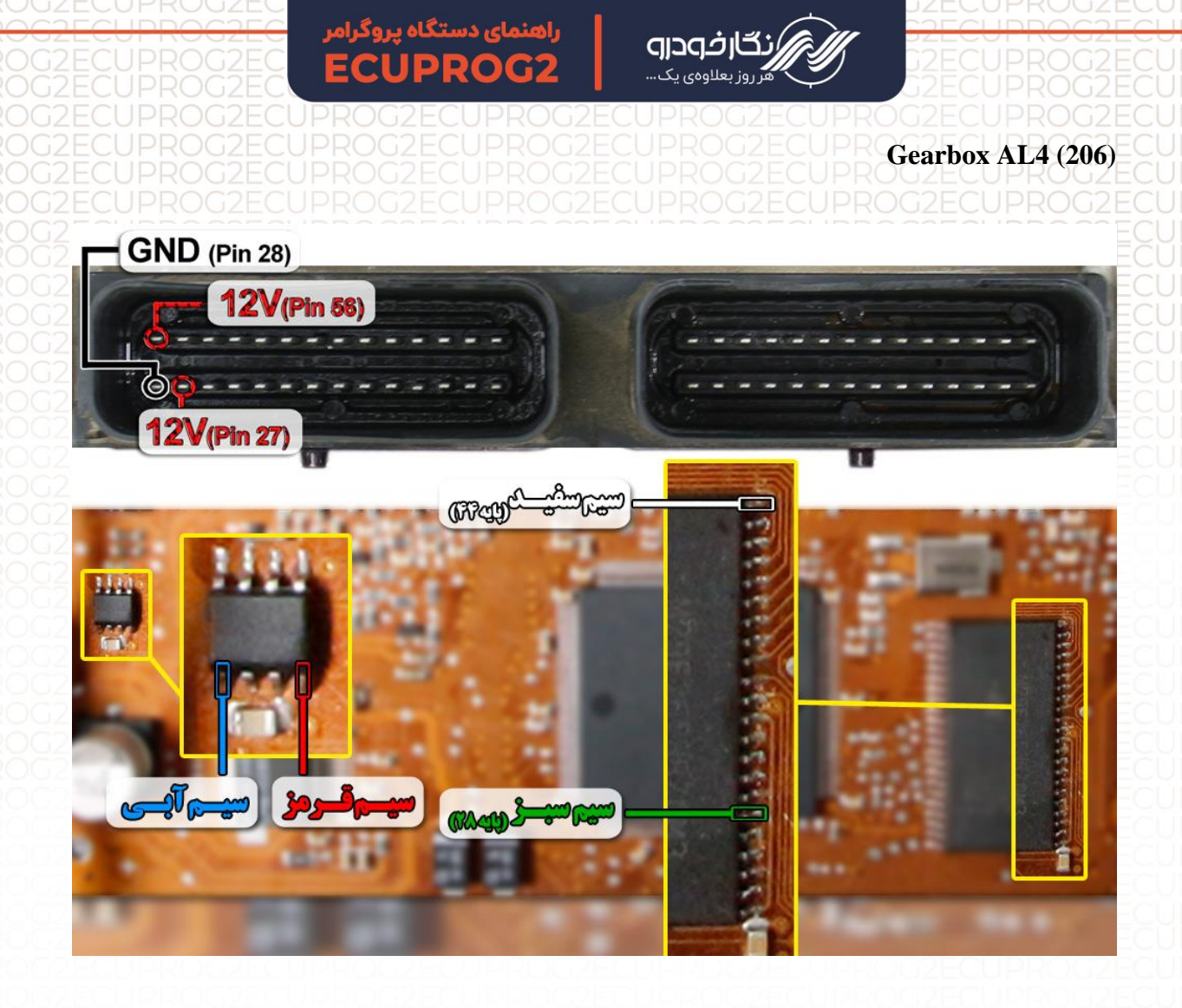

توجه : سیم ۱2۷ باید به پایه های ۵۶ و ۲۷ ایسیو و سیم منفی ( GND ) باید به پایه ۱۲۸یسیو و سیم GND ( سیم فلت سیاه رنگ ) روی کابل پروگرامر به بدنه ایسیو متصل گردد.

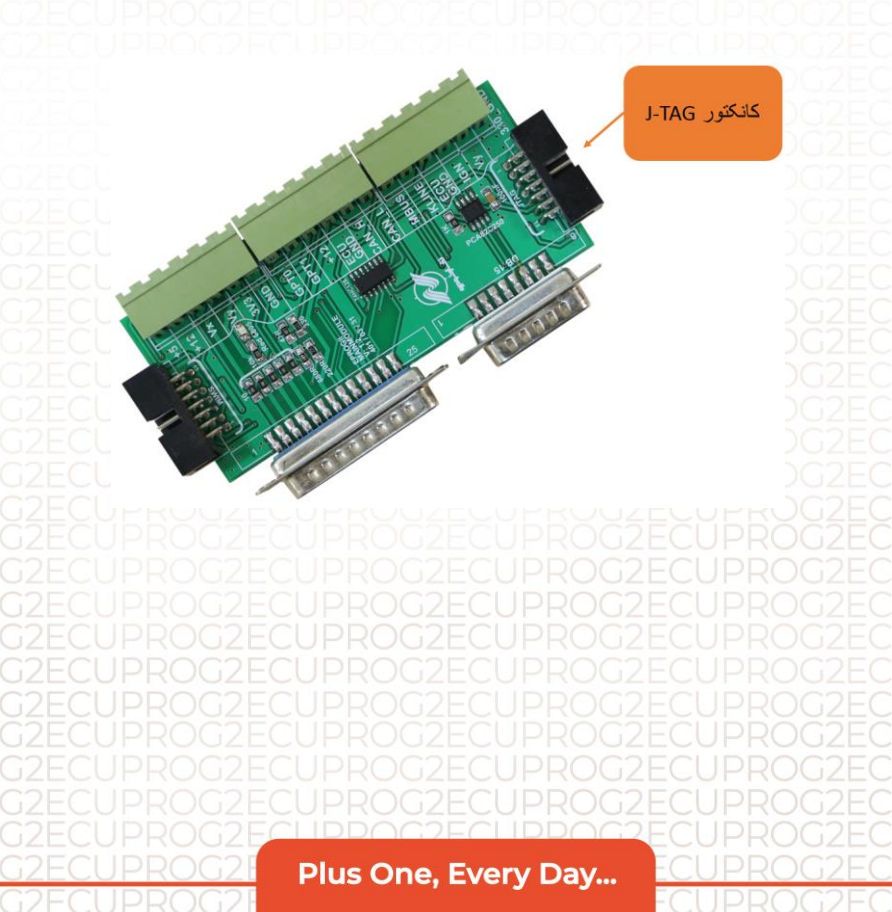

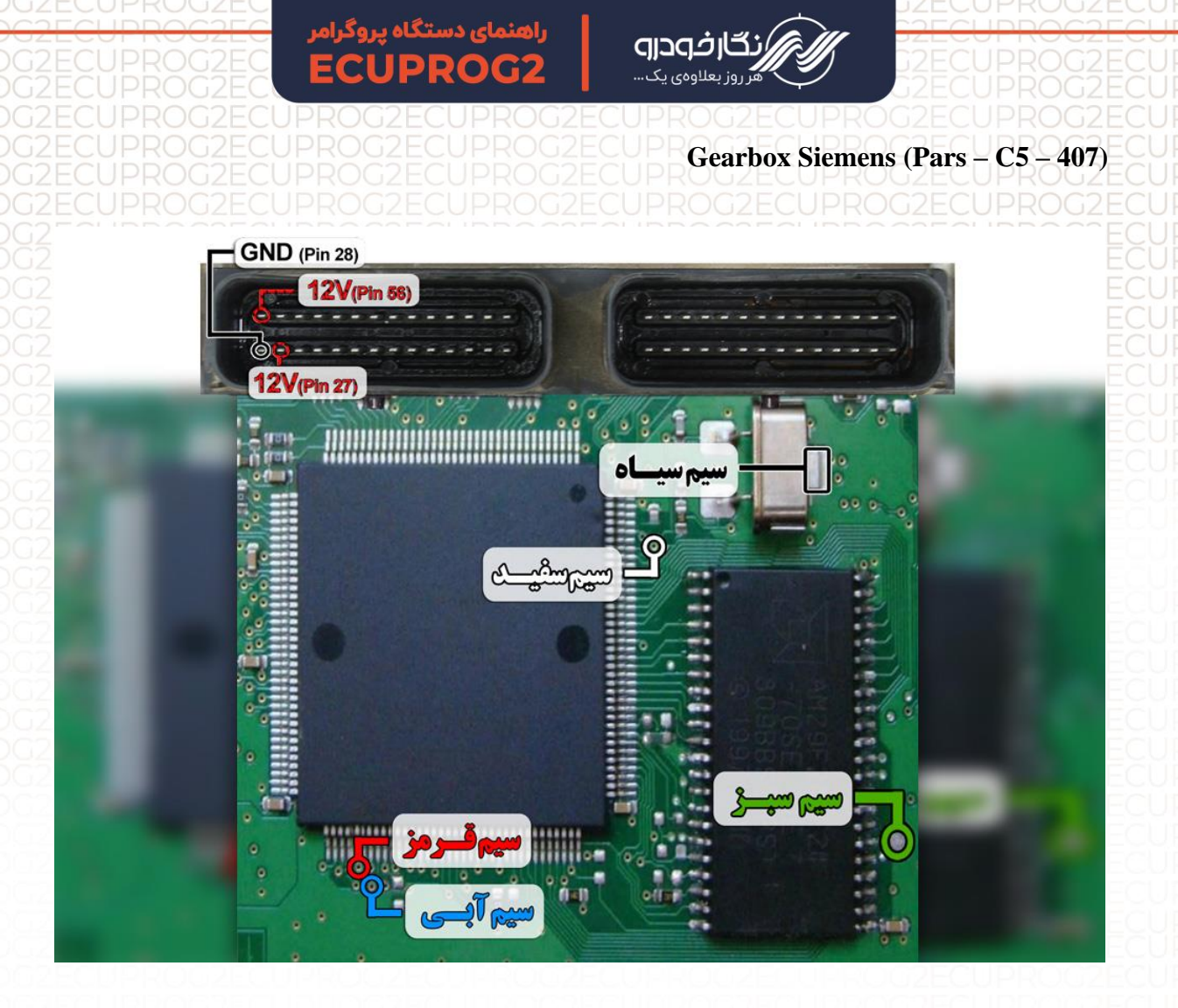

توجه : سیم ۱2۷ باید به پایه های ۵۶ و ۲۷ ایسیو و سیم منفی ( GND ) باید به پایه ۱۲۸یسیو و سیم GND ( سیم فلت سیاه رنگ ) روی کابل پروگرامر به بدنه ایسیو متصل گردد

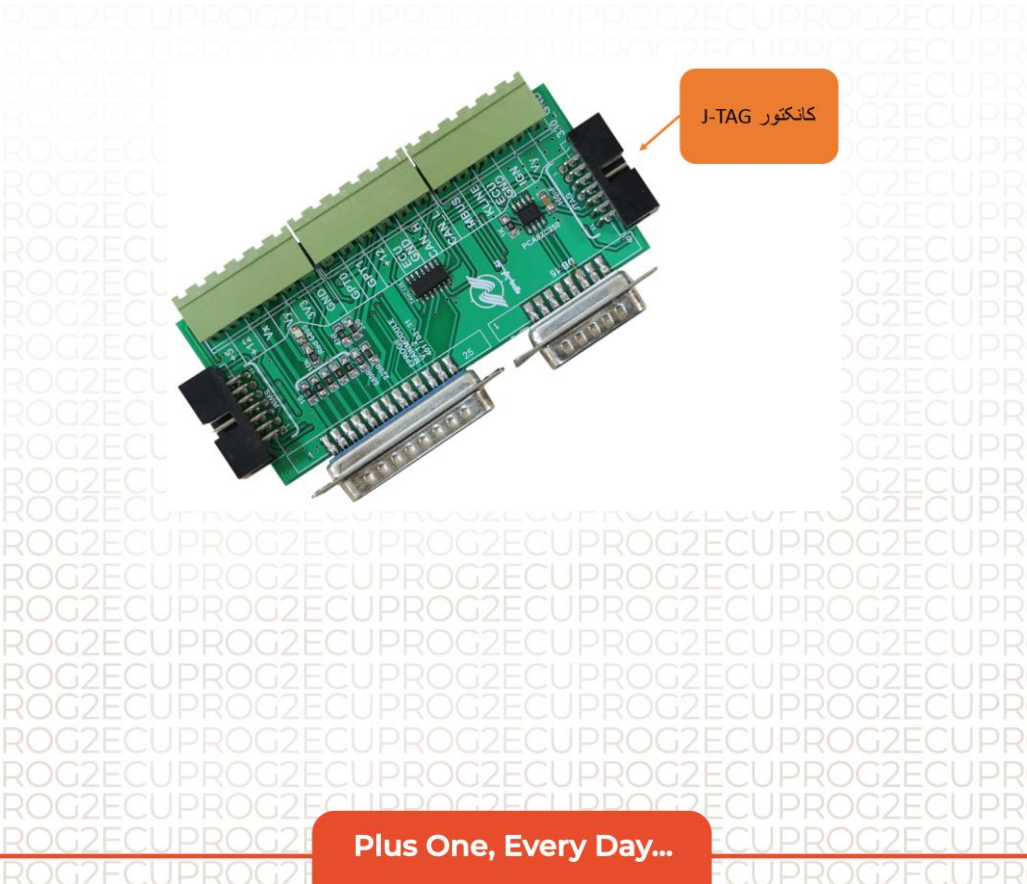

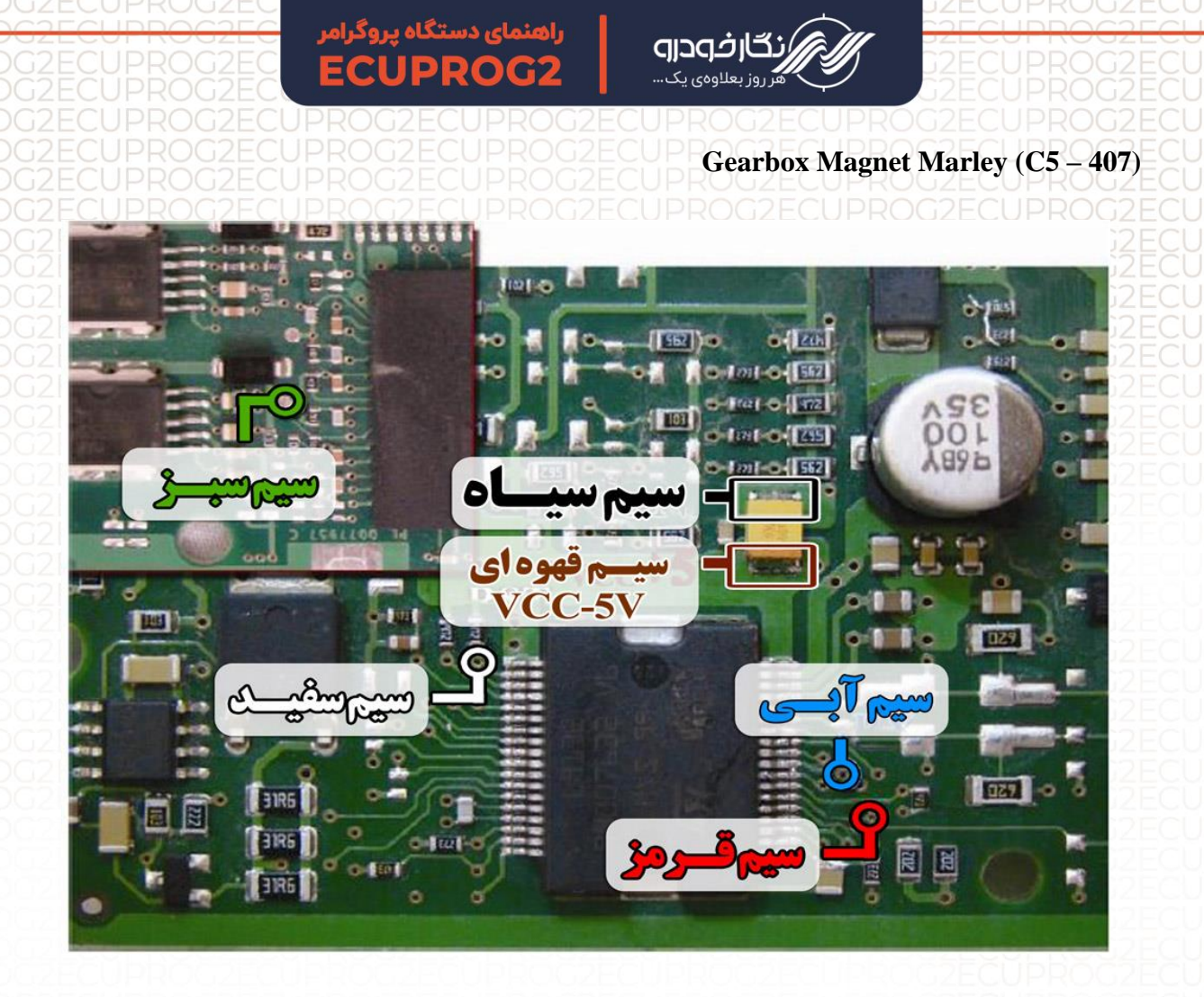

توجه : در این نوع ایسیو نیاز به منبع تغذیه اضافه یا خارجی نمی باشد

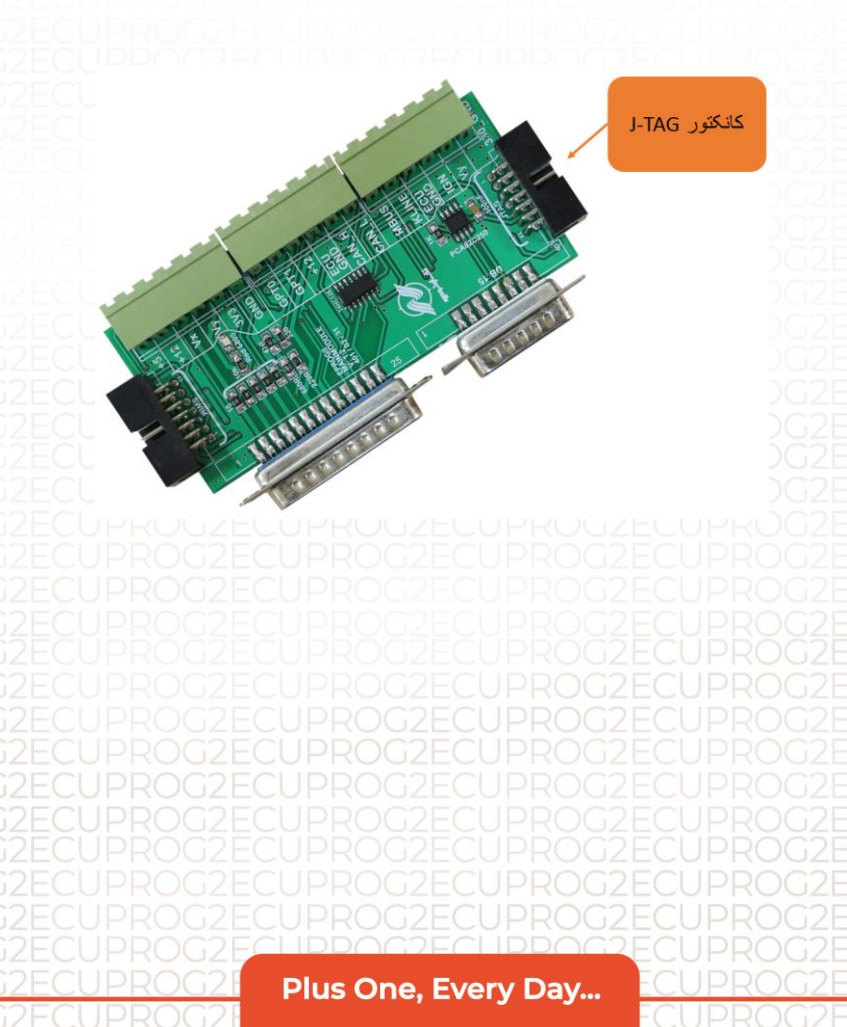

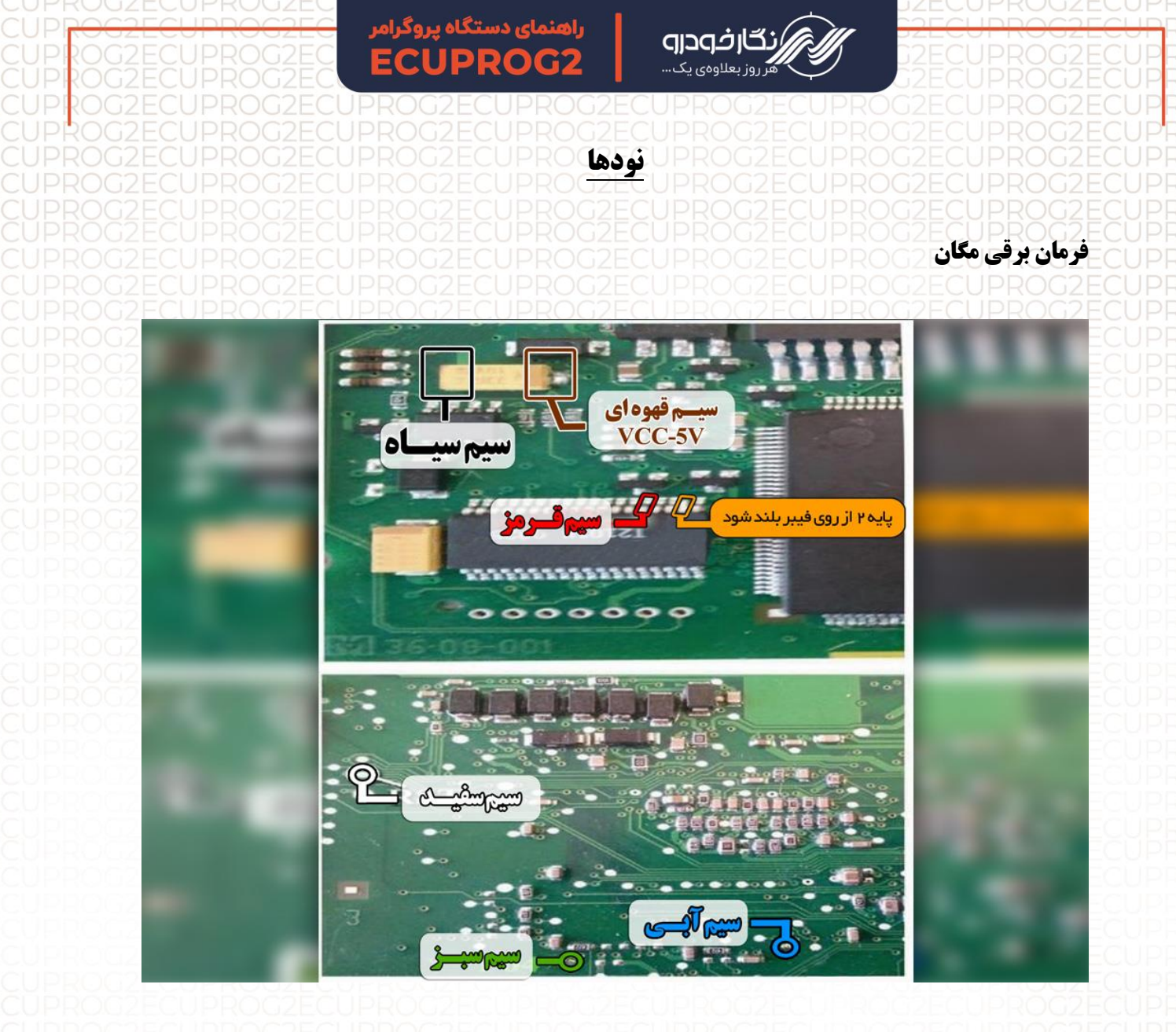

ت<mark>وجه</mark> : در این نوع ایسیو نیاز به منبع تغذیه اضافه یا خارجی نمیباشد

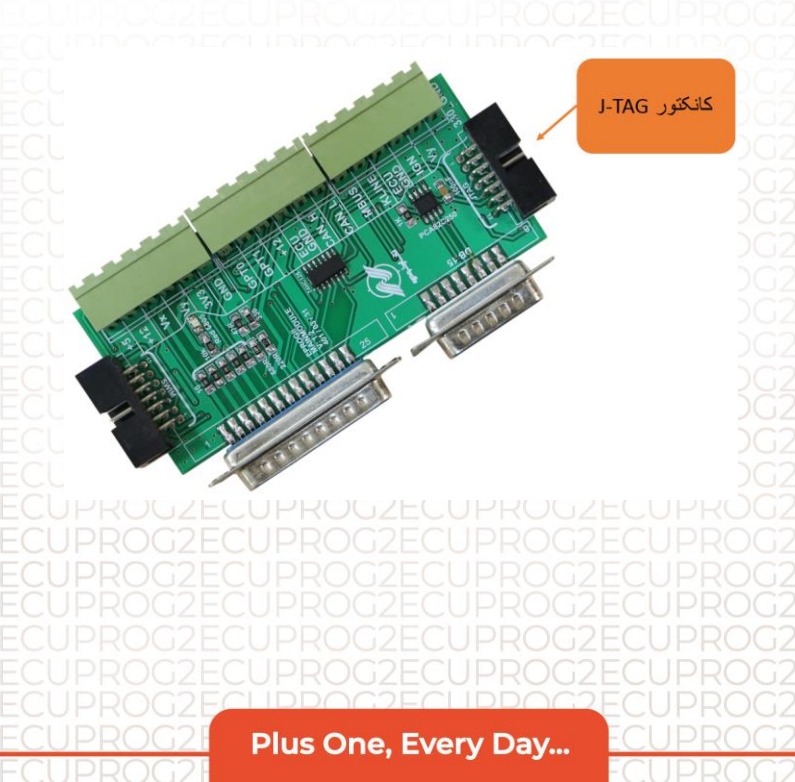

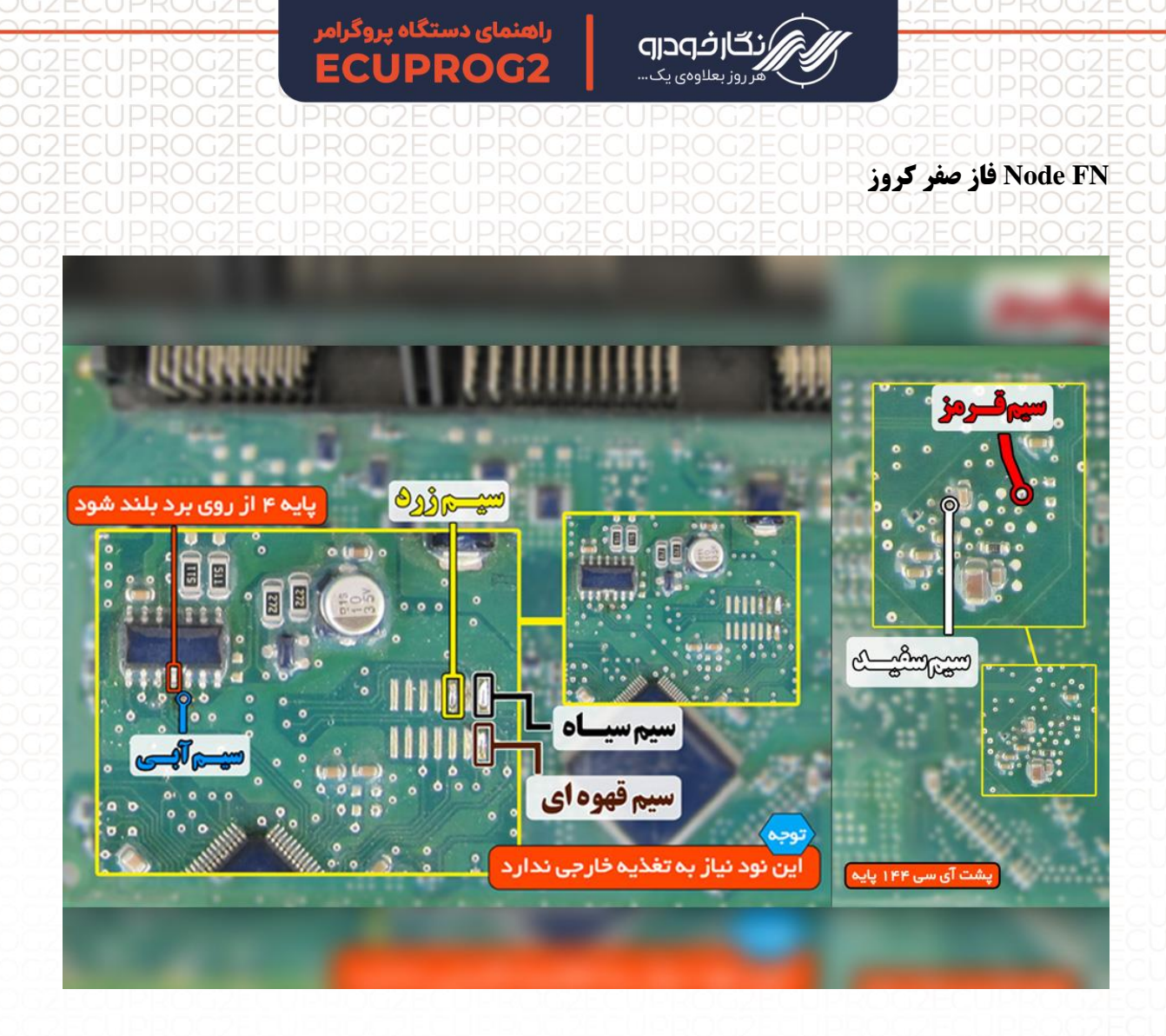

توجه : در این نود نیاز به منبع تغذیه اضافه یا خارجی نمی باشد. توجه : برای خام کردن نود های FN و CCN فقط آی سی ایپرام در این نوع نود ها باید برنامه ریزی شود.

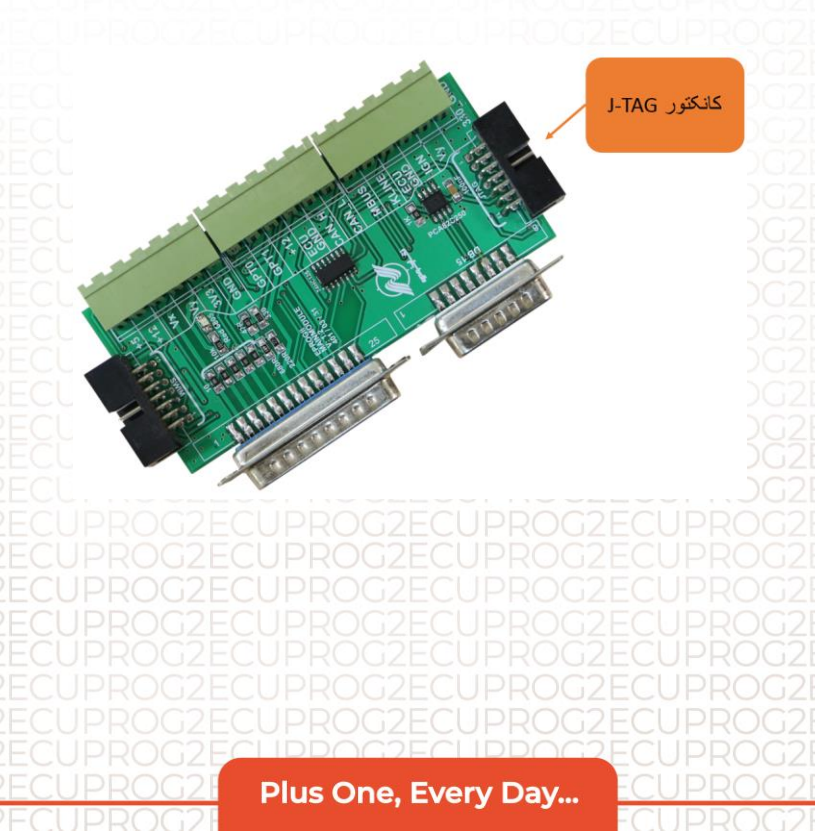

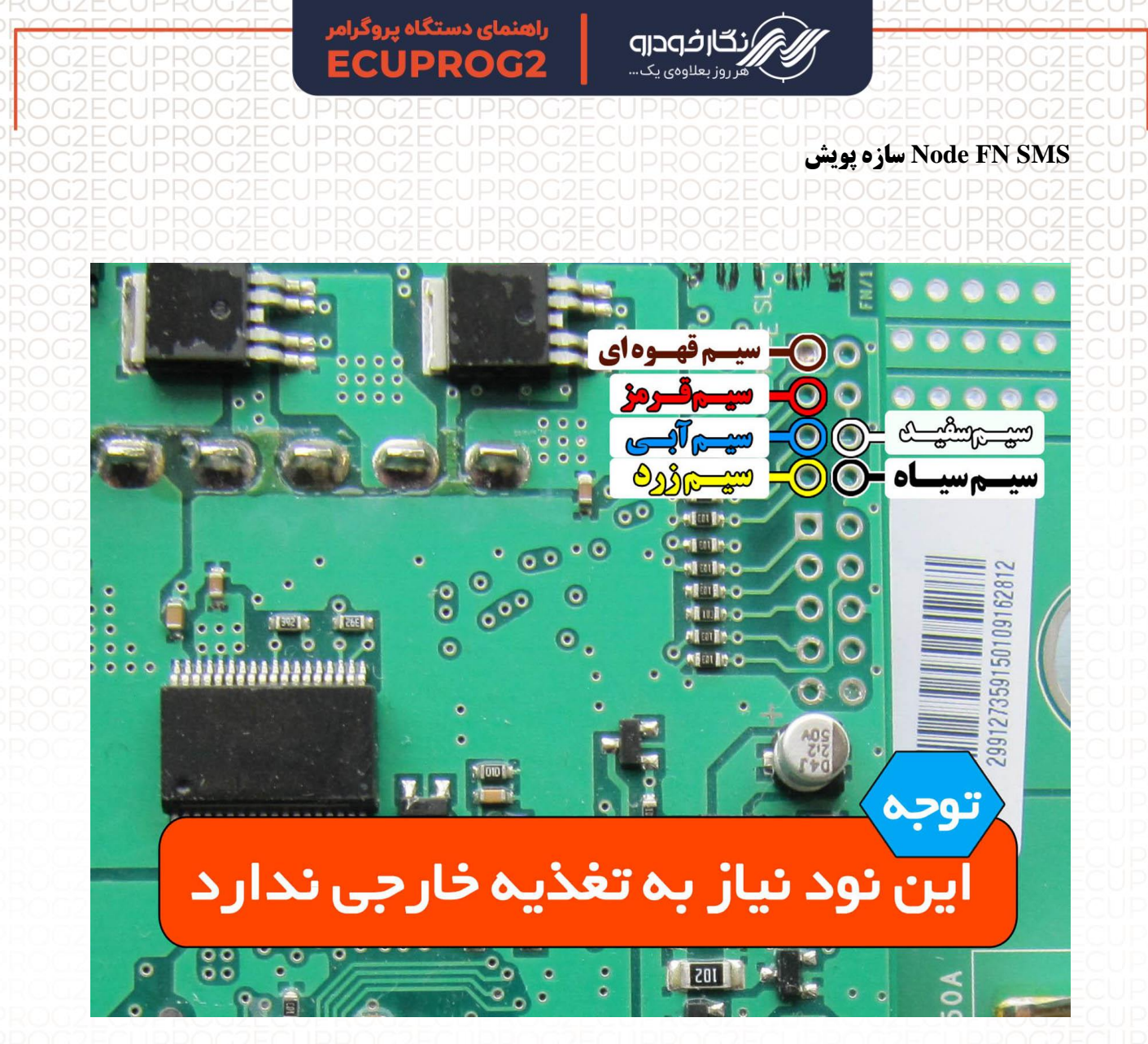

# توجه : در این نود نیاز به منبع تغذیه اضافه یا خارجی نمی باشد.

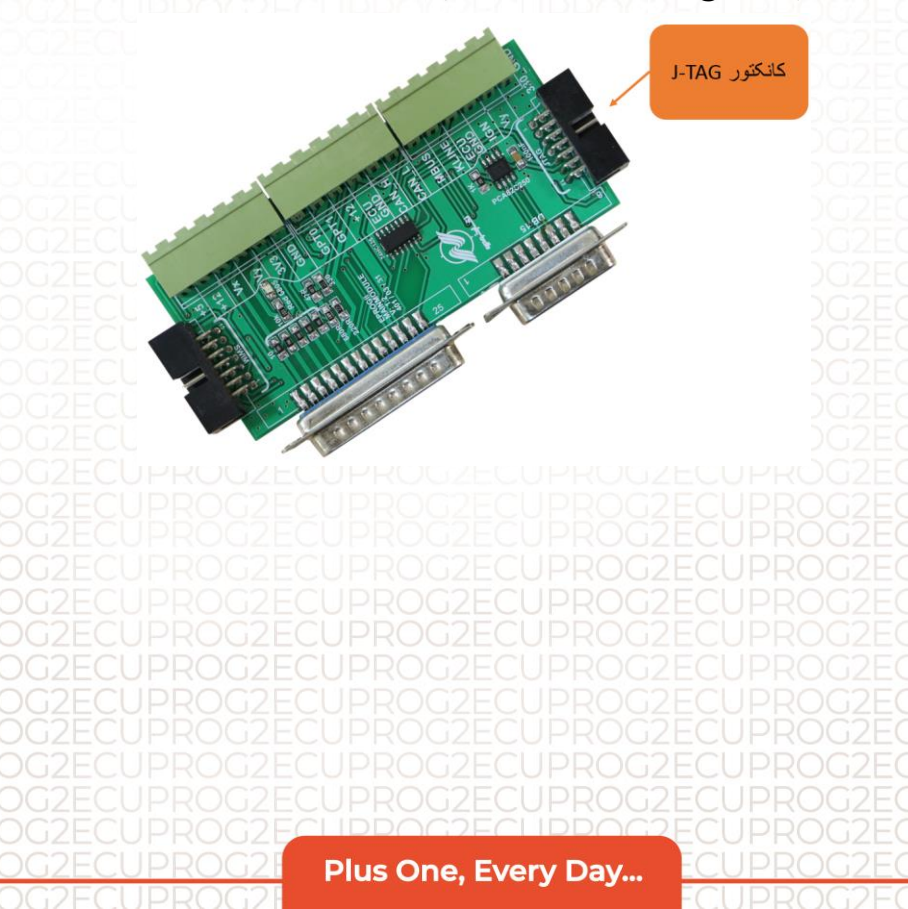

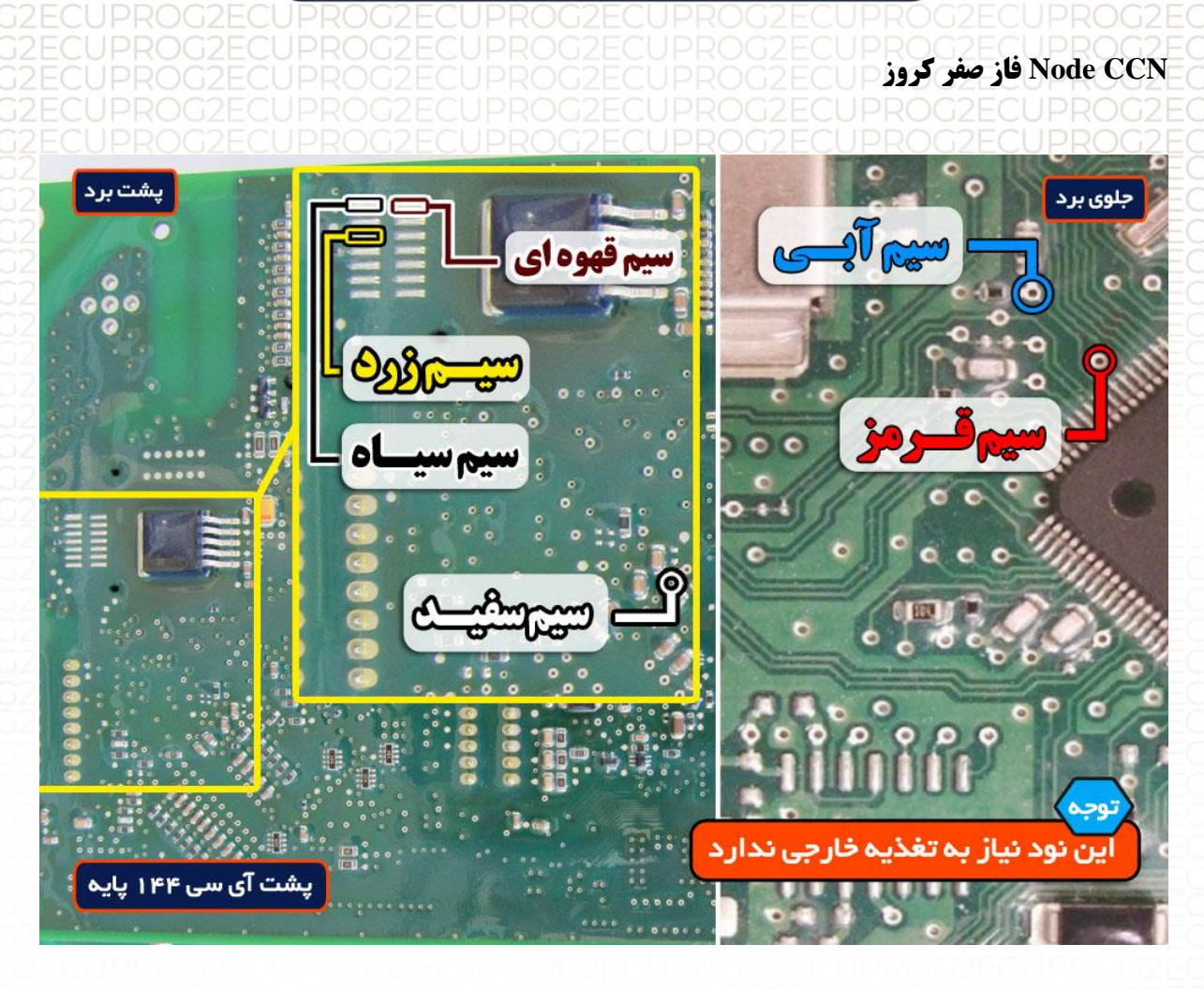

فودرو

توجه : در این نود نیاز به منبع تغذیه اضافه یا خارجی نمی باشد

<mark>توجه</mark> : برای خام کردن نود های FN و CCN فقط آی سی ایپرام در این نوع نود ها باید برنامه ریزی شود.

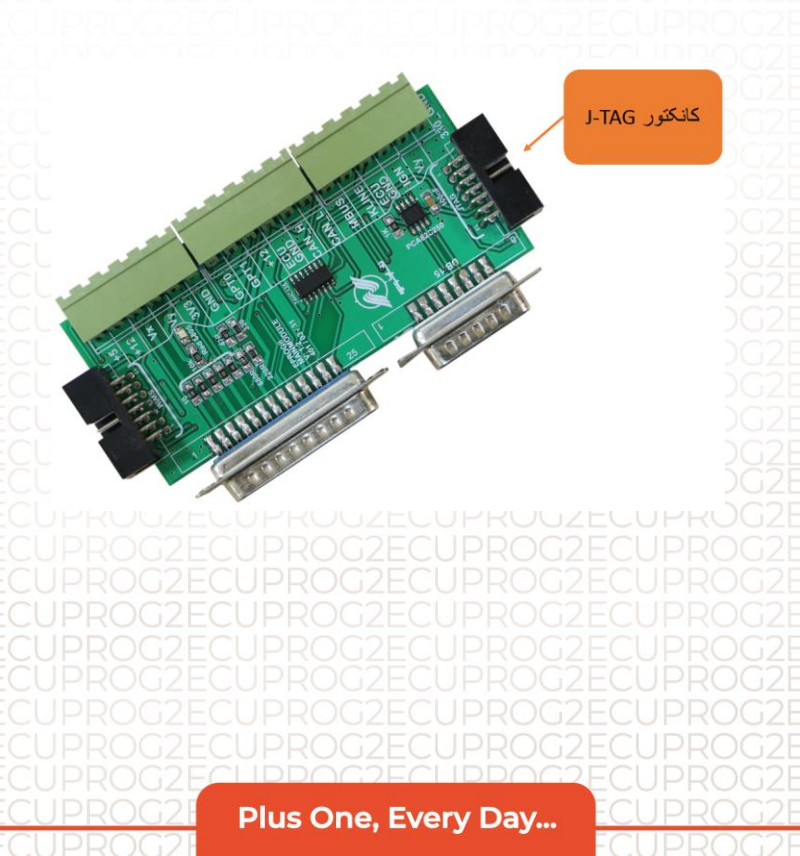

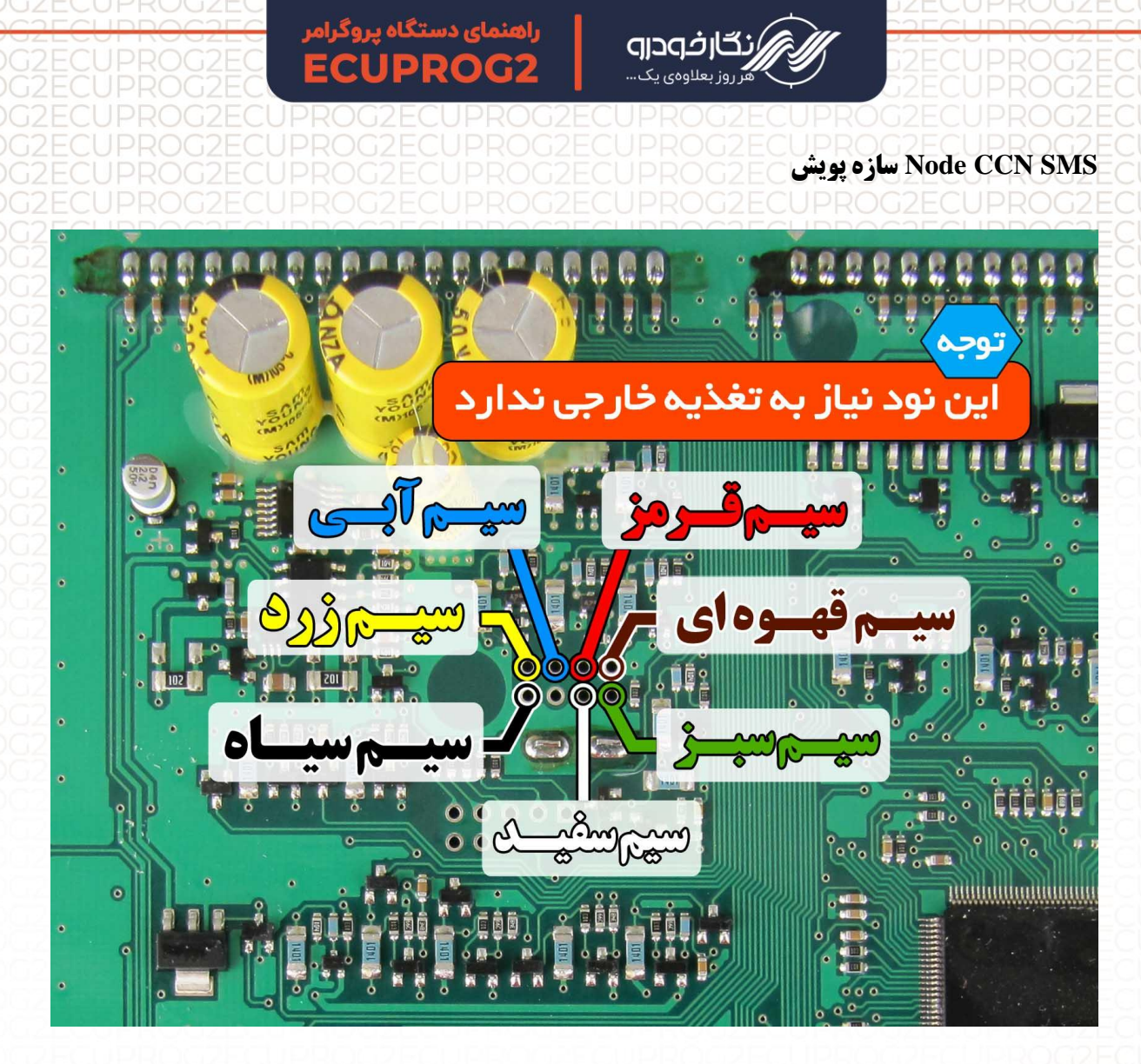

در نود CCN – SMS قابلیت خواندن و ذخیره کردن اطلاعات ایپرام امکان پذیر است که می توانید با نصب درست سیم های پروگرامر بر روی نود ( طبق نقشه ) انواع دامپ های مربوطه را انتخاب و در نود ذخیره نمایید.

<mark>توجه</mark> : در این نود نیاز به منبع تغذیه اضافه یا خارجی نمی باشد.

<mark>توجه</mark> : بعد از اتمام عملیات پروگرامر کردن، نود CCN SMS باید توسط دستگاه عیب یاب (دیاگ)، نود مورد نظر را پیکربندی و ریموت خودرو را تعریف نمایید.

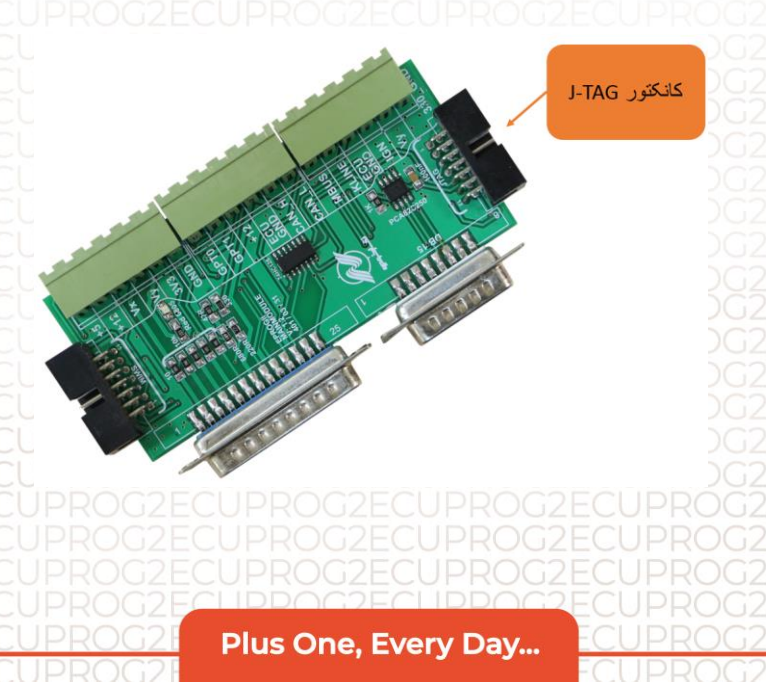

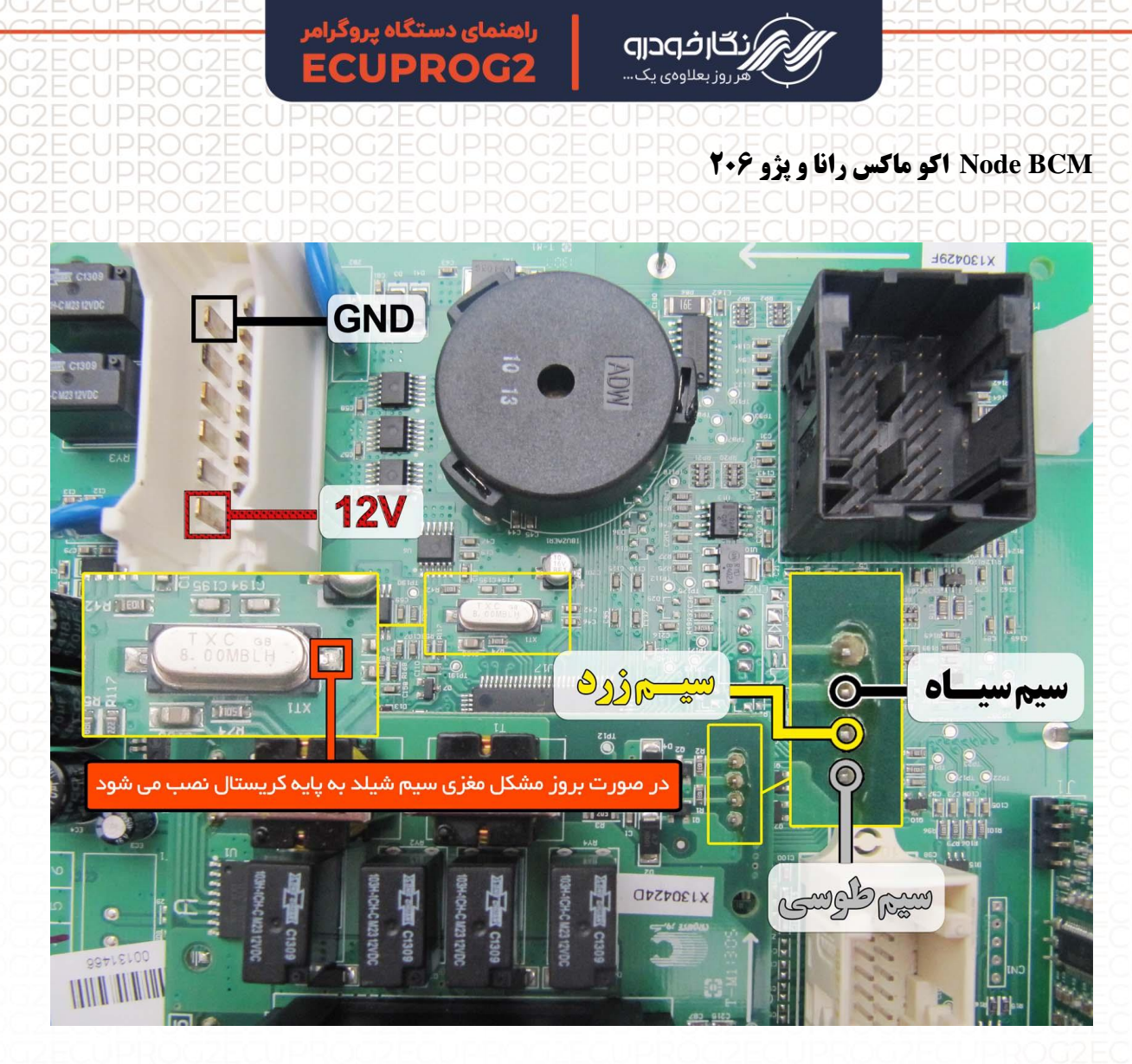

قابلیت پاک کردن و ریختن نود BCM وجود دارد . با ریختن برنامه روی نود BCM ، به وضعیت کارخانه ایی برگشته و ایراد پرش کیلومتر نیز به این روش قابل تعمیر می باشد . توجه : سیم های پروگرامر را طبق نقشه متصل کرده و اتصال سیم شیلددار اجباری است . سیم های تغذیه ۱۲ ولت و زمین ( GND ) را به نقاط نشان داده شده در شکل بالا متصل کنید. برای برنامه ریزی نود BCM کافی است در بخش خام کردن ایسیو وارد شده ودامپ های مورد نظر را انتخاب نموده و سپس پروگرامر نمایید.

توجه : قبل از انجام عمل پروگرام کردن ابتدا توسط دستگاه عیب یاب ورژن پیکربندی نود BCM را خوانده و سپس عملیات پروگرام کردن بر روی نود BCM انجام دهید.

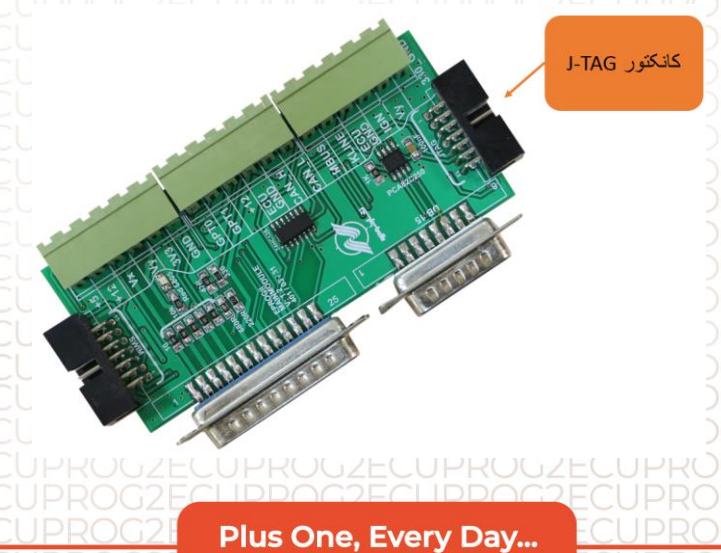

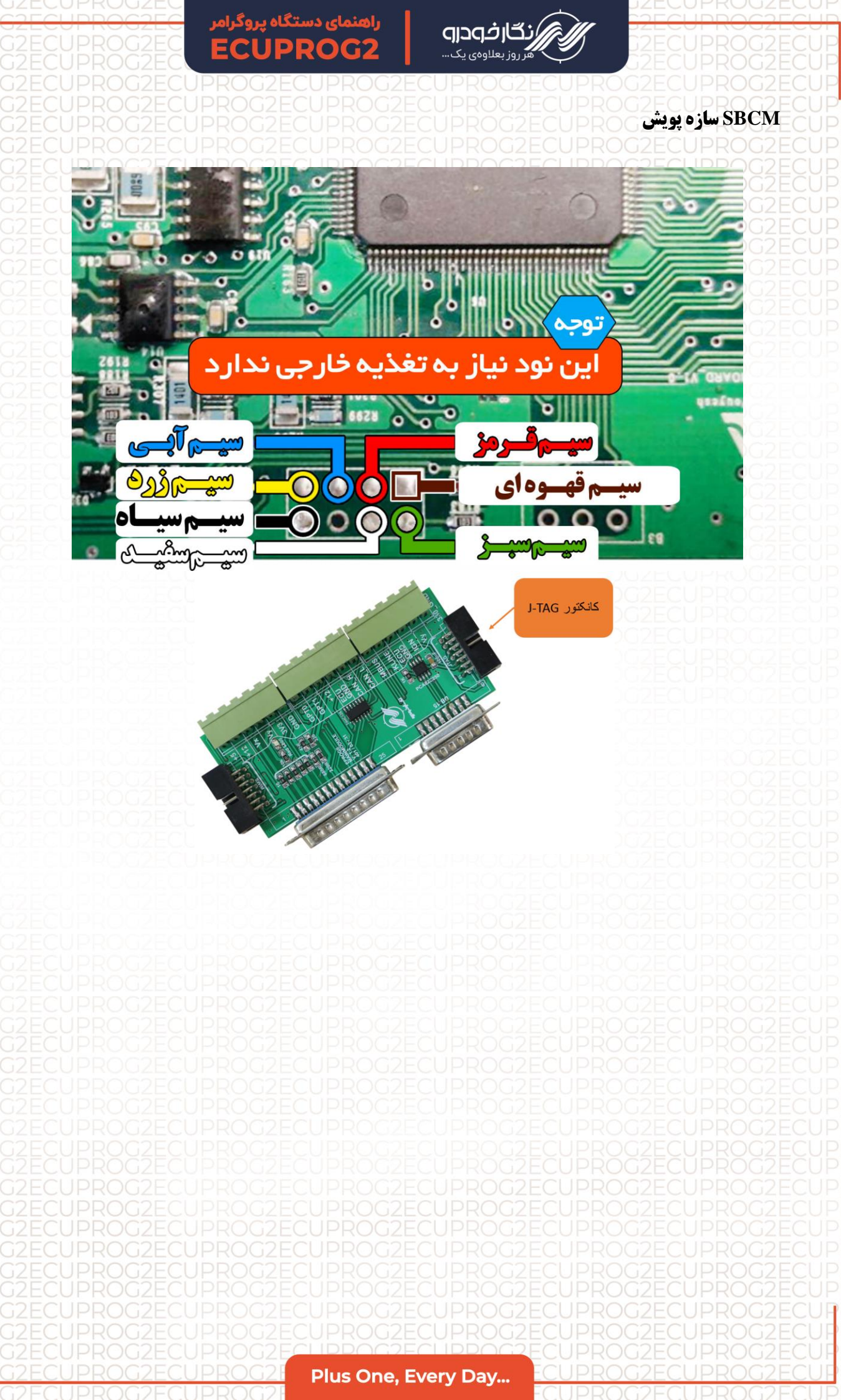

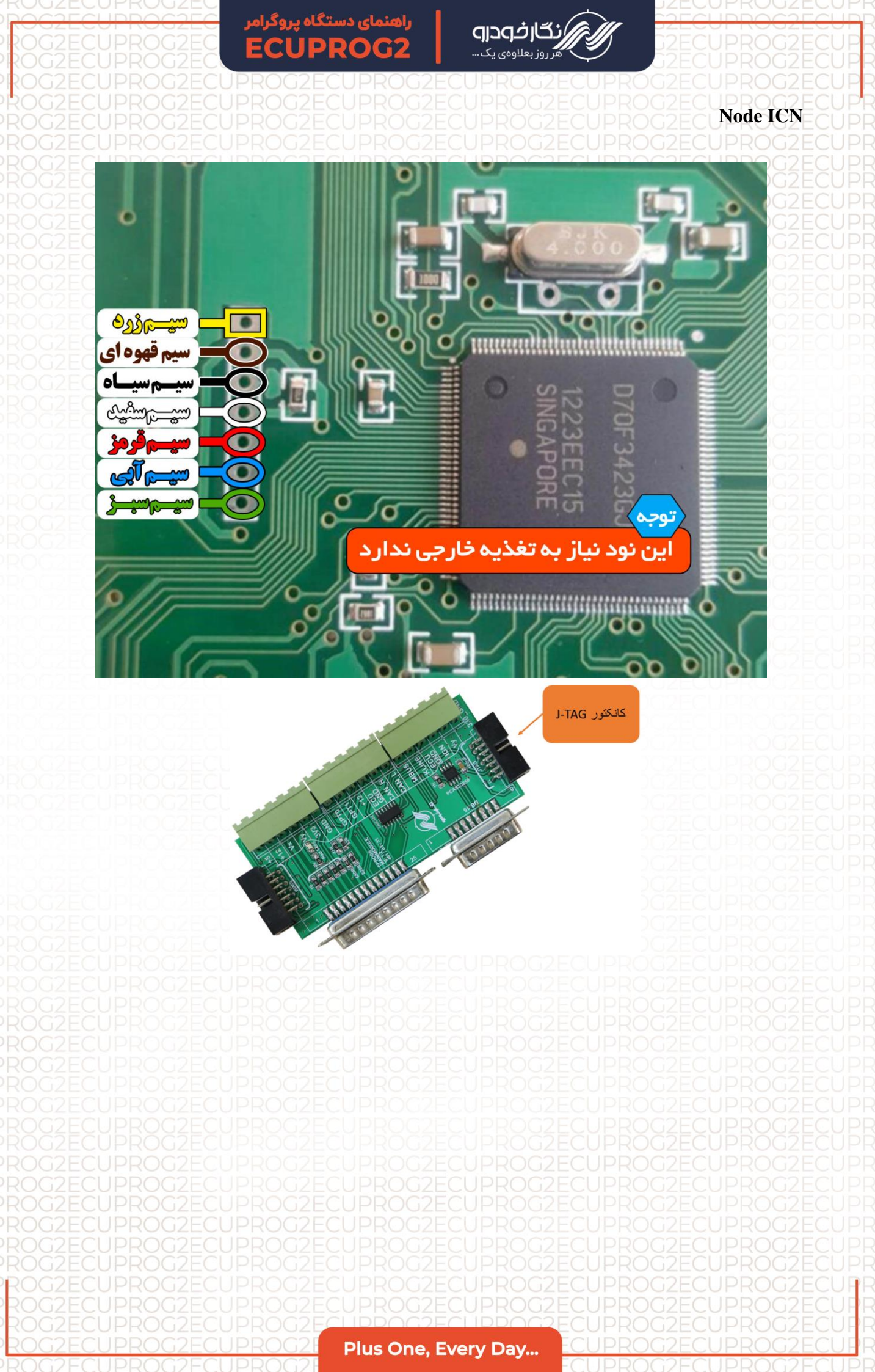

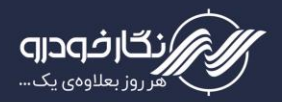

#### Node RN سمند و دنا سازه پویش

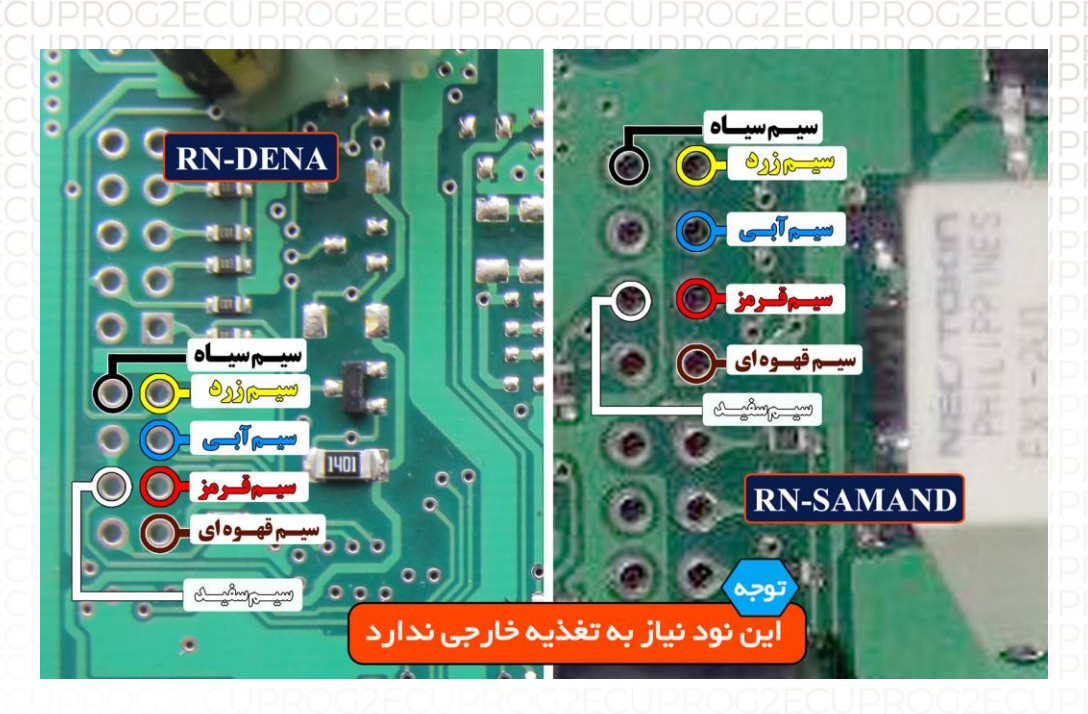

توجه : در این نود نیاز به اتصال منبع تغذیه خارجی نمی باشد.

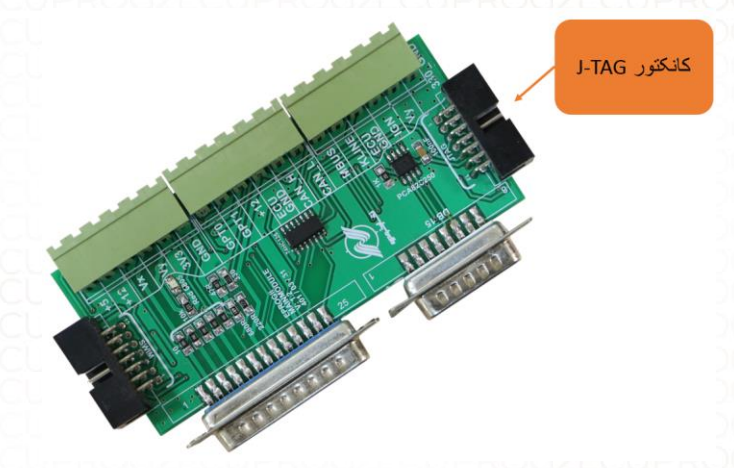

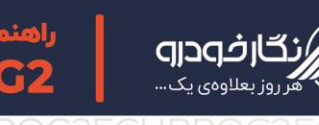

## Node DCN SMS سازه پویش

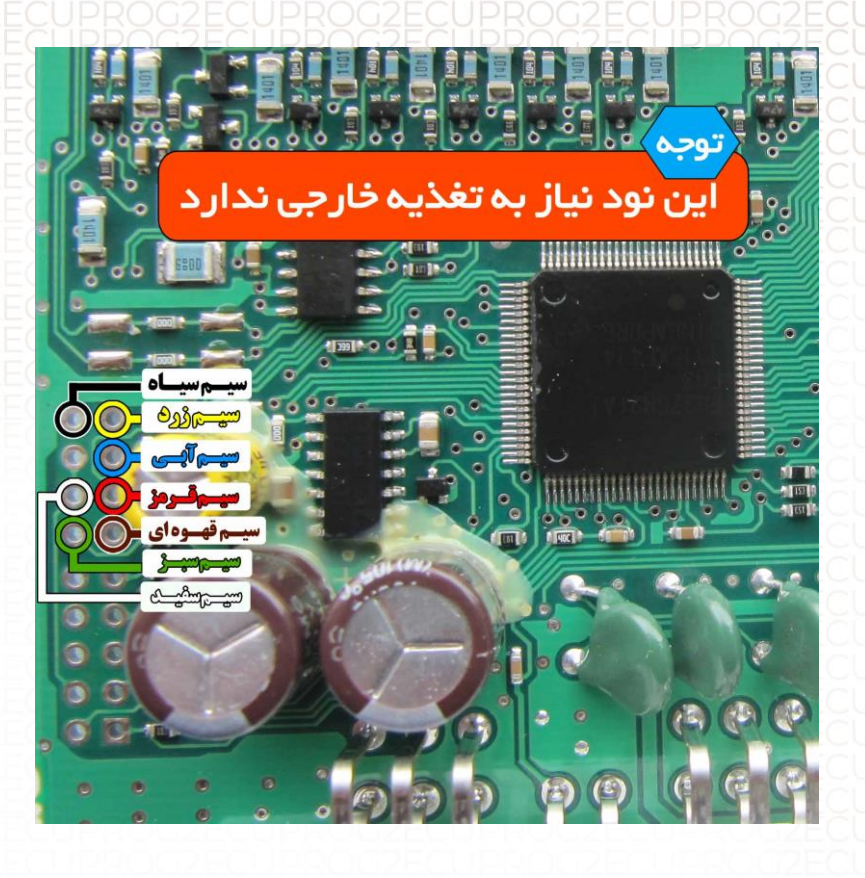

# توجه : در این نود نیاز به اتصال منبع تغذیه خارجی نمی باشد.

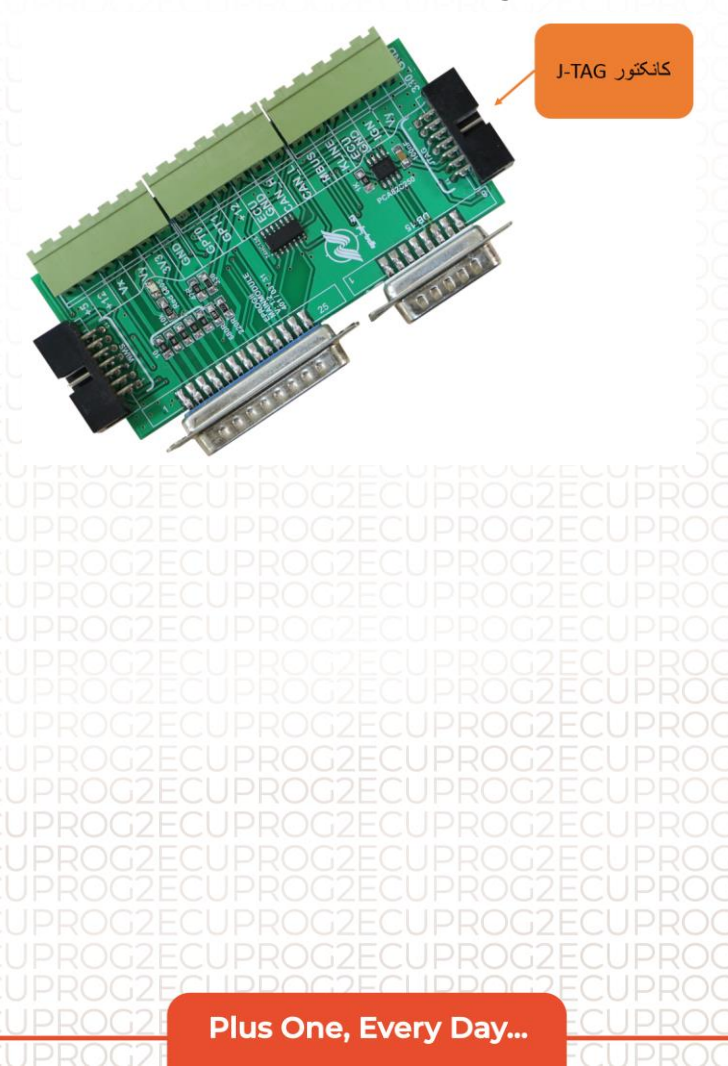

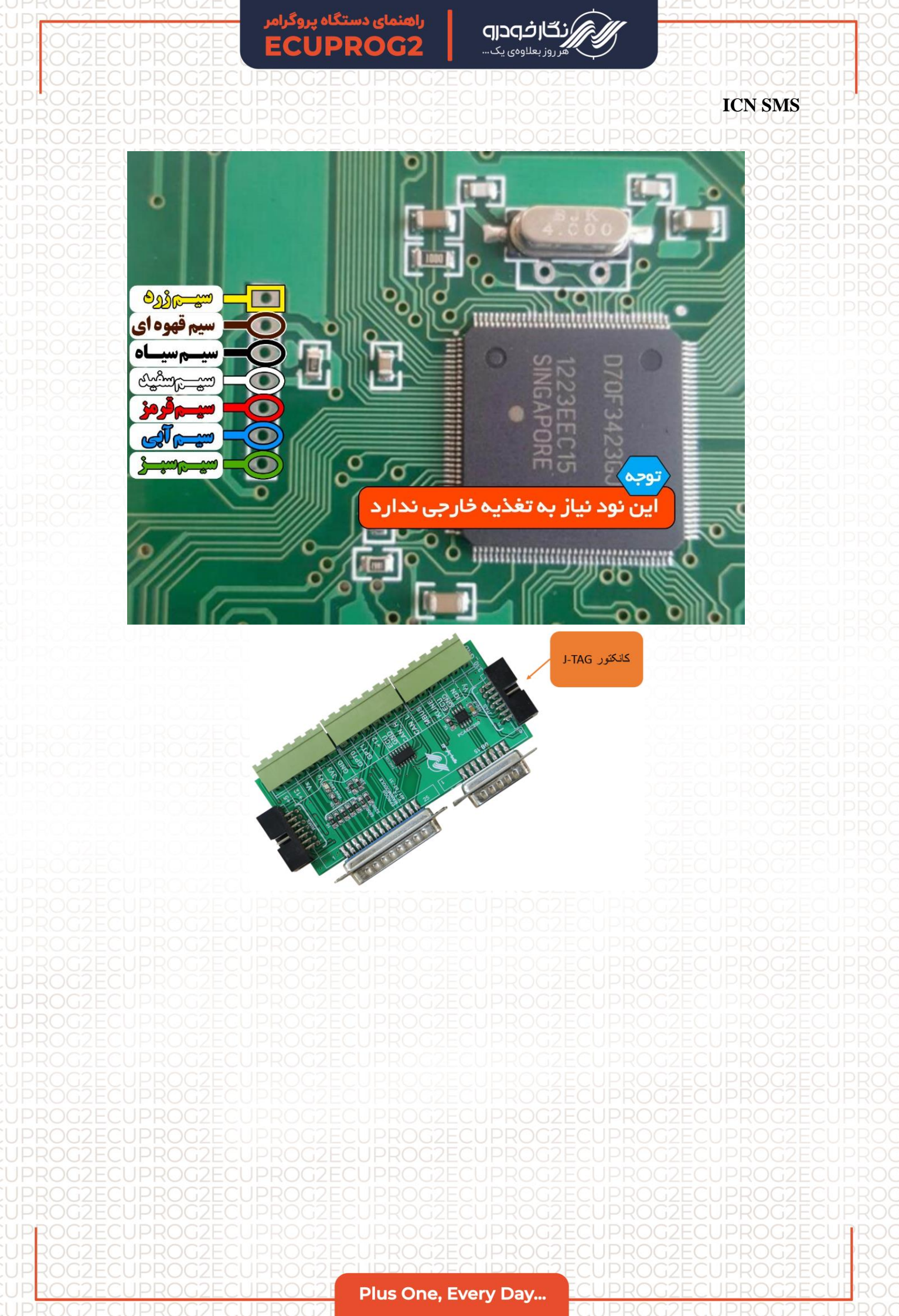
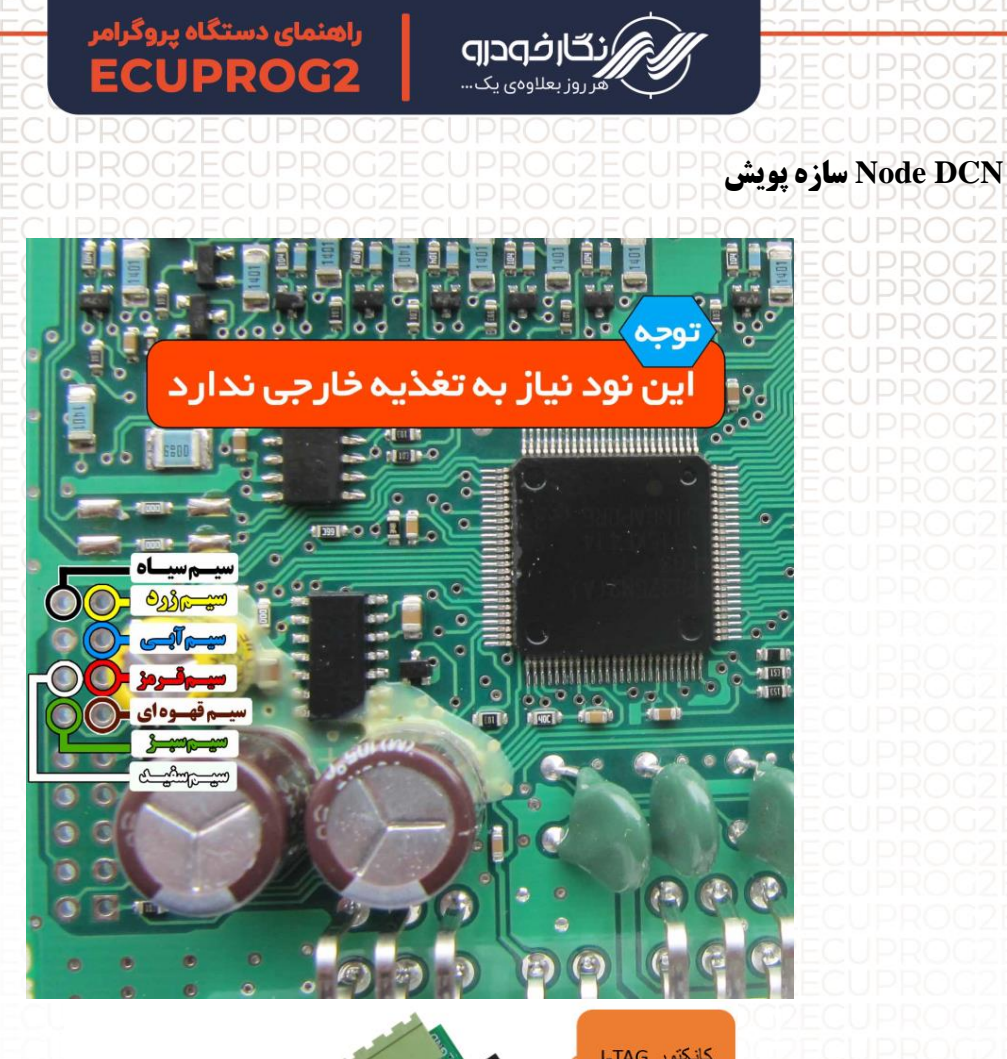

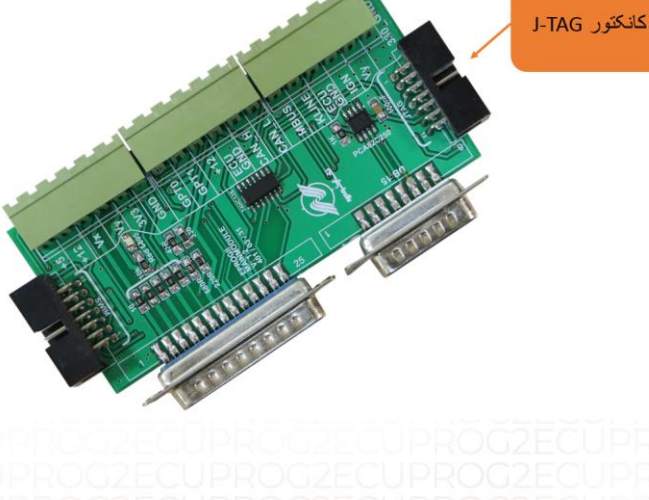

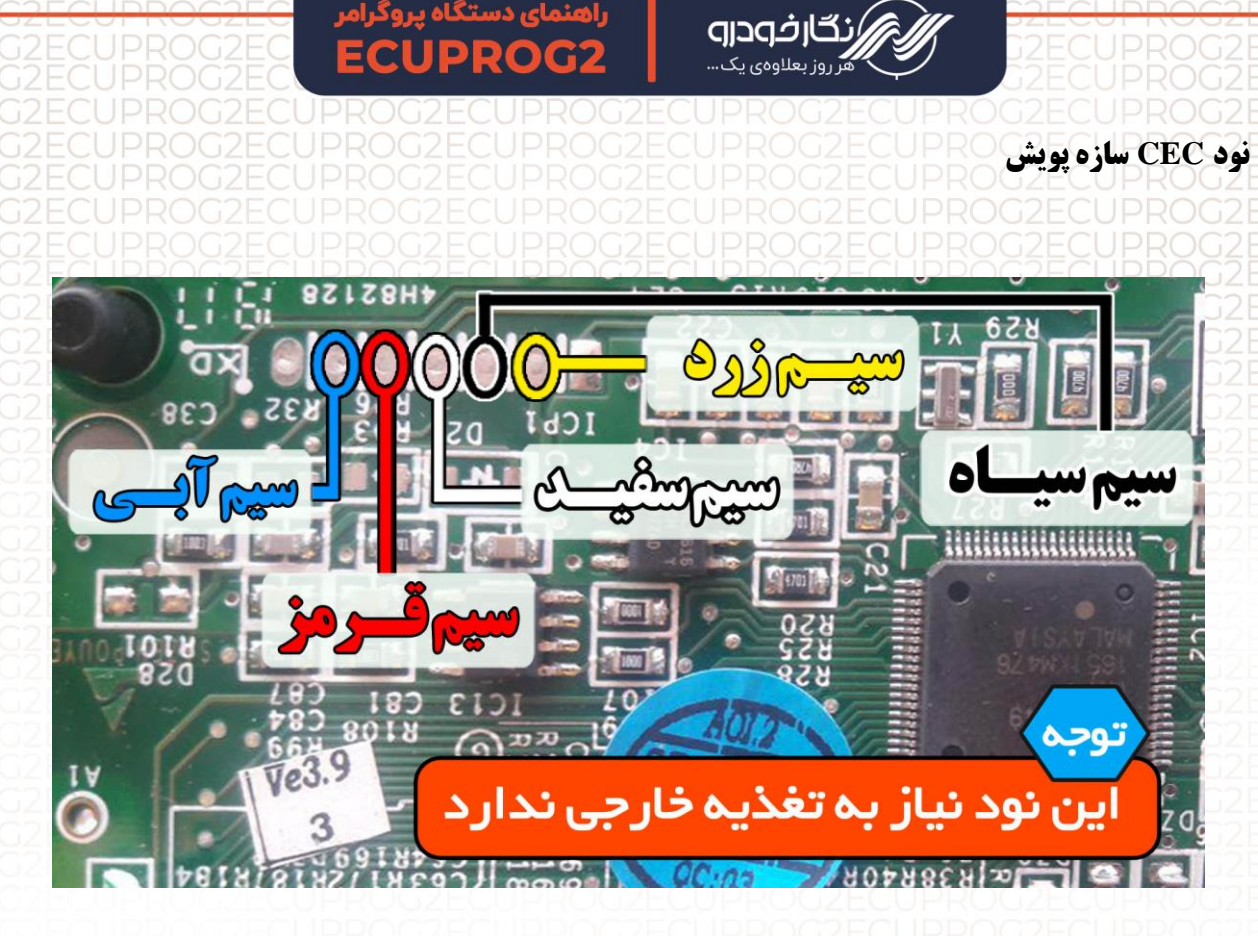

## نکته : این نود نیاز به تغذیه خارجی نیاز ندارد.

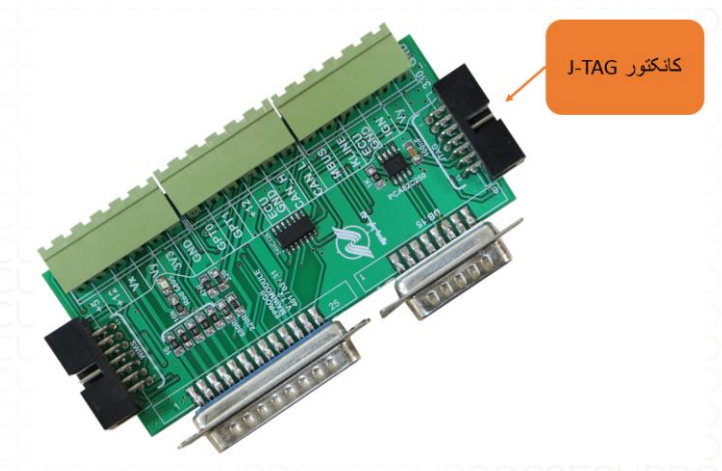

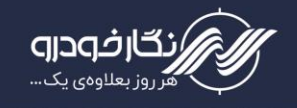

## نود BCM-EKS

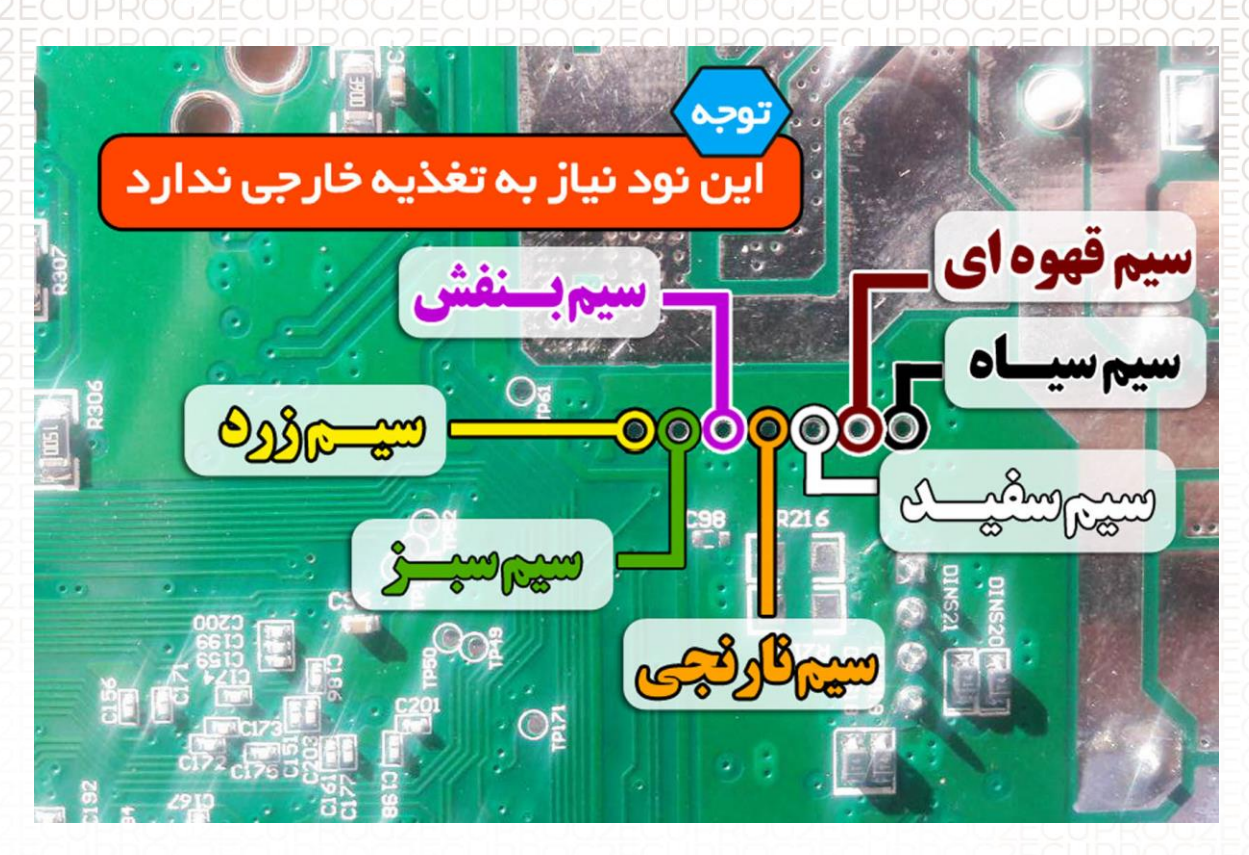

توجه: این نود نیاز به تغذیه خارجی نیاز ندارد.

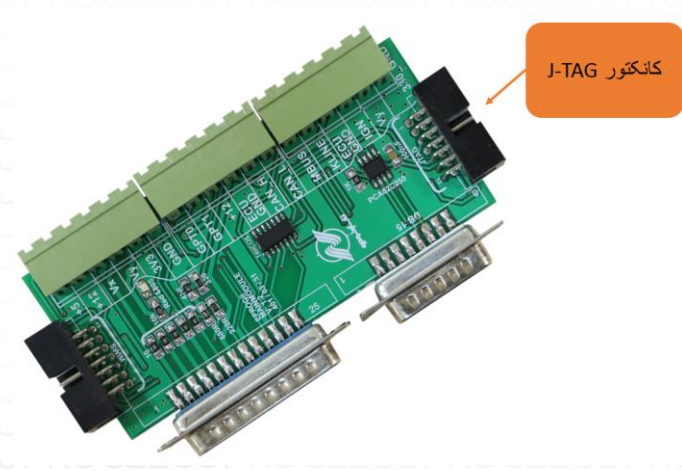

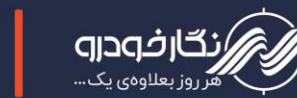

ايموبيلايزر

## ايموبيلايزر زيمنس

برای پروگرام کردن ایموبلایزر باید موارد زیر را رعایت کنید : ۱- برد پشت آمپر را به دستگاه پروگرامر متصل کنید ۲- سپس طبق نقشه سیم های فلت رنگی را به برد لحیم کنید

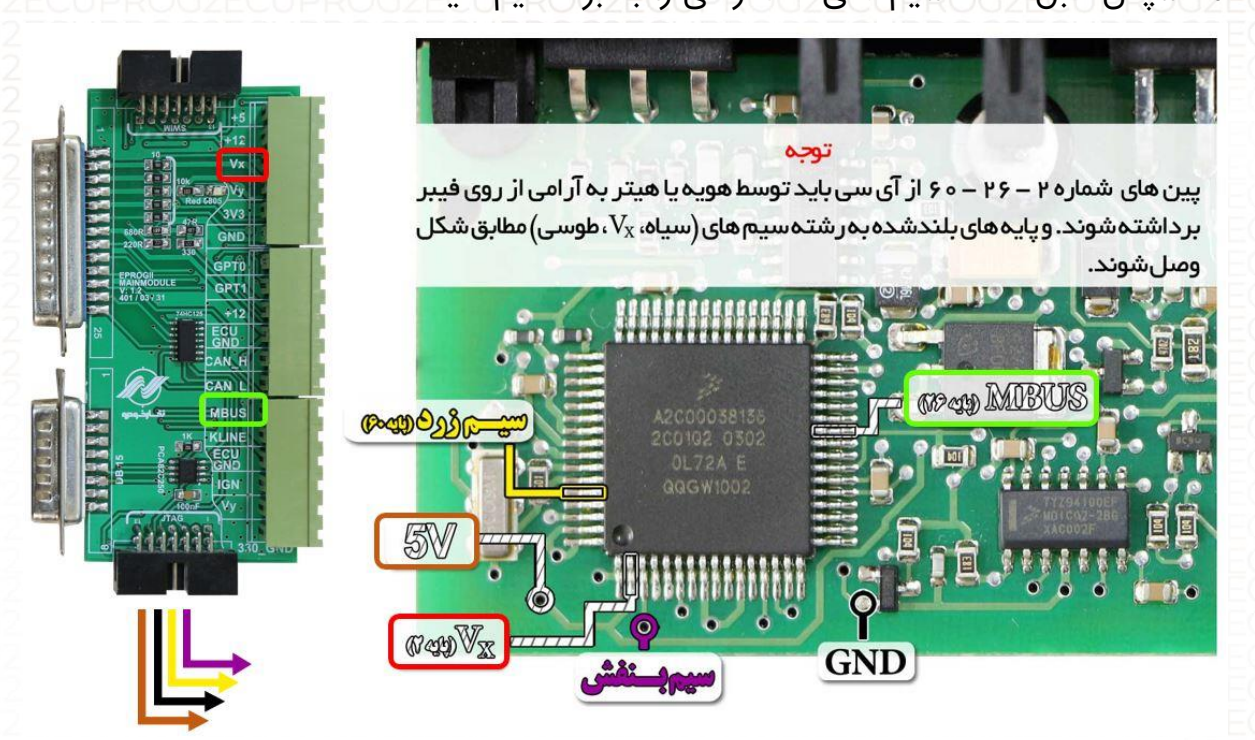

نمای کلی اتصال سیم های فلت رنگی به ایموبیلایزر زیمنس

توجه : پایه های ۲ ، ۲۶ ، ۶۰ آی سی نشان داده شده در عکس را ، ابتدا توسط هویه یا هیتر به آرامی از روی برد بلند کرده و سپس با توجه به نقشه به فونیکس و IDC J-TAG وصل کنید.

بعد از انجام مراحل فوق ، وارد گزینه خام کردن ایسیو رفته و دامپ مربوطه را انتخاب و سپس پروگرامر نمایید.

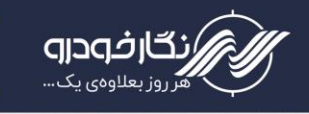

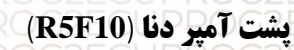

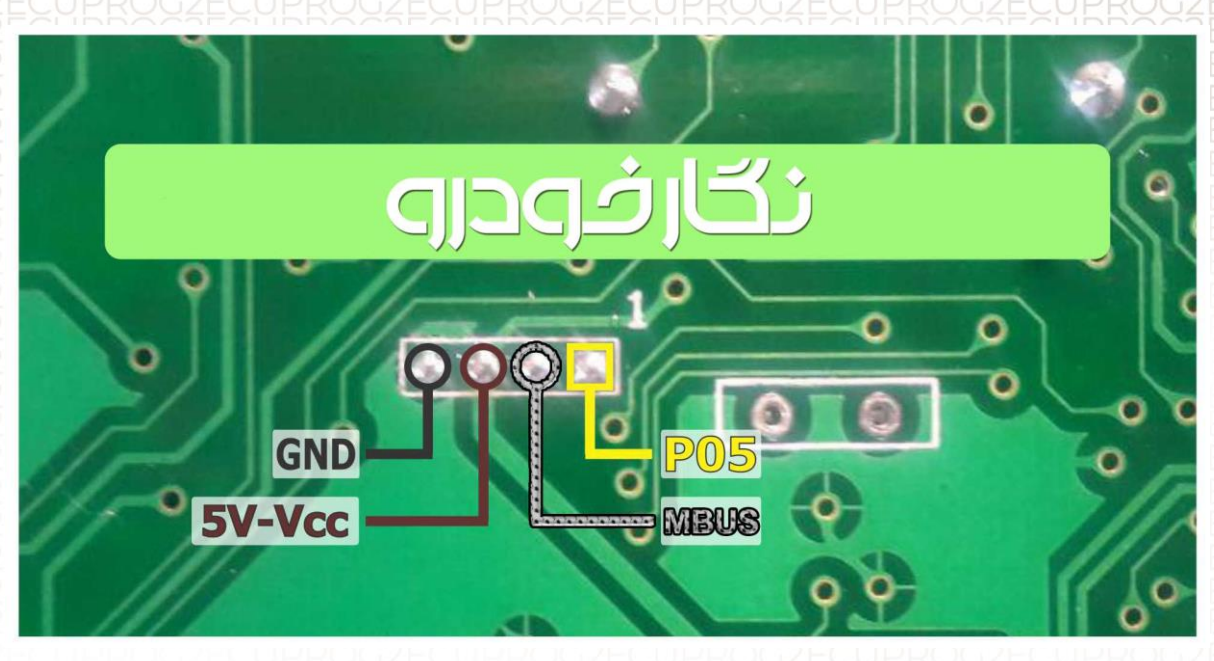

توجه: این نود نیاز به تغذیه خارجی نیاز ندارد. توجه: پایه MBUS را به سوکت MBUS برد جنرال متصل کنید.

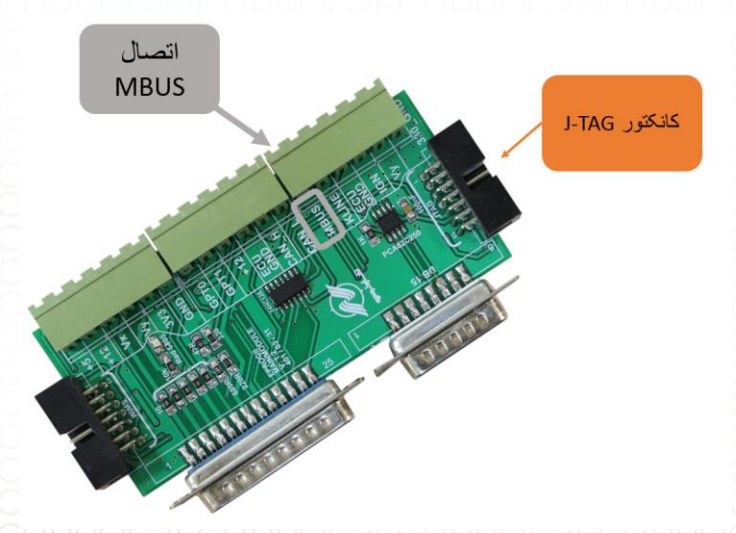

## ECUPROG2